# KENWOOD

## NEXEDGE<sup>®</sup> NX-700/ NX-700H/ NX-800/ NX-800H/ NX-900/ NX-901

**Customer Support Information (CSI)** 

Version: Last Updated: Language: Type: 2.80 August 31, 2012 English K

© 2012 JVC KENWOOD Corporation

### **About Copyright**

### **Software Copyrights**

All copyrights and other intellectual property rights for this technical document and relevant in-depth manuals as well as the software described in this technical document, relevant in-depth manuals, and help texts and manuals attached to the software are owned by JVC KENWOOD Corporation.

A right to use the software described in this technical document and relevant in-depth manuals is granted to a licensee by JVC KENWOOD Corporation; however, the title to and ownership for the software shall be owned by JVC KENWOOD Corporation. Refer to the help texts attached to this software for details.

JVC KENWOOD Corporation does not warrant that quality and performance of the software described in this technical document and relevant in-depth manuals conform to the applicability of any use, and JVC KENWOOD Corporation shall be free from liability for any detects, damage or loss, or from any warranty for anything other than what is expressly described in this technical document and relevant in-depth manuals.

Any distribution, release, resale, lease, waiver, assignment or disclosure on a website of all technical manuals written and made by JVC KENWOOD Corporation including but not limited to In-depth Manuals, Supplements, and help texts attached to the software and marked as "Confidential" shall strictly be prohibited.

### **Firmware Copyrights**

The title to and ownership of copyrights for firmware embedded in Kenwood product memories are reserved for JVC KENWOOD Corporation.

Any modifying, reverse engineering, copying, reproducing or disclosing on an Internet website of the firmware is strictly prohibited without prior written consent of JVC KENWOOD Corporation.

Furthermore, any reselling, assigning or transferring of the firmware is also strictly prohibited without embedding the firmware in Kenwood product memories.

### About this Manual

This document was created for the product having the following design specifications.

| Item                             | Specifications   | How to Verify                                                                                                    |
|----------------------------------|------------------|----------------------------------------------------------------------------------------------------|
| Market Code                      | К                | Printed or labeled on the outside of carton and the model name plate on the transceiver.                                                                                                    |
| The transceiver firmware version | 2.80.00 or later | The firmware version can be viewed in the <b>Transceiver Information</b> dialog box of KPG-111D. Or, turn the transceiver ON while pressing the transceiver <b>Triangle</b> key. The firmware version of the transceiver appears on the main display. |
| KPG-111D version number          | V2.80 or later   | The version number can be viewed in the <b>About KPG-111D</b> dialog box of KPG-111D.                                                                                                    |

K: Designed for the North American markets.

### About the Transceiver Firmware Version and KPG-111D

Firmware version of the transceiver supporting each function is described in the context of this document as needed. Following are versions of KPG-111D that can be used for each firmware version.

| The transceiver firmware version | KPG-111D version number |
|----------------------------------|-------------------------|
| 1.11.00 or later                 | V1.21 or later          |
| 1.18.00 or later                 | V1.40 or later          |
| 1.19.00 or later                 | V1.50 or later          |
| 1.21.00 or later                 | V1.60 or later          |
| 1.22.00 or later                 | V1.70 or later          |
| 1.25.00 or later                 | V1.80 or later          |
| 2.00.00 or later                 | V2.00 or later          |
| 2.04.00 or later                 | V2.10 or later          |
| 2.30.00 or later                 | V2.30 or later          |
| 2.50.00 or later                 | V2.50 or later          |
| 2.70.00 or later                 | V2.70 or later          |
| 2.80.00 or later                 | V2.80 or later          |

### CONTENTS =

| 1 | FERMINAL FUNCTIONS |
|---|--------------------|
|   |                    |

| 1.1 | 8-pin Modular Microphone Jack |
|-----|-------------------------------|
|     | (Microphone Connector) 1      |
| 1.2 | 26-pin Accessory Connector2   |
| 1.3 | D-sub 25-pin Connector4       |

### 

|   | 2.1      | VGS-  | 1                                | . 7 |
|---|----------|-------|----------------------------------|-----|
|   | 2.1      | 1.1   | Outline                          | 7   |
|   | 2.1      | 1.2   | Features                         | 7   |
|   | 2.1      | 1.3   | Product Dimensions and Weight    | 7   |
|   | 2.1      | 1.4   | Electrical Specifications        | 7   |
|   | 2.1      | 1.5   | Supplied Accessories             | 8   |
|   | 2.1      | 1.6   | Installing VGS-1                 | 8   |
|   | 2.1      | 1.7   | Configuration using KPG-111D     | 9   |
|   | 2.2      | KCT-4 | 46                               | 10  |
|   | 2.2      | 2.1   | Outline                          | 10  |
|   | 2.2      | 2.2   | Features                         | 10  |
|   | 2.2      | 2.3   | Mechanical Specifications        | 10  |
|   | 2.2      | 2.4   | Standard Specifications          | 10  |
|   | 2.2      | 2.5   | Supplied Accessories             | 10  |
|   | 2.2      | 2.6   | Installing the KCT-46            | 10  |
|   | 2.2      | 2.7   | Configuration using KPG-111D     | 11  |
|   | 2.3      | KCT-4 | 40                               | 12  |
|   | 2.3      | 3.1   | Outline                          | 12  |
|   | 2.3      | 3.2   | Features                         | 12  |
|   | 2.3      | 3.3   | Mechanical Specifications        | 12  |
|   | 2.3      | 3.4   | Electrical Specifications        | 13  |
|   | 2.3      | 3.5   | Installing KCT-40                | 13  |
|   | 2.3      | 3.6   | Configuration using KPG-111D     | 14  |
|   | 2.4      | KRK-  | 10                               | 14  |
|   | 2.4      | 4.1   | Outline                          | 14  |
|   | 2.4      | 4.2   | Features                         | 14  |
|   | 2.4      | 4.3   | Mechanical Specifications        | 14  |
|   | 2.4      | 4.4   | Appearance                       | 15  |
|   | 2.4      | 4.5   | Electrical Specifications        | 15  |
|   | 2.4      | 4.6   | Standard Specifications          | 15  |
|   | 2.4      | 4.7   | Supplied Accessories             | 16  |
|   | 2.4      | 4.8   | Installing KRK-10                | 16  |
|   | 2.5      | KAP-2 | 2                                | 21  |
|   | 2.5      | 5.1   | Outline                          | 21  |
|   | 2.5      | 5.2   | Features                         | 21  |
|   | 2.5      | 5.3   | Mechanical Specifications        | 21  |
|   | 2.5      | 5.4   | Electrical Specifications        | 21  |
|   | 2.5      | 5.5   | Supplied Accessories             | 22  |
|   | 2.5      | 5.6   | Configuration for the Jumper Pin | 23  |
|   | 2.5      | 5.7   | Installing KAP-2                 | 23  |
| 3 | CO<br>OP | NNEC  | TING THIRD PARTY                 | 26  |

| ANI E | Board (CIM-1000K-26)                | 26                                                                                                    |
|-------|-------------------------------------|----------------------------------------------------------------------------------------------------|
| .1    | Changing the Configuration for      |                                                                                                    |
|       | CIM-1000K-26                        | 26                                                                                                    |
| .2    | Basic Configuration for CIM1000K-26 | 26                                                                                                    |
| .3    | Installing CIM-1000K-26             | 30                                                                                                    |
| .4    | Configuration using KPG-111D        | 31                                                                                                    |
|       | ANI E<br>.1<br>.2<br>.3<br>.4       | <ul> <li>ANI Board (CIM-1000K-26)</li> <li>.1 Changing the Configuration for<br/>CIM-1000K-26</li> <li>.2 Basic Configuration for CIM1000K-26</li> <li>.3 Installing CIM-1000K-26</li> <li>.4 Configuration using KPG-111D</li> </ul> |

| 3.2 | GPS   | Receiver (GPS 15L-W)          | 32   |
|-----|-------|-------------------------------|------|
| 3.2 | .1    | Installing the GPS 15L-W      | . 32 |
| 3.2 | .2    | Configuration using KPG-111D  | . 34 |
| 3.3 | Voice | Scrambler Board (VS-1200-KW3) | 35   |
| 3.3 | 5.1   | Installing VS-1200-KW3        | . 35 |
| 3.3 | .2    | Configuration using KPG-111D  | . 37 |

| 4.1        | Test I  | Mode                                  | 39        |
|------------|---------|---------------------------------------|-----------|
| 4.1        | .1      | Channel (Test Channel)                | 39        |
| 4.1        | .2      | Mode (Test Signaling)                 | 39        |
| 4.1        | .3      | Signaling (Test Signaling)            | 39        |
| 4.1        | .4      | BER (Test Signaling)                  | 40        |
| 41         | 5       | Channel Spacing                       | 40        |
| 4.1        | 6       | MSK Baud Rate                         | 40        |
|            | .0      | Squelch Level                         | 10        |
| <br>// 1   | .,<br>Ω | Transmit Power                        | 10        |
| 4.1        | .0<br>0 | Reat Shift                            | 40<br>//1 |
| 4.1        | .9      | Compander                             | 41        |
| 4.1        | .10     | Talk Around (NX 000/ NX 001 Only)     | 41        |
| 4.1        | .11     | Taik Alouliu (NA-900/ NA-901 Olliy)   | 41        |
| 4.1        | .12     | Matas Duttas                          | 41        |
| 4.1        | .13     |                                       | 41        |
| 4.1        | .14     |                                       | 42        |
| 4.1        | .15     | Volume                                | 42        |
| 4.1        | .16     | Adjustment Item List                  | 42        |
| 4.2        | Tunin   | g Mode                                | 43        |
| 4.2        | .1      | About Adjustment Items                | 43        |
| 4.2        | .2      | Adjustment Dialog Box                 | 46        |
| 4.2        | .3      | Measuring Instruments Required for    |           |
|            |         | Adjustments                           | 47        |
| 4.3        | Adjus   | tment Procedure (NX-700/ NX-700H/     |           |
|            | NX-8    | 00/ NX-800H)                          | 48        |
| 4.3        | 1       | I CD Contrast                         | 48        |
| 4.3        | 2       | Receive Assist                        | 49        |
| 4.3        | 3       | Transmit Assist                       | 50        |
| 4.3        | 4       | Frequency                             | 51        |
| 4.0<br>4.3 |         | RTC (Real-time clock)                 | 52        |
| 4.0<br>/ 3 | .0      | High Transmit Power Limit             | 52        |
| J<br>1 2   | .0      | Low Transmit Power Limit              | 50        |
| 4.5        | .7<br>Ω | High Transmit Power                   | 55        |
| 4.3        | 0       |                                       | 56        |
| 4.3        | .9      | Low Industrial Fower                  | 50        |
| 4.3        | .10     | Maximum Doviction (NYDN Norrow)       | 57        |
| 4.3        | .11     | Maximum Deviation (NADN Narrow)       | 90        |
| 4.3        | .12     |                                       | 50        |
| 4.0        | 10      | (INADIN Very Nallow)                  | 09        |
| 4.3        | .13     | Maximum Deviation (Analog Narrow)     | 6U        |
| 4.3        | . 14    | OT Deviation (Analog Wide)            | 01        |
| 4.3        | .15     | QT Deviation (Analog Narrow)          | 62        |
| 4.3        | .16     | QT Deviation (Analog Wide)            | 63        |
| 4.3        | .17     | DQT Deviation (Analog Narrow)         | 64        |
| 4.3        | .18     | DQT Deviation (Analog Wide)           | 65        |
| 4.3        | .19     | LTR Deviation (Analog Narrow)         | 66        |
| 4.3        | .20     | LTR Deviation (Analog Wide)           | 67        |
| 4.3        | .21     | DIMF Deviation (Analog Narrow)        | 68        |
| 4.3        | .22     | DTMF Deviation (Analog Wide)          | 69        |
| 4.3        | .23     | Single Tone Deviation (Analog Narrow) | 70        |
| 4.3        | .24     | Single Tone Deviation (Analog Wide)   | 71        |
| 4.3        | .25     | MSK Deviation (Analog Narrow)         | 72        |
| 4.3        | .26     | MSK Deviation (Analog Wide)           | 73        |
| 4.3        | .27     | CW ID Deviation (NXDN Very Narrow)    | 74        |

### CONTENTS

| 4.3.28           | Sensitivity 1                      | 75         |
|------------------|------------------------------------|------------|
| 4.3.29           | Sensitivity 2                      | 76         |
| 4.3.30           | RSSI Reference (Analog Narrow)     | 77         |
| 4.3.31           | RSSI Reference (Analog Wide)       | 78         |
| 4.3.32           | RSSI Reference (NXDN Very Narrow)  | 79         |
| 4.3.33           | Open Squelch (Analog Narrow)       | 80         |
| 4.3.34           | Open Squelch (Analog Wide)         | 81         |
| 4.3.35           | Open Squelch (NXDN Very Narrow)    | 82         |
| 4.3.36           | Low RSSI (Analog Narrow)           | 83         |
| 4.3.37           | Low RSSI (Analog Wide)             | 84         |
| 4.3.38           | Low RSSI (NXDN Very Narrow)        | 85         |
| 4.3.39           | High RSSI (Analog Narrow)          | 86         |
| 4.3.40           | High RSSI (Analog Wide)            | 87         |
| 4.3.41           | High RSSI (NXDN Very Narrow)       | 88         |
| 4.3.42           | Tight Squelch (Analog Narrow)      | 89         |
| 4 3 43           | Tight Squelch (Analog Wide)        | 90         |
| 4.4 Adiu         | stment Procedure (NX-900/ NX-901)  | Q1         |
|                  |                                    |            |
| 4.4.1            | LCD Contrast                       | 91         |
| 4.4.2            | Receive Assist                     | 92         |
| 4.4.3            |                                    | 93         |
| 4.4.4            | Frequency                          | 94         |
| 4.4.5            | RIC (Real-time clock)              | 95         |
| 4.4.6            | High Transmit Power Limit          | 96         |
| 4.4.7            | Low Transmit Power Limit           | 97         |
| 4.4.8            | High Transmit Power                | 98         |
| 4.4.9            | Low Transmit Power                 | 99         |
| 4.4.10           | Balance                            | .100       |
| 4.4.11           | Maximum Deviation (NXDN Narrow)    | .101       |
| 4.4.12           | Maximum Deviation                  |            |
|                  | (NXDN Very Narrow)                 | .102       |
| 4.4.13           | Maximum Deviation (Analog Narrow)  | .103       |
| 4.4.14           | Maximum Deviation (Analog Wide 4k) | .104       |
| 4.4.15           | Maximum Deviation (Analog Wide 5k) | .105       |
| 4.4.16           | QT Deviation (Analog Narrow)       | .106       |
| 4.4.17           | QT Deviation (Analog Wide 4k)      | .107       |
| 4.4.18           | QT Deviation (Analog Wide 5k)      | .108       |
| 4.4.19           | DQT Deviation (Analog Narrow)      | .109       |
| 4.4.20           | DQT Deviation (Analog Wide 4k)     | .110       |
| 4.4.21           | DQT Deviation (Analog Wide 5k)     | .111       |
| 4.4.22           | LTR Deviation (Analog Narrow)      | .112       |
| 4.4.23           | LTR Deviation (Analog Wide 4k)     | .113       |
| 4.4.24           | LTR Deviation (Analog Wide 5k)     | .114       |
| 4.4.25           | DTMF Deviation (Analog Narrow)     | .115       |
| 4.4.26           | DTMF Deviation (Analog Wide 4k)    | .116       |
| 4.4.27           | DTMF Deviation (Analog Wide 5k)    | .117       |
| 4.4.28           | MSK Deviation (Analog Narrow)      | .118       |
| 4.4.29           | MSK Deviation (Analog Wide 4k)     | .119       |
| 4.4.30           | MSK Deviation (Analog Wide 5k)     | .120       |
| 4.4.31           | CW ID Deviation (NXDN Very Narrow) | 121        |
| 4.4.32           | RSSI Reference (Analog Narrow)     | .122       |
| 4.4.33           | RSSI Reference (Analog Wide 4k)    | 123        |
| 4 4 34           | RSSI Reference (Analog Wide 5k)    | 124        |
| 4 4 35           | RSSI Reference (NXDN Narrow)       | 125        |
| 4 4 36           | RSSI Reference (NXDN Very Narrow)  | 126        |
|                  | Open Squelch (Analog Narrow)       | 120        |
| 7.4.31<br>/ / 22 | Open Squelch (Analog Wide 4k)      | 121<br>128 |
| 4.4.30           | Open Squelch (Analog Wide 5k)      | 120        |
| 4.4.39           | Open Squelch (NVDN Narrow)         | 120        |
| 4.4.4U<br>1 1 1  | Open Squelch (NZDN Vory Nerrow)    | 124        |
| 4.4.41           | Low DSSI (Angles Nerrow)           | 101        |
| 4.4.42           | LOW ROOT (ANALOS MILLOW)           | 102        |
| 4.4.43           |                                    | 103        |
| 4.4.44           | LOW KOOI (ANAIOG WIDE 5K)          | .134       |

| 4.4.45 | Low RSSI (NXDN Narrow)135         |
|--------|-----------------------------------|
| 4.4.46 | Low RSSI (NXDN Very Narrow)136    |
| 4.4.47 | High RSSI (Analog Narrow)137      |
| 4.4.48 | High RSSI (Analog Wide 4k)138     |
| 4.4.49 | High RSSI (Analog Wide 5k)139     |
| 4.4.50 | High RSSI (NXDN Narrow)140        |
| 4.4.51 | High RSSI (NXDN Very Narrow)141   |
| 4.4.52 | Tight Squelch (Analog Narrow)142  |
| 4.4.53 | Tight Squelch (Analog Wide 4k)143 |
| 4.4.54 | Tight Squelch (Analog Wide 5k)144 |

### 

### **Revision History**

| Date       | Description                                                                                                    |
|------------|----------------------------------------------------------------------------------------------------|
| 2008.6.30  | <ol> <li>Compliant with the high-power models. Added NX-700H and NX-800H to the model name.</li> <li>Revised the description of 3.1.1 Changing the Configuration for CIM-1000K-26.</li> <li>Revised the description in 4.3 Adjustment Procedure.</li> <li>Corrected clerical errors.</li> <li>Changed the version number from 1.00 to 2.00.</li> </ol>                                                                                                    |
| 2008.12.31 | <ol> <li>Added new frequency ranges for NX-800/ NX-800H K2-type to Table 4-5 A List for Required Measuring<br/>Instruments.</li> <li>Added values for NX-800/ NX-800H K2-type to the table for adjustment procedure 4 in Sections 4.3.6<br/>High Transmit Power Limit and 4.3.8 High Transmit Power.</li> <li>Added the adjustment procedure for NX-800/ NX-800H K2-type to Sections 4.3.28 Sensitivity 1 and<br/>4.3.29 Sensitivity 2.</li> <li>Corrected clerical errors. Revised description.</li> <li>Changed the version number from 2.00 to 2.10.</li> </ol>                                                           |
| 2010.2.28  | <ol> <li>Added 3.3 Voice Scrambler Board (VS-1200-KW3).</li> <li>Added the figures of the connection between the transceiver and a PC to step 1 in 4 ADJUSTING THE<br/>TRANSCEIVER.</li> <li>Added the available frequency range (380 MHz to 400 MHz) for NX-300 in 4.2.3 Measuring Instruments<br/>Required for Adjustments.</li> <li>Added the following chapters.</li> <li>Added 5 VERSION UPDATE OF TRANSCEIVER FIRMWARE.</li> <li>6 COPYING THE CONFIGURATION DATA OF THE TRANSCEIVER TO ANOTHER TRANSCEIVER</li> <li>5) Changed the version number from 2.10 to 2.20 (issued in the Japanese version only).</li> </ol> |
| 2011.3.31  | <ol> <li>Added the model name of NXR-900.</li> <li>Changed 4.1.4 Wide/Narrow to 4.1.4 Channel Spacing.</li> <li>Added 4.1.10 Talk Around (NX-900 Only).</li> <li>Added Table 4-4 Adjustment Item List (NXR-900).</li> <li>Added the information on NXR-900 to the following.<br/>Table 4-5 Operation of Each Items<br/>Table 4-6 List of Required Measuring Instruments</li> <li>Added the information on KPG-46U to 4 ADJUSTING THE TRANSCEIVER.</li> <li>Added 4.4 Adjustment Procedures (NX-900).</li> <li>Changed display samples of each window and dialog box with the version update of KPG-111D.</li> </ol>          |
| 2011.6.30  | <ol> <li>Revised the description in Table 1-1.</li> <li>Revised the supplementary information of step 1 in 4 ADJUSTING THE TRANSCEIVER. Added the figures.</li> <li>Revised the description of the following adjustment items:         <ul> <li>4.3.10 Balance</li> <li>4.4.10 Balance</li> </ul> </li> <li>Changed the version number from 2.20 (issued in the Japanese version only) to 2.50 (issued in the Japanese draft version only).</li> </ol>                                                                                                    |
| 2012.8.31  | <ol> <li>Added the model name of NXR-901.</li> <li>Changed the version number from 2.50 (issued in the Japanese draft version only) to 2.80.</li> </ol>                                                                                                    |

This chapter describes the specifications of input and output terminals equipped with the transceiver.

### 1.1 8-pin Modular Microphone Jack (Microphone Connector)

The 8-pin modular microphone jack is located on the front panel of the transceiver and is usually used as a connector for a microphone, but also used to connect the transceiver to a PC with KPG-111D installed, which enables writing the configuration data to the transceiver or reading the configuration data from the transceiver as well as the adjustment of the transceiver.

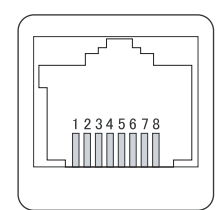

Figure 1-1 8-pin Modular Microphone Jack

|       | Table 1-1 Signal Assignments for 8-pin Modular Microphone Jack |  |  |  |  |
|-------|----------------------------------------------------------------|--|--|--|--|
| nput/ | Signal                                                         |  |  |  |  |

| Pin<br>No. | Signal Name    | Output            | Signal<br>Type                                                                                           | Outline                                                         | Specifications                             | Min.     | Тур.                                    | Max.        | Unit      |
|------------|----------------|-------------------|----------------------------------------------------------------------------------------------------|-----------------------------------------------------------------|--------------------------------------------|----------|-----------------------------------------|-------------|-----------|
|            | DI C           | Output            | Digital                                                                                                  |                                                                 | VOH                                        | 4.2      | -                                       | 5.2         | V         |
|            | BLC            | Output            | Digital                                                                                                  | CINOS Output                                                    | VOL                                        | -        | -                                       | 0.8         | V         |
| 1          |                |                   |                                                                                                    |                                                                 | Output Amplitude<br>(1 kHz, 60% deviation) | -        | 700                                     | -           | mVp-p     |
|            | AFO (After     | AFO (After Output | it Analog                                                                                                | Audio Output                                                    | Coupling Capacitor                         | -        | 0.1                                     | -           | μF        |
|            | Modification)  |                   |                                                                                                    |                                                                 | RL                                         | 100      | -                                       | -           | kΩ        |
|            |                |                   |                                                                                                    | Allowable Frequency                                             | 300                                        | -        | 3000                                    | Hz          |           |
| 2          | SB             | Output            | Power                                                                                                    | Switched B Output                                               | Output Voltage                             | This par | This parameter depends on batt voltage. |             | 1 battery |
|            |                |                   |                                                                                                    |                                                                 | Output Current                             | -        | -                                       | 200         | mA        |
| 3          | GND            | -                 | GND                                                                                                    | Ground                                                          | Allowable current value                    | -        | -                                       | 200         | mA        |
|            | DTT            | 1                 | Distal                                                                                                   | CMOS Input (Pull Up:                                            | VIH                                        | 4.2      | -                                       | 5.0         | V         |
|            | PII            | Input             | Digitai                                                                                                  | 5.0 V/ 10kΩ)                                                    | VIL                                        | 0        | -                                       | 0.8         | V         |
| 4          |                |                   |                                                                                                    | CMOS 3-State Buffer<br>Digital Output (Pull Up:<br>5.0 V/ 10kΩ) | VOH                                        | 4.2      | -                                       | 5.2         | V         |
|            | TXD            | Output            | Digital                                                                                                  |                                                                 | VOL                                        | -        | -                                       | 0.8         | V         |
|            |                |                   |                                                                                                    |                                                                 | Baud Rate                                  | -        | -                                       | 19200       | bps       |
| 5          | ME             | -                 | GND                                                                                                    | Mic Ground                                                      | -                                          | This is  | GND por                                 | t for micro | phone.    |
|            |                |                   |                                                                                                    |                                                                 | Output Amplitude<br>(1 kHz, 60% deviation) | -        | 5                                       | -           | mVrms     |
| 6          | MIC            | Input             | Analog                                                                                                   | Audio Input                                                     | Coupling Capacitor                         | -        | 10                                      | -           | μF        |
|            |                |                   |                                                                                                    |                                                                 | Input Impedance                            | -        | 600                                     | -           | Ω         |
|            |                |                   |                                                                                                    |                                                                 | Allowable Frequency                        | 300      | -                                       | 3000        | Hz        |
|            |                |                   |                                                                                                    | NX-700/ NX-700H/                                                | VIH                                        | 4.2      | -                                       | 5.0         | V         |
|            |                |                   |                                                                                                    | NX-800/ NX-800H:<br>DTC144FF Input                              | VIL                                        | 0        | -                                       | 0.8         | V         |
| 7          | 7 HOOK/RXD Inj | Input Digital     | ital (Pull UP: 5.0 V/ 4.7kΩ)<br><b>NX-900/ NX-901:</b><br>RT1N441U-T111 Input<br>(Pull UP: 5.0 V/ 4.7kΩ) | Baud Rate                                                       | -                                          | -        | 115200                                  | bps         |           |

### **1 TERMINAL FUNCTIONS**

| Pin<br>No. | Signal Name | Input/<br>Output | Signal<br>Type | Outline                                      | Specifications | Min. | Тур. | Max. | Unit |
|------------|-------------|------------------|----------------|----------------------------------------------|----------------|------|------|------|------|
|            | DM/KVL      |                  | Digital        | CMOS Input/ Output<br>(Pull UP: 5.0 V/ 47kΩ) | Input          |      |      |      |      |
|            |             | Input/<br>Output |                |                                              | VIH            | 4.2  | -    | 5.0  | V    |
| 8          |             |                  |                |                                              | VIL            | 0    | -    | 0.8  | V    |
|            |             |                  |                |                                              | Output         |      |      |      |      |
|            |             |                  |                |                                              | VOL            | -    | -    | 0.8  | V    |

### 1.2 26-pin Accessory Connector

The 26-pin connector is located on the internal PCB of the transceiver, and an external device, such as an Optional Board, can be connected to this connector.

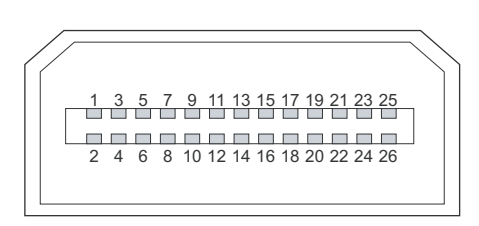

Figure 1-2 26-pin Accessory Connector

| Table 1-2 | Signal Assignments for 26-pin Accessory Connector |
|-----------|---------------------------------------------------|
|-----------|---------------------------------------------------|

| Pin<br>No. | Signal Name        | Input/<br>Output | Signal Type               | Specifications     | Min. | Тур. | Max.  | Unit |
|------------|--------------------|------------------|---------------------------|--------------------|------|------|-------|------|
|            |                    |                  |                           | VIH                | 2.7  | -    | 3.5   | V    |
| 1          | OPT1 <sup>*1</sup> | Input/ Output    | Digital/ CMOS Output/     | VIL                | -0.3 | -    | 0.7   | V    |
| 1          | OFTI               |                  | CMOS Input with Interrupt | VOH (lo = -2 mA)   | 2.8  | -    | 3.4   | V    |
|            |                    |                  |                           | VOL (lo = 2 mA)    | -    | -    | 0.7   | V    |
|            |                    |                  |                           | VIH                | 2.7  | -    | 3.5   | V    |
| 2 OPT3     |                    | Input/ Output    | Digital/ CMOS Output/     | VIL                | -0.3 | -    | 0.7   | V    |
| 2          | OF 13              |                  | CMOS Input with Interrupt | VOH (lo = -2 mA)   | 2.8  | -    | 3.4   | V    |
|            |                    |                  |                           | VOL (lo = 2 mA)    | -    | -    | 0.7   | V    |
| 3 26P_RD   |                    |                  |                           | VIH                | 2.7  | -    | 3.5   | V    |
|            | 26P_RD             | Input            | Digital/ CMOS Input with  | VIL                | -0.3 | -    | 0.7   | V    |
|            |                    |                  |                           | Baud Rate          | -    | -    | 19200 | bps  |
|            |                    |                  | VOH (lo = -2 mA)          | 2.8                | -    | 3.4  | V     |      |
| 4          | 26P_TD             | Output           | Digital/ CMOS Output      | VOL (lo = 2 mA)    | -    | -    | 0.7   | V    |
|            |                    |                  |                           | Baud Rate          | -    | -    | 19200 | bps  |
| 5          | NC                 | -                | -                         | -                  | -    | -    | -     | -    |
|            |                    |                  |                           | VIH                | 2.7  | -    | 3.5   | V    |
| e          |                    | Innut/ Output    | Digital/ CMOS Output/     | VIL                | -0.3 | -    | 0.7   | V    |
| 0          | OP14               |                  | CMOS Input                | VOH (lo = -2 mA)   | 2.8  | -    | 3.4   | V    |
|            |                    |                  |                           | VOL (lo = 2 mA)    | -    | -    | 0.7   | V    |
|            |                    |                  |                           | Output Amplitude   | -    | 0.28 | -     | Vp-р |
| 7          | OPT10              | Output           | Digital/ Apolog           | Coupling Capacitor | -    | 0.1  | -     | μF   |
|            | (USEL)             | Output           | Digital/ Analog           | Allowable Load     | 100  | -    | -     | kΩ   |
|            |                    |                  |                           | Pull_down Resistor | -    | 470  | -     | kΩ   |

### 1 TERMINAL FUNCTIONS

| Pin<br>No.     | Signal Name | Input/<br>Output     | Signal Type                                        | Specifications                  | Min. | Тур. | Max. | Unit  |
|----------------|-------------|----------------------|----------------------------------------------------|---------------------------------|------|------|------|-------|
|                |             |                      |                                                    | VIH                             | 2.7  | -    | 3.5  | V     |
| •              | 0.075       |                      | Digital/ CMOS Output/                              | VIL                             | -0.3 | -    | 0.7  | V     |
| 8              | OP15        |                      | CMOS Input                                         | VOH (lo = -2 mA)                | 2.8  | -    | 3.4  | V     |
|                |             |                      |                                                    | VOL (lo = 2 mA)                 | -    | -    | 0.7  | V     |
| 9              | DGND        | -                    | -                                                  | -                               | -    | -    | -    | -     |
| 10             | AGND        | -                    | -                                                  | -                               | -    | -    | -    | -     |
|                |             |                      |                                                    | Input Amplitude                 | -    | 0.5  | -    | Vp-р  |
| 11             | AI          | -                    | Analog                                             | Coupling Capacitor              | -    | 0.1  | -    | μF    |
|                |             |                      |                                                    | Input Impedance                 | 22   | -    | -    | kΩ    |
|                |             |                      |                                                    | Output Amplitude                | -    | 50.0 | -    | mVp-p |
| 12             | AO          | Output               | Analog                                             | Coupling Capacitor              | -    | 0.1  | -    | μF    |
|                |             |                      |                                                    | Allowable Load                  | 220  | -    | -    | kΩ    |
| 13             | AGND        | -                    | -                                                  | -                               | -    | -    | -    | -     |
| 14             | 5V          | -                    | Power                                              | Output Voltage<br>(Io = 200 mA) | 4.7  | 5.0  | 5.1  | V     |
|                |             |                      | Output Current                                     | -                               | -    | 100  | mA   |       |
|                |             |                      |                                                    | Input Level                     | -    | 3.3  | -    | Vp-р  |
| 15 OPT9 (STON) | Input       | Analog               | Coupling Capacitor                                 | -                               | 0.01 | -    | μF   |       |
|                |             |                      |                                                    | Input Impedance                 | 22   | -    | -    | kΩ    |
|                |             |                      |                                                    | Input Level                     | -    | 0.6  | -    | Vp-р  |
| 16 DTI         | DTI         | Input                | Analog                                             | Coupling Capacitor              | -    | 0.1  | -    | μF    |
|                |             |                      |                                                    | Input Impedance                 | 22   | -    | -    | kΩ    |
|                |             |                      | Digital/ CMOS Output/ CMOS<br>Input with Interrupt | VIH                             | 2.7  | -    | 3.5  | V     |
| 17             | ODTO        | Innut/ Outnut        |                                                    | VIL                             | -0.3 | -    | 0.7  | V     |
| 17             | UP18        |                      |                                                    | VOH (lo = -2 mA)                | 2.8  | -    | 3.4  | V     |
|                |             |                      |                                                    | VOL (lo = 2 mA)                 | -    | -    | 0.7  | V     |
|                |             |                      |                                                    | VIH                             | 2.7  | -    | 3.5  | V     |
| 10             | ODT11*1     | Innut/ Output        | Digital/ CMOS Output/ CMOS                         | VIL                             | -0.3 | -    | 0.7  | V     |
| 10             | OFTI        | I 11 ' Input/ Output | Input                                              | VOH (lo = -2 mA)                | 2.8  | -    | 3.4  | V     |
|                |             |                      |                                                    | VOL (lo = 2 mA)                 | -    | -    | 0.7  | V     |
|                |             |                      |                                                    | VIH                             | 2.7  | -    | 3.5  | V     |
| 10             |             | Input/ Output        | Digital/ CMOS Output/ CMOS                         | VIL                             | -0.3 | -    | 0.7  | V     |
| 15             | OF 17       |                      | Input with Interrupt                               | VOH (lo = -2 mA)                | 2.8  | -    | 3.4  | V     |
|                |             |                      |                                                    | VOL (lo = 2 mA)                 | -    | -    | 0.7  | V     |
|                |             |                      |                                                    | VIH                             | 2.7  | -    | 3.5  | V     |
| 20             |             | Input/ Output        | Digital/ CMOS Output/ CMOS                         | VIL                             | -0.3 | -    | 0.7  | V     |
| 20             | OFTZ        |                      | Input with Interrupt                               | VOH (lo = -2 mA)                | 2.8  | -    | 3.4  | V     |
|                |             |                      |                                                    | VOL (lo = 2 mA)                 | -    | -    | 0.7  | V     |
|                |             |                      |                                                    | Output Level                    | -    | 130  | -    | mVp-p |
| 21             | ТХО         | Output               | Analog                                             | Coupling Capacitor              | -    | 0.1  | -    | μF    |
|                |             |                      |                                                    | Allowable Load                  | 100  | -    | -    | kΩ    |
|                |             |                      |                                                    | Output Level                    | -    | 640  | -    | mVp-p |
| 22             | RXEO        | Output               | Analog                                             | Coupling Capacitor              | -    | 0.1  | -    | μF    |
|                |             |                      |                                                    | Allowable Load                  | 100  | -    | -    | kΩ    |

| 1 TEF      | 1 TERMINAL FUNCTIONS |                  |                            |                                 |      |      |      |       |  |  |
|------------|----------------------|------------------|----------------------------|---------------------------------|------|------|------|-------|--|--|
| Pin<br>No. | Signal Name          | Input/<br>Output | Signal Type                | Specifications                  | Min. | Тур. | Max. | Unit  |  |  |
|            |                      |                  | Analog                     | Input Level                     | -    | 640  | -    | mVp-p |  |  |
| 23         | RXEI                 | Input            |                            | Coupling Capacitor              | -    | 0.1  | -    | μF    |  |  |
|            |                      |                  |                            | Input Impedance                 | 22   | -    | -    | kΩ    |  |  |
|            |                      | Input            | Analog                     | Input Level                     | -    | 130  | -    | mVp-p |  |  |
| 24         | TXI                  |                  |                            | Coupling Capacitor              | -    | 0.1  | -    | μF    |  |  |
|            |                      |                  |                            | Input Impedance                 | 22   | -    | -    | kΩ    |  |  |
|            |                      |                  |                            | VIH                             | 2.7  | -    | 3.5  | V     |  |  |
| 25         | ODTO                 | Innut/ Outnut    | Digital/ CMOS Output/ CMOS | VIL                             | -0.3 | -    | 0.7  | V     |  |  |
| 25         | OPTO                 |                  | Input                      | VOH (lo = -2 mA)                | 2.8  | -    | 3.4  | V     |  |  |
|            |                      |                  |                            | VOL (lo = 2 mA)                 | -    | -    | 0.7  | V     |  |  |
| 26         | POW                  | -                | Power                      | Output Voltage<br>(Io = 100 mA) | 7.6  | 8.0  | 8.4  | V     |  |  |
|            |                      |                  |                            | Output Current                  | -    | -    | 100  | mA    |  |  |

<sup>\*1</sup> Using KPG-111D, COR, TOR or LOK (Continuous) can be assigned. (Refer to FPRG 8.27.1 Optional Board Tab.)

### 1.3 D-sub 25-pin Connector

The 25-pin D-sub connector is located on the rear panel of the transceiver and external devices, such as a Mobile Data Terminal, can be connected to this connector.

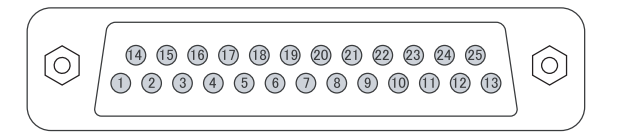

Figure 1-3 D-sub 25-pin Connector

Table 1-3 Signal Assignments for D-sub 25-pin Connector

| Pin<br>No. | Signal Name | Input/<br>Output | Signal Type | Specifications                   | Min. | Тур. | Max.  | Unit |
|------------|-------------|------------------|-------------|----------------------------------|------|------|-------|------|
| 1          | NC          | -                | -           | -                                | -    | -    | -     | -    |
|            |             | Input            | Digital     | Input Voltage Range              | -30  | -    | 30    | V    |
| 2          | RXD1        |                  |             | Threshold Low                    | 0.5  | 1.3  | -     | V    |
|            |             |                  |             | Threshold High                   | -    | 1.75 | 2.6   | V    |
|            |             |                  |             | Baud Rate                        | -    | -    | 19200 | bps  |
|            |             |                  |             | CL                               | -    | 100  | -     | pF   |
|            |             | Output           | Digital     | Voltage Swing ( $3k\Omega$ Load) | ±5   | ±9   | -     | V    |
| 3          | TXD1        |                  |             | Baud Rate                        | -    | -    | 19200 | bps  |
|            |             |                  |             | CL                               | -    | 100  | -     | pF   |
|            |             |                  |             | VIH                              | 4.0  | -    | 5.2   | V    |
| 4          |             | Input/ Output    | Digital     | VIL                              | -0.5 | -    | 1.0   | V    |
| 4          | AUXIOS      |                  | ut Digital  | VOH (lo = -1.5 mA)               | 4.0  | -    | 5.2   | V    |
|            |             |                  |             | VOL (lo = 1.5 mA)                | -    | -    | 1.1   | V    |

### 1 TERMINAL FUNCTIONS

| Pin<br>No. | Signal Name | Input/<br>Output | Signal Type        | Specifications                                           | Min.     | Тур.             | Max.              | Unit      |
|------------|-------------|------------------|--------------------|----------------------------------------------------------|----------|------------------|-------------------|-----------|
|            |             |                  |                    | Input Voltage Range<br>(STD Deviation)                   | -        | 0.5              | -                 | Vp-р      |
| 5          | DI          | Input            | Analog             | Frequency Response<br>(STD Deviation)<br>20 Hz - 9600 Hz | -3       | -                | 3                 | dB        |
|            |             |                  |                    | Audio Level (STD Deviation)                              | -        | 5.0              | -                 | mVrms     |
| 6          | MI2         | Input            | Analog             | Allowable Frequency                                      | 300      | -                | 3000              | Hz        |
|            |             |                  |                    | Input Impedance                                          | -        | 600              | -                 | Ω         |
| 7          | GND         | -                | GND                | -                                                        | -        | -                | -                 | -         |
|            |             |                  |                    | VIH                                                      | 4.0      | -                | 5.2               | V         |
| Q          |             | Input/ Output    | Digital            | VIL                                                      | -0.5     | -                | 1.0               | V         |
| 0          |             |                  | 91001              | VOH (lo = -1.5 mA)                                       | 4.0      | -                | 5.2               | V         |
|            |             |                  |                    | VOL (lo = 1.5 mA)                                        | -        | -                | 1.1               | V         |
|            |             |                  | VOH (lo = -1.5 mA) | 3.7                                                      | -        | 5.2              | V                 |           |
| 9          | TXD2        | Output           | Digital            | VOL (lo = 1.5 mA)                                        | -        | -                | 1.1               | V         |
|            |             |                  | CL                 | -                                                        | 100      | -                | pF                |           |
|            |             |                  |                    | VIH                                                      | 2.8      | -                | 5.2               | V         |
| 10         | RXD2        | Input            | Digital            | VIL                                                      | -        | -                | 0.65              | V         |
|            |             |                  |                    | CL                                                       | -        | 100              | -                 | pF        |
| 11         | GND         | -                | GND                | -                                                        | -        | -                | -                 | -         |
|            |             |                  | VIH                | 4.0                                                      | -        | 5.2              | V                 |           |
| 12         | AUXIO7/     | Input/ Output    | Digital            | VIL                                                      | -0.5     | -                | 1.0               | V         |
| 12         | BER_DATA    |                  |                    | VOH (lo = -1.5 mA)                                       | 3.7      | -                | 5.2               | V         |
|            |             |                  |                    | VOL (lo = 1.5 mA)                                        | -        | -                | 1.1               | V         |
|            |             |                  |                    | VIH                                                      | 4.0      | -                | 5.2               | V         |
| 13         | AUXIO6/     | Input/ Output    | Digital            | VIL                                                      | -0.5     | -                | 1.0               | V         |
| 10         | BER_CLK     |                  | Digital            | VOH (lo = -1.5 mA)                                       | 3.7      | -                | 5.2               | V         |
|            |             |                  |                    | VOL (lo = 1.5 mA)                                        | -        | -                | 1.1               | V         |
| 14         | SB          | -                | Power              | Voltage                                                  | This par | ameter d<br>volt | epends or<br>age. | n battery |
|            |             |                  |                    | Supply Current                                           | -        | -                | 2.0               | Α         |
|            |             |                  |                    | The type of this port is open colle                      | ector.   |                  |                   |           |
| 15         | AUXO2       | Output           | Digital            | VOL                                                      | -        | -                | 0.4               | V         |
|            |             |                  |                    | IOL                                                      | -        | -                | -500              | mA        |
|            |             |                  |                    | The type of this port is open colle                      | ector.   |                  |                   | •         |
| 16         | AUXO1       | Output           | Digital            | VOL                                                      | -        | -                | 0.4               | V         |
|            |             |                  |                    | IOL                                                      | -        | -                | -500              | mA        |
|            |             |                  |                    | Output Level                                             | -        | 0.7              | -                 | Vp-р      |
| 17         | 450         | Outout           | Angles             | Coupling Capacitor                                       | -        | 0.1              | -                 | μF        |
| 17         | AFU         | Output           | Anaiog             | Allowable Load                                           | 100      | -                | -                 | kΩ        |
|            |             |                  |                    | Allowable Frequency                                      | 300      | -                | 3000              | Hz        |
| 18         | GND         | -                | GND                | -                                                        | -        | -                | -                 | -         |

### **1 TERMINAL FUNCTIONS**

| Pin<br>No. | Signal Name   | Input/<br>Output | Signal Type | Specifications                 | Min.                             | Тур. | Max. | Unit |  |
|------------|---------------|------------------|-------------|--------------------------------|----------------------------------|------|------|------|--|
|            |               |                  |             | Output Level                   | -                                | 0.28 | -    | Vp-р |  |
|            |               |                  |             | Coupling Capacitor             | -                                | 4.7  | -    | μF   |  |
|            | 19 DEO Output |                  | put Analog  | Allowable Load                 | 47                               | -    | -    | kΩ   |  |
| 19         |               | Output           |             | Frequency Response (STD De     | viation)                         |      |      |      |  |
|            |               |                  |             | Wide: 20 Hz - 4800 Hz          | -6                               | -    | 1    | dB   |  |
|            |               |                  |             | Wide: 4800 Hz -7200Hz          | -24                              | -    | 1    | dB   |  |
|            |               |                  |             | Narrow: 20 Hz - 4800 Hz        | -15                              | -    | 1    | dB   |  |
| 20 AUXIO5  |               |                  |             | VIH                            | 4.0                              | -    | 5.2  | V    |  |
|            | Innut/ Output | Digital          | VIL         | -0.5                           | -                                | 1.0  | V    |      |  |
|            | AUXIO5        |                  | Digitai     | VOH (lo = -1.5 mA)             | 4.0                              | -    | 5.2  | V    |  |
|            |               |                  |             | VOL (lo = 1.5 mA)              | -                                | -    | 1.1  | V    |  |
|            |               |                  |             | VIH                            | 4.0                              | -    | 5.2  | V    |  |
| 21         |               | Innut/ Output    | Digital     | VIL                            | -0.5                             | -    | 1.0  | V    |  |
| 21         | AGAIG4        |                  | Digital     | VOH (lo = -1.5 mA)             | 4.0                              | -    | 5.2  | V    |  |
|            |               |                  |             | VOL (lo = 1.5 mA)              | -                                | -    | 1.1  | V    |  |
|            |               | Input/ Output    |             | VIH                            | 4.0                              | -    | 5.2  | V    |  |
| 22         |               |                  | Digital     | VIL                            | -0.5                             | -    | 1.0  | V    |  |
| 22         | AUXIOS        |                  | Digital     | VOH (lo = -1.5 mA)             | 4.0                              | -    | 5.2  | V    |  |
|            |               |                  |             | VOL (lo = 1.5 mA)              | -                                | -    | 1.1  | V    |  |
|            |               |                  |             | VIH                            | 4.0                              | -    | 5.2  | V    |  |
| 23         |               | Input/ Output    | Digital     | VIL                            | -0.5                             | -    | 1.0  | V    |  |
| 23         | AUXIOZ        |                  | Digital     | VOH (lo = -1.5 mA)             | 4.0                              | -    | 5.2  | V    |  |
|            |               |                  |             | VOL (lo = 1.5 mA)              | -                                | -    | 1.1  | V    |  |
|            |               |                  |             | VIH                            | 4.0                              | -    | 5.2  | V    |  |
| 24         |               | Input/ Output    | Digital     | VIL                            | -0.5                             | -    | 1.0  | V    |  |
| 24         | AUXIOT        |                  | Digitai     | VOH (lo = -1.5 mA)             | 4.0                              | -    | 5.2  | V    |  |
|            |               |                  |             | VOL (lo = 1.5 mA)              | -                                | -    | 1.1  | V    |  |
| 25         | ME            | -                | Analog      | This is GND port for microphon | This is GND port for microphone. |      |      |      |  |

This chapter describes how to install the Kenwood optional devices in a transceiver.

### 2.1 VGS-1

The optional board (VGS-1) used to record and play voice and provide Voice Guidance can be installed in the transceiver.

### 2.1.1 Outline

VGS-1 is a genuine optional board, which is used to record and play back voice and provide Voice Guidance.

### 2.1.2 Features

- Records and plays back voice.
- Stores the digitized voice in SRAM temporarily, and plays back the voice data or stores it in flash ROM.
- Equipped with the vocal function using the fixed voice data.
- Compatible with 3.3 V and 5 V dual I/O voltage (only 5 V is required for power source).
- Contains the CPU clock oscillator circuit with a Beat Shift function.

### 2.1.3 Product Dimensions and Weight

#### Table 2-1 Product Dimensions and Weight

| Items     | Value                                 |  |  |
|-----------|---------------------------------------|--|--|
| Length    | 33 mm (1.30 inches)                   |  |  |
| Width     | 23 mm (0.91 inches)                   |  |  |
| Thickness | 42 mm (1.65 inches) (reference value) |  |  |
| Weight    | 20 g (0.71 oz)                        |  |  |

### 2.1.4 Electrical Specifications

### General Specifications

#### Table 2-2 General Specifications

| No. | Items                | Specifications |                |
|-----|----------------------|----------------|----------------|
| 1   |                      | Standard       | 5.0 V          |
| I   | Supply Voltage       | Range          | 4.5 V to 5.5 V |
| 2   | Temperature<br>Range | Working        | -30°C to 60°C  |
|     |                      | Audio Output   | 10kΩ           |
| 3   | Load Impedance       | Audio Input    | 10kΩ           |
|     |                      | I/O port       | 47kΩ           |

### Connector Specifications

#### Table 2-3 Connector Specifications

Connector on the Unit: E40-6358-05 (8) (26-pin Board to Board Connector)

| No.         | Name       | Description           | Input/<br>Output | Remarks                                                 |
|-------------|------------|-----------------------|------------------|---------------------------------------------------------|
| 1           | BUSY       | Busy Indication       | Output           | Active High <sup>*1</sup>                               |
| 2           | PLAY       | Play Indication       | Output           | Active High <sup>*1</sup>                               |
| 3           | SO         | Serial Data<br>Output | Output           | *1                                                      |
| 4           | SI         | Serial Data<br>Input  | Input            | H: 2.2 V to SV <sup>*2</sup> ,<br>L: Less than<br>0.5 V |
| 5           | 5 CLK - In |                       | Input            | H: 2.2 V to SV <sup>*2</sup> ,<br>L: Less than<br>0.5 V |
| 6           | EN         | Enable                | Input            | H: 2.2 V to SV <sup>*2</sup> ,<br>L: Less than<br>0.5 V |
| 7           | USEL       | L UART Speed Input    |                  | H: 115200 bps,<br>L: 19200 bps                          |
| 8           | RST        | Reset                 | Input            | H: 2.2 V to SV <sup>*2</sup> ,<br>L: Less than<br>0.5 V |
| 9           | DGND       | Digital GND           | -                | -                                                       |
| 10          | AGND       | Analog GND            | -                | -                                                       |
| 11          | AO         | Audio Output          | Output           | 3.0 Vp-p/<br>10kΩ max                                   |
| 12          | AI         | Audio Input           | Input            | 100 mVp-p/ 10kΩ<br>max                                  |
| 13          | AGND       | Analog GND            | -                | -                                                       |
| 14          | 5C         | Supply Voltage        | Output           | 4.5 V to 5.5 V                                          |
| 15 to<br>26 | Reserved   | Reserved              | Reserved         | Not connected internally                                |

<sup>\*1</sup> Normally, High = 3.3 V. Pull up to 5 V externally, High = 5 V.

<sup>\*2</sup> Supply Voltage: Signal timing is specified in software specification.

### DC Characteristics

#### Table 2-4 DC Characteristics

|                     | Min. | Тур. | Max. | Unit | Condition           |
|---------------------|------|------|------|------|---------------------|
| Supply<br>Voltage   | 4.5  | 5    | 5.5  | V    | -                   |
|                     | -    | 21   | -    |      | Normal<br>Operation |
| Current<br>(pin 14) | -    | 44   | -    | mA   | Flash ROM<br>Erase  |
|                     | -    | 2.5  | -    |      | Standby             |

#### Output Characteristics

#### Conditions

- Provides a sine wave of 30 mVrms at 1 kHz between AI (pin 12) and AGND (pin 13) from the signal source having an output impedance of 600Ω.
- Power Voltage: 5 V ±0.1 V
- Terminates the AO (pin 11) and AGND (pin 10) with a 10 k  $\!\Omega$  resistor.
- Results
  - S/N while playing back voice: 40 dB or more
  - Distortion while playing back voice: 8% or less

### 2.1.5 Supplied Accessories

| No. | Name                  | Part Number | Remarks     | Qty. |
|-----|-----------------------|-------------|-------------|------|
| 1   | Instruction<br>Manual | B62-1741-x0 | 7 languages | 1    |
| 2   | Foam Tape A           | G13-1974-x4 | -           | 1    |
| 3   | Foam Tape B           | G13-1992-x4 | -           | 1    |
| 4   | Foam Tape C           | G13-1993-x4 | -           | 1    |
| 5   | Foam Tape D           | G13-1994-x4 | -           | 1    |
| 6   | Foam Tape E           | G13-1995-x4 | -           | 1    |
| 7   | Spacer                | J30-1292-x4 | -           | 1    |

#### Table 2-5 Supplied Accessories

### 2.1.6 Installing VGS-1

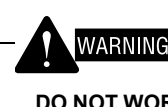

### DO NOT WORK WHILE POWER SOURCE IS SUPPLIED TO THE TRANSCEIVER.

- 1. Remove the top cover from the transceiver.
  - (1-1) Lift the top cover by widening the 2 side tabs horizontally and then pull upward to remove the top cover from the transceiver chassis.

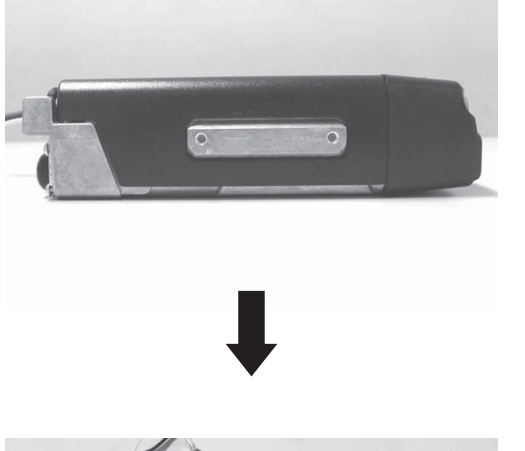

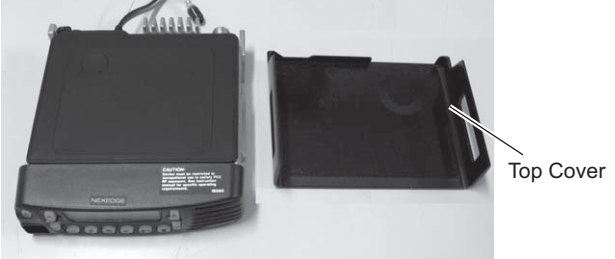

(1-2) Remove the top gasket.

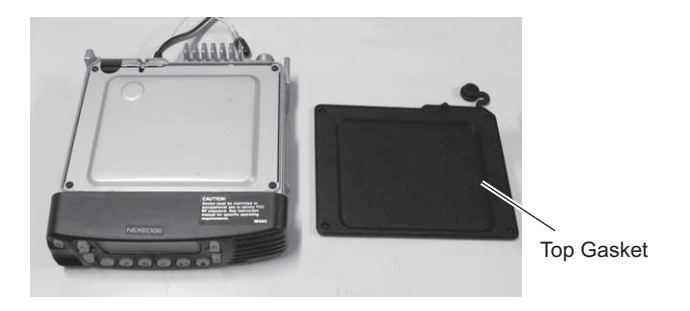

(1-3) Unscrew 4 screws and then pull out the shielding plate.

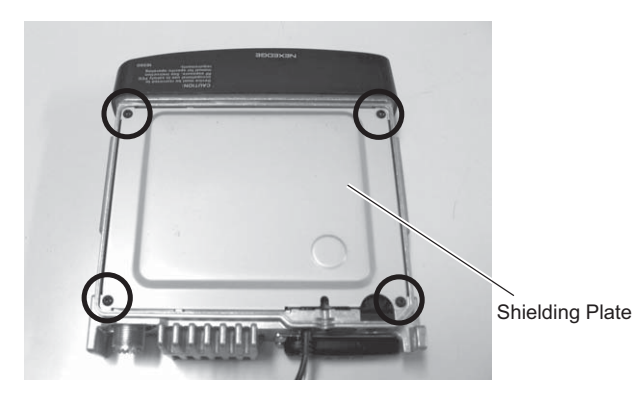

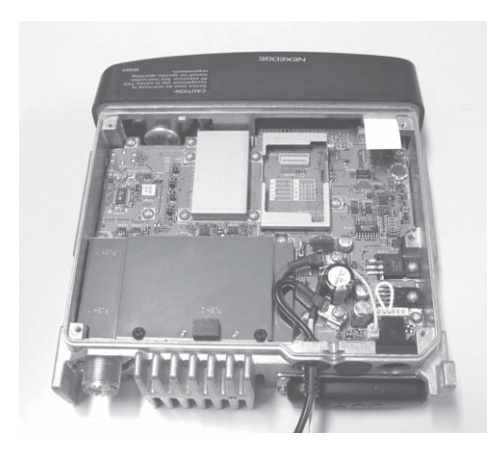

### WARNING

DO NOT DAMAGE THE GASKET SEALS BETWEEN THE TRANSCEIVER AND COVER. ALSO, KEEP THE GASKET SEALS AWAY FROM DUST. IF THE GASKET IS DAMAGED OR COVERED WITH DUST, THE WATERPROOF AND DUST-PROOF CHARACTERISTICS OF THE TRANSCEIVER WILL DEGRADE.

**2.** Attach the supplied foam tapes (G13-1974-x4 and G13-1994-x4) on both sides of the VGS-1 as illustrated in the figure.

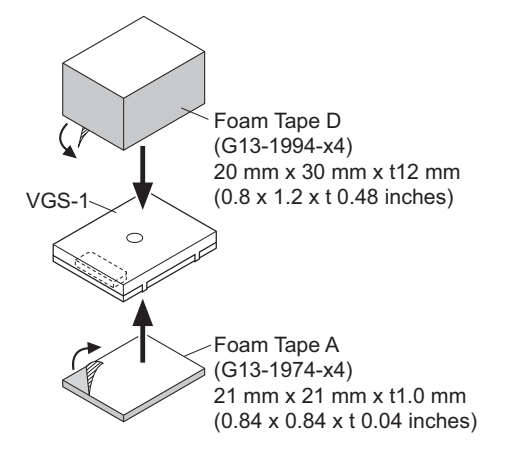

- Note: The foam tape (G13-1994-x4) cannot be attached to other surfaces when installing the VGS-1 and GPS 15L-W at the same time. (Refer to 3.2 GPS Receiver (GPS 15L-W) on page 32.)
- **3.** Connect the connector on the VGS-1 to the 26-pin connector (CN595) on the TX-RX PCB.

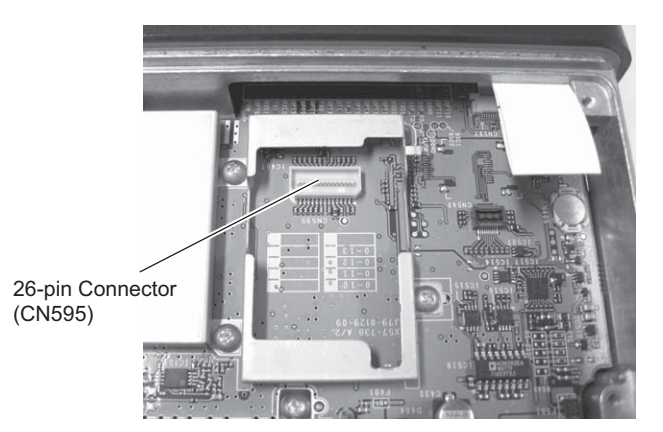

- 4. Reinstall the shielding plate, top gasket, and top cover on the transceiver.
- **Note:** The tightening torque for the screw is 5 kgf-cm (4.34 lbfinch).

### 2.1.7 Configuration using KPG-111D

The VGS-1 information needs to be configured, and then the VGS-1 information needs to be written to the transceiver using KPG-111D after installing the VGS-1 in the transceiver in order to use the VGS-1.

Follow the procedure below.

1. Run the KPG-111D software.

To add the VGS-1 information to the current configuration data, data must be read from the transceiver or data that is stored previously must be used. Refer to FPRG 9.1 Read Data from the Transceiver for instructions on how to read configuration data from the transceiver.

- 2. Select "Extended Function" from the Edit menu.
  - The Extended Function window opens.
- 3. Select "VGS-1" from the Optional Board dropdown list.

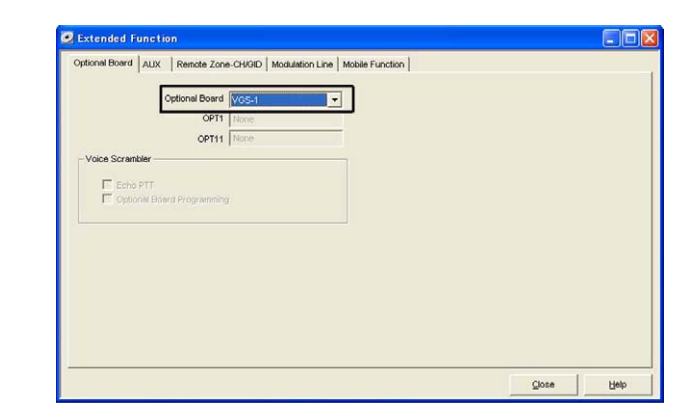

4. Configure parameters for various functions of VGS-1.

Each function can be configured using the **VGS-1** tab in the **Optional Features 2** window. Refer to the FPRG 8.11.3 VGS-1 Tab for the details of configuration.

**5.** Write the configuration data to the transceiver.

Refer to FPRG 9.2 Write Data to the Transceiver for instructions on how to write configuration data to the transceiver.

### 2.2 KCT-46

The Ignition Sense Cable (KCT-46) can be connected to the transceiver.

### 2.2.1 Outline

This product is the ignition sense cable for NX-700/ NX-700H/ NX-800/ NX-800H/ NX-900/ NX-901.

### 2.2.2 Features

- The cable length is 3200 mm (10.5 ft).
- The cable end has a plug-shaped terminal on the transceiver side and the terminal is covered by a plastic cap to avoid a short-circuit. The cable end for the vehicle side has no plug (bare wire).
- The mini blade fuse (3 A) and the water-proof fuse holder are used for the cable to provide water-proof capability.

### 2.2.3 Mechanical Specifications

### Product Dimensions

| Table 2-6 | Product | Dimensions | and | Weight |
|-----------|---------|------------|-----|--------|
|           |         |            |     |        |

| Items     | Specifications    |
|-----------|-------------------|
| Length    | 3200 mm (10.5 ft) |
| Width     | -                 |
| Thickness | -                 |
| Weight    | 0.06 kg           |

### Cable Specifications

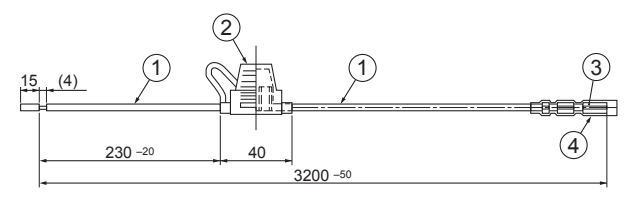

Figure 2-1 Mechanical Parts

| Table 2-7 | Mechanical | Parts |
|-----------|------------|-------|
|-----------|------------|-------|

| No. | Part Name                   |               | Qty. | Remarks             |
|-----|-----------------------------|---------------|------|---------------------|
| 1   | Lead Wire                   |               | 1    | Color: Yellow       |
|     |                             | Body          | 1    | Color: Black        |
| 2   | 2 Mini Blade<br>Fuse Holder | Terminal      | 2    | Terminal: TCQ21     |
|     |                             | Holder<br>Cap | 1    | -                   |
| 3   | Bullet Terminal Record      |               | 1    | 300541 (or similar) |
| 4   | Conductor Sle               | eve           | 1    | -                   |

### 2.2.4 Standard Specifications

 Display Responses No remarks

### 2.2.5 Supplied Accessories

#### Table 2-8 Supplied Accessories

| No. | Name            | Part<br>Number | Qty. | Remarks |
|-----|-----------------|----------------|------|---------|
| 1   | Mini Blade Fuse | -              | 1    | 3 A     |

### 2.2.6 Installing the KCT-46

1. Open the fuse folder on the KCT-46 and then insert the mini blade fuse (3 A).

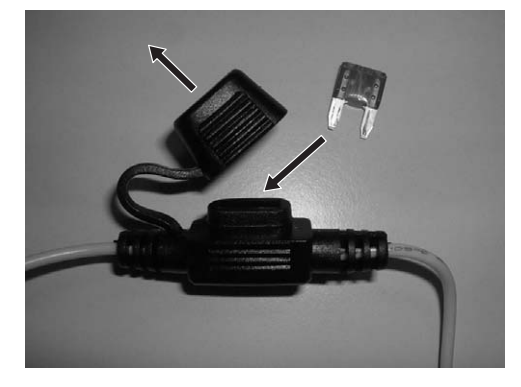

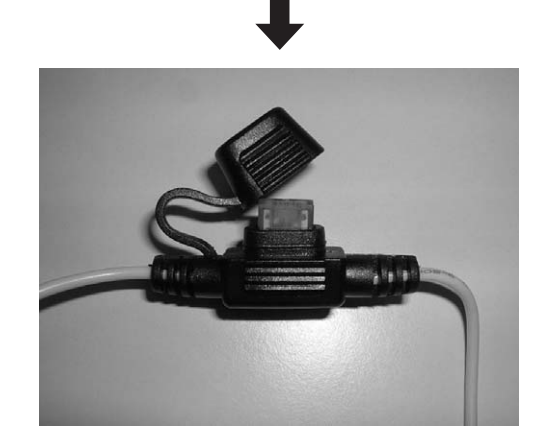

2. Remove the cover used for protecting the yellow cable connector on the transceiver.

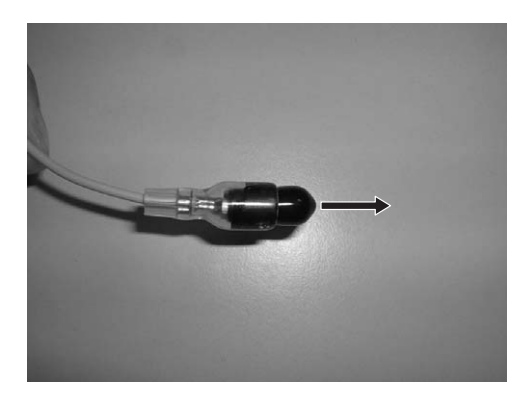

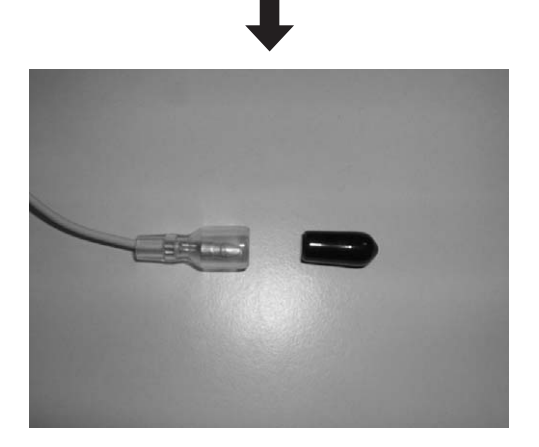

**3.** Connect the plug-form end of the KCT-46 cable to the yellow cable connector on the transceiver.

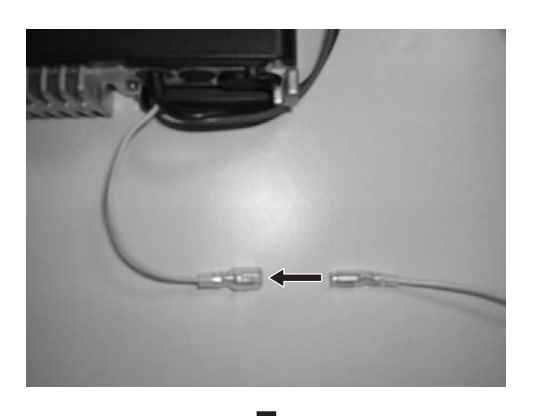

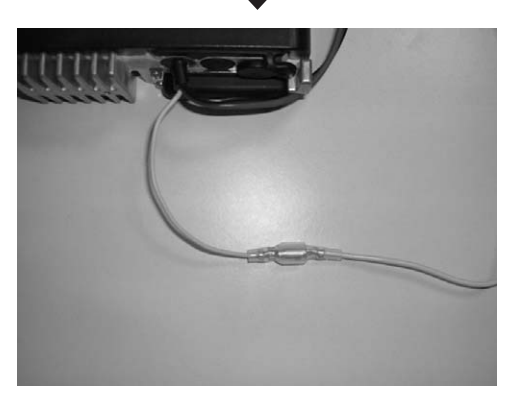

**4.** Connect the other end of the KCT-46 cable to the Ignition Line of the vehicle.

### 2.2.7 Configuration using KPG-111D

In order to use the KCT-46 cable, the information of Ignition Sense needs to be configured and then written to the transceiver by using KPG-111D after the KCT-46 cable is connected to the transceiver.

Follow the procedure below.

**1.** Run the KPG-111D software.

To add the Ignition Sense information to the current configuration data, data must be read from the transceiver or data that is stored previously must be used. Refer to FPRG 9.1 Read Data from the Transceiver for instructions on how to read configuration data from the transceiver.

2. Select "Optional Features 1" from the Edit pulldown menu.

The **Optional Features 1** window opens.

Each item in the Ignition Function frame can be configured. Refer to FPRG 8.10.1 Common Page 1 Tab for instructions on how to configure various functions.

| Common Page 1 | Common Page 2      | Common Page 3     | Common Page 4 |                                                                                                    |
|---------------|--------------------|-------------------|---------------|----------------------------------------------------------------------------------------------------|
| Zone-r        | name Text Length   | None              |               | Power Switch Status Memory                                                                                                    |
|               | Sub-LCD Display    | None              |               | Contraction of the states with the states with the states of the states of the states |
|               | Display Format     | CH/GID Name       |               | I✓ Signal Strength Indicator<br>□ Auto Benderint                                                                                                    |
|               | Time Format        | 12H               |               | Zone Name Display                                                                                                    |
|               | Date Format        | Day/Month         |               | Clock Display                                                                                                    |
|               | Mic Sense          | Normal            |               | Horn Alert                                                                                                    |
| Ð             | ternal Mic Sense   | Normal            |               | Horn Alert Logic Signal (s) Until Reset                                                                                                    |
|               | LCD Brightness     | High              |               | Horn Alert Mode Current                                                                                                    |
| F             | tollover/End Stop  | Rollover          |               | Grif-hook Horn Alert                                                                                                    |
| Mod           | le Reset Timer (s) | Off               |               |                                                                                                    |
| Signalin      | g Reset Timer (s)  | 10                | ÷             | Ignition Function                                                                                                    |
| Transi        | ceiver Password    |                   |               | Ignition Sense                                                                                                    |
|               |                    | <u>D</u> ata Pass | word          | Ignition Sense Type (ignition and Switch<br>Timed Power-off 0 [h] 10 (min)                                                                                                    |
|               |                    |                   |               |                                                                                                    |

3. Write the configuration data to the transceiver.

Refer to FPRG 9.2 Write Data to the Transceiver for instructions on how to write configuration data to the transceiver.

#### **KCT-40** 2.3

The connection cable for external devices (KCT-40) can be connected to the transceiver.

#### 2.3.1 Outline

This product is the cable to connect external devices for NX-700/ NX-700H/ NX-800/ NX-800H/ NX-900/ NX-901.

#### 2.3.2 **Features**

- The cable length is 400 mm (15.75 inches).
- One end of the cable has a D-sub 25-pin connector • (transceiver side) and the other end has a Molex 15-pin connector.
- The Molex 15-pin connector is equipped with a dustproof cover.

#### **Mechanical Specifications** 2.3.3

### Product Dimensions

#### Table 2-9 Product Dimensions and Weight

| Items     | Connector          | Cable             |
|-----------|--------------------|-------------------|
| Length    | 55 mm (2.17 in)    | 400 mm (15.75 in) |
| Width     | 47.5 mm (1.87 in)  |                   |
| Thickness | 16.5 mm (0.65 in)  |                   |
| Weight    | 0.06 kg (0.002 oz) |                   |

#### Cable Specifications

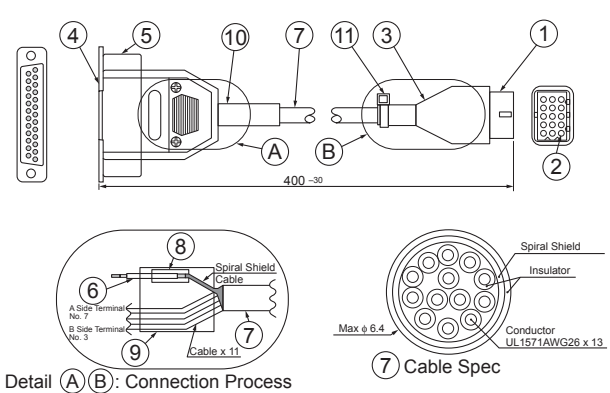

Figure 2-2 Mechanical Parts

Table 2-10 Mechanical Parts

| No. | Part Name             | Qty. | Remarks                                          |
|-----|-----------------------|------|--------------------------------------------------|
| 1   | Housing               | 1    | 39-03-3157                                       |
| 2   | Terminal              | 14   | 1855T(L)                                         |
| 3   | Cover                 | 1    | 521156                                           |
| 4   | D-sub Connector       | 1    | Used inch screw<br>(No.4-40UNC)                  |
| 5   | D-sub Cover Set       | 1    | CD4225H0*00                                      |
| 6   | Cable                 | 2    | Color: Black<br>Length: 30 mm (1.18 in)          |
| 7   | Cable                 | 1    | 12-Pin Shield cable Length:<br>400 mm (15.75 in) |
| 8   | Heat Shrink<br>Tubing | 2    | Sumi Tube                                        |
| 9   | Heat Shrink<br>Tubing | 2    | Sumi Tube                                        |
| 10  | Tubing                | 1    | Rubber                                           |
| 11  | Cable tie             | 1    | Color: Black                                     |

### 2.3.4 Electrical Specifications

### Connector Specifications

Pin assignment is as follows:

### 15 (5) (4) (3) (2) (1) (0) (9) (8) (7) (6) (5) (4) (3) (2) (1) 1

Figure 2-3 15-pin Molex Connector

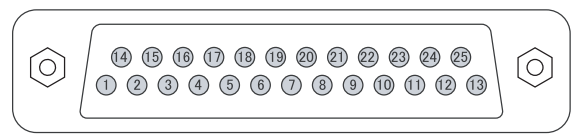

Figure 2-4 25-pin D-sub Connector

#### Table 2-11 Connector Specifications

Connector at the external device side: D-sub 25-pin connector The connector for accessory units: 15-pin Molex

| Pin Number<br>D-sub 25-pin side | NX-700/ NX-700H/<br>NX-800/ NX-800H<br>Functions | Pin Number<br>Molex 15-Pin side |
|---------------------------------|--------------------------------------------------|---------------------------------|
| 1                               | -                                                | -                               |
| 2                               | -                                                | -                               |
| 3                               | -                                                | -                               |
| 4                               | -                                                | -                               |
| 5                               | DI                                               | 5                               |
| 6                               | -                                                | -                               |
| 7                               | GND                                              | 3                               |
| 8                               | AIO8                                             | 9                               |
| 9                               | TXD2                                             | 15                              |
| 10                              | RXD2                                             | 14                              |
| 11                              | -                                                | -                               |
| 12                              | AIO7                                             | 11                              |
| 13                              | AIO6                                             | 6                               |
| 14                              | SB                                               | 1                               |
| 15                              | -                                                | -                               |
| 16                              | -                                                | -                               |
| 17                              | -                                                | -                               |
| 18                              | -                                                | -                               |
| 19                              | DEO                                              | 4                               |
| 20                              | AIO5                                             | 8                               |
| 21                              | AIO4                                             | 10                              |
| 22                              | AIO3                                             | 13                              |
| 23                              | AIO2                                             | 12                              |
| 24                              | AIO1                                             | 7                               |
| 25                              | -                                                | -                               |

### 2.3.5 Installing KCT-40

1. Remove the cap from ACC on the rear panel of the transceiver.

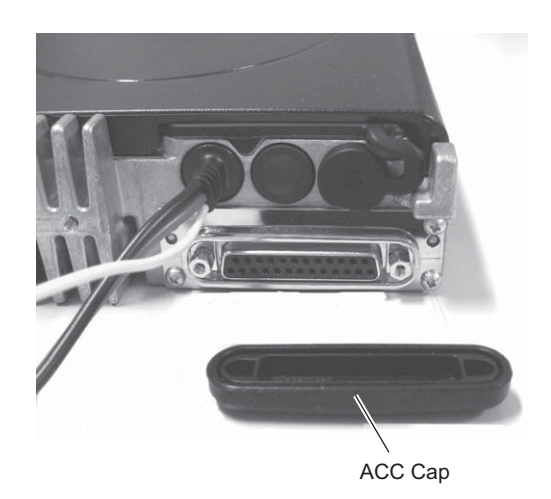

**2.** Connect the D-sub connector of the KCT-40 cable to the D-sub 25-pin connector on the rear panel of the transceiver.

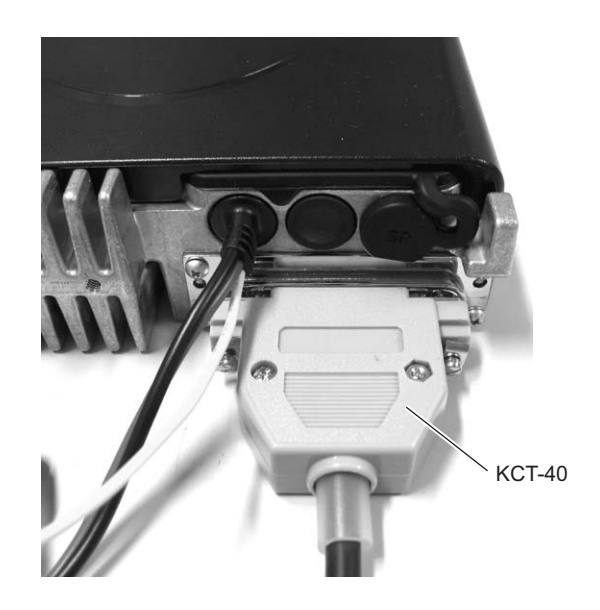

### 2.3.6 Configuration using KPG-111D

In order to use the KCT-40, the information for AUX port on the D-sub 25-pin connector needs to be configured and then written to the transceiver by using KPG-111D after the KCT-40 is connected to the transceiver.

Follow the procedure below.

1. Run the KPG-111D software.

To add the AUX port information to the current configuration data, data must be read from the transceiver or data that is stored previously must be used. Refer to FPRG 9.1 Read Data from the Transceiver for instructions on how to read configuration data from the transceiver.

2. Select "Extended Function" from the Edit pulldown menu.

The Extended Function window opens.

3. Click the AUX tab.

Functions can be assigned to AUX Input and AUX Output ports and the relevant items can be configured as necessary. Refer to the 8.27.2 AUX Tab for the details of configuration.

| Pin number      | IO                                                  | Function       | Active           | Debounce                          |
|-----------------|-----------------------------------------------------|----------------|------------------|-----------------------------------|
| DB-25 4pin      | Output                                              | None           | Low              | No                                |
| DB-25 8pin      | Output                                              | None           | Low              | No                                |
| DB-25 12pin     | Input                                               | None           | Low              | No                                |
| DB-25 13pin     | Input                                               | None           | Low              | No                                |
| DB-25 15pin     | Output                                              | None           | 1,ow             | No                                |
| DB-25 16pin     | Output                                              | None           | Low              | No                                |
| DB-25 20pin     | Output                                              | None           | Low              | No.                               |
| DB-25 21pin     | Input                                               | None           | LOW              | No                                |
| DB-25 22pin     | Output                                              | None           | Low              | No                                |
| DB-25 23pin     | Input                                               | None           | Low              | Na                                |
| DB-25 24pin     | Input                                               | None           | LIVIN            | Na                                |
| AUX input<br>Da | ta Dwell Time (s)<br>Mic Sense M<br>ounce Time (ms) | Iornal Mic Mde | LOK Logic Signal | Continuous<br>out Status Message) |

**4.** Write the configuration data to the transceiver.

Refer to FPRG 9.2 Write Data to the Transceiver for instructions on how to write configuration data to the transceiver.

### 2.4 KRK-10

The remote kit (KRK-10) can be connected to the transceiver.

### 2.4.1 Outline

This kit allows separation of the transceiver front panel from NX-700/ NX-700H/ NX-800/ NX-800H/ NX-900/ NX-901.

### 2.4.2 Features

- The length of the cable to connect the transceiver to the panel is 7000 mm (22.6 ft).
- The kit has a rear panel for the transceiver front panel and a front cover for the transceiver body.
- The same optional bracket parts as that of optional KRK-9 for TK-7150 are used and installation flexibility is also maintained.
- The waterproof level of the remote panel meets IP 4/5 specifications.

### 2.4.3 Mechanical Specifications

### Product Dimensions

| Table 2-12 | Product | Dimensions | and | Weight |
|------------|---------|------------|-----|--------|
|            |         |            |     |        |

| Items  | Body Panel                                                                  |                     | Rear Panel           |                      | Cablo                |
|--------|-----------------------------------------------------------------------------|---------------------|----------------------|----------------------|----------------------|
|        | А                                                                           | В                   | A                    | В                    | Capie                |
| Width  | 160 mm<br>(6.3 in)                                                          | 160 mm<br>(6.3 in)  | 160 mm<br>(6.3 in)   | 160 mm<br>(6.3 in)   | -                    |
| Depth  | 36.7 mm<br>(1.44 in)                                                        | 40.7 mm<br>(1.6 in) | 36.2 mm<br>(1.43 in) | 40.2 mm<br>(1.58 in) | -                    |
| Height | 45 mm<br>(1.77 in)                                                          | 45 mm<br>(1.77 in)  | 45 mm<br>(1.77 in)   | 45 mm<br>(1.77 in)   | -                    |
| Length | -                                                                           | -                   | -                    | -                    | 7000 mm<br>(22.6 ft) |
| Weight | 0.83 kg (1.83 lb)<br>(including weight of front and rear panels and cables) |                     |                      |                      |                      |

A: Dimension without projections

B: Dimension with projections

### 2.4.4 Appearance

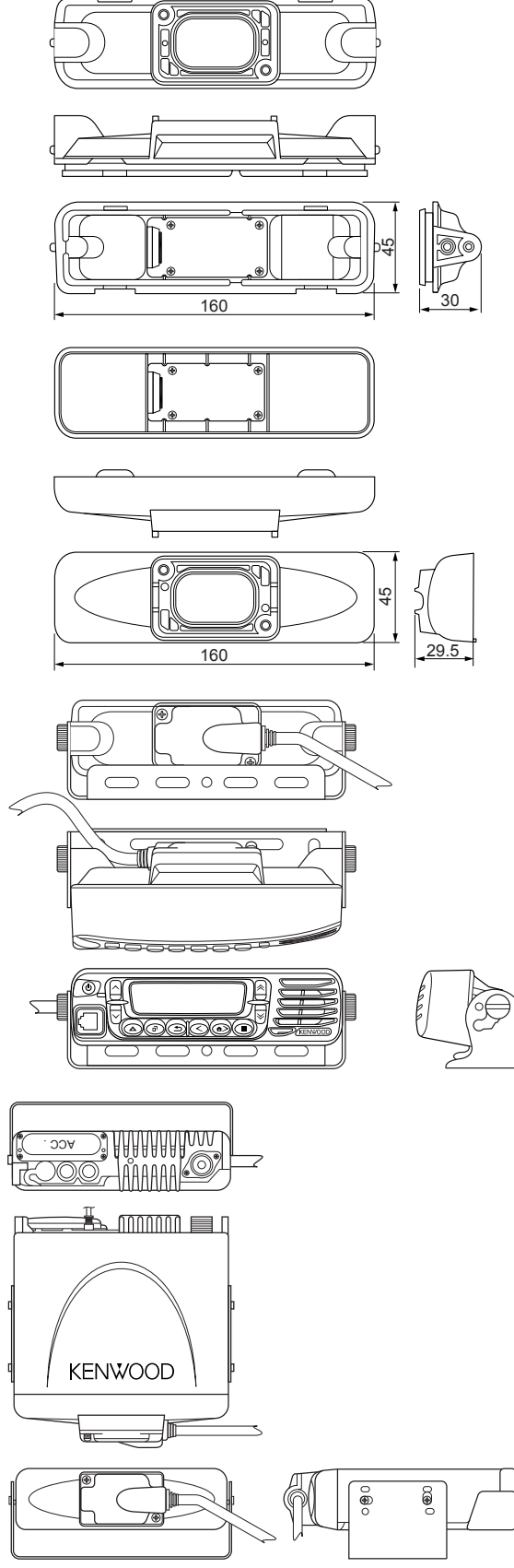

Figure 2-5 Appearance

### 2.4.5 Electrical Specifications

### Connector Specifications

#### Table 2-13 Connector Specifications

Connector on the unit side: E40-6378-x5 (the 14-pin connector)

| Panel Side    |                |                                      | Body          | Side           |
|---------------|----------------|--------------------------------------|---------------|----------------|
| Pin<br>Number | Signal<br>Name | Specifications                       | Pin<br>Number | Signal<br>Name |
| 1             | SPI            | Front Panel Speaker<br>Input         | 14            | SPI            |
| 2             | GND            | Ground                               | 13            | GND            |
| 3             | 8C             | 8 V Power Supply                     | 12            | 8C             |
| 4             | SB             | Power Input after<br>Power on        | 11            | SB             |
| 5             | GND            | Ground                               | 10            | GND            |
| 6             | PSW            | Power Switch Control<br>Signal Input | 9             | PSW            |
| 7             | MIC            | Mic Signal Input                     | 8             | MIC            |
| 8             | ME             | Mic Ground                           | 7             | ME             |
| 9             | PSENS          | Panel separate<br>Output             | 6             | PSENS          |
| 10            | TXD            | Serial Data Input                    | 5             | TXD            |
| 11            | RXD            | Serial Data Output                   | 4             | RXD            |
| 12            | GND            | Ground                               | 3             | GND            |
| 13            | SHIFT          | Beat Shift Output                    | 2             | SHIFT          |
| 14            | RST2           | Sub-microprocessor<br>Reset Input    | 1             | RST2           |

### 2.4.6 Standard Specifications

### MIL STANDARD

If the KRK-10 is connected to the transceiver body, the KRK-10 complies with the following standards. Also, the available optional accessories are limited to KMC-35/ KMC-36 only.

| Table 2-14 | Standard | Specifications |
|------------|----------|----------------|
|            |          |                |

|                 | MIL-810C                      | MIL-810D                      | MIL-810E                      | MIL-810F                      |
|-----------------|-------------------------------|-------------------------------|-------------------------------|-------------------------------|
| Low<br>Pressure | 500. 1/<br>Procedure I        | 500. 2/<br>Procedure<br>I, II | 500. 3/<br>Procedure<br>I, II | 500. 4/<br>Procedure<br>I, II |
| High<br>Temp.   | 501. 1/<br>Procedure<br>I, II | 501. 2/<br>Procedure<br>I, II | 501. 3/<br>Procedure<br>I, II | 501. 4/<br>Procedure<br>I, II |
| Low<br>Temp.    | 502. 1/<br>Procedure I        | 502. 2/<br>Procedure<br>I, II | 502. 3/<br>Procedure<br>I, II | 502. 4/<br>Procedure<br>I, II |
| Temp.<br>Shock  | 503. 1/<br>Procedure I        | 503. 2/<br>Procedure I        | 503. 3/<br>Procedure I        | 503. 4/<br>Procedure<br>I, II |

|                    | MIL-810C                              | MIL-810D                         | MIL-810E                         | MIL-810F                         |
|--------------------|---------------------------------------|----------------------------------|----------------------------------|----------------------------------|
| Solar<br>Radiation | 505. 1/<br>Procedure I                | 505. 2/<br>Procedure I           | 505. 3/<br>Procedure I           | 505. 4/<br>Procedure I           |
| Rain               | 506. 1/<br>Procedure<br>I, II         | 506. 2/<br>Procedure<br>I, II    | 506. 3/<br>Procedure<br>I, II    | 506. 4/<br>Procedure<br>I, III   |
| Humidity           | 507. 1/<br>Procedure<br>I, II         | 507. 2/<br>Procedure<br>II, III  | 507. 3/<br>Procedure<br>II, III  | 507.4                            |
| Salt Fog           | 509. 1/<br>Procedure I                | 509. 2/<br>Procedure I           | 509. 3/<br>Procedure I           | 509. 4                           |
| Dust               | 510. 1/<br>Procedure I                | 510. 2/<br>Procedure I           | 510. 3/<br>Procedure I           | 510. 4/<br>Procedure<br>I, III   |
| Vibration          | 514. 2/<br>Procedure<br>VIII, X       | 514. 3/<br>Procedure I           | 514. 4/<br>Procedure I           | 514. 5/<br>Procedure I           |
| Shock              | 516. 2/<br>Procedure<br>I, II, III, V | 516. 3/<br>Procedure<br>I, IV, V | 516. 4/<br>Procedure<br>I, IV, V | 516. 5/<br>Procedure<br>I, IV, V |

#### • IEC 529 (IP Code) IP-XX

If the KRK-10 is connected to the transceiver body, the KRK-10 complies with the following standards. Also, the available optional accessories are limited to KMC-35/ KMC-36 only.

| Element    | Code Letters      | First Code  | Second Code               |
|------------|-------------------|-------------|---------------------------|
| Numbers or | IP (International | 5 (Dust-    | 4 (Splashing)             |
| Letters    | Protection)       | protection) | 5 (Jetting) <sup>*1</sup> |

\*1 IP-x5 is applicable to the head unit only; IP-x4 is applicable to the transceiver body. If the transceiver is used normally without separating the panel from the transceiver, IP-x4 is applicable to the transceiver.

#### Display Responses

No remarks

### 2.4.7 Supplied Accessories

#### Table 2-15 Supplied Accessories

| No. | Name            | Part Number | Qty. | Remarks          |
|-----|-----------------|-------------|------|------------------|
| 1   | Screw Set       | N99-2040-x5 | 1    | -                |
| 2   | Bracket         | J29-0698-x3 | 1    | -                |
| 3   | Dressed Screw   | N08-0550-x4 | 2    | -                |
| 4   | Interface Cable | E30-7514-x5 | 1    | Length: 7,000 mm |
| 5   | Molded Lid      | F07-1884-x3 | 2    | -                |

### 2.4.8 Installing KRK-10

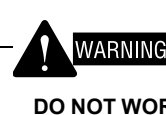

DO NOT WORK WHILE POWER SOURCE IS SUPPLIED TO THE TRANSCEIVER.

1. Remove the panel.

Remove the rear panel by widening the 2 side tabs using a flat-head screwdriver, etc. Then, pull upward to remove the rear panel from the transceiver body.

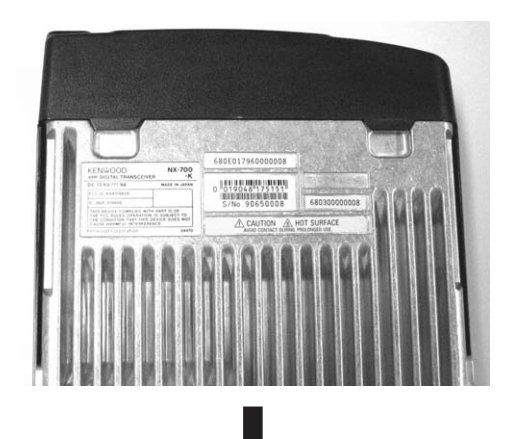

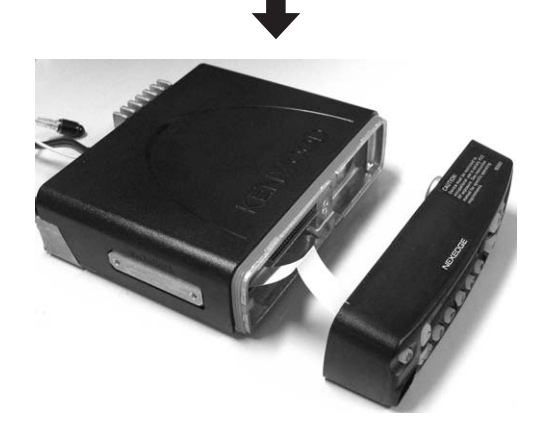

### 

REMOVE THE PANEL GENTLY. OTHERWISE, THE FLAT CABLE MAY BE DAMAGED.

- 2. Remove the flat cable.
  - (2-1) Remove the cable from the connector on the PCB.

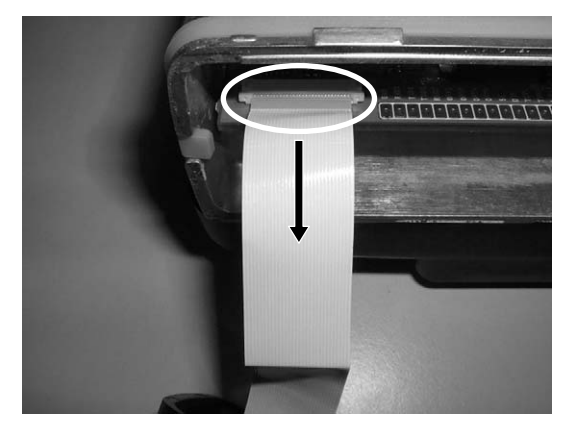

(2-2) Remove the cable from the panel.

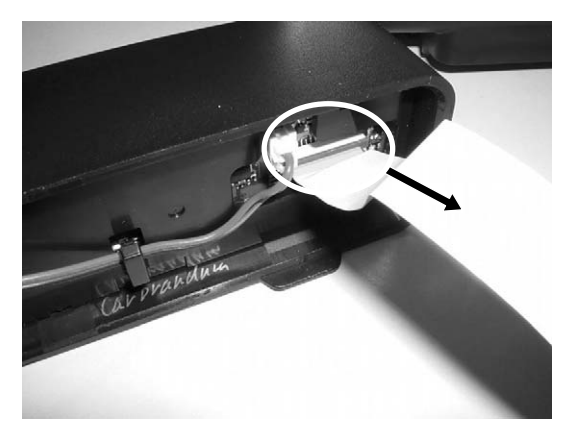

3. Fold the flat cable along the black lines (3 lines).

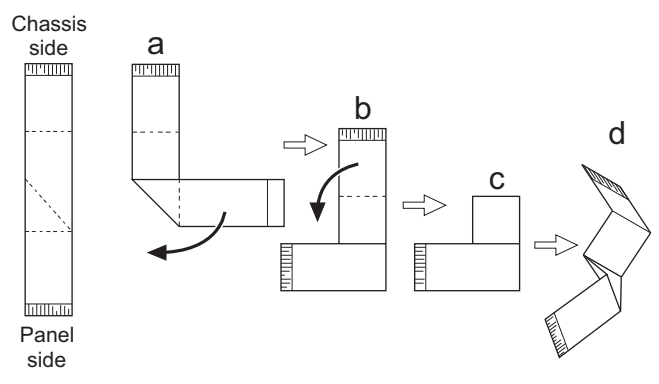

- (3-1) Fold the flat cable along the diagonal black line and then fold the cable horizontally as shown a.
- (3-2) Fold the flat cable along the top black line as shown b.
- (3-3) Fold the cable as shown c.
- (3-4) Expand the cable as shown d.

**4.** Prepare the main panel (A62-1101-x1) of the KRK-10.

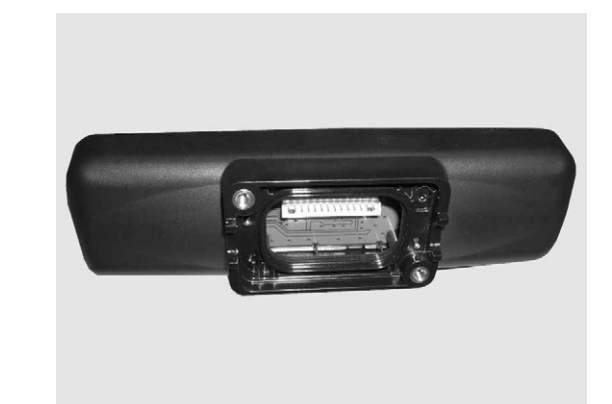

- **5.** Insert the flat cable folded in step 3 into the connector of the KRK-10 main panel (A62-1101-x1).
  - (5-1) Lift up the connector cover of the interface board (A/2) of the KRK-10 main panel (A62-1101-x1) and then insert the cable into the connector as shown in the figure.

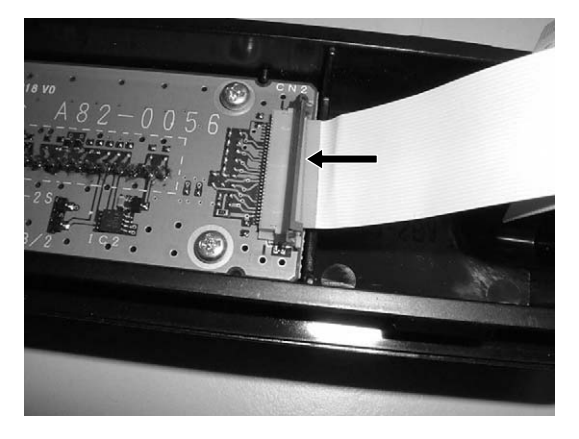

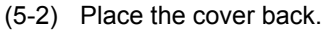

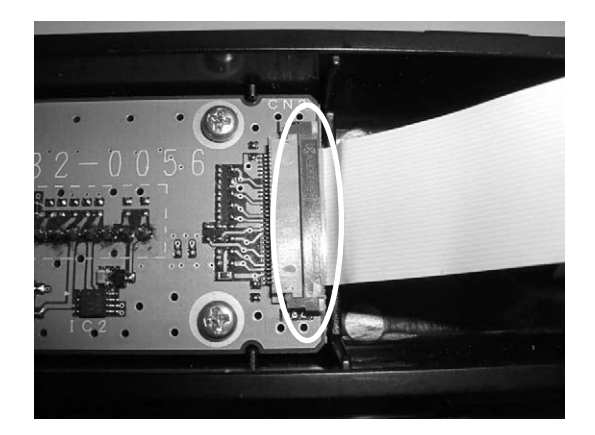

(5-3) Insert the other side of the flat cable into the connector of the transceiver as shown in the figure.

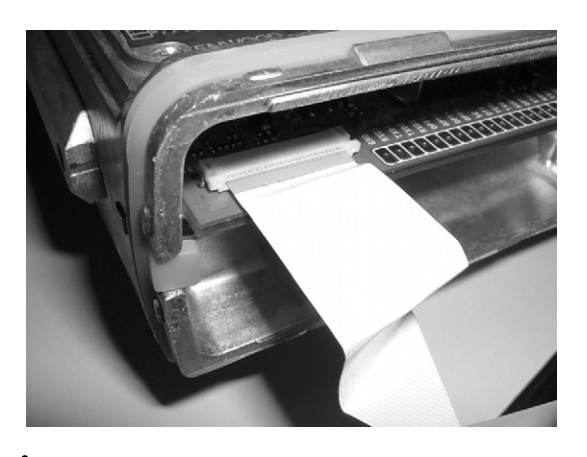

### 

MAKE SURE THAT CONDUCTOR SIDE OF FLAT CABLE IS FACING DOWNWARD WHEN THE FLAT CABLE IS INSERTED INTO THE CONNECTOR.

**6.** Install the KRK-10 main panel (A62-1101-x1) on the transceiver.

Install the panel by hooking the 2 tabs to the panel.

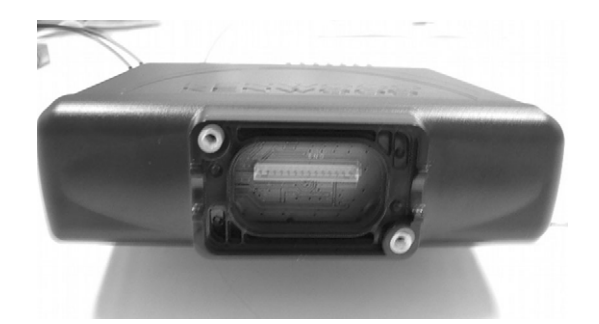

TAKE CARE THAT FLAT CABLES ARE NOT CAUGHT WHEN INSTALLING THE MAIN PANEL ON THE FRONT PART OF THE CHASSIS.

7. Prepare the rear panel (A82-0056-x1) of the KRK-10.

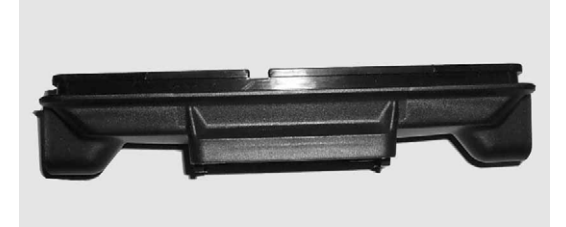

 Insert the flat cable on the interface board (B/2) of the KRK-10 rear panel (A82-0056-x1) into the connector (CN901) on the display PCB on the panel. (8-1) Pull the cover of the connector (CN901) forward and then insert the flat cable into the connector as shown in the figure.

After inserting the flat cable, push the connector cover and then secure the flat cable.

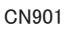

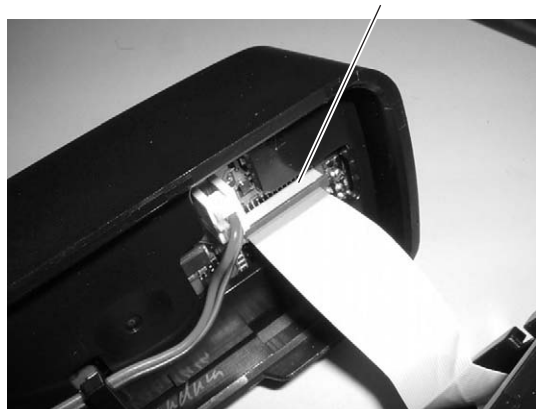

MAKE SURE THAT CONDUCTOR SIDE OF FLAT CABLE IS FACING DOWNWARD WHEN THE FLAT CABLE IS INSERTED INTO THE CONNECTOR.

CAUTION

- **Note:** The flat cable is plugged into the connector (CN2) on the rear panel as it was manufactured.
- **9.** Install the panel by engaging the 2 tabs on the rear panel.

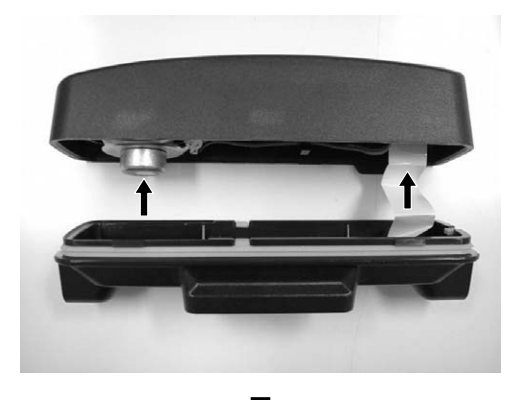

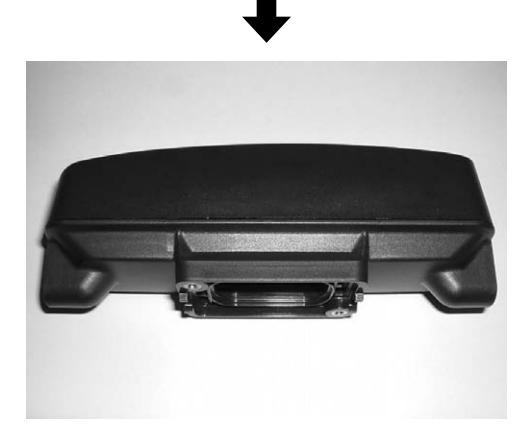

**10.** Prepare the interface cable (E30-7514-x5).

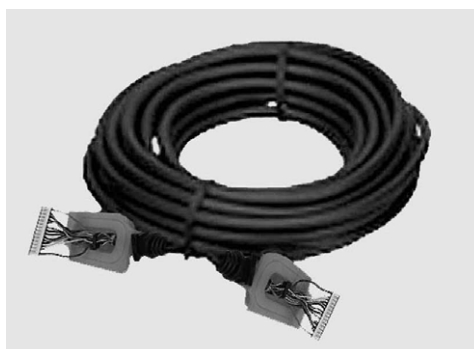

**11.** Insert the 14-pin connector at one end of the interface cable (E30-7514-x5) into the connector (CN3) of the interface board (A/2) on the main panel.

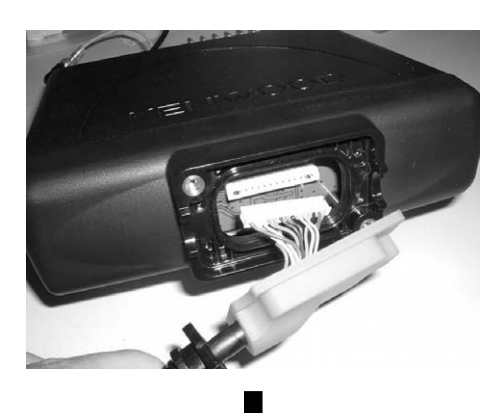

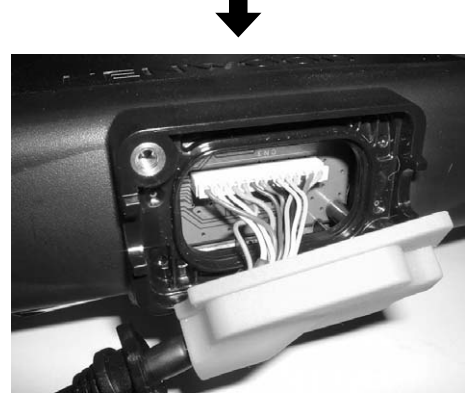

**Note:** The connector with a sticker (B42-7208-x4) must be connected to the main panel.

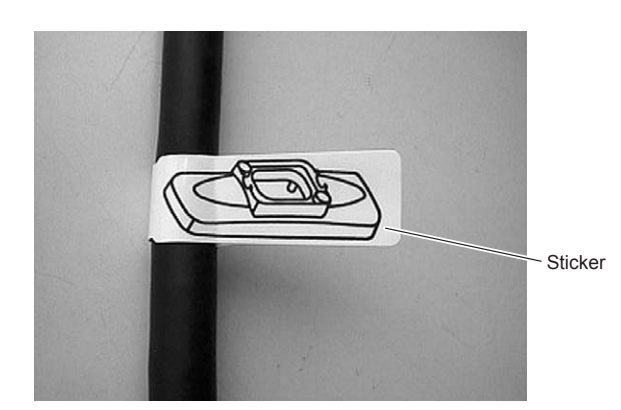

If a sticker is not attached, check the color of the wire.

 Connector at the main panel side: Pin 1: Brown wire Pin 14: Pink wire

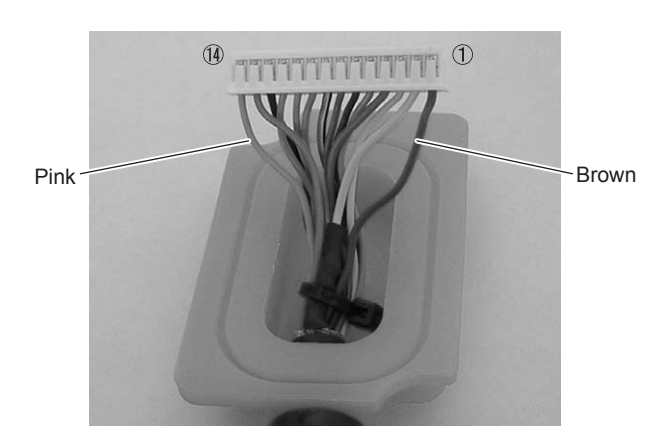

 Connector at the rear panel side: Pin 1: Pink wire Pin 14: Brown wire

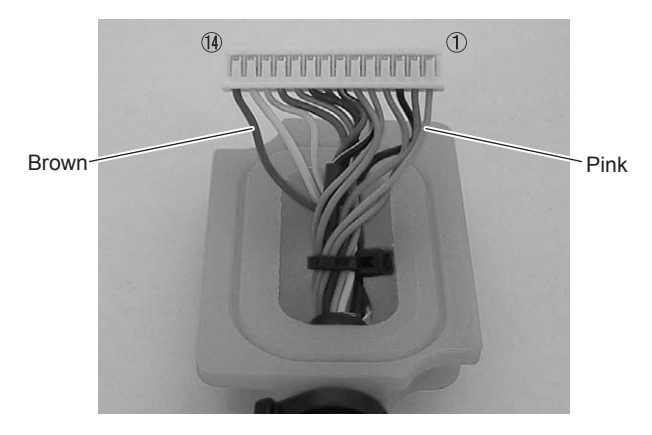

**12.** Secure the bushing part of the cable to the main panel and then insert the waterproof gasket (orange) firmly.

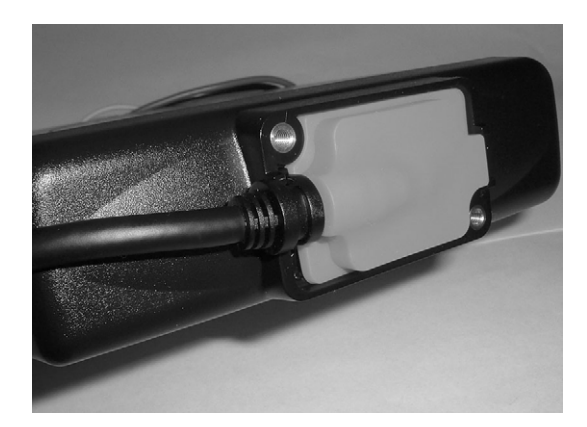

**13.** Attach the molded lid to the main panel and then secure it with two SEMS screws (black) (N99-2040- x5).

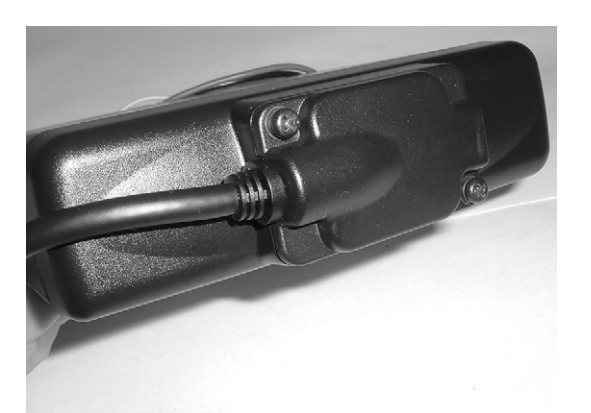

**14.** Insert the 14-pin connector at the other end of the interface cable (E30-7514-x5), which is used in step 6, into the connector (CN4) of the interface board (B/2) on the rear panel.

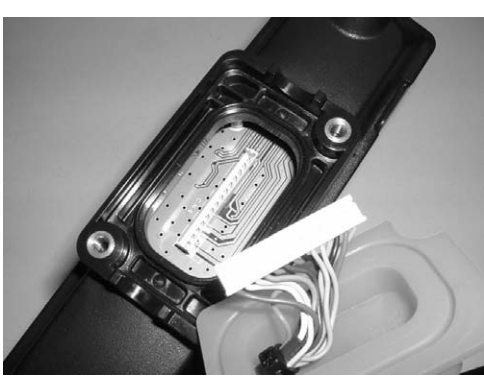

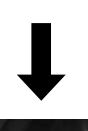

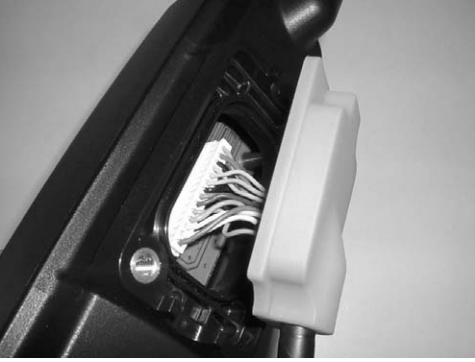

**15.** Secure the bushing part of the interface cable to the rear panel and then insert the waterproof gasket (orange) firmly.

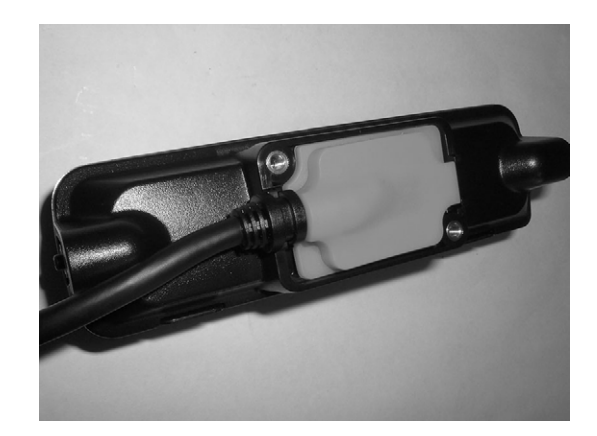

**16.** Attach the molded lid to the rear panel and then secure it with two SEMS screws (black) (N99-2040- x5).

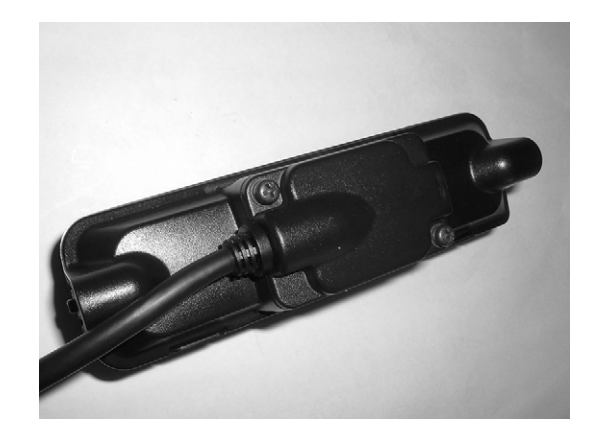

### 2.5 KAP-2

The cable (KAP-2) with the relay unit that adds PA, Horn Alert and EXT SP functions can be connected to the transceiver.

### 2.5.1 Outline

This accessory, a cable with a unit, adds PA, Horn Alert and EXT SP functions to NX-700/ NX-700H/ NX-800/ NX-800H/ NX-900/ NX-901.

### 2.5.2 Features

HOR1, HOR2, INT SP and EXT SP can be switched by using the jumper connector (refer to the circuit diagram for details).

### 2.5.3 Mechanical Specifications

### Product Dimensions

Table 2-16 Product Dimensions and Weight

| Items     | Board Size        | Cable             |  |
|-----------|-------------------|-------------------|--|
| Length    | 30.0 mm (1.18 in) | 260 mm (10.24 in) |  |
| Width     | 27.5 mm (1.08 in) | -                 |  |
| Thickness | 7.8 mm (0.31 in)  | -                 |  |
| Weight    | 30 g (1.06 oz)    |                   |  |

### ■ Cable Specifications

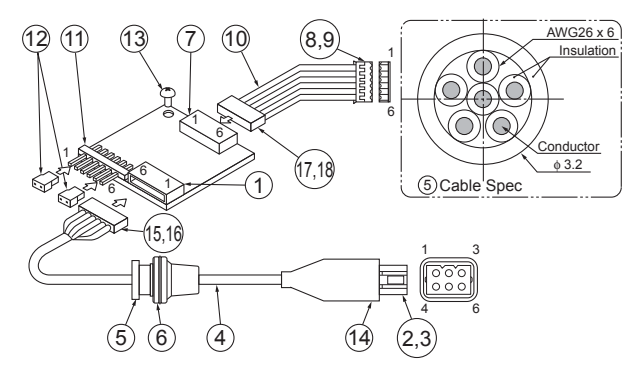

Figure 2-6 Mechanical Parts

| Table 2-17 Mee | chanical | Parts |
|----------------|----------|-------|
|----------------|----------|-------|

| No. | Part Name | Qty. | Remarks                                 |
|-----|-----------|------|-----------------------------------------|
| 1   | Housing   | 1    | 53015-0610                              |
| 2   | Housing   | 1    | 03-06-1062                              |
| 3   | Terminal  | 6    | 02-06-1132                              |
| 4   | Cable     | 1    | 6-Pin Cable Length:<br>200 mm (7.87 in) |

| No. | Part Name                     | Qty. | Remarks                 |
|-----|-------------------------------|------|-------------------------|
| 5   | Bushing                       | 1    | Color: Black            |
| 6   | Packing                       | 1    | -                       |
| 7   | Housing                       | 1    | 53254-0610              |
| 8   | Housing                       | 1    | 51065-0600              |
| 9   | Terminal                      | 6    | 50212-8100              |
| 10  | Cable                         | 6    | Length: 35 mm (1.38 in) |
| 11  | Pin Assy.                     | 1    | E40-6375-x5             |
| 12  | Socket                        | 2    | E18-0254-x5             |
| 13  | Brazier Head<br>Taptite Screw | 1    | N87-2606-x8             |
| 14  | CAP                           | 1    | 513083                  |
| 15  | Housing                       | 1    | 51004-0600              |
| 16  | Terminal                      | 6    | 50011-8100              |
| 17  | Housing                       | 1    | 51065-0600              |
| 18  | Terminal                      | 6    | 50212-8100              |

### 2.5.4 Electrical Specifications

### Connector Specifications

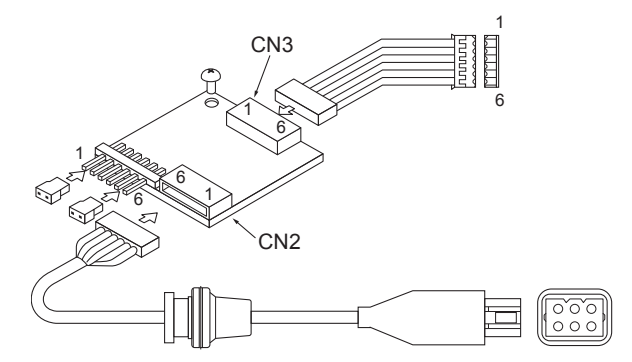

Figure 2-7 Connector Number

#### Table 2-18 Connector Specifications (CN3)

|   | CN3 | Description                            |
|---|-----|----------------------------------------|
| 1 | GND | Ground                                 |
| 2 | HOR | Horn Alert Function control signal     |
| 3 | PA  | Public Address Function control signal |
| 4 | SPO | Speaker Output                         |
| 5 | SPI | Speaker Input                          |
| 6 | SB  | Switched B                             |

#### Table 2-19 Connector Specifications (CN2)

|   | Name | Description                           |  |  |
|---|------|---------------------------------------|--|--|
| 1 | HR2  | Horn Alert Signal Output 2: 2 A max   |  |  |
| 2 | GND  | Ground                                |  |  |
| 3 | OSP  | External Speaker Output (PA): 2 A max |  |  |
| 4 | ESP  | External Speaker Output: 2 A max      |  |  |
| 5 | GND  | Ground                                |  |  |
| 6 | HR1  | Horn Alert Signal Output 1: 2 A max   |  |  |

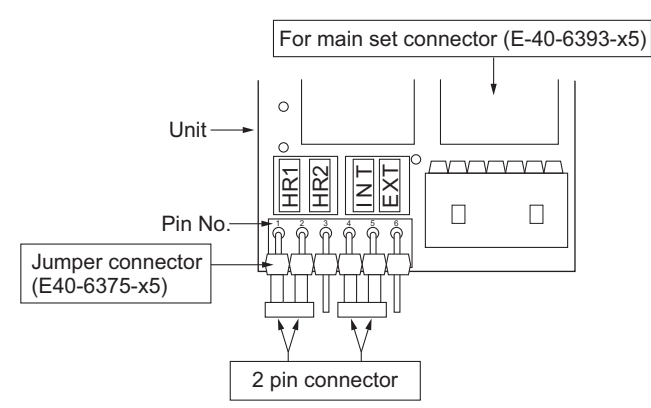

Figure 2-8 Jumper Pin Specifications (Top View)

| Table 2-20 | Jumper Pir | Specifications | (CN  | 5) |
|------------|------------|----------------|------|----|
|            | oumpor r n | opeonioationo  | (011 | ς, |

| Connection<br>Pattern HOF |      | External<br>Switch<br>(HR1) | Connection<br>Pattern        | PA   | AF Output                            |
|---------------------------|------|-----------------------------|------------------------------|------|--------------------------------------|
| While pin 1               | Low  | OFF<br>(HR1-Open)           | OFF<br>HR1-Open) While pin 4 |      | Body SP<br>(SPI-SPO)                 |
| are<br>connected.         | High | ON<br>(HR1-GND)             | are<br>connected.            | High | Microphone<br>Amplifier<br>(SPI-OSP) |
| While pin 2               | Low  | OFF<br>(HR1-Open)           | While pin 5                  | Low  | External SP<br>(SPI-ESP)             |
| are<br>connected.         | High | ON<br>(HR1-HR2)             | are<br>connected.            | High | Microphone<br>Amplifier<br>(SPI-OSP) |

**Note:** Pin 1 and pin 2 connections (HR1) and pin 4 and pin 5 connections (INT) are default settings.

#### • External Speaker

KES-5 can be connected to pin 4 and pin 5 on the KAP-2 CN4 (6-pin Molex) using the supplied connectors and pins.

#### Public Address (PA)

The relay of the PA output switch can be controlled by altering the PA function between enabled and disabled. If PA is enabled, the PA output signal flows through the following path.

The received audio picked up by the microphone passes through the filter, amplifier and other circuits, and then is sent to pin 5 of CN3 on KAP-2. The received audio is sent to pin 2 of CN2 via the relay (K2).

If pin 4 and pin 5 are bypassed by a jumper while the **Public Address** key is not pressed, the external speaker emits the received audio. If pin 5 and pin 6 are bypassed by a jumper, the KES-5 external speaker emits the received audio.

#### Horn Alert (HA)

KAP-2 can be used to change the HA function between enabled and disabled and control the Signaling Decode function. The relay accepts a maximum current of 2 A to sound the vehicle's horn.

There are 2 types of Horn Alert configuration: HA1 and HA2.

Table 2-21 Horn Alert Configuration

| CN1 Jumper | Configuration |
|------------|---------------|
| 1-2        | HA1           |
| 2-3        | HA2           |

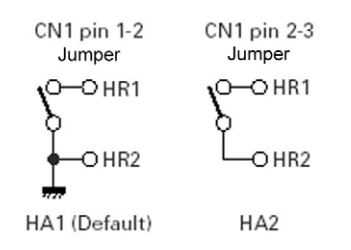

Figure 2-9 Horn Alert Configuration

### 2.5.5 Supplied Accessories

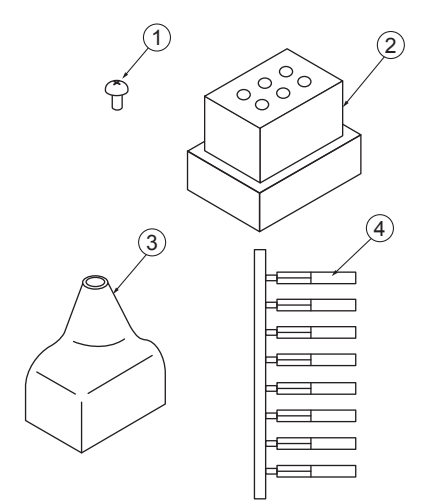

Figure 2-10 Appearance of Supplied Accessories

| No. | Name                                  | Part Number | Qty. | Remarks           |
|-----|---------------------------------------|-------------|------|-------------------|
| 1   | Screw (Brazier Head<br>Taptite Screw) | N87-2606-x8 | 1    |                   |
| 2   | Square Plug                           | E59-0419-x5 | 1    |                   |
| 3   | Insulating Cover                      | F29-0481-x5 | 1    |                   |
| 4   | Crimp Terminal                        | E23-1257-x5 | 8    | Chain<br>Terminal |

Table 2-22 Supplied Accessories

### 2.5.6 Configuration for the Jumper Pin

KAP-2 can switch HOR1, HOR2, INT SP and EXT SP through configuration of the jumper connector.

In default configuration, the jumper pins are connected between pin 1 and pin2, and between pin 4 and pin 5.

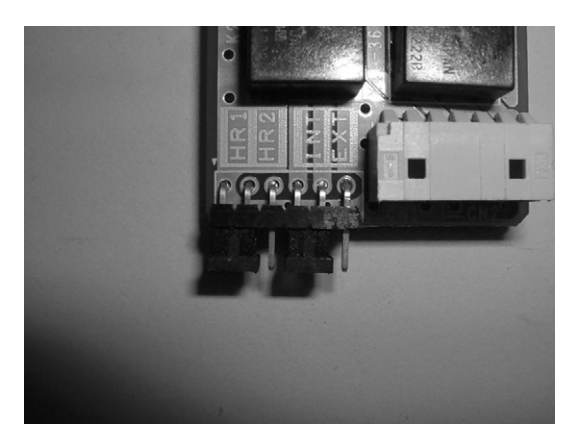

Following are specifications of the jumper pin. (Refer to Table 2-20 Jumper Pin Specifications (CN 5) on page 22.)

| Table 2-23 | Jumper P | in Specifications |
|------------|----------|-------------------|
|            | Jumper F | in opecifications |

| Pin<br>Number | Body<br>Side | External Side  | External<br>Connector |
|---------------|--------------|----------------|-----------------------|
| 1             | GND          | HR-2 (2 A MAX) | HR-2 (2 A MAX)        |
| 2             | HOR          | GND            | GND                   |
| 3             | PA           | OSP (2 A MAX)  | OSP (2 A MAX)         |
| 4             | SPO          | ESP (2 A MAX)  | ESP (2 A MAX)         |
| 5             | SPI          | GND            | GND                   |
| 6             | SB           | HR-1 (2 A MAX) | HR-1 (2 A MAX)        |

### 2.5.7 Installing KAP-2

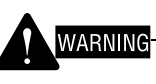

DO NOT WORK WHILE POWER SOURCE IS SUPPLIED TO THE TRANSCEIVER.

1. Remove the top cover, top gasket and shielding plate from the transceiver.

Refer to step 1 in 2.1.6 Installing VGS-1 on page 8.

2. Push the blanking cap on the rear panel of the chassis from the inside of the chassis using a finger to remove.

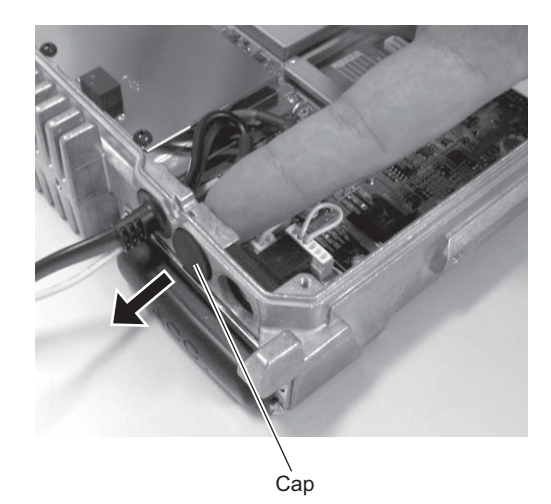

**3.** Hold the 6-pin connector side of the connection cable (E37-1113-x5) as illustrated in the figure and then insert the connector into the hole of the cap removed from the chassis.

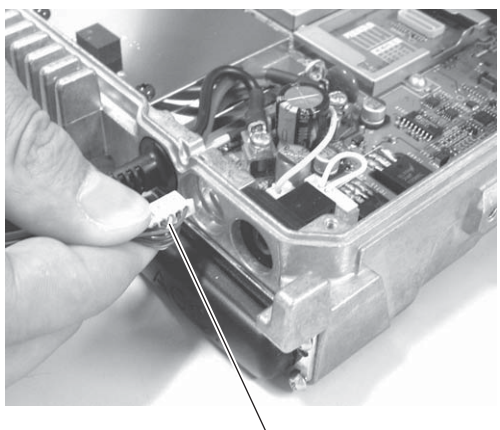

6-pin Connector

**4.** Insert fully the bushing part into the chassis hole in the direction illustrated in the figure.

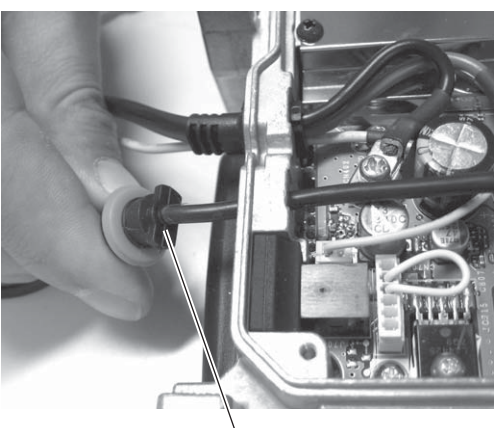

Bushing Part

**5.** Rotate the bushing of the connection cable 90 degrees clockwise viewing from the inside of the chassis.

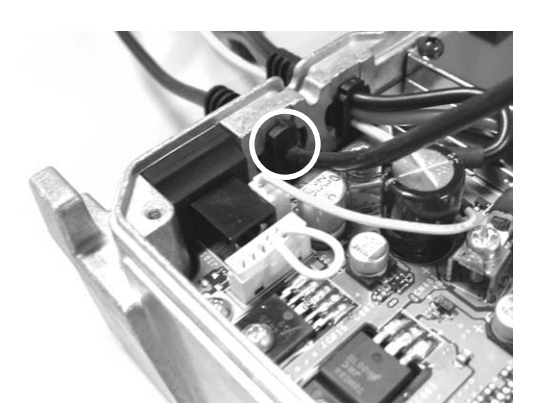

**6.** Insert the 6-pin connector of the connection cable into the connector (CN2) on the relay PCB.

7. Remove the wire with the connector that is inserted into the connector (CN705) on the TX-RX PCB.

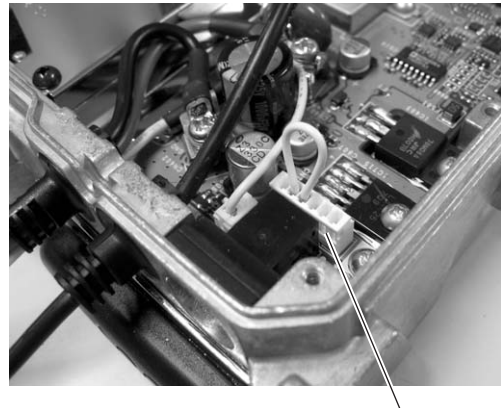

`CN705

8. Insert one side of the connection cable (E37-1114-x5) into the connector (CN3) on the relay PCB, and then insert the other end into the connector (CN705) on the TX-RX PCB.

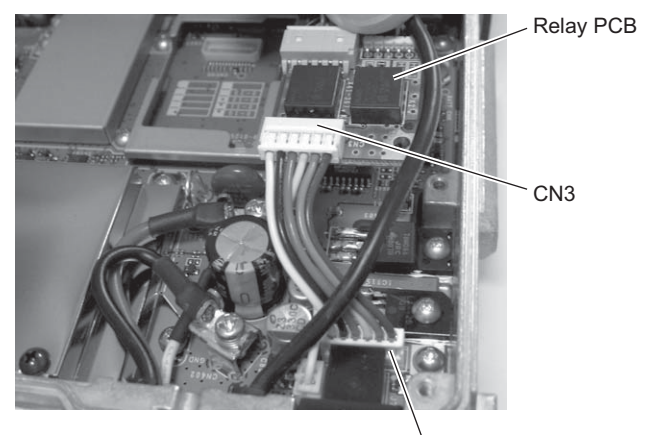

CN705

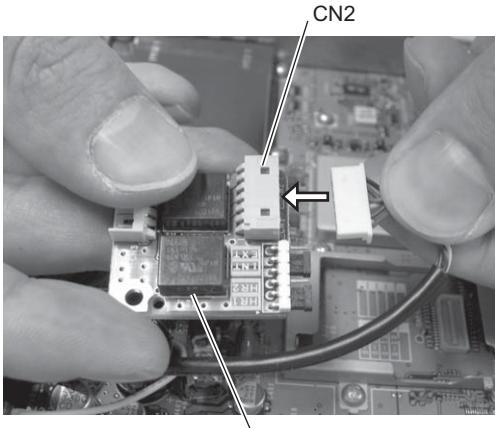

Relay PCB

**9.** Place the relay PCB in the position illustrated in the figure and then secure the board to the chassis with the supplied screw (N87-2606-x8).

The connection cable (E37-1113-x5) must be dressed along the chassis as illustrated in the figure.

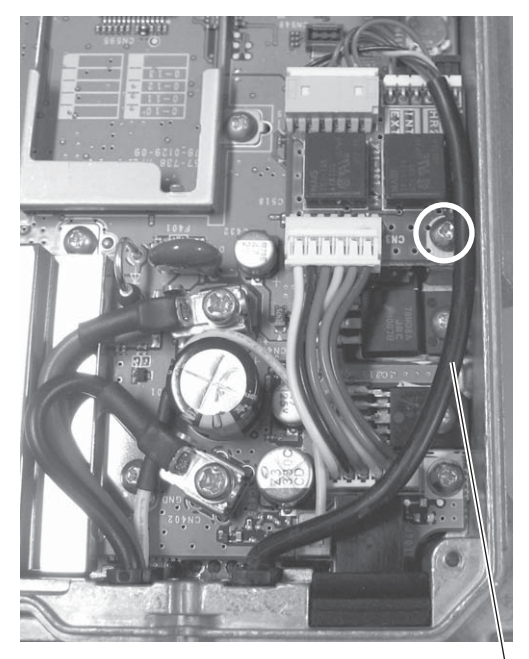

Connection Cable (E37-1113-x5)

- **10.** Reinstall the shielding plate, top gasket, and top cover on the transceiver.
- Note: The tightening torque for the screw is 5 kgf-cm (4.34 lbf-inch).

### **3 CONNECTING THIRD PARTY OPTIONAL DEVICES**

This chapter describes how to install to the transceiver optional devices supplied by a third party.

### 3.1 ANI Board (CIM-1000K-26)

CIM-1000K-26 manufactured by Cimarron Technologies can be installed in the transceiver.

CIM-1000K-26 is an ANI Board that can be connected to the internal 26-pin connector.

Contact Cimarron Technologies for details of CIM-1000K-26.

### Required Items

- Transceiver
- CIM-1000K-26
- Foam Tapes
  - A: 3M Polyurethane Foam Tape (White) (No.4016)

20 mm x 25 mm/ t 1.6 mm

- (0.8 x 1 x t 0.064 inches), 1 piece of tape
- B: 3M Polyurethane Foam Tape (White) (No.4008)

20 mm x 25 mm/ t 3.2 mm

(0.8 x 1 x t 0.13 inches), 4 pieces of tape

Note: ANI can be used only in an Analog Conventional System and an LTR Trunking System.

### 3.1.1 Changing the Configuration for CIM-1000K-26

The configuration of CIM-1000K-26 must be changed prior to installing the CIM-1000K-26 in the transceiver.

The jumper configuration must be changed as instructed in the following figures depending on the PCB type of CIM-1000K-26 to be used.

### PCB A-type

Confirm that only 2 jumpers (R and G) are soldered and other jumpers are open.

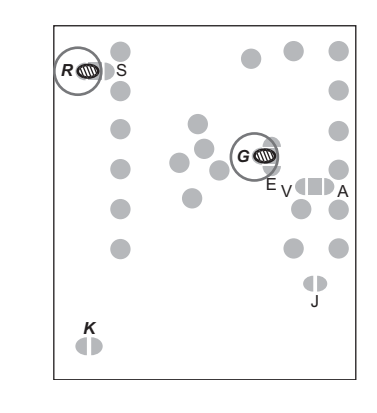

### ■ PCB B-type

Confirm that only 3 jumpers (R, G and H) are soldered and other jumpers are open.

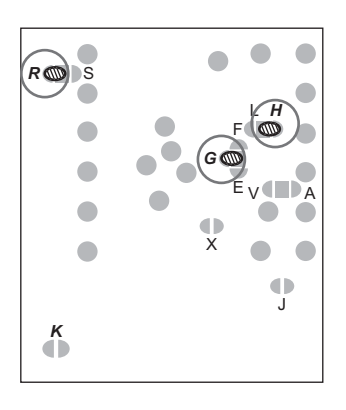

### 3.1.2 Basic Configuration for CIM1000K-26

CIM-1000K-26 can be connected to a PC and configured by using a terminal program.

A CIM-Cable provided by Cimarron Technologies must be used to connect the CIM-1000K-26 to a PC. Contact Cimarron Technologies for details of CIM-Cable.

This section describes how to configure the CIM-1000K-26 by using Hyper Terminal (terminal program supplied with Windows 2000 and Windows XP). Refer to the help text of Windows for details of Hyper Terminal.

#### Note:

- The programming method for CIM-1000K-26 and the menu window may vary depending on the firmware version of CIM-1000K-26. Contact Cimarron Technologies for details.
- The terminal program Hyper Terminal is not supplied with Windows Vista.

### **3 CONNECTING THIRD PARTY OPTIONAL DEVICES**

### Connecting to a PC

**1.** Connect the optional CIM-Cable to CIM-1000K-26 as shown in the figure.

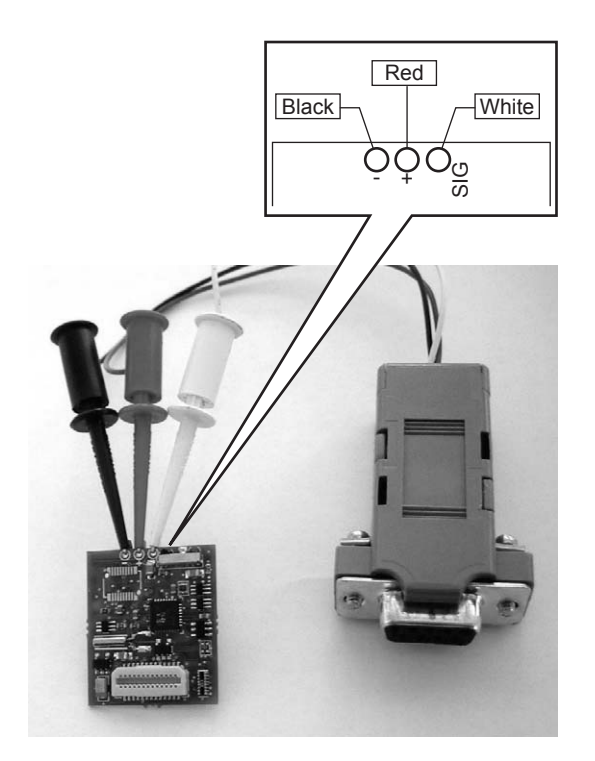

 Connect the 9-pin connector of the CIM-Cable to a serial port (COM1) on the PC.

### Running the Terminal Program

 Select the "Start" button > "Programs" ("All Programs" in Windows XP) > "Accessories" > "Communications" > "Hyper Terminal".

The Connection Description window opens.

2. Enter a name in the **Name** edit box and then click the "OK" button.

The Connect To window opens.

**3.** Select COM1 from the **Connect Using** dropdown list and then click the "OK" button.

The COM1 Properties window opens.

Each function can be configured as below.

| Table | 3-1 | COM1 | Properties |
|-------|-----|------|------------|
|-------|-----|------|------------|

| Configuration Item | Value |
|--------------------|-------|
| Bits per second    | 9600  |
| Data bits          | 8     |
| Parity             | None  |
| Stop bits          | 1     |
| Flow control       | None  |

4. Click the "OK" button.

The HyperTerminal window opens.

The PC starts communicating with CIM-1000K-26 by pressing the keys on the keyboard in this order: **[\$]**, **[C]**, **[I]**, and **[M]**.

| ENWOOD - Hype                                                | erTerminal                       |            |        |           | X |
|--------------------------------------------------------------|----------------------------------|------------|--------|-----------|---|
| <u>Eile E</u> dit ⊻iew <u>C</u> a                            | ll <u>I</u> ransfer <u>H</u> elp |            |        |           |   |
| 0 🖻 🔊 🕈                                                      | 0 20 20                          |            |        |           |   |
| Config v111<br>1. Manual<br>2. Upid<br>3. Dnid<br>0. Default |                                  |            |        |           |   |
| >_                                                           |                                  |            |        |           |   |
|                                                              |                                  |            |        |           |   |
|                                                              |                                  |            |        |           |   |
|                                                              |                                  | <br>Ischou | Icanc. | A III IAA |   |

5. Press the [1] key on the keyboard.

Configuration items for "SIGNALING" appears as the first configuration menu.

| 🏶 KENWOOD - HyperTe                                                                                                    | rminal                                                                                               |            |        |      |     | -OX        |
|----------------------------------------------------------------------------------------------------|----------------------------------------------------------------------------------------------------|------------|--------|------|-----|------------|
| <u>Eile E</u> dit ⊻iew <u>⊂</u> all <u>I</u>                                                                                 | ransfer <u>H</u> elp                                                                                 |            |        |      |     |            |
| <u> </u>                                                                                                    | 8                                                                                                    |            |        |      |     |            |
| Config vili<br>intanual<br>Sibeld<br>8.Default<br>SIGHALING = GESTOR<br>D TOP<br>BATIT<br>AuxEnt<br>Partial<br>Preamble<br>- | : 8<br>2947<br>2947<br>2947<br>3947<br>397<br>97<br>97<br>97<br>97<br>97<br>97<br>98<br>29<br>24 bit |            |        |      |     | 1          |
| Connected 0:00:06                                                                                                    | Auto detect                                                                                          | 9600 8-N-1 | SCROLL | CAPS | NUM | Capture // |

The configuration menu switches in the following order when the **[Tab]** or **[Enter]** key on the keyboard is pressed.

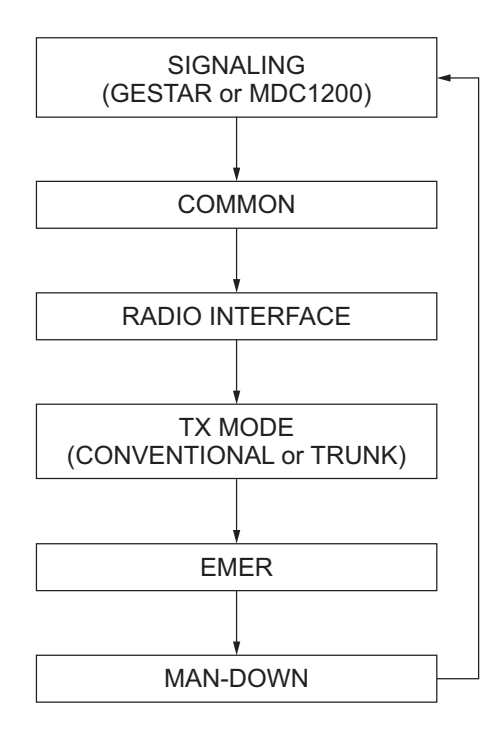

### **3 CONNECTING THIRD PARTY OPTIONAL DEVICES**

**Note:** The **[T]** key must be pressed to alternate "GESTAR" and "MDC1200" in the SIGNALING menu. "GESTAR" and "MDC1200" are alternated every time the **[T]** key is pressed. The same operation is used to alternate between "CONVENTIONAL" and "TRUNK" in TX MODE Menu.

### Configuration Method

1. Select the menu to be configured.

The cursor blinks below the configuration menu.

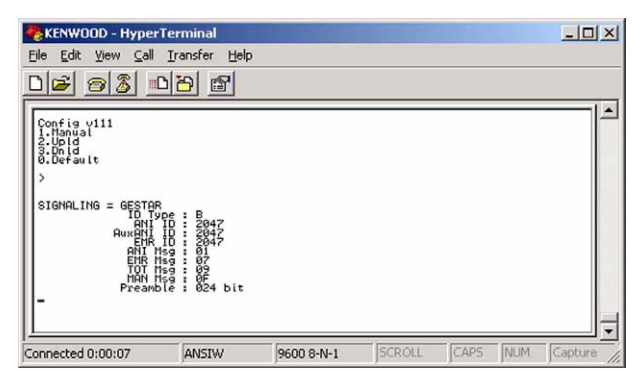

- 2. Press the [Space] key on the keyboard to select a configuration item.
  - Example if configuring "1234" for "ANI ID":
  - (2-1) Press the [Space] key twice.

The current value configured for "ANI ID" appears.

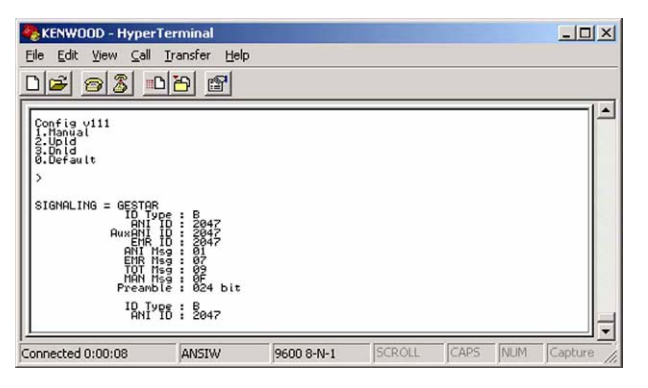

(3-2) Enter a value by pressing the **[0]** to **[9]** keys on the keyboard.

Press the **[1]**, **[2]**, **[3]** and **[4]** keys in this order.

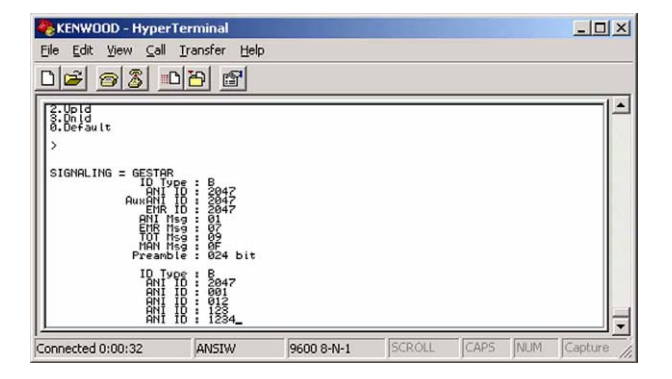

Press the **[Space]** key to configure another item continuously.

The entered value is determined if the **[Tab]** or **[Enter]** key is pressed and the display shown in step 1 appears. The next configuration menu appears if the **[Tab]** or **[Enter]** key is pressed again.

Note: To enter alphabetic characters, press alphabetic keys on the keyboard. To select "YES" or "NO", select a configuration item and then press the [Y] or [N] key. To configure the other functions which are configured by selecting the options, press the [1] or [4] key. Refer to CIM-1000K-26's instruction manual for details.

### Basic Configuration

#### • SIGNALING

ID and Message can be configured by selecting Signaling (GESTAR or MDC-1200).

If GESTAR is Configured:

| SIGNALING = GESTAR |           |
|--------------------|-----------|
| ID Type            | : B       |
| ANÍ ÌD             | : 2047    |
| AuxANI ID          | : 2047    |
| EMR ID             | : 2047    |
| ANI Msg            | : 01      |
| EMR Msg            | : 07      |
| TOT Msg            | : 09      |
| MAN Msg            | : 0F      |
| Preamble           | : 024 bit |
|                    |           |

If MDC-1200 is Configured:

| SIGNALING = $MDC1200$ |
|-----------------------|
| ANI ID : 1234         |
| AuxANI ID : 1234      |
| EMR ID : 1234         |
| ANI Msg : 8001        |
| EMR Msg : 8000        |
| MAN Msg : 8000        |
|                       |
|                       |
### RADIO INTERFACE

- Configure "NO" for Cont.Data.
- · Configure "YES" for KeyFollowsPTT.
- Configure "CritChOnce" for AuxOut.
- Configure "027 dB" for TxLevel.
- Configure "actLOW" for PttIn.
- Configure "actLOW" for SleepIn.

#### RADIO INTERFACE

| Attack        | : 300 ms     |
|---------------|--------------|
| ТОТ           | : 060 Sec    |
| Cont. Data    | : NO         |
| KeyFollowsPTT | : YES        |
| AuxOut        | : CritChOnce |
| TxLevel       | : 027 dB     |
| PttIn         | : actLOW     |
| SleepIn       | : actLOW     |

#### • TX MODE

"CONVENTIONAL" must be selected if the transceiver is operated in Conventional Mode.

"TRUNK" must be selected if the transceiver is operated in LTR Mode.

"TRUNK" must be selected if the transceiver is operated in both Conventional and LTR Modes.

### TX MODE = CONVENTIONAL

If "TRUNK" is selected, the following items must be configured.

- Configure "3000 mS" for KeyTime.
- Configure "000 mS" for Debounce.
- Configure "3000 mS" for Timeout.
- Configure "actLOW" for TrunkAck.

| TX MODE = TRUNK                |                                    |
|--------------------------------|------------------------------------|
| KeyTime<br>Debounce<br>Timeout | : 3000 mS<br>: 000 mS<br>: 3000 mS |
| TrunkAck                       | : actLOW                           |

Note: The **[T]** key must be pressed to alternate between "CONVENTIONAL" and "TRUNK". "CONVENTIONAL" and "TRUNK" are alternated every time the **[T]** key is pressed.

### Configuration for using PTT ID

#### • COMMON

- The transceiver transmits ANI when the transceiver starts transmitting if "YES" is configured for Start ANI.
- The transceiver transmits ANI when the transceiver finishes transmitting if "YES" is configured for End ANI.
- The Sidetone sounds from the transceiver when the transceiver starts transmitting the PTT ID if "YES" is configured for PTT Sidetone.
- A beep sounds from the target transceiver when the transceiver finishes transmitting if "YES" is configured for PTT Courtesy.

#### COMMON

|     | Start ANI    | : | YES     |  |
|-----|--------------|---|---------|--|
|     | End ANI      | : | NO      |  |
|     | ANI RepDly   | : | 000 Sec |  |
|     | PTT Sidetone | : | NO      |  |
|     | PTT Courtesy | : | NO      |  |
| ANI | becomes Crit | : | YES     |  |
|     | Preamb w/Atk | : | NO      |  |
|     |              |   |         |  |

### Configuration for using Emergency

#### • EMER

- The number of times to transmit Emergency signals for RepQty can be configured.
- The intervals to transmit Emergency signals for RepDly can be configured.
- Configure "000 Sec" for ActiveDly.
- ActiveDly does not need to be configured because the Emergency-key Delay Time configured for the transceiver is used. Therefore, "000 Sec" must be configured for ActiveDly. Refer to the Field Programming Reference for instructions on how to configure Emergency-key Delay Time.
- A Warning Tone sounds from the transceiver when transmitting an Emergency signal if "YES" is configured for WarnTone.
- Configure "actLOW" for In.

#### EMER

| :R |           |           |  |
|----|-----------|-----------|--|
|    | RepQty    | : 005     |  |
|    | RepDly    | : 010 Sec |  |
|    | ActiveDly | : 000 Sec |  |
|    | WarnTone  | : No      |  |
|    | In        | : actLOW  |  |
|    | OpnMicTx  | : 000 Sec |  |
|    | OpnMicRx  | : 000 Sec |  |
|    | -         |           |  |

# 3.1.3 Installing CIM-1000K-26

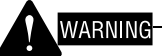

DO NOT WORK WHILE POWER SOURCE IS SUPPLIED TO THE TRANSCEIVER.

**1.** Remove the top cover, top gasket and shielding plate from the transceiver.

Refer to step 1 in 2.1.6 Installing VGS-1 on page 8.

WARNING DO NOT DAMAGE THE GASKET SEALS BETWEEN THE TRANSCEIVER AND COVER. ALSO, KEEP THE GASKET SEALS AWAY FROM DUST. IF THE GASKET IS DAMAGED OR COVERED WITH DUST, THE WATERPROOF AND DUST-PROOF CHARACTERISTICS OF THE TRANSCEIVER WILL DEGRADE.

**2.** Attach the foam tape A to the connector side of the CIM-1000K-26 PCB.

The foam tape must be attached in a manner that it does not cover the crystal. In this case, do not peel off the cover sheet.

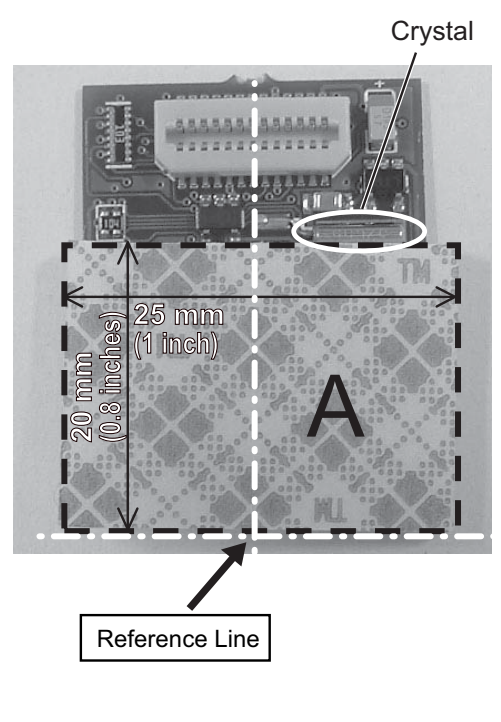

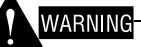

IF THE FOAM TAPE COVERS THE CRYSTAL, EXCESSIVE PRESSURE IS APPLIED TO THE PART AND IT MAY CAUSE TRANSCEIVER TO MALFUNCTION. **3.** Stack 4 pieces of foam tape B and then attach them on the solder pad side of the CIM-1000K-26 PCB.

The stacked tapes must be attached in the center of the PCB.

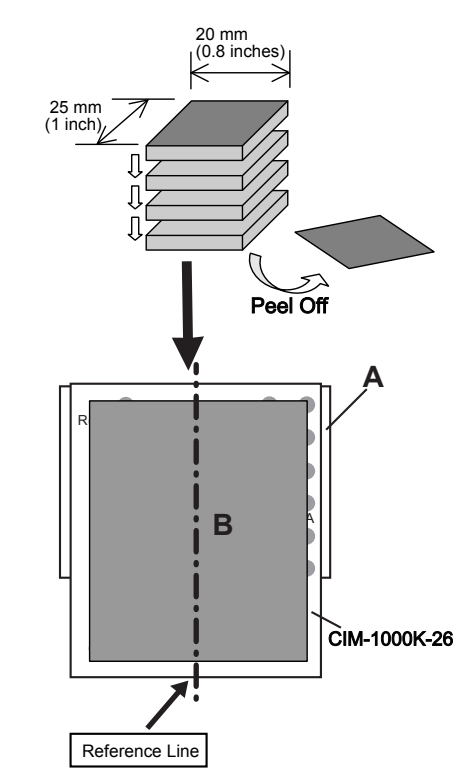

**4.** Connect the connector on the CIM-1000K-26 to the 26-pin connector (CN595) on the TX-RX PCB.

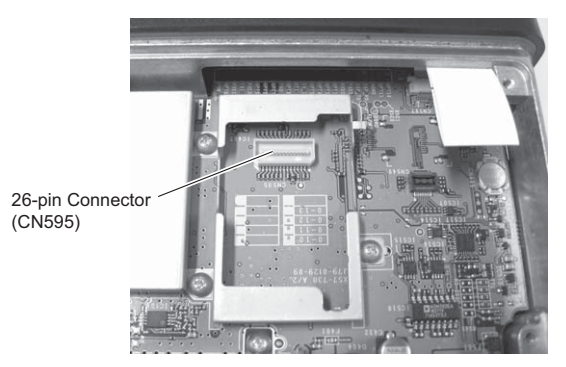

**5.** Reinstall the shielding plate, top gasket, and top cover on the transceiver.

Note: The tightening torque for the screw is 5 kgf-cm (4.34 lbf-inch).

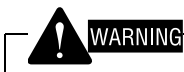

- INSTALL THE CIM-1000K-26 AS INSTRUCTED IN THE PROCEDURE ABOVE.
- KEEP DUST AND DIRT AWAY FROM THE ADHESIVE SURFACE OF THE TAPE TO AVOID CONTAMINATING THE TAPE SURFACE. ALSO, DO NOT USE OLD TAPE (DUE TO LOW ADHESION). OTHERWISE, THE TRANSCEIVER AND CIM-1000K-26 MAY BE DAMAGED FROM DROPPING IMPACT AND VEHICLE VIBRATION. WE RECOMMEND USING TAPE MANUFACTURED WITHIN THE PAST YEAR. THE TAPE MUST BE STORED IN A SEALED PLASTIC BAG IN A DARK AND COLD PLACE AFTER USE. OTHERWISE, THE ADHESION CHARACTERISTICS OF THE TAPE MAY DEGRADE.

# 3.1.4 Configuration using KPG-111D

In order to use the ANI function, the information of ANI Board needs to be configured and then written to the transceiver by using KPG-111D after the CIM-1000K-26 is installed in the transceiver.

Follow the procedure below.

1. Run the KPG-111D software.

To add the ANI Board information to the current configuration data, data must be read from the transceiver or data that is stored previously must be used. Refer to FPRG 9.1 Read Data from the Transceiver for instructions on how to read configuration data from the transceiver.

2. Select "Extended Function" from the Edit pulldown menu.

The Extended Function window opens.

**3.** Select "ANI Board" from the **Optional Board** dropdown list.

Refer to the ANI Board's instruction manual for instructions on how to configure the ANI Board.

| Extended Fu        | nction                                                 |  |
|--------------------|--------------------------------------------------------|--|
| Optional Board ] , | AUX Remote Zone-CH/GID Modulation Line Mobile Function |  |
|                    | Ontional Board Data Board                              |  |
|                    | OPT1 TOR                                               |  |
|                    | OPT11 None                                             |  |
| Voice Scramble     | er                                                     |  |
| 🗖 Echo P           |                                                        |  |
| C Options          | al Board Programming                                   |  |
|                    |                                                        |  |
|                    |                                                        |  |
|                    |                                                        |  |
|                    |                                                        |  |
|                    |                                                        |  |
|                    |                                                        |  |
|                    |                                                        |  |
|                    |                                                        |  |

 Select "LOK (Continuous)", "TOR" or "COR" from the OPT1 dropdown list.

If Trunking is configured for ANI Board in Transmit Mode using the terminal program, LOK must be selected. If the link for LTR is established, the logic of the OPT1 terminal goes Low and a user is ready for communication. The transceiver sends the PTT ID and Emergency message when the logic of the OPT1 terminal goes Low.

If Conventional is configured for Transmit Mode, "COR" or "TOR" must be selected to open the squelch when the transceiver receives a signal. The logic of the OPT1 terminal goes Low while the transceiver is receiving signals. While the logic of this OPT1 terminal is Low, the ANI Board does not send Emergency, Man-down or PTT ID.  Select "Optional Features" from the Edit pulldown menu, and then click the Common Page 4 tab in the Optional Features 1 window.

Select "ANI Board" from the **PTT ID Type** dropdown list.

| Common Page 1 Common Page 2 C | Common Page 3 | Common Page 4 |
|-------------------------------|---------------|---------------|
| - PTT ID (Analog)             |               |               |
| PTT ID Type                   | ANI Board     | •             |
| Beginning of Transmit         |               |               |
| End of Transmit               |               |               |
| DTT ID Dauca Time [c]         | 1             |               |

 Select "Zone Information" from the Edit pulldown menu and then click the "Channel Edit" or "GID Edit" button in the Zone Information window.

Select "On" from the **PTT ID (Analog)** dropdown list in the **Channel Edit** or **GID Edit** window.

7. Select "Emergency Information" from the Edit pulldown menu.

Select "ANI Board" from the **Emergency ID** dropdown list in the **Emergency Information** window > **Emergency ID (Analog)** frame.

The ANI Board controls all automatic transmissions and receptions of Emergency calls. To make an Emergency Call, Emergency of ANI Board must be configured.

|     | Emergency ID       | ANI Board 💌 |
|-----|--------------------|-------------|
| Em  | ergency DTMF ID    |             |
| Eme | ergency Call Fleet |             |
| E   | mergency Call ID   |             |

8. Write the configuration data to the transceiver.

Refer to FPRG 9.2 Write Data to the Transceiver for instructions on how to write configuration data to the transceiver.

# 3.2 GPS Receiver (GPS 15L-W)

The built-in GPS receiver can be installed in the transceiver. This section describes the procedure to install the Garmin GPS receiver (GPS 15L-W) in the transceiver.

Contact Garmin for details of GPS 15L-W.

### Required Items

- Transceiver
- GPS 15L-W
- Foam Tapes

3M Polyurethane Foam Tape (White) (No.4016 or No. 4416)

25 mm x 30 mm/ t 1.6 mm

(1 x 1.2 x t 0.064 in), 4 pieces of tape

# 3.2.1 Installing the GPS 15L-W

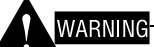

DO NOT WORK WHILE POWER SOURCE IS SUPPLIED TO THE TRANSCEIVER.

**1.** Remove the top cover, top gasket and shielding plate from the transceiver.

Refer to step 1 in 2.1.6 Installing VGS-1 on page 8.

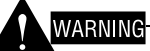

DO NOT DAMAGE THE GASKET SEALS BETWEEN THE TRANSCEIVER AND COVER. ALSO, KEEP THE GASKET SEALS AWAY FROM DUST. IF THE GASKET IS DAMAGED OR COVERED WITH DUST, THE WATERPROOF AND DUST-PROOF CHARACTERISTICS OF THE TRANSCEIVER WILL DEGRADE.

2. Remove the panel.

Refer to steps 1 and 2 in 2.4.8 Installing KRK-10 on page 16.

- **3.** Solder each wire of the GPS 15L-W to each solder pad on the TX-RX PCB.
  - (3-1) Connect the Power terminal wire of the GPS 15L-W to the solder pad 5V\_2 of the transceiver.
  - (3-2) Connect the Ground terminal wire of the GPS 15L-W to the solder pad DGND of the transceiver.
  - (3-3) Connect the TXD terminal wire of the GPS 15L-W to the solder pad RXD2 of the transceiver.

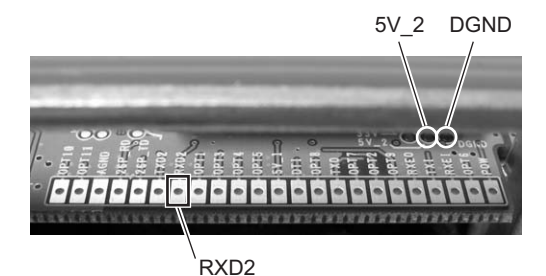

4. Install the GPS 15L-W.

#### • If installing the GPS 15L-W only:

- (4-1) Attach the foam tape on both sides of the GPS 15L-W.
- (4-2) Peel off the foam tape attached on the bottom of the GPS 15L-W and then install the GPS 15L-W to the TX-RX PCB.

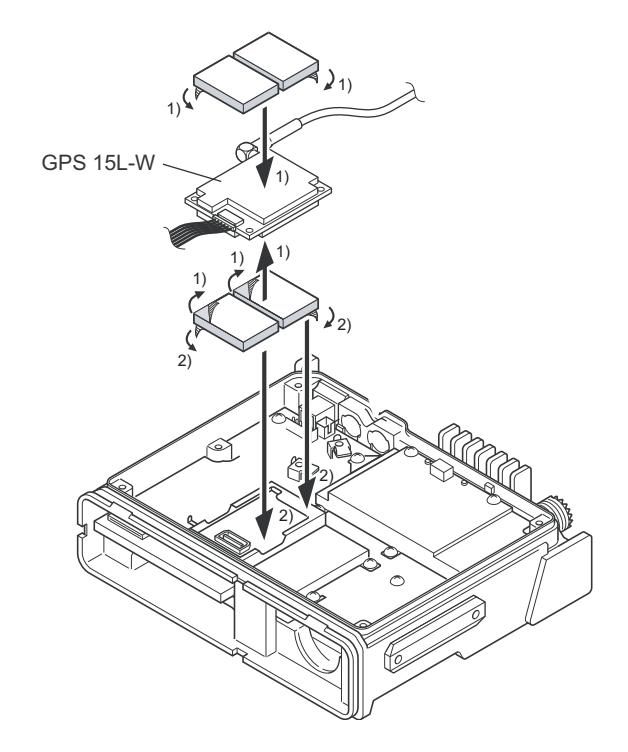

### • If installing both GPS 15L-W and VGS-1:

- (4-1) Install the VGS-1. (Refer to 2.1 VGS-1 on page 7.)
- (4-2) Attach the foam tape on both sides of the GPS 15L-W.
- (4-3) Peel off the foam tape attached on the bottom of the GPS 15L-W, and then install the GPS 15L-W on the top of the VGS-1.

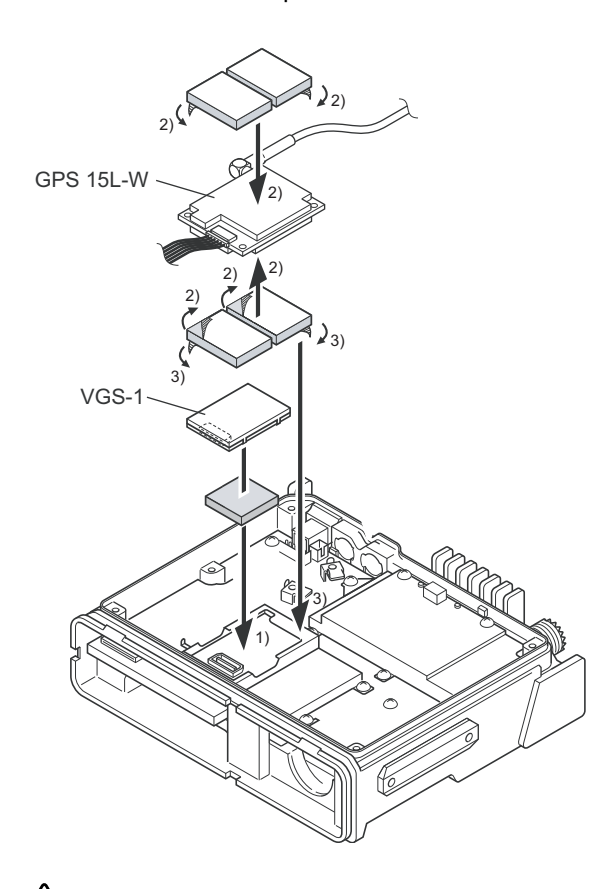

DO NOT PEEL OFF THE COVER OF THE FOAM TAPE ATTACHED ON TOP OF THE GPS 15L-W. OTHERWISE, THE COVER CANNOT BE REMOVED. **5.** Cut off the part of the top gasket as illustrated in the figure using a nipper or similar tool.

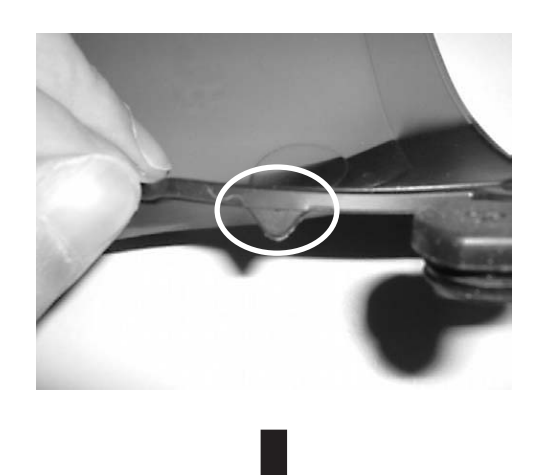

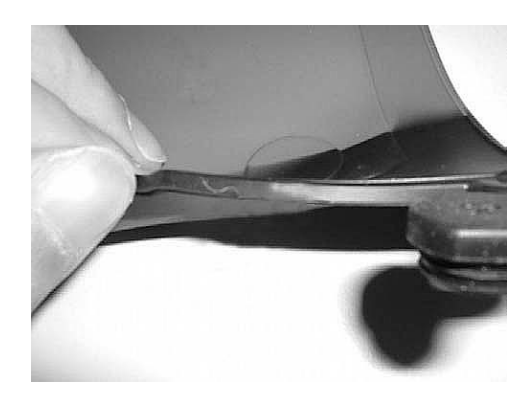

IF THE GASKET IS CUT AND REMOVED, THE WATER-PROOF AND DUST-PROOF CHARACTERISTICS CANNOT BE GUARANTEED.

6. Feed the GPS cable out from the unit.

Feed the GPS cable through the side of the condenser and then pull it out from the depressed area on the rear panel of the transceiver.

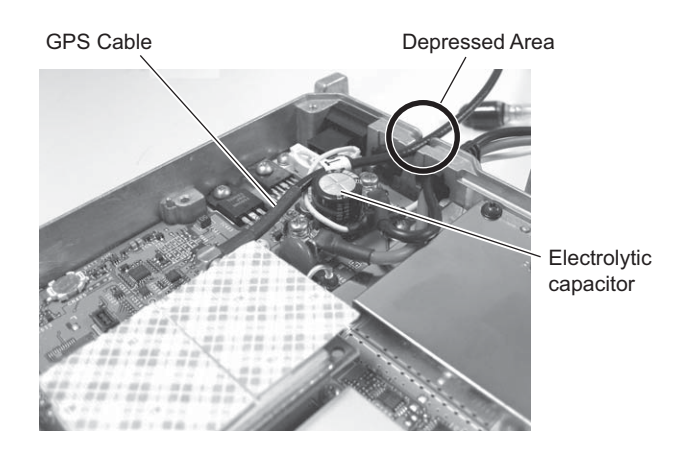

- **7.** Connect the flat cable, and then attach the front panel of the transceiver.
- 8. Reinstall the shielding plate, top gasket, and top cover on the transceiver.
- **Note:** The tightening torque for the screw is 5 kgf-cm (4.34 lbf-inch).

### WARNING

- INSTALL THE GPS 15L-W AS INSTRUCTED IN THE PROCEDURE ABOVE.
- KEEP DUST AND DIRT AWAY FROM THE ADHESIVE SURFACE OF THE TAPE TO AVOID CONTAMINATING THE TAPE SURFACE. ALSO, DO NOT USE OLD TAPE (DUE TO LOW ADHESION). OTHERWISE, THE TRANSCEIVER AND GPS 15L-W MAY BE DAMAGED FROM DROPPING IMPACT AND VEHICLE VIBRATION. WE RECOMMEND USING TAPE MANUFACTURED WITHIN THE PAST YEAR. THE TAPE MUST BE STORED IN A SEALED PLASTIC BAG IN A DARK AND COLD PLACE AFTER USE. OTHERWISE, THE ADHESION CHARACTERISTICS OF THE TAPE MAY DEGRADE.

# 3.2.2 Configuration using KPG-111D

In order to use the GPS function, the information of the GPS receiver must be configured and then written to the transceiver by using KPG-111D after the GPS 15L-W is installed in the transceiver.

Follow the procedure below.

1. Run the KPG-111D software.

To add the GPS receiver information to the current configuration data, data must be read from the transceiver or data that is stored previously must be used. Refer to FPRG 9.1 Read Data from the Transceiver for instructions on how to read configuration data from the transceiver.

2. Select "Optional Features 1" from the Edit pulldown menu.

The Optional Features 1 window opens.

3. Click the Common Page 3 tab.

COM port can be configured. Refer to FPRG 8.10.3 Common Page 3 Tab for instructions on how to configure various functions.

| ptional Features 1                                                       |                                      |                                        |                                         |                                                        |
|--------------------------------------------------------------------------|--------------------------------------|----------------------------------------|-----------------------------------------|--------------------------------------------------------|
| mmon Page 1   Common Pa                                                  | ge 2 Common Page 3 Common Pag        | e 4                                    |                                         |                                                        |
| Battery<br>Battery S<br>Battery Indic<br>Battery War                     | aver Off<br>LCD & LED<br>ning Always | LEDs<br>V Tran<br>V Busy               | ismit LED<br>y LED<br>COM port Priority | Serial Data                                            |
|                                                                          |                                      |                                        | PC Interface Protocol                   | Version 1                                              |
| COM port Number                                                          | Function                             | Polerity                               | Stop Bit                                | Bourd Bate                                             |
| COM port Number<br>COM port 0 N                                          | Function                             | Polarity                               | Stop Bit                                | Baud Rate                                              |
| COM port Number<br>COM port 0 N<br>COM port 1 N                          | Function<br>one                      | Polarity<br>Normal<br>Normal           | Stop Bit                                | Boud Rote<br>9500<br>9500                              |
| COM port Number<br>COM port 0 N<br>COM port 1 N<br>COM port 2 N          | Function<br>one<br>one               | Polarity<br>Normal<br>Normal<br>Normal | Stop Bit                                | Baud Rate<br>9500<br>9500<br>9500                      |
| COM port Number<br>COM port 0 N<br>COM port 1 N<br>COM port 2 N<br>CW (p | Function<br>one<br>one               | Polarity<br>Normal<br>Normal<br>Normal | Stop Bit<br>2<br>2<br>2                 | Boud Rate<br>(200)<br>(200)<br>(200)<br>(200)<br>(200) |

4. Configure the GPS function.

Each function in the **Optional Features 2** window > **GPS** tab and **FleetSync** window > **GPS** tab can be configured if necessary. Refer to the FPRG 8.11.4 GPS Tab and 8.16.8 GPS Tab for the details of configuration.

5. Write the configuration data to the transceiver.

Refer to FPRG 9.2 Write Data to the Transceiver for instructions on how to write configuration data to the transceiver.

# 3.3 Voice Scrambler Board (VS-1200-KW3)

VS-1200-KW3 manufactured by Midian Electronics can be installed in the transceiver.

VS-1200-KW3 is a Voice Scrambler Board that can be connected to the internal 26-pin connector. Voice Scrambler is the function to enhance secrecy in communications by scrambling audio signals. (Refer to FUNC 20.4 Voice Scrambler.)

Contact Midian Electronics for details of VS-1200-KW3.

### Required Items

- Transceiver
- VS-1200-KW3
- Foam Tapes
  - A: 3M Polyurethane Foam Tape (White) (No.4016)
    - 20 mm x 25 mm/ t 1.6 mm
  - (0.8 x 1 x t 0.064 in), 1 pieces of tape B: 3M Polyurethane Foam Tape (White)
  - (No.4008) 20 mm x 25 mm/ t 3.2 mm

(0.8 x 1 x t 0.13 inches), 4 pieces of tape

#### Note:

- Voice Scrambler can be used only in an Analog Conventional System and an LTR Trunking System.
- VS-1200-KW3 can be used only for a transceiver having firmware version 2.00.00 or later.
- If a Voice Scrambler Board has been installed to the transceiver, the transceiver may not transmit a signal immediately after the transceiver is turned ON. In this case, the transceiver will be able to transmit a signal in a matter of time after the transceiver is turned ON.

# 3.3.1 Installing VS-1200-KW3

# WARNING

DO NOT WORK WHILE POWER SOURCE IS SUPPLIED TO THE TRANSCEIVER.

1. Remove the top cover, top gasket and shielding plate from the transceiver.

Refer to step 1 in 2.1.6 Installing VGS-1 on page 8.

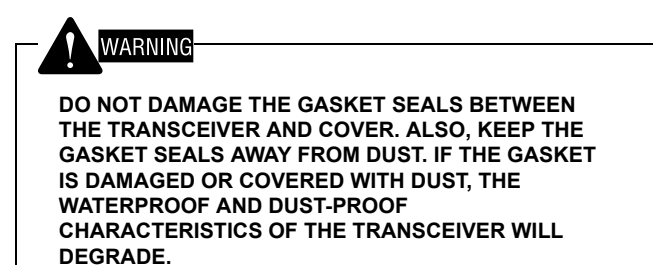

2. Attach the foam tape A to the connector side of the VS-1200-KW3 PCB.

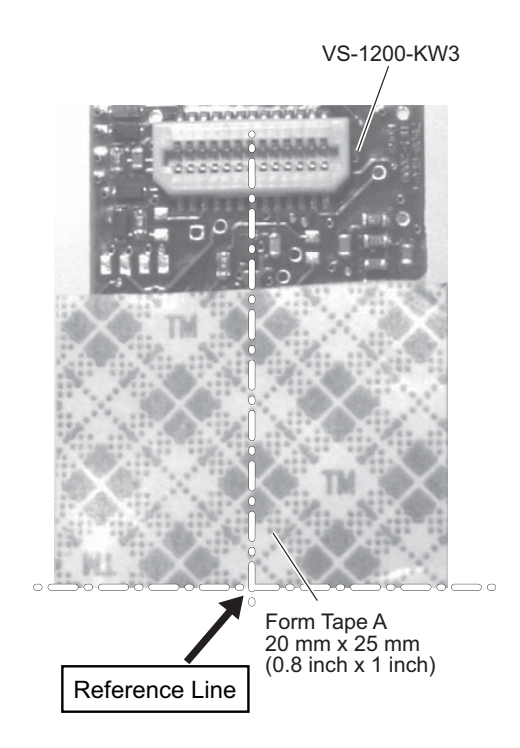

3. Stack 4 pieces of foam tape B and then attach them on the solder pad side of the VS-1200-KW3 PCB.

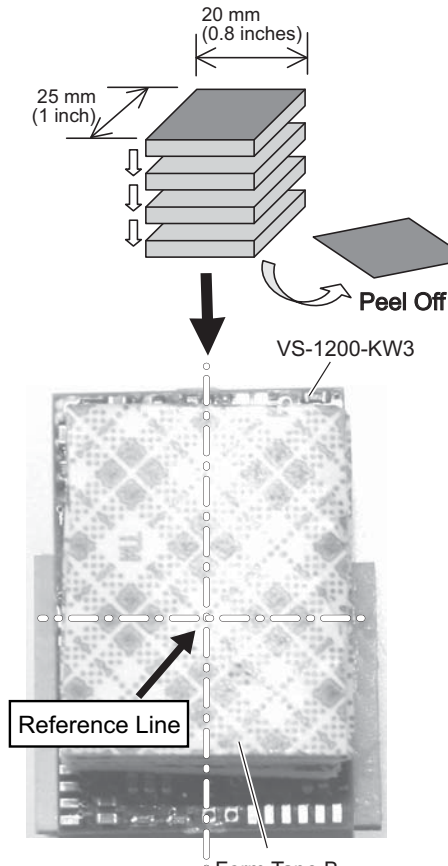

Form Tape B 20 mm x 25 mm (0.8 inch x 1 inch) 4. Connect the connector on the VS-1200-KW3 to the 26-pin connector (CN595) on the TX-RX PCB.

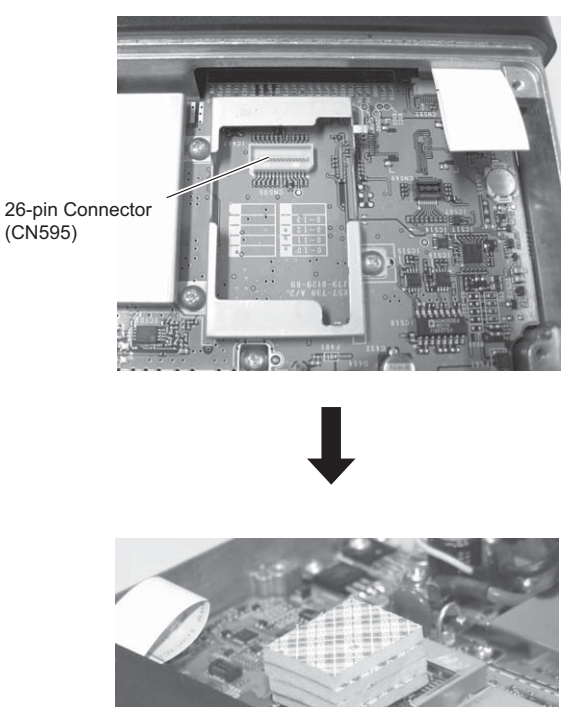

- 5. Reinstall the shielding plate, top gasket, and top cover on the transceiver.
  - Note: The tightening torque for the screw is 5 kgf-cm (4.34 lbf-inch).

# /ARNING

- **INSTALL THE VS-1200-KW3 AS INSTRUCTED IN THE** • PROCEDURE ABOVE.
- **KEEP DUST AND DIRT AWAY FROM THE ADHESIVE** SURFACE OF THE TAPE TO AVOID CONTAMINATING THE TAPE SURFACE. ALSO, DO NOT USE OLD TAPE (DUE TO LOW ADHESION). OTHERWISE, THE TRANSCEIVER AND VS-1200-KW3 MAY BE DAMAGED FROM AN IMPACT RESULTING FROM DROPPING THE UNIT OR VEHICLE VIBRATION. WE RECOMMEND USING TAPE MANUFACTURED WITHIN THE PAST YEAR. THE TAPE MUST BE STORED IN A SEALED PLASTIC BAG IN A DARK AND COLD PLACE AFTER **USE. OTHERWISE, THE ADHESION** CHARACTERISTICS OF THE TAPE MAY DEGRADE.

# 3.3.2 Configuration using KPG-111D

In order to use Voice Scrambler, parameters associated with the various functions of Voice Scrambler need to be configured and then written to the transceiver by using KPG-111D after VS-1200-KW3 is installed in the transceiver.

Follow the procedure below.

1. Run the KPG-111D software.

The configuration data needs to be read from the transceiver or data preconfigured for the transceiver needs to be used in order to add the Voice Scrambler information to the current configuration data of the transceiver. Refer to FPRG 9.1 Read Data from the Transceiver for instructions on how to read configuration data from the transceiver.

2. Select "Extended Function" from the Edit menu.

The **Extended Function** window opens.

 Select "Voice Scrambler" from the Optional Board dropdown list, and select "COR" from the OPT11 dropdown list.

| Extended Function              |                                             |       |      |
|--------------------------------|---------------------------------------------|-------|------|
| Optional Board AUX Remote Zone | -CH/GID   Modulation Line   Mobile Function |       |      |
| OPT1                           | TOR                                         |       |      |
| OPT11                          | COR                                         |       |      |
| Voice Scrambler                |                                             |       |      |
| C Echo PTT                     |                                             |       |      |
|                                |                                             |       |      |
|                                |                                             |       |      |
|                                |                                             |       |      |
|                                |                                             |       |      |
|                                |                                             | 1     |      |
|                                |                                             | Glose | Help |

Echo PTT needs to be enabled by clicking on the **Echo PTT** checkbox in order to make the Voice Scrambler Board control the transmission behavior of the transceiver. (Refer to FUNC 20.2.4 Echo PTT.)

In order to use Optional Board Programming Mode, click on the **Optional Board Programming** checkbox to enable Optional Board Programming. (Refer to FUNC 20.2.5 Optional Board Programming.)

- 4. Enable the Voice Scrambler for each channel or GID.
  - (4-1) Click "Channel Edit" (or "GID Edit") in the **Zone** Information window (Conventional Group or LTR Trunking system).

The Channel Edit (or GID Edit) window opens.

- (4-2) Select a target zone and channel (or GID) in the **Zone** and **Channel** (or **GID**) edit boxes and then configure parameters associated with the various functions, such as transmit and receive frequencies (or Encode/ Decode ID).
- (4-3) Enable Voice Scrambler by clicking on the Voice Scrambler checkbox in the Scrambler Setting frame.
- (4-4) Select a Scrambler Code (1 to 16) to be used by the transceiver to scramble audio signals from the Scrambler Code dropdown list.

Scrambler/Encryption needs to be assigned to any of the keys on the transceiver in the **Key Assignment** window as necessary. Pressing the key to which Scrambler/ Encryption is assigned toggles the status of Scrambler for the selected channel between enabled and disabled.

5. Write the configuration data to the transceiver.

Refer to FPRG 9.2 Write Data to the Transceiver for instructions on how to write configuration data to the transceiver.

A service engineer can do various tests and adjustments using KPG-111D after activating the transceiver in Test Mode.

Follow the procedure below to activate the NX-700/ NX-800 in Test Mode.

 Connect using the KPG-46A or KPG-46U programming cable the transceiver to a PC with KPG-111D installed.

Refer to the following drawing.

• If KPG-46A is Used:

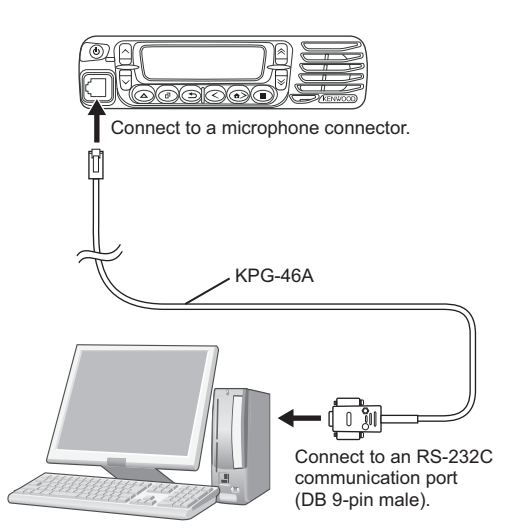

Note: If an RS-232C communication port is unavailable on a PC, the KPG-46A programming cable must be connected to a USB port on the PC after the USB port is converted into a DB 9-pin serial port by using KCT-53U.

#### • If KPG-46U is Used:

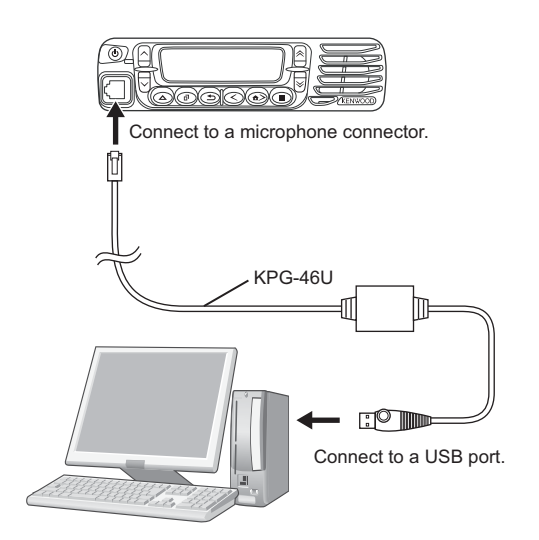

**Note:** To modulate a signal or to measure an output value of an audio frequency (AF) while adjusting the transceiver, the tuning cable (E30-3383-05) must be connected to the KPG-46A or KPG-46U programming cable as shown in the figure below.

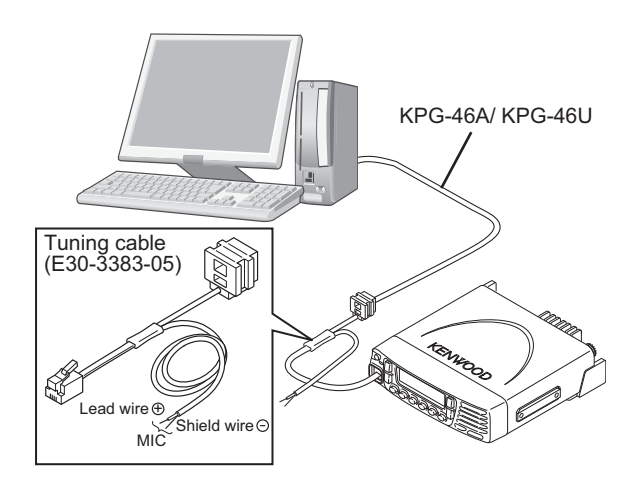

- 2. Start up KPG-111D, and then turn the transceiver ON.
- **3.** Write configuration data to the transceiver.

Refer to FPRG 9.1 Read Data from the Transceiver for instructions on how to read configuration data from the transceiver.

**4.** Select "Test Mode" from the **Program** pulldown menu in KPG-111D.

The Test Mode dialog box opens.

| Test Channel                                                                                | 2                     | Test Signaling<br>Mode Analog  Signaling  Signaling                                                                                                    | 6]       |
|---------------------------------------------------------------------------------------------|-----------------------|----------------------------------------------------------------------------------------------------|----------|
| Frequency                                                                                   | -                     | Tone                                                                                                    |          |
| RX 155.050000                                                                               | MHz                   | RX None                                                                                                    | Iransmit |
| TX 155.100000                                                                               | MHz                   | TX None                                                                                                    | Meter    |
| MSK Baud Rate<br>Squeich Level<br>Transmit Power<br>Beat Shift<br>Compander<br>Talk Arcound | 1200 bps<br>5<br>High | Transit Assist     Frequence Cock)     High Transit Power Lint     Low Transit Power Lint     Low Transit Power Lint     High Transit Power     Balance     Balance     Makinum Devidein (NUCN Nerrow) | - Volume |
|                                                                                             |                       | Maximum Deviation (NXDN Very Narrow)                                                                                                    | 0 3      |

#### Note:

- If there is no response from the transceiver, an error message box appears and the **Test Mode** dialog box does not open. Ensure that the transceiver is securely connected to a PC and the power source with the cable, and then try again.
- If the actual transceiver model name does not match the model name selected in KPG-111D, an error message box appears and the **Test Mode** dialog box does not open. Ensure that the transceiver Model Name and Market Code are selected correctly in KPG-111D, and then try again.
- If the Test Frequency preconfigured for the transceiver does not match the Test Frequency configured in KPG-111D, an error message box appears and the **Test Mode** dialog box does not open. Write the configuration data to the transceiver first, and then try again.

# 4.1 Test Mode

A service engineer can test the transceiver according to the following procedure.

- 1. Select the desired Test Channel number.
- 2. Select the desired Test Signaling number.
- 3. Click the "Transmit" button.

Each time the "Transmit" button is pressed, KPG-111D toggles between transmit and receive modes.

In the **Test Mode** dialog box, a service engineer can configure data such as Test Channel and Test Signaling used for various tests and adjustments.

# 4.1.1 Channel (Test Channel)

Channel allows a service engineer to select the channel to be tested. Test Channel can be selected by directly entering the channel number, which is configured in the **Test Frequency** window, in the edit box or by clicking the spin buttons. (Refer to FPRG 8.29 Test Frequency Window.)

The receive frequency and transmit frequency configured for the selected channel number appear in the **RX** and **TX** information boxes for respective frequencies.

| Range   | 1 to 16 (Channel number configured in the <b>Test</b><br><b>Frequency</b> window) |
|---------|-----------------------------------------------------------------------------------|
| Default | 1                                                                                 |

Note:

- A channel number that is not configured in the Test Frequency window cannot be selected.
- The Channel edit box is deactivated and the test channel cannot be changed while the transceiver is transmitting by clicking the "Transmit" button in the Test Mode dialog box or while the transceiver is measuring BER.

# 4.1.2 Mode (Test Signaling)

Mode allows a service engineer to select from the dropdown list whether to use the selected test channel as an Analog channel or an NXDN channel.

| Range   | Analog, NXDN |
|---------|--------------|
| Default | Analog       |

**Note:** The **Mode** dropdown list is deactivated and the mode cannot be changed while the transceiver is transmitting by clicking the "Transmit" button in the **Test Mode** dialog box or while the transceiver is measuring BER.

## 4.1.3 Signaling (Test Signaling)

Signaling allows a service engineer to select the format of the test signaling. Test Signaling can be selected by directly entering the preconfigured test signaling number in the edit box or by clicking the spin buttons.

The signaling for receiving and the signaling for transmitting configured for the selected test signaling number appear in the **RX** and **TX** information boxes in Tone.

| Range   | If "Analog" is selected from the Mode<br>dropdown list:<br>1 to 16<br>If "NXDN" is selected from the Mode<br>dropdown list:<br>1 to 3, 7 |
|---------|----------------------------------------------------------------------------------------------------|
| Default | 1                                                                                                    |

| Table 4-1 | Test | Signaling | (Analog) |
|-----------|------|-----------|----------|
|-----------|------|-----------|----------|

| No. | RX (Decode Signaling)                        | TX (Encode Signaling)                        |
|-----|----------------------------------------------|----------------------------------------------|
| 1   | None                                         | None                                         |
| 2   | None                                         | 100 Hz Square Wave                           |
| 3   | LTR Data                                     | LTR Data                                     |
| 4   | QT 67.0 Hz                                   | QT 67.0 Hz                                   |
| 5   | QT 151.4 Hz                                  | QT 151.4 Hz                                  |
| 6   | QT 210.7 Hz                                  | QT 210.7 Hz                                  |
| 7   | QT 254.1 Hz                                  | QT 254.1 Hz                                  |
| 8   | DQT D023N                                    | DQT D023N                                    |
| 9   | DQT D754I                                    | DQT D754I                                    |
| 10  | DTMF Decode<br>(CODE: 159D)                  | DTMF Encode<br>(CODE: 159D)                  |
| 11  | None                                         | DTMF Encode (CODE: 9)                        |
| 12  | 2-tone Decode<br>(A: 304.7 Hz, B: 3106.0 Hz) | 2-tone Encode<br>(A: 304.7 Hz, B: 3106.0 Hz) |
| 13  | Single Tone Decode<br>(979.9 Hz)             | Single Tone Encode<br>(979.9 Hz)             |
| 14  | None                                         | Single Tone Encode<br>(1000 Hz)              |
| 15  | None                                         | MSK PN9                                      |
| 16  | MSK Decode                                   | MSK Encode                                   |

#### Table 4-2 Test Signaling (NXDN)

| No. | RX (Decode Signaling) | TX (Encode Signaling)     |
|-----|-----------------------|---------------------------|
| 1   | RAN 1                 | RAN 1                     |
| 2   | None                  | PN9                       |
| 3   | RAN 1                 | Maximum Deviation Pattern |
| 7   | None                  | FSW + PN9                 |

#### Note:

- The test signaling format cannot be changed.
- ◆ The **Signaling** edit box is deactivated and the test signaling cannot be changed while the transceiver is transmitting by clicking the "Transmit" button in the **Test Mode** dialog box or while the transceiver is measuring BER.
- For NX-900/ NX-901, the test signaling No. 12 to 14 cannot be selected if "Analog" is selected from the Mode dropdown list.

# 4.1.4 BER (Test Signaling)

BER allows a service engineer to measure the Bit Error Rate (BER) of when the transceiver communicates on an NXDN digital channel.

- 1. Select "NXDN" from the **Mode** dropdown list in the **Test Signaling** frame.
- 2. Select "7" in the Signaling edit box of the Test Signaling frame.
- 3. Click on the BER checkbox to enable BER.

The BER measurement starts. The Bit Error Rate read from the transceiver appears in the **BER** information box and will be refreshed at 550-ms intervals.

# 4.1.5 Channel Spacing

Channel Spacing allows a service engineer to select bandwidth for the test channel from the dropdown list.

Available options vary depending on the transceiver model and the configuration for Test Signaling.

|       |         | Model                                                | If "Analog" is<br>selected from the<br>Mode dropdown<br>list: | If "NXDN" is<br>selected from the<br>Mode dropdown<br>list: |
|-------|---------|------------------------------------------------------|---------------------------------------------------------------|-------------------------------------------------------------|
|       | _       | NX-700/<br>NX-700H/<br>NX-800/<br>NX-800H            | Wide, Narrow                                                  | Narrow,<br>Very Narrow                                      |
| Range | Range   | NX-900                                               | Wide 5k, Wide 4k,<br>Narrow                                   | Narrow,<br>Very Narrow                                      |
|       |         | NX-901                                               | Narrow                                                        | Narrow,<br>Very Narrow                                      |
|       | Default | NX-700/<br>NX-700H/<br>NX-800/<br>NX-800H/<br>NX-901 | Narrow                                                        | Narrow                                                      |
|       |         | NX-900                                               | Wide 5k                                                       | Narrow                                                      |

Note: The Channel Spacing dropdown list is deactivated and the bandwidth cannot be changed while the transceiver is transmitting by clicking the "Transmit" button in the Test Mode dialog box or while the transceiver is measuring BER.

## 4.1.6 MSK Baud Rate

MSK Baud Rate allows a service engineer to select the MSK Baud Rate used for FleetSync from the dropdown list.

| Range   | 1200 bps, 2400 bps |
|---------|--------------------|
| Default | 1200 bps           |

Note: The MSK Baud Rate dropdown list is deactivated and the MSK Baud Rate cannot be changed while the transceiver is transmitting by clicking the "Transmit" button in the Test Mode dialog box or while the transceiver is measuring BER.

# 4.1.7 Squelch Level

Squelch Level allows a service engineer to configure the Squelch Level by directly entering a value in the edit box or clicking the spin buttons.

| Range       | 0 to 9 |
|-------------|--------|
| In steps of | 1      |
| Default     | 5      |

Note:

- ◆ The Squelch Level edit box is deactivated and the Squelch Level cannot be changed while the transceiver is transmitting by clicking the "Transmit" button in the Test Mode dialog box or while the transceiver is measuring BER.
- If "NXDN" is selected from the Mode dropdown list, the Squelch Level edit box is grayed out and the Squelch Level cannot be changed.

# 4.1.8 Transmit Power

Transmit Power allows a service engineer to select the transmit power for a Test Channel from the dropdown list.

| Range   | High, Low |
|---------|-----------|
| Default | High      |

Note: The Transmit Power dropdown list is deactivated and the transmit power cannot be changed while the transceiver is transmitting by clicking the "Transmit" button in the Test Mode dialog box or while the transceiver is measuring BER.

# 4.1.9 Beat Shift

Beat Shift allows a service engineer to enable or disable the Beat Shift.

Beat Shift can be used to eliminate the influences of heterodyning in the transceiver caused by internal oscillators.

The harmonics of the oscillators may interfere with reception. This problem can be solved by slightly shifting the frequency of the oscillator.

| Range   | Check<br>(Enable)    | Enables the capability to shift the frequency of the oscillator in the transceiver.        |
|---------|----------------------|--------------------------------------------------------------------------------------------|
| Kange   | Uncheck<br>(Disable) | Disables the capability to shift<br>the frequency of the oscillator in<br>the transceiver. |
| Default | Unchecked (D         | isabled)                                                                                   |

Note: The Beat Shift checkbox is deactivated and the configuration cannot be changed while the transceiver is transmitting by clicking the "Transmit" button in the Test Mode dialog box or while the transceiver is measuring BER.

# 4.1.10 Compander

Compander allows a service engineer to enable or disable the Compander.

Compander is a compound term made from the words "COMpressor" and "exPANDER", and is a function designed to improve sound quality.

This function is used to improve the S/N ratio of voice communications by compressing the audio at the transmitting end of the communication path and expanding the audio at the receiving end of the path.

| Pango   | Check<br>(Enable)    | Enables the Compander.  |
|---------|----------------------|-------------------------|
| Kange   | Uncheck<br>(Disable) | Disables the Compander. |
| Default | Unchecked (Disabled) |                         |

Note:

- The Compander checkbox is deactivated and the configuration cannot be changed while the transceiver is transmitting a signal by clicking the "Transmit" button in the Test Mode dialog box or while the transceiver is measuring BER.
- The configuration cannot be changed if "NXDN" is selected from the Mode dropdown list.

### 4.1.11 Talk Around (NX-900/ NX-901 Only)

Talk Around allows a service engineer to enable or disable the Talk Around.

Talk Around is the function to communicate directly between transceivers without using a repeater. If the transceiver cannot communicate with a repeater since the repeater has been located in the distance, use of this function enables the direct communication between the transceivers.

| Range   | Check<br>(Enable)    | Enables the Talk Around.  |
|---------|----------------------|---------------------------|
| Kange   | Uncheck<br>(Disable) | Disables the Talk Around. |
| Default | Unchecked (Disabled) |                           |

Note: The Talk Around checkbox is deactivated and the configuration cannot be changed while the transceiver is transmitting by clicking the "Transmit" button in the Test Mode dialog box or while the transceiver is measuring BER.

# 4.1.12 Transmit Button

A service engineer can alternate between transmit and receive by clicking the "Transmit" button.

## 4.1.13 Meter Button

Clicking the "Meter" button activates the **Meter** dialog box to monitor the status of the transceiver. The lock voltage and RSSI level status of the transceiver can be detected.

The VCO Lock Voltage and RSSI Level values acquired from the transceiver at approximately 550 ms intervals appear respectively. The display range is as below:

- VCO Lock Voltage: 0.0 V to 5.0 V
- RSSI Level: -120 dBm to -70 dBm

">-70" appears if the RSSI Level value is larger than -70 dBm, and "\*\*\*" appears if the value is smaller than -120 dBm.

| VCO Lock Voltage |     |
|------------------|-----|
| 0.0<br>2.5 [V]   | 5.0 |
| RSSI Level       |     |
| -120             | -70 |

### 4.1.14 Print Button

A service engineer can print out adjustment values by clicking the "Print" button.

## 4.1.15 Volume

Volume allows a service engineer to adjust the volume level of the received audio by clicking the spin buttons or sliding the slider bar.

| Range       | 0 to 31 |
|-------------|---------|
| In steps of | 1       |
| Default     | 8       |

**Note:** The **Volume** frame is deactivated and the function cannot be operated while the transceiver is transmitting by clicking the "Transmit" button in the **Test Mode** dialog box or while the transceiver is measuring BER.

# 4.1.16 Adjustment Item List

In the adjustment item list, the adjustment dialog box for the selected item opens by a service engineer selecting an adjustment item from the list box, and then doubleclicking the item or pressing the **[Enter]** key on the keyboard. Refer to 4.3 Adjustment Procedure (NX-700/ NX-700H/ NX-800/ NX-800H) on page 48 or 4.4 Adjustment Procedure (NX-900/ NX-901) on page 91 for the adjustment method.

# 4.2 Tuning Mode

The adjustment dialog box for the selected item opens by selecting an adjustment item from the adjustment item list in the **Test Mode** dialog box, and then double-clicking the selected item or pressing the **[Enter]** key on the keyboard. A service engineer can adjust various items of the transceiver in each adjustment dialog box. Refer to 4.3 Adjustment Procedure (NX-700/ NX-700H/ NX-800/ NX-800H) on page 48 or 4.4 Adjustment Procedure (NX-900/ NX-901) on page 91 for the adjustment method.

# 4.2.1 About Adjustment Items

Following are the items that can be adjusted using KPG-111D.

### ■ NX-700/ NX-700H/ NX-800/ NX-800H

| No. | Adjustment Item                       | Adjustment Point <sup>*1</sup>            | Range     | Operations for<br>Transmission and<br>Reception <sup>*2</sup> |
|-----|---------------------------------------|-------------------------------------------|-----------|---------------------------------------------------------------|
| 1   | LCD Contrast                          | Single Reference Level Adjustment         | 1 to 256  | Reception only                                                |
| 2   | Receive Assist                        | 5 Reference Levels Adjustment             | 1 to 4096 | Reception only                                                |
| 3   | Transmit Assist                       | 5 Reference Levels Adjustment             | 1 to 4096 | Transmission/ Reception                                       |
| 4   | Frequency                             | Single Reference Level Adjustment         | 1 to 4096 | Reception only                                                |
| 5   | RTC (Real-time clock)                 | Single Reference Level Adjustment Monitor | -62 to 62 | Reception only                                                |
| 6   | High Transmit Power Limit             | 5 Reference Levels Adjustment             | 1 to 256  | Transmission/ Reception                                       |
| 7   | Low Transmit Power Limit              | 5 Reference Levels Adjustment             | 1 to 256  | Transmission/ Reception                                       |
| 8   | High Transmit Power                   | 5 Reference Levels Adjustment             | 1 to 1024 | Transmission/ Reception                                       |
| 9   | Low Transmit Power                    | 5 Reference Levels Adjustment             | 1 to 1024 | Transmission/ Reception                                       |
| 10  | Balance                               | 5 Reference Levels Adjustment             | 1 to 256  | Transmission/ Reception                                       |
| 11  | Maximum Deviation (NXDN Narrow)       | 5 Reference Levels Adjustment             | 1 to 1024 | Transmission/ Reception                                       |
| 12  | Maximum Deviation (NXDN Very Narrow)  | 5 Reference Levels Adjustment             | 1 to 1024 | Transmission/ Reception                                       |
| 13  | Maximum Deviation (Analog Narrow)     | 5 Reference Levels Adjustment             | 1 to 1024 | Transmission/ Reception                                       |
| 14  | Maximum Deviation (Analog Wide)       | 5 Reference Levels Adjustment             | 1 to 1024 | Transmission/ Reception                                       |
| 15  | QT Deviation (Analog Narrow)          | Single Reference Level Adjustment         | 1 to 1024 | Transmission/ Reception                                       |
| 16  | QT Deviation (Analog Wide)            | Single Reference Level Adjustment         | 1 to 1024 | Transmission/ Reception                                       |
| 17  | DQT Deviation (Analog Narrow)         | Single Reference Level Adjustment         | 1 to 1024 | Transmission/ Reception                                       |
| 18  | DQT Deviation (Analog Wide)           | Single Reference Level Adjustment         | 1 to 1024 | Transmission/ Reception                                       |
| 19  | LTR Deviation (Analog Narrow)         | Single Reference Level Adjustment         | 1 to 1024 | Transmission/ Reception                                       |
| 20  | LTR Deviation (Analog Wide)           | Single Reference Level Adjustment         | 1 to 1024 | Transmission/ Reception                                       |
| 21  | DTMF Deviation (Analog Narrow)        | Single Reference Level Adjustment         | 1 to 1024 | Transmission/ Reception                                       |
| 22  | DTMF Deviation (Analog Wide)          | Single Reference Level Adjustment         | 1 to 1024 | Transmission/ Reception                                       |
| 23  | Single Tone Deviation (Analog Narrow) | Single Reference Level Adjustment         | 1 to 1024 | Transmission/ Reception                                       |
| 24  | Single Tone Deviation (Analog Wide)   | Single Reference Level Adjustment         | 1 to 1024 | Transmission/ Reception                                       |
| 25  | MSK Deviation (Analog Narrow)         | Single Reference Level Adjustment         | 1 to 1024 | Transmission/ Reception                                       |
| 26  | MSK Deviation (Analog Wide)           | Single Reference Level Adjustment         | 1 to 1024 | Transmission/ Reception                                       |
| 27  | CW ID Deviation (NXDN Very Narrow)    | Single Reference Level Adjustment         | 1 to 1024 | Transmission/ Reception                                       |
| 28  | Sensitivity 1                         | 5 Reference Levels Adjustment             | 1 to 256  | Reception only                                                |
| 29  | Sensitivity 2                         | 5 Reference Levels Adjustment             | 1 to 256  | Reception only                                                |
| 30  | RSSI Reference (Analog Narrow)        | 5 Reference Levels Adjustment Monitor     | 1 to 256  | Reception only                                                |

#### Table 4-3 Adjustment Item List (NX-700/ NX-700H/ NX-800/ NX-800H)

| No. | Adjustment Item                   | Adjustment Point <sup>*1</sup>        | Range    | Operations for<br>Transmission and<br>Reception <sup>*2</sup> |
|-----|-----------------------------------|---------------------------------------|----------|---------------------------------------------------------------|
| 31  | RSSI Reference (Analog Wide)      | 5 Reference Levels Adjustment Monitor | 1 to 256 | Reception only                                                |
| 32  | RSSI Reference (NXDN Very Narrow) | 5 Reference Levels Adjustment Monitor | 1 to 256 | Reception only                                                |
| 33  | Open Squelch (Analog Narrow)      | 5 Reference Levels Adjustment Monitor | 1 to 256 | Reception only                                                |
| 34  | Open Squelch (Analog Wide)        | 5 Reference Levels Adjustment Monitor | 1 to 256 | Reception only                                                |
| 35  | Open Squelch (NXDN Very Narrow)   | 5 Reference Levels Adjustment Monitor | 1 to 256 | Reception only                                                |
| 36  | Low RSSI (Analog Narrow)          | 5 Reference Levels Adjustment Monitor | 1 to 256 | Reception only                                                |
| 37  | Low RSSI (Analog Wide)            | 5 Reference Levels Adjustment Monitor | 1 to 256 | Reception only                                                |
| 38  | Low RSSI (NXDN Very Narrow)       | 5 Reference Levels Adjustment Monitor | 1 to 256 | Reception only                                                |
| 39  | High RSSI (Analog Narrow)         | 5 Reference Levels Adjustment Monitor | 1 to 256 | Reception only                                                |
| 40  | High RSSI (Analog Wide)           | 5 Reference Levels Adjustment Monitor | 1 to 256 | Reception only                                                |
| 41  | High RSSI (NXDN Very Narrow)      | 5 Reference Levels Adjustment Monitor | 1 to 256 | Reception only                                                |
| 42  | Tight Squelch (Analog Narrow)     | 5 Reference Levels Adjustment Monitor | 1 to 256 | Reception only                                                |
| 43  | Tight Squelch (Analog Wide)       | 5 Reference Levels Adjustment Monitor | 1 to 256 | Reception only                                                |

<sup>\*1</sup> For the adjustment items using single reference level adjustment monitor and 5 reference level adjustment monitor, the adjustment can be done by monitoring values sourced from the transceiver or external devices. Therefore, the values cannot directly be changed for these adjustment items.

<sup>\*2</sup> For the adjustment items to which "Reception only" applies, the "Transmit" button is grayed out and cannot be used. For the items to which "Transmission/ Reception" applies, clicking the "Transmit" button toggles the status of the transceiver between transmission and reception.

### NX-900/ NX-901

| No. | Adjustment Item                                  | Adjustment Point <sup>*1</sup>               | Range     | Operations for<br>Transmission and<br>Reception <sup>*2</sup> |
|-----|--------------------------------------------------|----------------------------------------------|-----------|---------------------------------------------------------------|
| 1   | LCD Contrast                                     | Single Reference Level Adjustment            | 1 to 256  | Reception only                                                |
| 2   | Receive Assist                                   | 2 Reference Levels Adjustment                | 1 to 4096 | Reception only                                                |
| 3   | Transmit Assist                                  | 4 Reference Levels Adjustment                | 1 to 4096 | Transmission/ Reception                                       |
| 4   | Frequency                                        | Single Reference Level Adjustment            | 1 to 4096 | Reception only                                                |
| 5   | RTC (Real-time clock)                            | Single Reference Level Adjustment<br>Monitor | -62 to 62 | Reception only                                                |
| 6   | High Transmit Power Limit                        | 4 Reference Levels Adjustment                | 1 to 256  | Transmission/ Reception                                       |
| 7   | Low Transmit Power Limit                         | 4 Reference Levels Adjustment                | 1 to 256  | Transmission/ Reception                                       |
| 8   | High Transmit Power                              | 4 Reference Levels Adjustment                | 1 to 1024 | Transmission/ Reception                                       |
| 9   | Low Transmit Power                               | 4 Reference Levels Adjustment                | 1 to 1024 | Transmission/ Reception                                       |
| 10  | Balance                                          | 4 Reference Levels Adjustment                | 1 to 256  | Transmission/ Reception                                       |
| 11  | Maximum Deviation (NXDN Narrow)                  | 4 Reference Levels Adjustment                | 1 to 1024 | Transmission/ Reception                                       |
| 12  | Maximum Deviation (NXDN Very Narrow)             | 4 Reference Levels Adjustment                | 1 to 1024 | Transmission/ Reception                                       |
| 13  | Maximum Deviation (Analog Narrow)                | 4 Reference Levels Adjustment                | 1 to 1024 | Transmission/ Reception                                       |
| 14  | Maximum Deviation (Analog Wide 4k) (NX-900 only) | 4 Reference Levels Adjustment                | 1 to 1024 | Transmission/ Reception                                       |
| 15  | Maximum Deviation (Analog Wide 5k) (NX-900 only) | 4 Reference Levels Adjustment                | 1 to 1024 | Transmission/ Reception                                       |
| 16  | QT Deviation (Analog Narrow)                     | 2 Reference Levels Adjustment                | 1 to 1024 | Transmission/ Reception                                       |
| 17  | QT Deviation (Analog Wide 4k) (NX-900 only)      | 2 Reference Levels Adjustment                | 1 to 1024 | Transmission/ Reception                                       |
| 18  | QT Deviation (Analog Wide 5k) (NX-900 only)      | 2 Reference Levels Adjustment                | 1 to 1024 | Transmission/ Reception                                       |
| 19  | DQT Deviation (Analog Narrow)                    | 2 Reference Levels Adjustment                | 1 to 1024 | Transmission/ Reception                                       |
| 20  | DQT Deviation (Analog Wide 4k) (NX-900 only)     | 2 Reference Levels Adjustment                | 1 to 1024 | Transmission/ Reception                                       |

#### Table 4-4 Adjustment Item List (NX-900/ NX-901)

| No. | Adjustment Item                               | Adjustment Point <sup>*1</sup>        | Range     | Operations for<br>Transmission and<br>Reception <sup>*2</sup> |
|-----|-----------------------------------------------|---------------------------------------|-----------|---------------------------------------------------------------|
| 21  | DQT Deviation (Analog Wide 5k) (NX-900 only)  | 2 Reference Levels Adjustment         | 1 to 1024 | Transmission/ Reception                                       |
| 22  | LTR Deviation (Analog Narrow)                 | 2 Reference Levels Adjustment         | 1 to 1024 | Transmission/ Reception                                       |
| 23  | LTR Deviation (Analog Wide 4k) (NX-900 only)  | 2 Reference Levels Adjustment         | 1 to 1024 | Transmission/ Reception                                       |
| 24  | LTR Deviation (Analog Wide 5k) (NX-900 only)  | 2 Reference Levels Adjustment         | 1 to 1024 | Transmission/ Reception                                       |
| 25  | DTMF Deviation (Analog Narrow)                | 2 Reference Levels Adjustment         | 1 to 1024 | Transmission/ Reception                                       |
| 26  | DTMF Deviation (Analog Wide 4k) (NX-900 only) | 2 Reference Levels Adjustment         | 1 to 1024 | Transmission/ Reception                                       |
| 27  | DTMF Deviation (Analog Wide 5k) (NX-900 only) | 2 Reference Levels Adjustment         | 1 to 1024 | Transmission/ Reception                                       |
| 28  | MSK Deviation (Analog Narrow)                 | 2 Reference Levels Adjustment         | 1 to 1024 | Transmission/ Reception                                       |
| 29  | MSK Deviation (Analog Wide 4k) (NX-900 only)  | 2 Reference Levels Adjustment         | 1 to 1024 | Transmission/ Reception                                       |
| 30  | MSK Deviation (Analog Wide 5k) (NX-900 only)  | 2 Reference Levels Adjustment         | 1 to 1024 | Transmission/ Reception                                       |
| 31  | CW ID Deviation (NXDN Very Narrow)            | Single Reference Level Adjustment     | 1 to 1024 | Transmission/ Reception                                       |
| 32  | RSSI Reference (Analog Narrow)                | 3 Reference Levels Adjustment Monitor | 1 to 256  | Reception only                                                |
| 33  | RSSI Reference (Analog Wide 4k) (NX-900 only) | 3 Reference Levels Adjustment Monitor | 1 to 256  | Reception only                                                |
| 34  | RSSI Reference (Analog Wide 5k) (NX-900 only) | 3 Reference Levels Adjustment Monitor | 1 to 256  | Reception only                                                |
| 35  | RSSI Reference (NXDN Narrow) (NX-901 only)    | 3 Reference Levels Adjustment Monitor | 1 to 256  | Reception only                                                |
| 36  | RSSI Reference (NXDN Very Narrow)             | 3 Reference Levels Adjustment Monitor | 1 to 256  | Reception only                                                |
| 37  | Open Squelch (Analog Narrow)                  | 3 Reference Levels Adjustment Monitor | 1 to 256  | Reception only                                                |
| 38  | Open Squelch (Analog Wide 4k) (NX-900 only)   | 3 Reference Levels Adjustment Monitor | 1 to 256  | Reception only                                                |
| 39  | Open Squelch (Analog Wide 5k) (NX-900 only)   | 3 Reference Levels Adjustment Monitor | 1 to 256  | Reception only                                                |
| 40  | Open Squelch (NXDN Narrow) (NX-901 only)      | 3 Reference Levels Adjustment Monitor | 1 to 256  | Reception only                                                |
| 41  | Open Squelch (NXDN Very Narrow)               | 3 Reference Levels Adjustment Monitor | 1 to 256  | Reception only                                                |
| 42  | Low RSSI (Analog Narrow)                      | 3 Reference Levels Adjustment Monitor | 1 to 256  | Reception only                                                |
| 43  | Low RSSI (Analog Wide 4k) (NX-900 only)       | 3 Reference Levels Adjustment Monitor | 1 to 256  | Reception only                                                |
| 44  | Low RSSI (Analog Wide 5k) (NX-900 only)       | 3 Reference Levels Adjustment Monitor | 1 to 256  | Reception only                                                |
| 45  | Low RSSI (NXDN Narrow) (NX-901 only)          | 3 Reference Levels Adjustment Monitor | 1 to 256  | Reception only                                                |
| 46  | Low RSSI (NXDN Very Narrow)                   | 3 Reference Levels Adjustment Monitor | 1 to 256  | Reception only                                                |
| 47  | High RSSI (Analog Narrow)                     | 3 Reference Levels Adjustment Monitor | 1 to 256  | Reception only                                                |
| 48  | High RSSI (Analog Wide 4k) (NX-900 only)      | 3 Reference Levels Adjustment Monitor | 1 to 256  | Reception only                                                |
| 49  | High RSSI (Analog Wide 5k) (NX-900 only)      | 3 Reference Levels Adjustment Monitor | 1 to 256  | Reception only                                                |
| 50  | High RSSI (NXDN Narrow) (NX-901 only)         | 3 Reference Levels Adjustment Monitor | 1 to 256  | Reception only                                                |
| 51  | High RSSI (NXDN Very Narrow)                  | 3 Reference Levels Adjustment Monitor | 1 to 256  | Reception only                                                |
| 52  | Tight Squelch (Analog Narrow)                 | 3 Reference Levels Adjustment Monitor | 1 to 256  | Reception only                                                |
| 53  | Tight Squelch (Analog Wide 4k) (NX-900 only)  | 3 Reference Levels Adjustment Monitor | 1 to 256  | Reception only                                                |
| 54  | Tight Squelch (Analog Wide 5k) (NX-900 only)  | 3 Reference Levels Adjustment Monitor | 1 to 256  | Reception only                                                |

<sup>\*1</sup> For the adjustment items using single reference level adjustment monitor and 3 reference level adjustment monitor, the adjustment can be done by monitoring values sourced from the transceiver or external devices. Therefore, the values cannot directly be changed for these adjustment items.

<sup>\*2</sup> For the adjustment items to which "Reception only" applies, the "Transmit" button is grayed out and cannot be used. For the items to which "Transmission/ Reception" applies, clicking the "Transmit" button toggles the status of the transceiver between transmission and reception.

# 4.2.2 Adjustment Dialog Box

Following are basic operations in the adjustment dialog box.

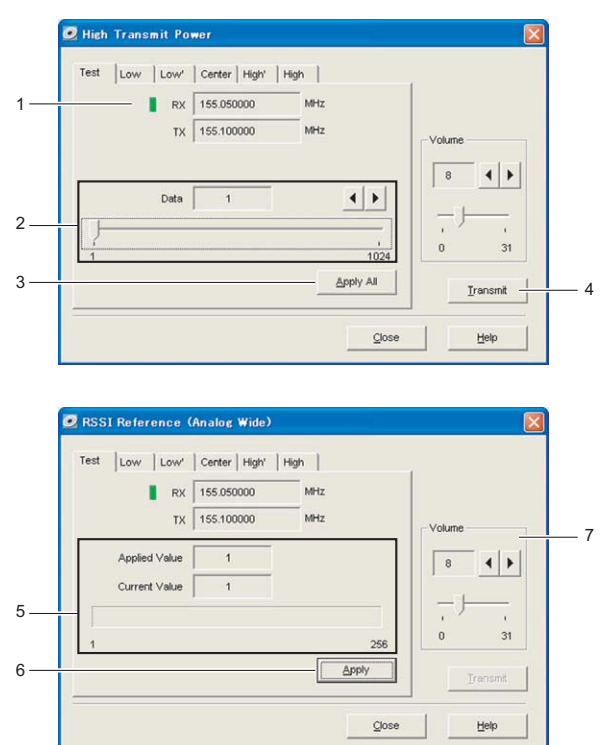

Table 4-5 Operation of each Item

| No. | Items                                                                                                    | Description                                                                                                    |
|-----|----------------------------------------------------------------------------------------------------|----------------------------------------------------------------------------------------------------|
| 1   | Transmit and Receive Frequencies                                                                                                    | The transmit and receive frequencies configured for each adjustment item appear. The indicator lights green while the transceiver is receiving, and the indicator lights red while the transceiver is transmitting.                                                                                                    |
| 2   | Tuning Data<br>(Single Reference Level Adjustment, 2 Reference<br>Levels Adjustment, 4 Reference Levels Adjustment,<br>or 5 Reference Levels Adjustment)                                  | The value configured for the transceiver appears. The value can be changed by clicking the spin buttons or sliding the slider bar. The value can also be changed by pressing the [ $\leftarrow$ ] or [ $\rightarrow$ ] key on the keyboard.                                                                                                    |
| 3   | Apply All Button<br>(2 Reference Levels Adjustment, 4 Reference Levels<br>Adjustment and 5 Reference Levels Adjustment)                                                                   | Clicking the "Apply All" button causes adjustment data in all tabs to be stored in the transceiver.                                                                                                    |
| 4   | Transmit Button                                                                                                    | Clicking the "Transmit" button causes the transceiver to start transmitting.<br>Clicking the "Transmit" button again causes the transceiver to stop<br>transmitting and restore receive mode.<br>Refer to Table 4-3 Adjustment Item List (NX-700/ NX-700H/ NX-800/ NX-800H)<br>on page 43 or Table 4-4 Adjustment Item List (NX-900/ NX-901) on page 44 for<br>adjustment items for which the "Transmit" button cannot be used. |
| 5   | Tuning Data<br>(Single Reference Level Adjustment Monitor,<br>3 Reference Levels Adjustment Monitor, and<br>5 Reference Levels Adjustment Monitor)                                        | The value can be adjusted while viewing the Current Value.<br>Clicking the "Apply" button will fix the current value, and the Applied Value<br>will be renewed.                                                                                                    |
| 6   | Apply Button<br>(Single Reference Level Adjustment, Single<br>Reference Level Adjustment Monitor, 3 Reference<br>Levels Adjustment Monitor, and 5 Reference Levels<br>Adjustment Monitor) | Clicking the "Apply" button causes the transceiver to start transmitting.                                                                                                    |
| 7   | Volume                                                                                                    | The volume level of the received audio can be adjusted. The volume level of the received audio can be changed by clicking the spin buttons or sliding the slider bar.                                                                                                    |

Note: There are items which require the configuration besides those mentioned above depending on the adjustment items. Refer to 4.3 Adjustment Procedure (NX-700/ NX-700H/ NX-800/ NX-800H) on page 48 or 4.4 Adjustment Procedure (NX-900/ NX-901) on page 91 for details of each adjustment item.

# 4.2.3 Measuring Instruments Required for Adjustments

Following is the list of measuring instruments required for adjustment of the transceiver. The transceiver can be adjusted by connecting the measuring instrument to the transceiver and adjusting the transceiver while observing various values.

| Measuring Instrument       | Principal<br>Specifications                                                                                                    |                                                                                                    |  |  |
|----------------------------|----------------------------------------------------------------------------------------------------|----------------------------------------------------------------------------------------------------|--|--|
| Otrandord Signal Conceptor | Frequency Range                                                                                                    | 136 MHz to 174 MHz (NX-700/ NX-700H K-type)<br>450 MHz to 520 MHz (NX-800/ NX-800H K-type)<br>400 MHz to 470 MHz (NX-800/ NX-800H K2-type)<br>380 MHz to 400 MHz (NX-800H K3-type)<br>851 MHz to 870 MHz (Receive Frequency) (NX-900 K-type)<br>935 MHz to 941 MHz (Receive Frequency) (NX-901 K-type)                                                                                                    |  |  |
| (SSG)                      | Modulation                                                                                                    | Frequency modulation and external modulation                                                                                                    |  |  |
|                            | Output                                                                                                    | -127 dBm/ 0.1 μV to greater than -20 dBm/ 22.4 mV                                                                                                    |  |  |
|                            | <ul> <li>The following accuracy</li> <li>0.003 ppm (NX-700/ N)</li> <li>0.001 ppm (NX-800/ N)</li> <li>A standard oscillator mus</li> </ul> | is required to adjust the frequency:<br>X-700H)<br>X-800H/ NX-900/ NX-901)<br>t be used if needed.                                                                                                    |  |  |
|                            | Input Impedance                                                                                                    | 50Ω                                                                                                    |  |  |
| Power Meter                | Operation Frequency                                                                                                    | 136 MHz to 174 MHz (NX-700/ NX-700H K-type)         450 MHz to 520 MHz (NX-800/ NX-800H K-type)         400 MHz to 470 MHz (NX-800/ NX-800H K2-type)         380 MHz to 400 MHz (NX-800H K3-type)         851 MHz to 870 MHz (Receive Frequency) (Talk Around) (NX-900 K-type)         806 MHz to 825 MHz (Transmit Frequency) (NX-900 K-type)         896 MHz to 902 MHz (Transmit Frequency) (NX-901 K-type) |  |  |
|                            | Measurement Capability                                                                                                    | Vicinity of 100 W                                                                                                    |  |  |
| Deviation Meter            | Frequency Range                                                                                                    | 136 MHz to 174 MHz (NX-700/ NX-700H K-type)         450 MHz to 520 MHz (NX-800/ NX-800H K-type)         400 MHz to 470 MHz (NX-800/ NX-800H K2-type)         380 MHz to 400 MHz (NX-800H K3-type)         851 MHz to 870 MHz (Receive Frequency) (Talk Around) (NX-900 K-type)         806 MHz to 825 MHz (Transmit Frequency) (NX-900 K-type)         896 MHz to 902 MHz (Transmit Frequency) (NX-901 K-type) |  |  |
| Disitel Valtmater (D) (M)  | Measuring Range                                                                                                    | 10 mV to 20 V DC                                                                                                    |  |  |
|                            | Input Impedance                                                                                                    | High input impedance for minimum circuit loading                                                                                                    |  |  |
| Oscilloscope               | DC through 30 MHz                                                                                                    |                                                                                                    |  |  |
| High Sensitivity Frequency | Frequency Range                                                                                                    | 10 Hz to 1000 MHz                                                                                                    |  |  |
| Counter                    | Frequency Stability                                                                                                    | 0.2 ppm or less                                                                                                    |  |  |
| Ammeter                    | 15 A or more                                                                                                    |                                                                                                    |  |  |
| AE Volt Meter (AEVM)       | Frequency Range                                                                                                    | 50 Hz to 10 kHz                                                                                                    |  |  |
|                            | Voltage Range                                                                                                    | 1 mV to 10 V                                                                                                    |  |  |
| Audio Constator (AC)       | Frequency Range                                                                                                    | 50 Hz to 5 kHz or more                                                                                                    |  |  |
|                            | Output                                                                                                    | 0 V to 1 V                                                                                                    |  |  |
| Distortion Meter           | Capability                                                                                                    | 3% or less at 1 kHz                                                                                                    |  |  |
|                            | Input Level                                                                                                    | 50 mV to 10 Vrms                                                                                                    |  |  |
| 4Ω Dummy Load              | Approx. 4Ω, 20 W                                                                                                    |                                                                                                    |  |  |
| Regulated Power Supply     | 5 V to 20 V, approx. 20 A<br>Useful if ammeter equipp                                                                                       | 20 V, approx. 20 A<br>I if ammeter equipped                                                                                                    |  |  |

|--|

Note: Refer to 4.3 Adjustment Procedure (NX-700/ NX-700H/ NX-800/ NX-800H) on page 48 or 4.4 Adjustment Procedure (NX-900/ NX-901) on page 91 for the adjustment method. A connection diagram illustrating connections to the instrument required for adjustment is provided in each adjustment procedure.

# 4.3 Adjustment Procedure (NX-700/ NX-700H/ NX-800/ NX-800H)

The adjustment procedure for the transceiver is described for each adjustment item. Ensure by referring to the connection diagram prior to starting the adjustment that the required instruments are connected to the transceiver. (Refer to 4.2.3 Measuring Instruments Required for Adjustments on page 47.)

Also, displays of KPG-111D for NX-700/ NX-700H are mainly used as display samples; however, the operating procedures for other Mobile models are identical to those for NX-700/ NX-700H.

## 4.3.1 LCD Contrast

### NX-700/ NX-700H/ NX-800/ NX-800H

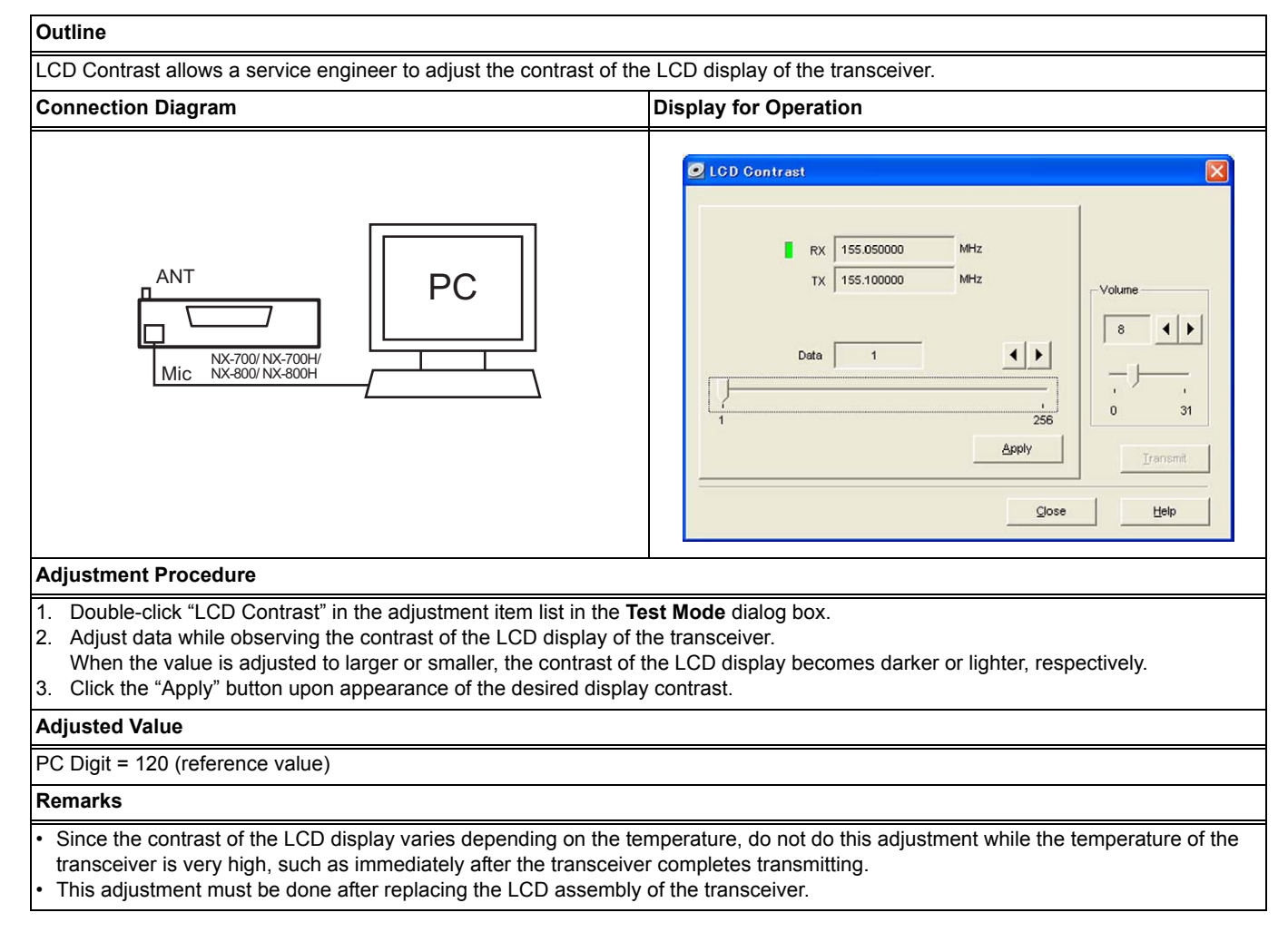

Note: The power-supply voltage while adjusting the transceiver is 13.6 V. Unless it is instructed otherwise, all adjustments must be done by setting 13.6 V for the power voltage.

# 4.3.2 Receive Assist

### NX-700/ NX-700H/ NX-800/ NX-800H

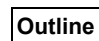

| Receive Assist allows a service engineer to adjust the lock voltage                                                                                                    | e of the Receive VCO in the transceiver.                                                                                                    |
|----------------------------------------------------------------------------------------------------|----------------------------------------------------------------------------------------------------|
| Connection Diagram                                                                                                    | Display for Operation                                                                                                    |
| ANT<br>PC<br>Mic NX-700/ NX-700H/<br>Mic NX-800H                                                                                                    | Receive Assist           Test         Low         Center         High'         High           Rx         155.050000         MHz         MHz           Tx         155.100000         MHz         MHz           VCO Lock Voltage         0.0         5.0         Image: Constant of the second second secon |
| Adjustment Procedure                                                                                                    |                                                                                                    |
| <ol> <li>Double-click "Receive Assist" in the adjustment item list in the</li> <li>Click a tab title (the Low, Low', Center, High', or High tab) to</li> <li>Adjust the data until the voltage display in the VCO Lock Volt<br/>Do not operate the transceiver for approximately 3 seconds at</li> <li>Do the same adjustment for other adjustment points.</li> <li>Click the "Apply All" button after adjusting all adjustment point</li> </ol> | <b>Test Mode</b> dialog box.<br>select an adjustment point.<br><b>age</b> frame indicates 3.0 V.<br>fter changing the data in order to allow the voltage to be stabilized.<br>s.                                                                                                    |
| Adjusted Value                                                                                                    |                                                                                                    |
| PC Displayed Voltage = 3.0 V (±0.1 V)                                                                                                    |                                                                                                    |
| Remarks                                                                                                    |                                                                                                    |
|                                                                                                    |                                                                                                    |

## 4.3.3 Transmit Assist

### NX-700/ NX-700H/ NX-800/ NX-800H

#### Outline

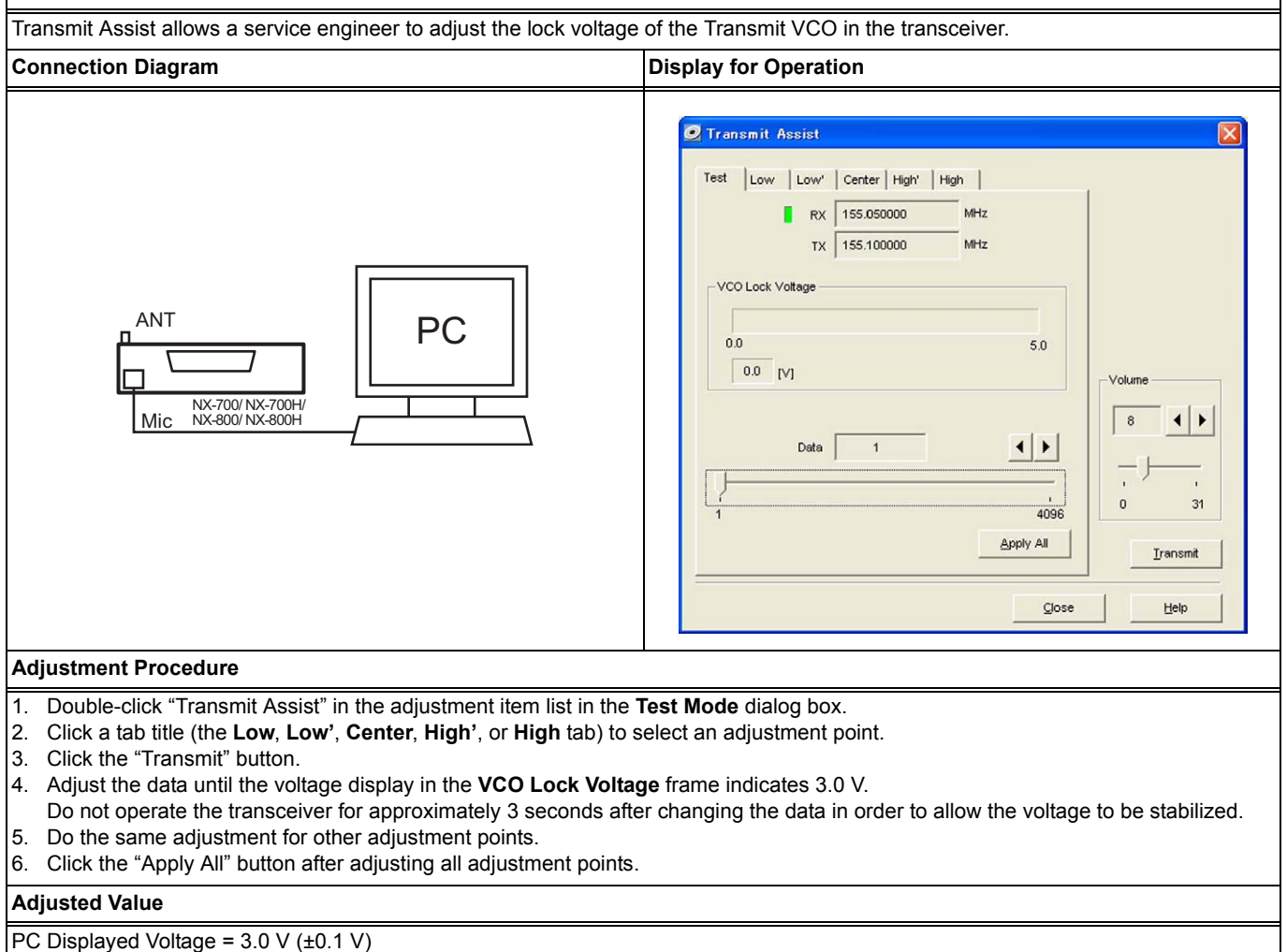

#### Remarks

During the Transmit Assist adjustment, no carrier is transmitted even if the transceiver is placed in transmit mode by clicking the "Transmit" button.

## 4.3.4 Frequency

### NX-700/ NX-700H/ NX-800/ NX-800H

#### Outline

Frequency allows a service engineer to adjust the frequency of the transceiver. This adjustment can be done using SSG while the transceiver is in receive mode.

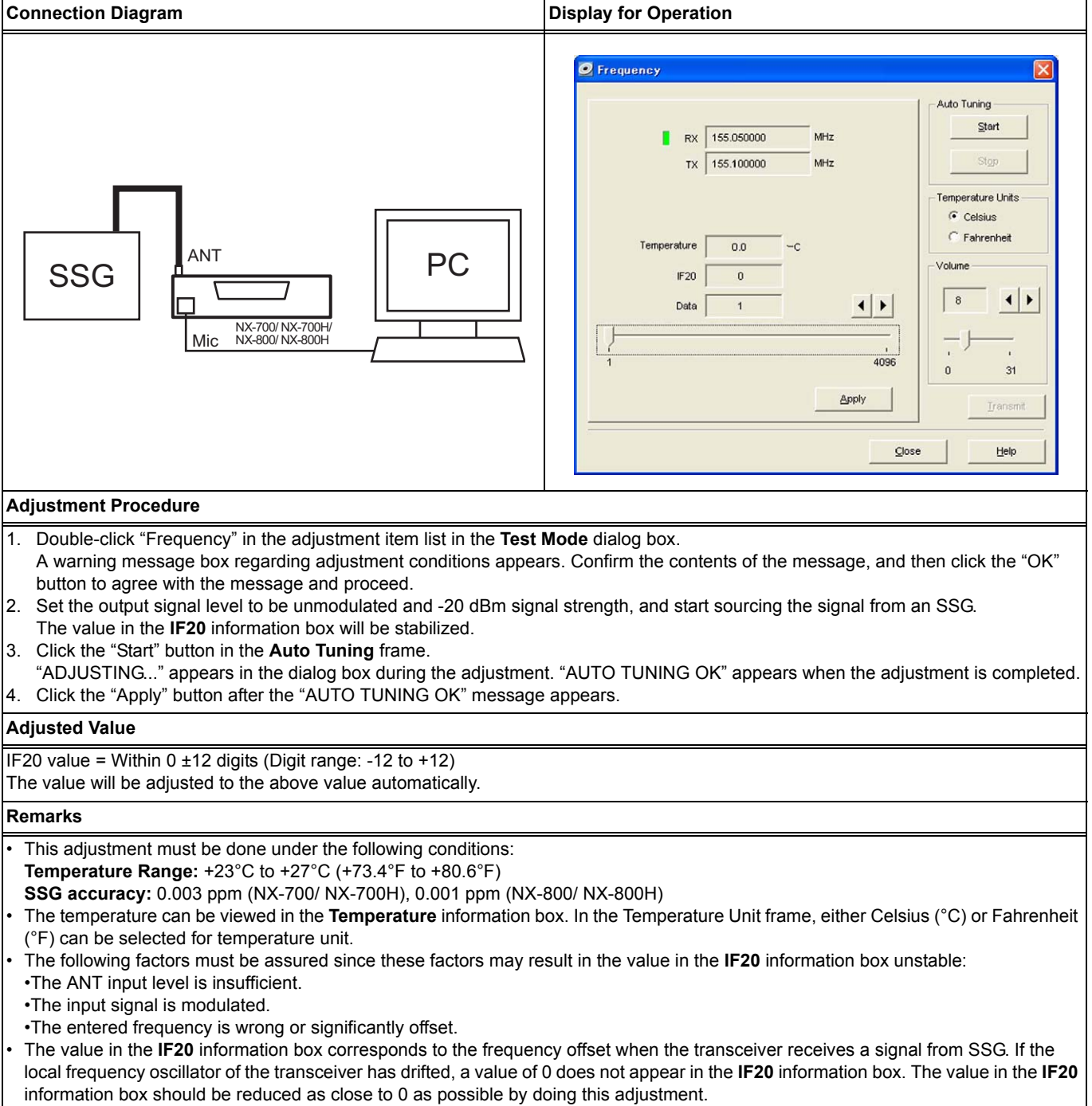

This adjustment can be done only in PC Test Mode to prevent the adjustment value from being changed easily.

# 4.3.5 RTC (Real-time clock)

### NX-700/ NX-700H/ NX-800/ NX-800H

#### Outline

RTC (Real-time clock) allows a service engineer to adjust the clock to minimize the clock drift when the clock of the transceiver time has drifted.

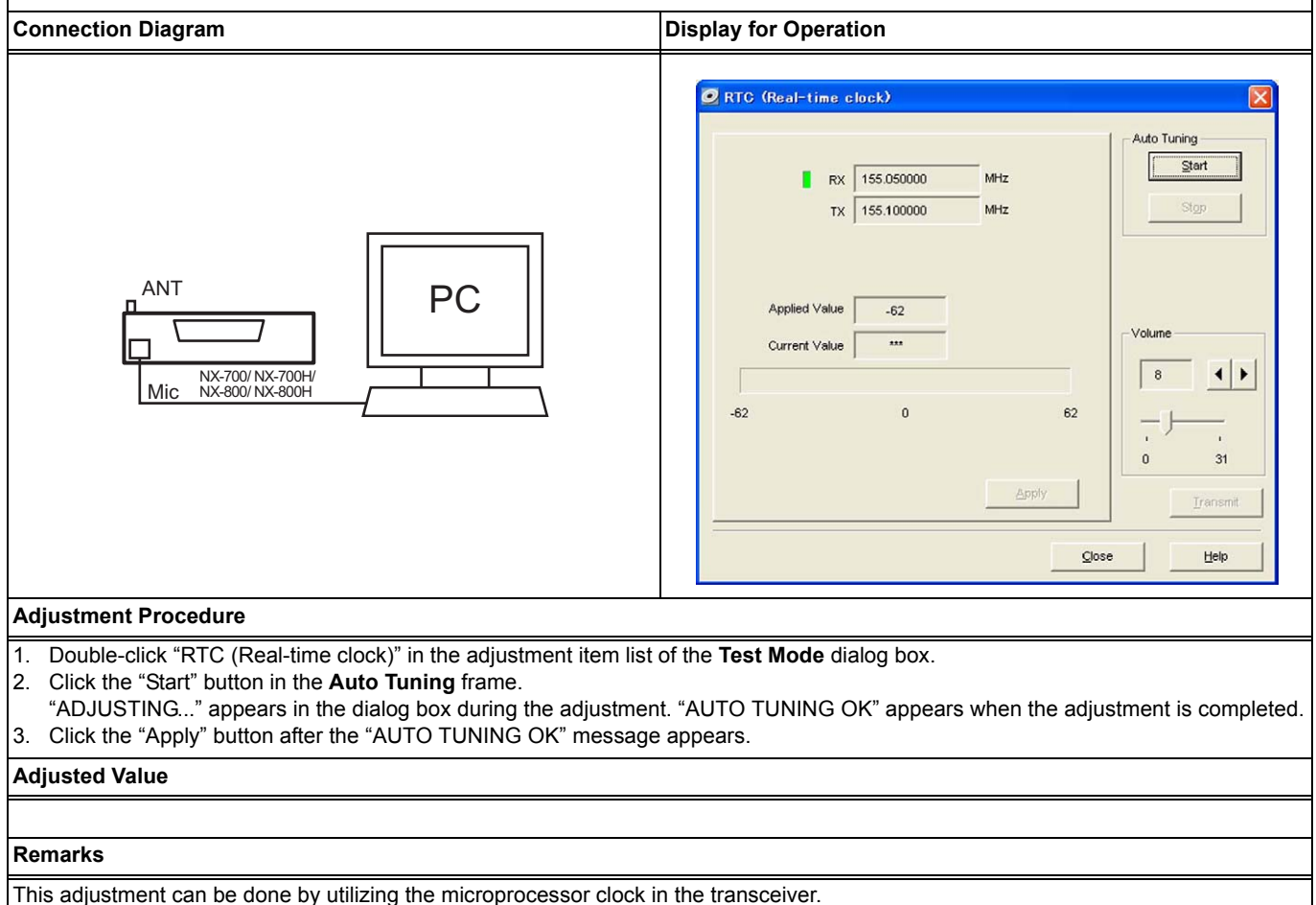

**Power Meter Value** 

33 W (±3 W)

48 W (±3 W)

# 4.3.6 High Transmit Power Limit

### NX-700/ NX-700H/ NX-800/ NX-800H

# WARNING

DO NOT ATTEMPT TO ADJUST THE TRANSCEIVER'S TRANSMIT OUTPUT BEYOND ITS SPECIFICATIONS. IF THE TRANSCEIVER IS ADJUSTED BEYOND ITS SPECIFICATIONS, PARTS RELIABILITY MAY DETERIORATE AND THE OUTPUT POWER MAY DROP SUDDENLY AND BECOME UNSTABLE. THE TRANSCEIVER MAY ALSO BECOME EXTREMELY HOT.

#### Outline

High Transmit Power Limit allows a service engineer to adjust the limit value of the transmit power (High Transmit Power) of the transceiver.

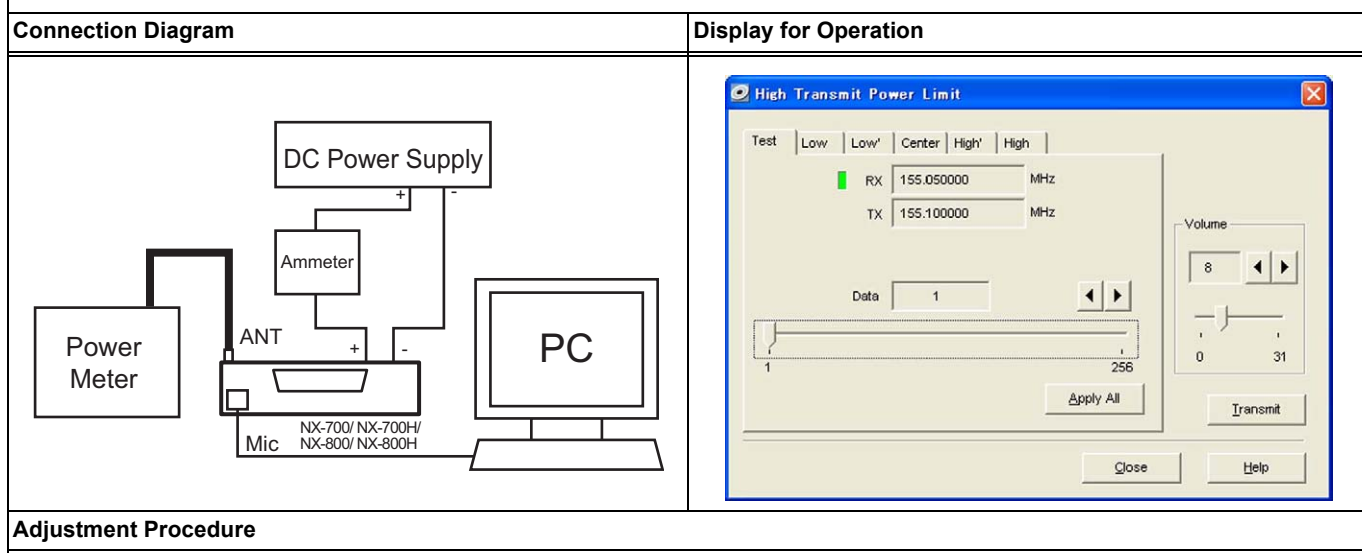

 Double-click "High Transmit Power Limit" in the adjustment item list in the **Test Mode** dialog box. A warning message box regarding adjustment of transmit power appears. Confirm the contents of the message, and then click the "OK" button to agree with the message and proceed.

Model Name

NX-800 (K2)

NX-800H (K2) (K3)

2. Click a tab title (the Low, Low', Center, High', or High tab) to select an adjustment point.

3. Click the "Transmit" button.

4. Adjust the data until a power meter indicates the value below.

The adjustment value varies depending on the transceiver model.

| Model Name  | Power Meter Value                                                                                                   |
|-------------|----------------------------------------------------------------------------------------------------|
| NX-700 (K)  | 33 W (±3 W)                                                                                                    |
| NX-700H (K) | 53 W (±3 W)                                                                                                    |
| NX-800 (K)  | Anything other than<br>High' and High Tabs:<br>33 W (±3 W)<br>High' and High Tabs:<br>28 W (±3 W)                   |
| NX-800H (K) | Anything other than<br>High' and High Tabs:<br>48 W (±3 W)<br>High' Tab:<br>43 W (±3 W)<br>High Tab:<br>38 W (±3 W) |

5. Do the same adjustment for other adjustment points.

6. Click the "Apply All" button after adjusting all adjustment points.

#### Adjusted Value

Refer to the table in step 4 of Adjustment Procedure.

#### Remarks

### 4.3.7 Low Transmit Power Limit

### NX-700/ NX-700H/ NX-800/ NX-800H

### WARNING

DO NOT ATTEMPT TO ADJUST THE TRANSCEIVER'S TRANSMIT OUTPUT BEYOND ITS SPECIFICATIONS. IF THE TRANSCEIVER IS ADJUSTED BEYOND ITS SPECIFICATIONS, PARTS RELIABILITY MAY DETERIORATE AND THE OUTPUT POWER MAY DROP SUDDENLY AND BECOME UNSTABLE. THE TRANSCEIVER MAY ALSO BECOME EXTREMELY HOT.

#### Outline

Low Transmit Power Limit allows a service engineer to adjust the limit value of the transmit power (Low Transmit Power) of the transceiver.

| Connection Diagram               | Display for Operation                                                                                        |
|----------------------------------|----------------------------------------------------------------------------------------------------|
| Power<br>Meter<br>Meter<br>Meter | Low Transmit Power Limit   Test Low   RX 155.050000   MHz   TX 155.100000   MHz   Jata   1   258   Apply All |

#### 1. Double-click "Low Transmit Power Limit" in the adjustment item list in the Test Mode dialog box.

A warning message box regarding adjustment of transmit power appears. Confirm the contents of the message, and then click the "OK" button to agree with the message and proceed.

- 2. Click a tab title (the Low, Low', Center, High', or High tab) to select an adjustment point.
- 3. Click the "Transmit" button.
- Adjust the data until a power meter indicates the value below. The adjustment value varies depending on the transceiver model.

| Model Name                            | Power Meter Value |
|---------------------------------------|-------------------|
| NX-700 (K)/<br>NX-800 (K) (K2)        | 15 W (±1 W)       |
| NX-700H (K)/<br>NX-800H (K) (K2) (K3) | 25 W (±1 W)       |

- 5. Do the same adjustment for other adjustment points.
- 6. Click the "Apply All" button after adjusting all adjustment points.

#### Adjusted Value

Refer to the table in step 4 of Adjustment Procedure.

#### Remarks

# 4.3.8 High Transmit Power

### NX-700/ NX-700H/ NX-800/ NX-800H

#### Outline

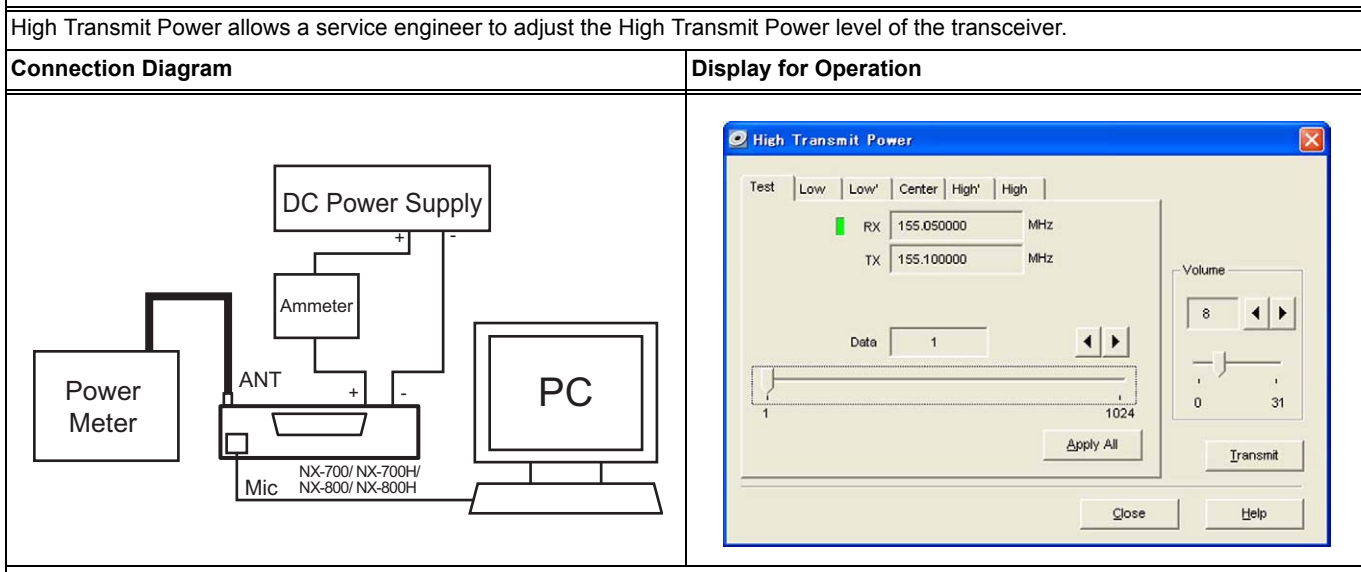

#### Adjustment Procedure

- 1. Double-click "High Transmit Power" in the adjustment item list in the Test Mode dialog box.
- 2. Click a tab title (the Low, Low', Center, High', or High tab) to select an adjustment point.
- 3. Click the "Transmit" button.
- 4. Adjust the data until a power meter indicates the value below.

The adjustment value varies depending on the transceiver model.

|     | Model Name                                                                                                    | Power Meter Value                                                                                                    | Model Name        | Power Meter Value |
|-----|----------------------------------------------------------------------------------------------------|----------------------------------------------------------------------------------------------------|-------------------|-------------------|
|     | NX-700 (K)                                                                                                    | 30 W (±1 W)                                                                                                    | NX-800 (K2)       | 30 W (±1 W)       |
|     | NX-700H (K)                                                                                                    | 50 W (±1 W)                                                                                                    | NX-800H (K2) (K3) | 45 W (±1 W)       |
|     | NX-800 (K)                                                                                                    | Anything other than<br>High' and High Tabs:<br>30 W (±1 W)<br>High' and High Tabs:<br>25 W (±1 W)                                                                                  |                   |                   |
|     | NX-800H (K)                                                                                                    | Anything other than<br>High' and High Tabs:<br>$45 \text{ W} (\pm 1 \text{ W})$<br>High' Tab:<br>$40 \text{ W} (\pm 1 \text{ W})$<br>High Tab:<br>$35 \text{ W} (\pm 1 \text{ W})$ |                   |                   |
| -   | Do the same adjustment for other adjustment points.<br>Click the "Apply All" button after adjusting all adjustment points. |                                                                                                    |                   |                   |
| ١d  | usted Value                                                                                                    |                                                                                                    |                   |                   |
| Ref | er to the table in step                                                                                                    | o 4 of Adjustment Procedure.                                                                                                    |                   |                   |
| lei | narks                                                                                                    |                                                                                                    |                   |                   |

### 4.3.9 Low Transmit Power

### NX-700/ NX-700H/ NX-800/ NX-800H

#### Outline

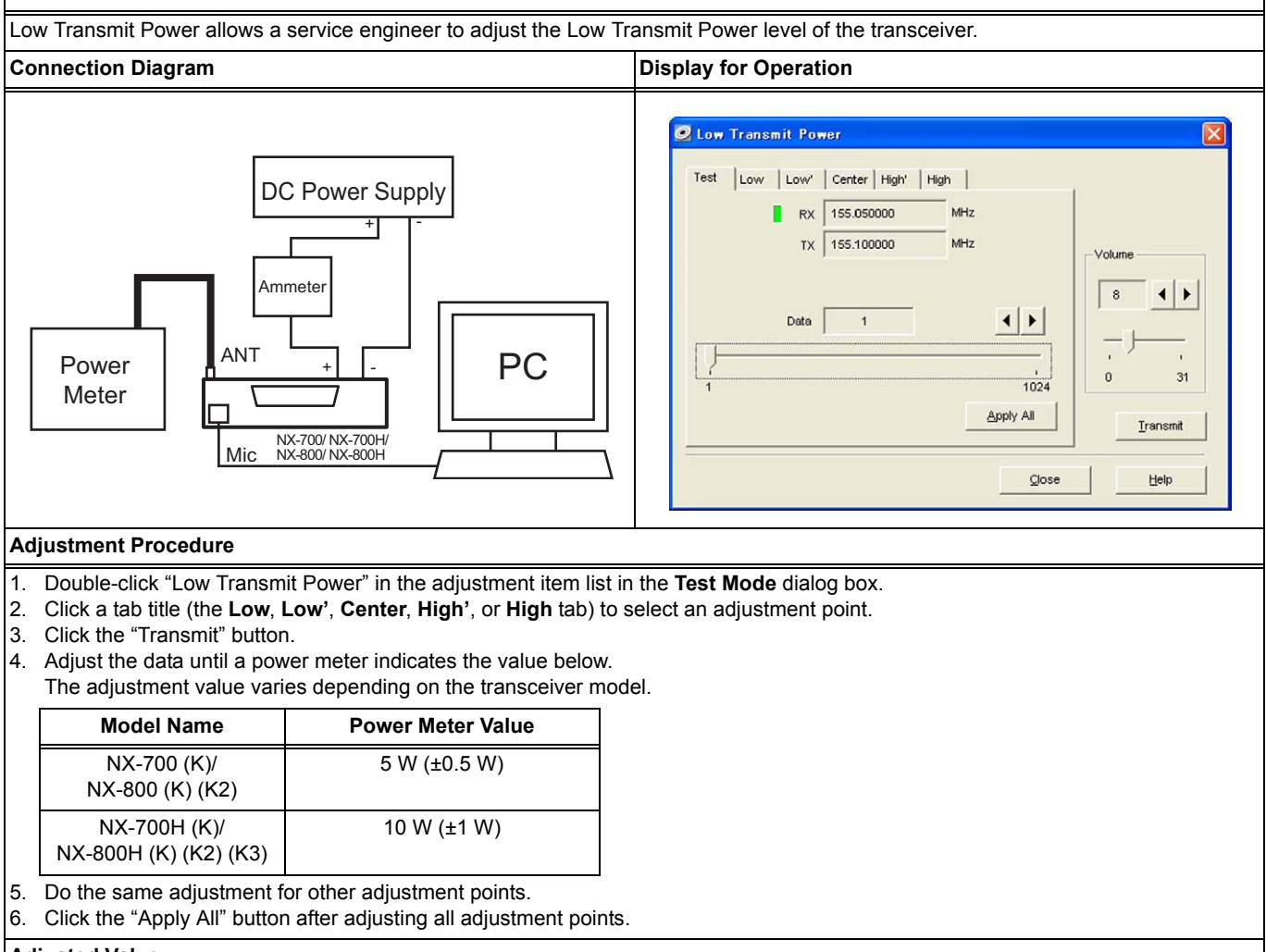

#### **Adjusted Value**

Refer to the table in step 4 of Adjustment Procedure.

#### Remarks

## 4.3.10 Balance

### NX-700/ NX-700H/ NX-800/ NX-800H

#### Outline

Balance allows a service engineer to adjust the deviation for audio frequency so that the transceiver can transmit a signal with the same deviation for any audio frequency.

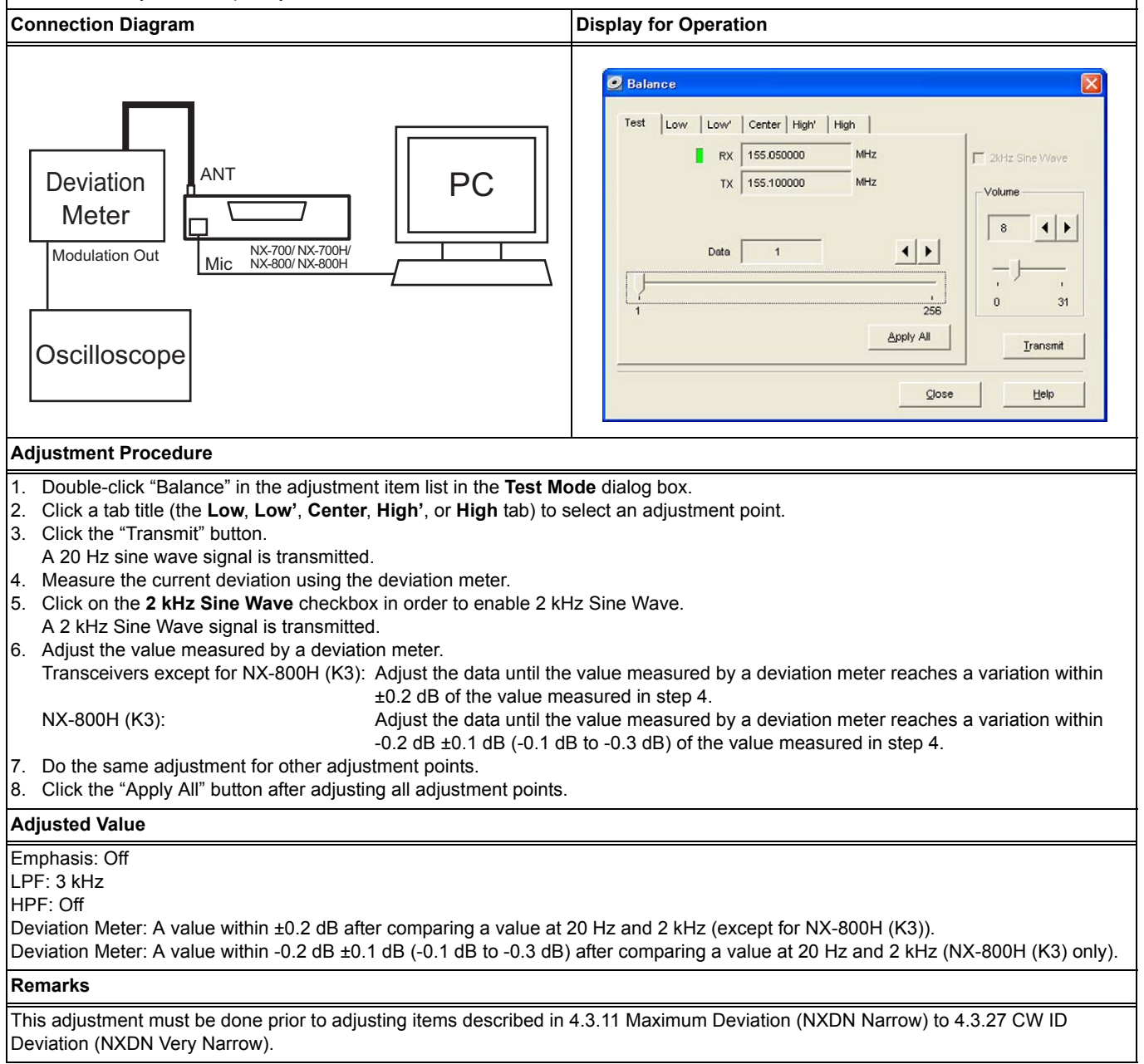

# 4.3.11 Maximum Deviation (NXDN Narrow)

### NX-700/ NX-700H/ NX-800/ NX-800H

#### Outline

Maximum Deviation (NXDN Narrow) allows a service engineer to adjust the Maximum Deviation (NXDN Narrow) level of the transceiver.

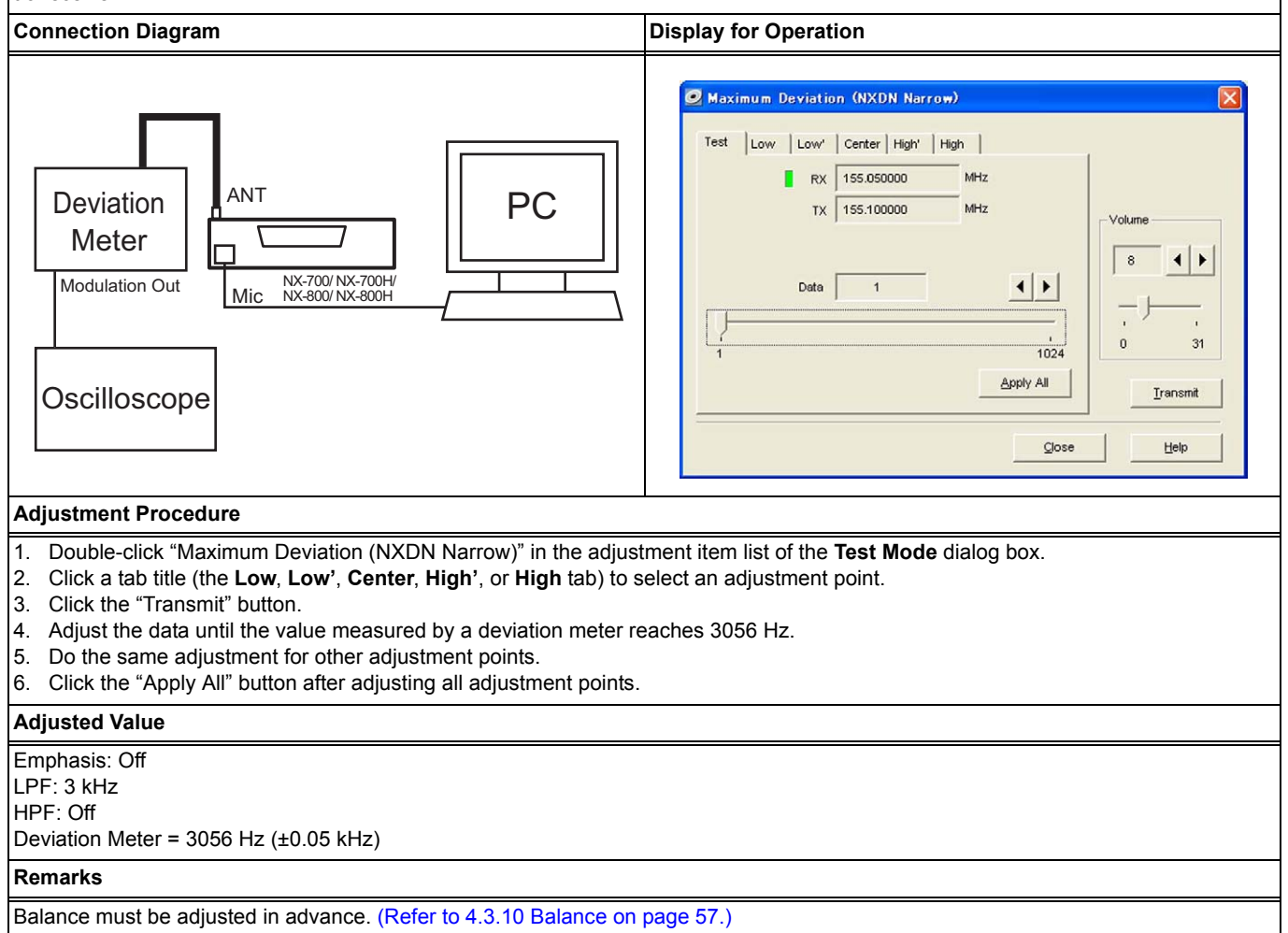

# 4.3.12 Maximum Deviation (NXDN Very Narrow)

### NX-700/ NX-700H/ NX-800/ NX-800H

#### Outline

Maximum Deviation (NXDN Very Narrow) allows a service engineer to adjust the Maximum Deviation (NXDN Very Narrow) level of the transceiver.

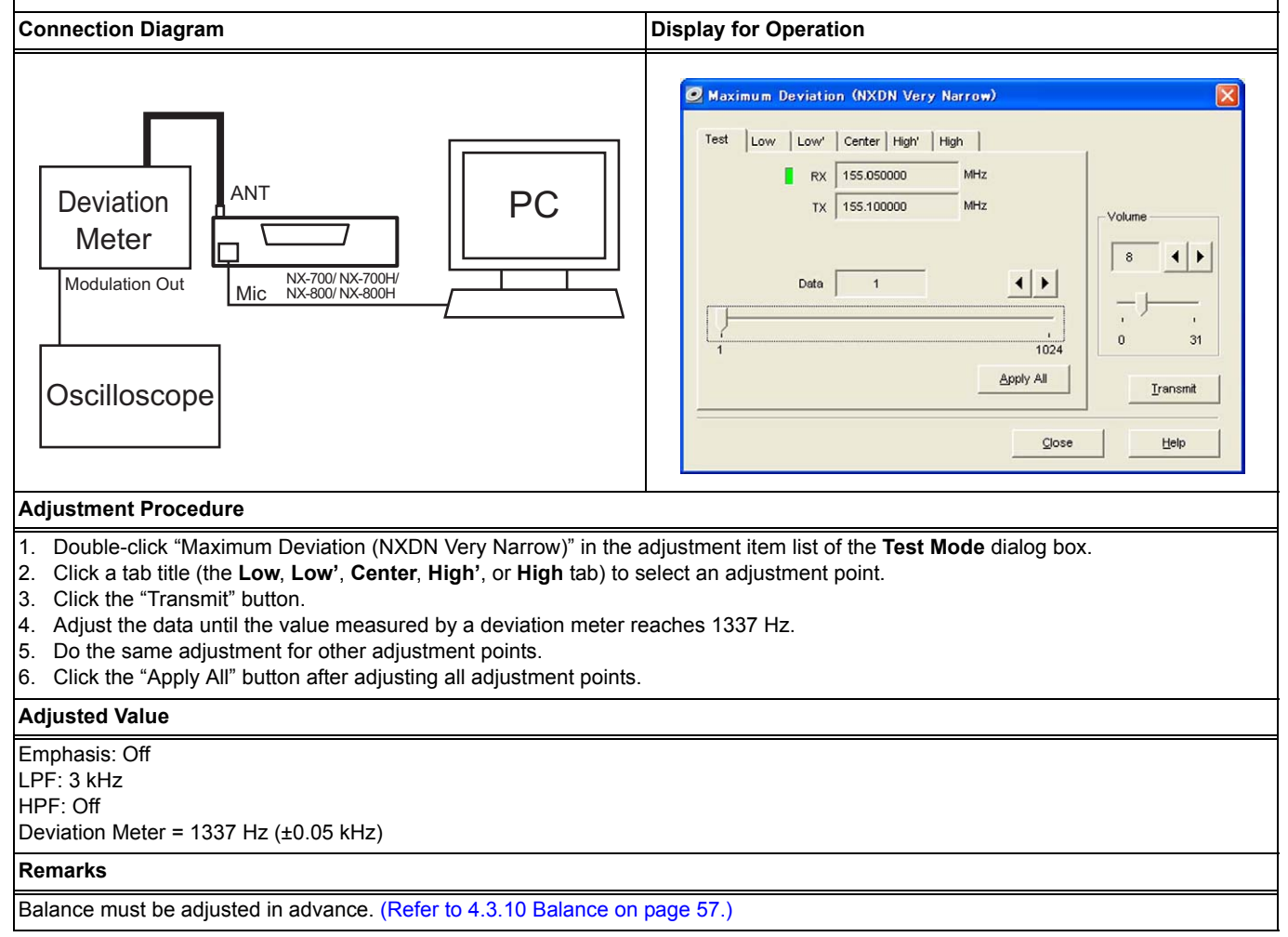

#### **Maximum Deviation (Analog Narrow)** 4.3.13

### NX-700/ NX-700H/ NX-800/ NX-800H

### Outline

Maximum Deviation (Analog Narrow) allows a service engineer to adjust the Maximum Deviation (Analog Narrow) level of the transceiver.

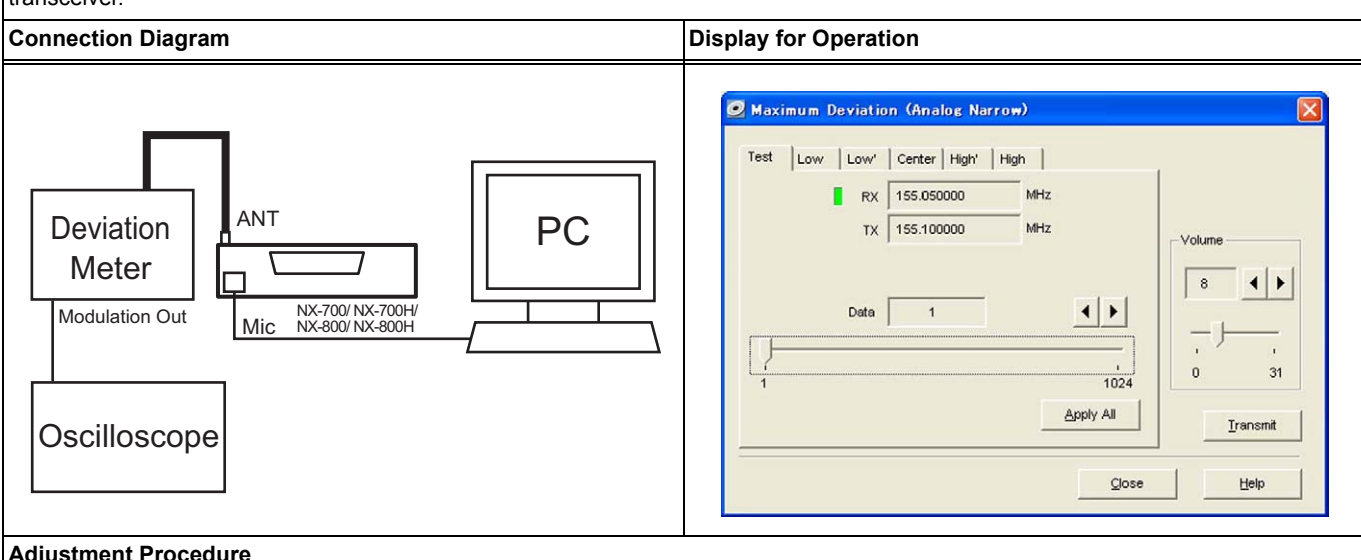

#### **Adjustment Procedure**

Double-click "Maximum Deviation (Analog Narrow)" in the adjustment item list of the Test Mode dialog box. 1.

- Click a tab title (the Low, Low', Center, High', or High tab) to select an adjustment point. 2.
- 3. Click the "Transmit" button.
- Adjust the data until the value measured by a deviation meter reaches in the range between 2050 Hz and 2150 Hz. 4.
- 5. Do the same adjustment for other adjustment points.
- Click the "Apply All" button after adjusting all adjustment points. 6.

#### **Adjusted Value**

Emphasis: Off

LPF: 15 kHz

HPF: Off

Deviation Meter = 2050 Hz to 2150 Hz

If the same value as the value used for Maximum Deviation (NXDN Narrow) is configured, a deviation which is close to the above adjustment value can be acquired.

#### Remarks

Balance must be adjusted in advance. (Refer to 4.3.10 Balance on page 57.)

# 4.3.14 Maximum Deviation (Analog Wide)

### NX-700/ NX-700H/ NX-800/ NX-800H

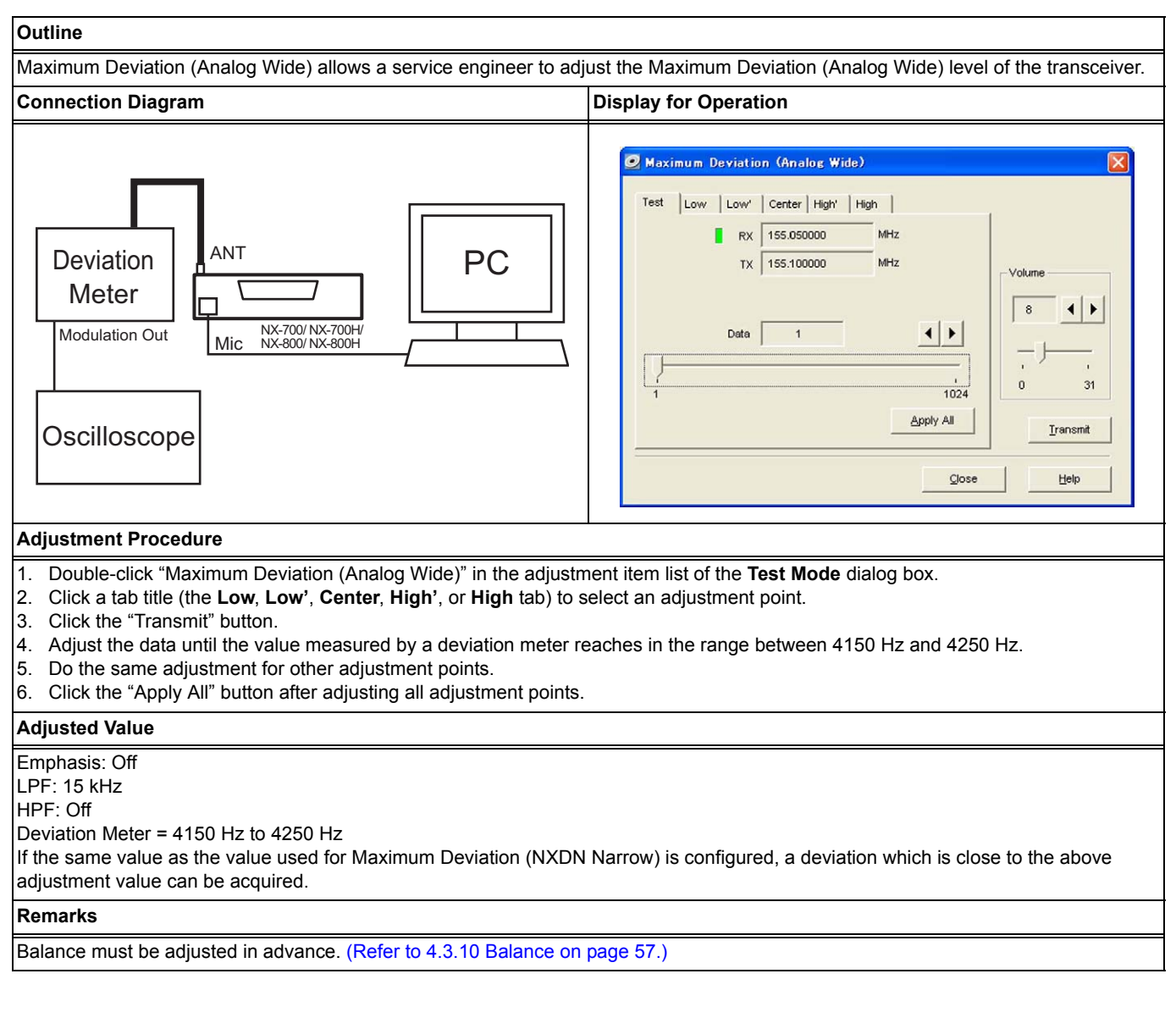

# 4.3.15 QT Deviation (Analog Narrow)

### NX-700/ NX-700H/ NX-800/ NX-800H

#### Outline

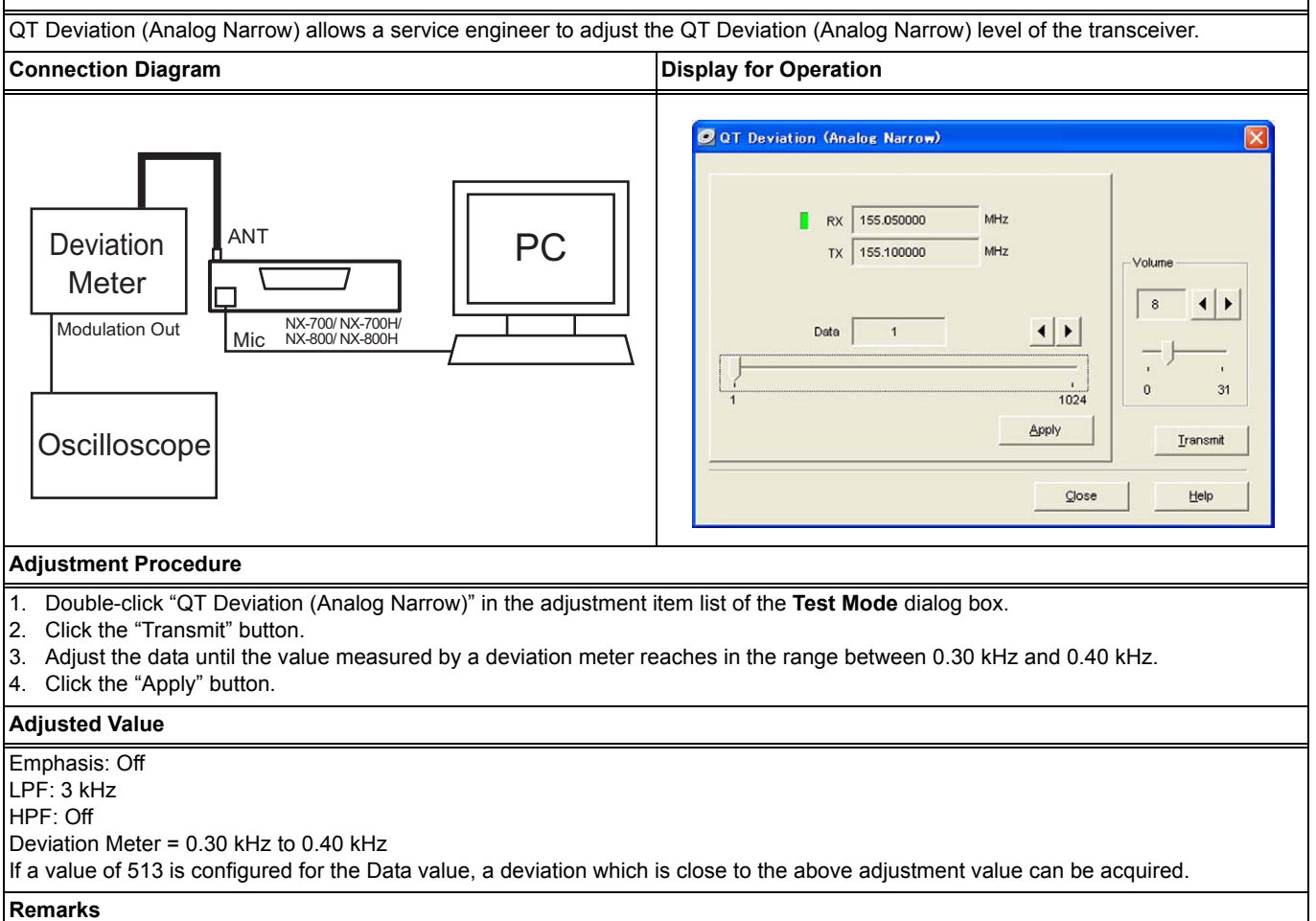

This adjustment must be done after adjusting the Balance and then adjusting the Maximum Deviation (Analog Narrow). (Refer to 4.3.10 Balance on page 57, 4.3.13 Maximum Deviation (Analog Narrow) on page 60.)

# 4.3.16 QT Deviation (Analog Wide)

### NX-700/ NX-700H/ NX-800/ NX-800H

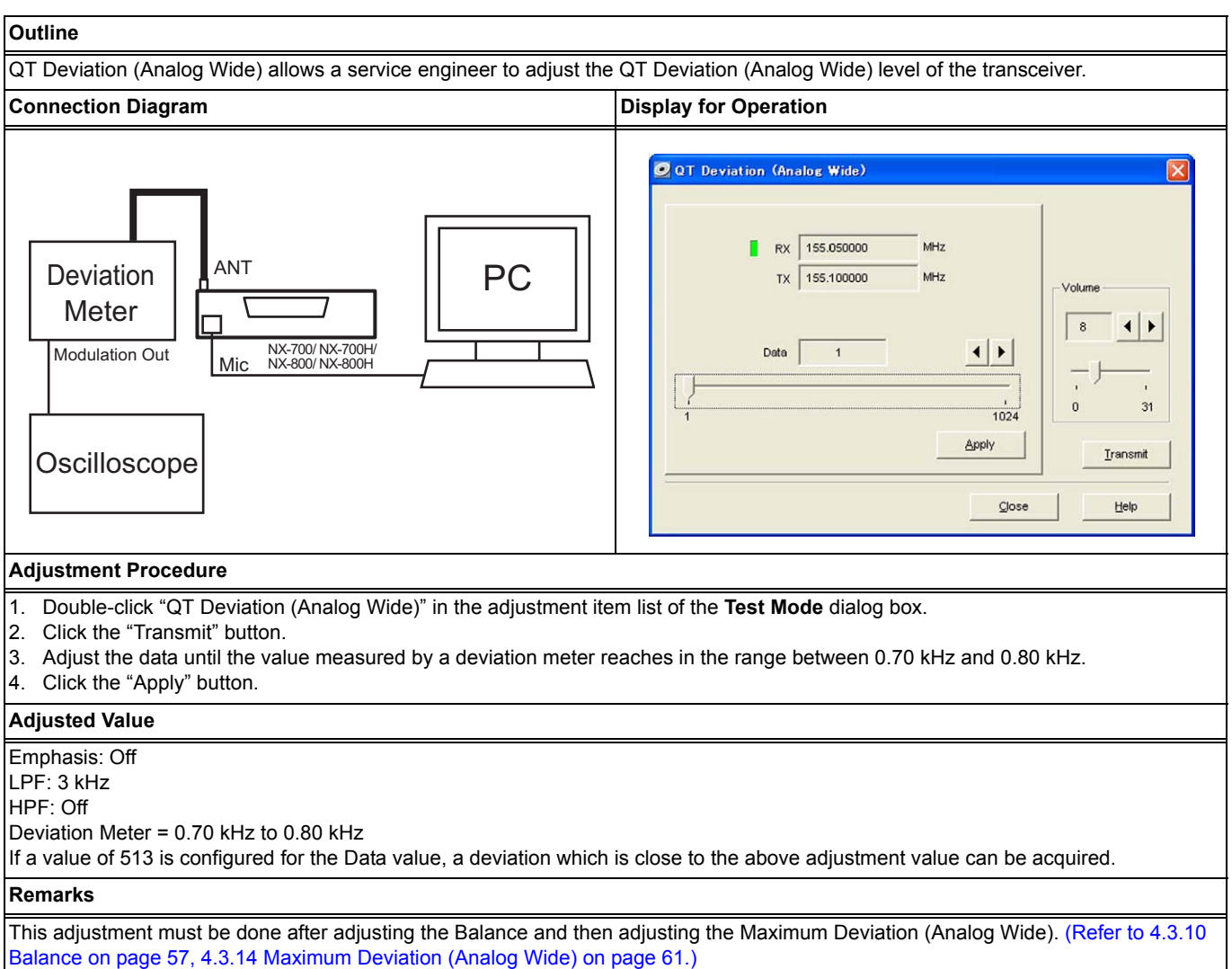

# 4.3.17 DQT Deviation (Analog Narrow)

## NX-700/ NX-700H/ NX-800/ NX-800H

### Outline

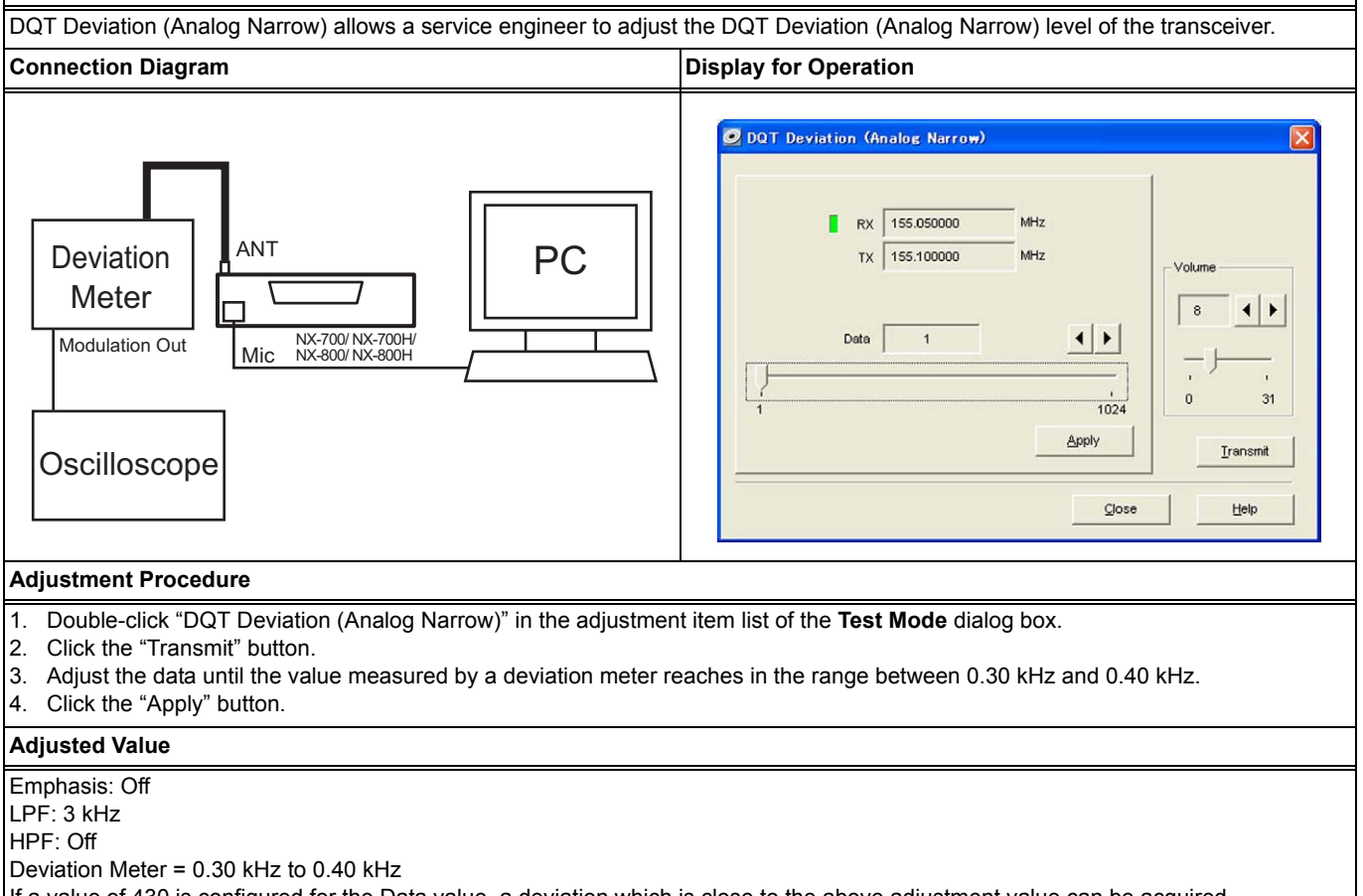

If a value of 430 is configured for the Data value, a deviation which is close to the above adjustment value can be acquired.

#### Remarks

This adjustment must be done after adjusting the Balance and then adjusting the Maximum Deviation (Analog Narrow). (Refer to 4.3.10 Balance on page 57, 4.3.13 Maximum Deviation (Analog Narrow) on page 60.)
# 4.3.18 DQT Deviation (Analog Wide)

## NX-700/ NX-700H/ NX-800/ NX-800H

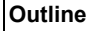

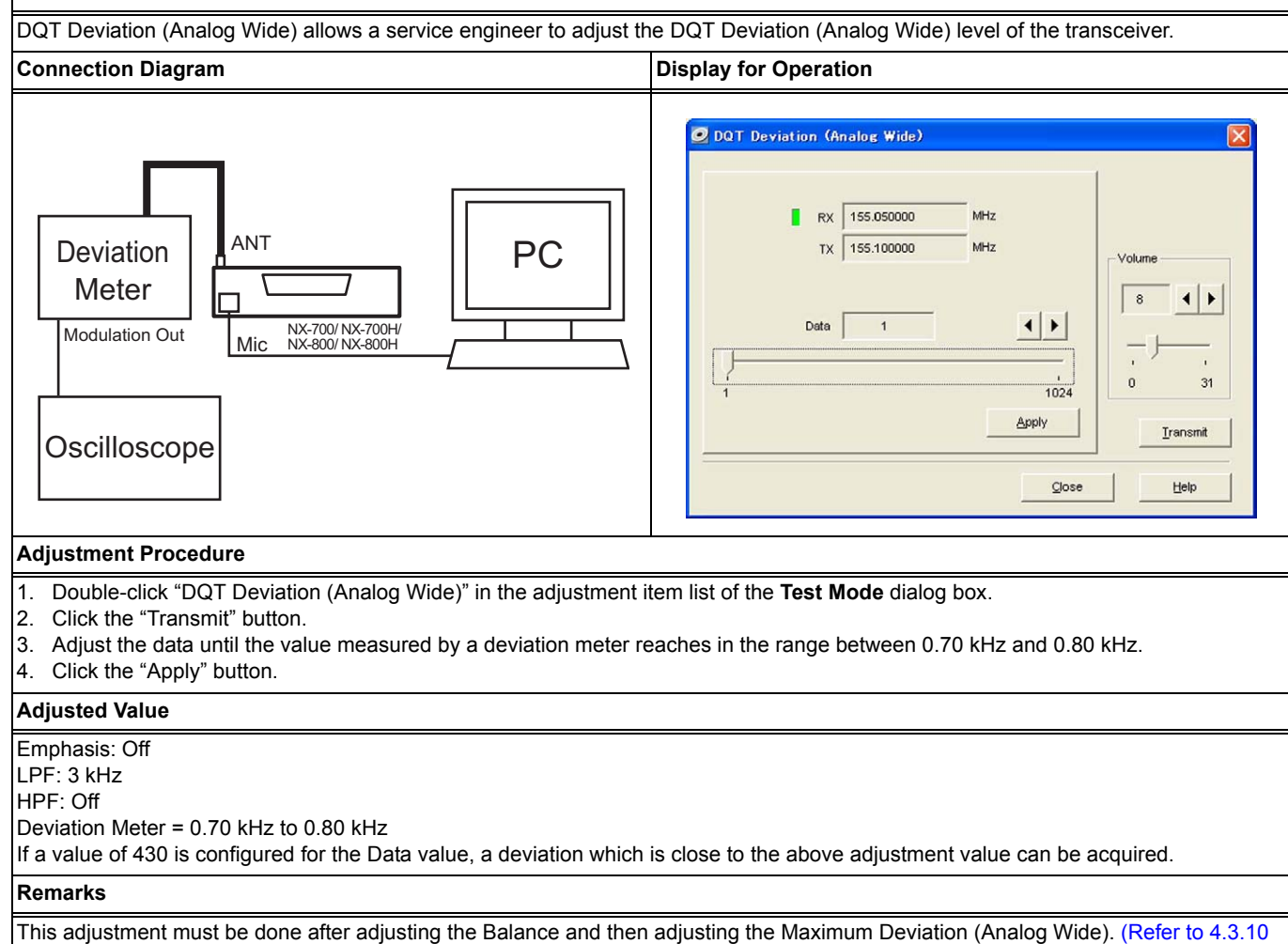

Balance on page 57, 4.3.14 Maximum Deviation (Analog Wide) on page 61.)

## 4.3.19 LTR Deviation (Analog Narrow)

## NX-700/ NX-700H/ NX-800/ NX-800H

#### Outline

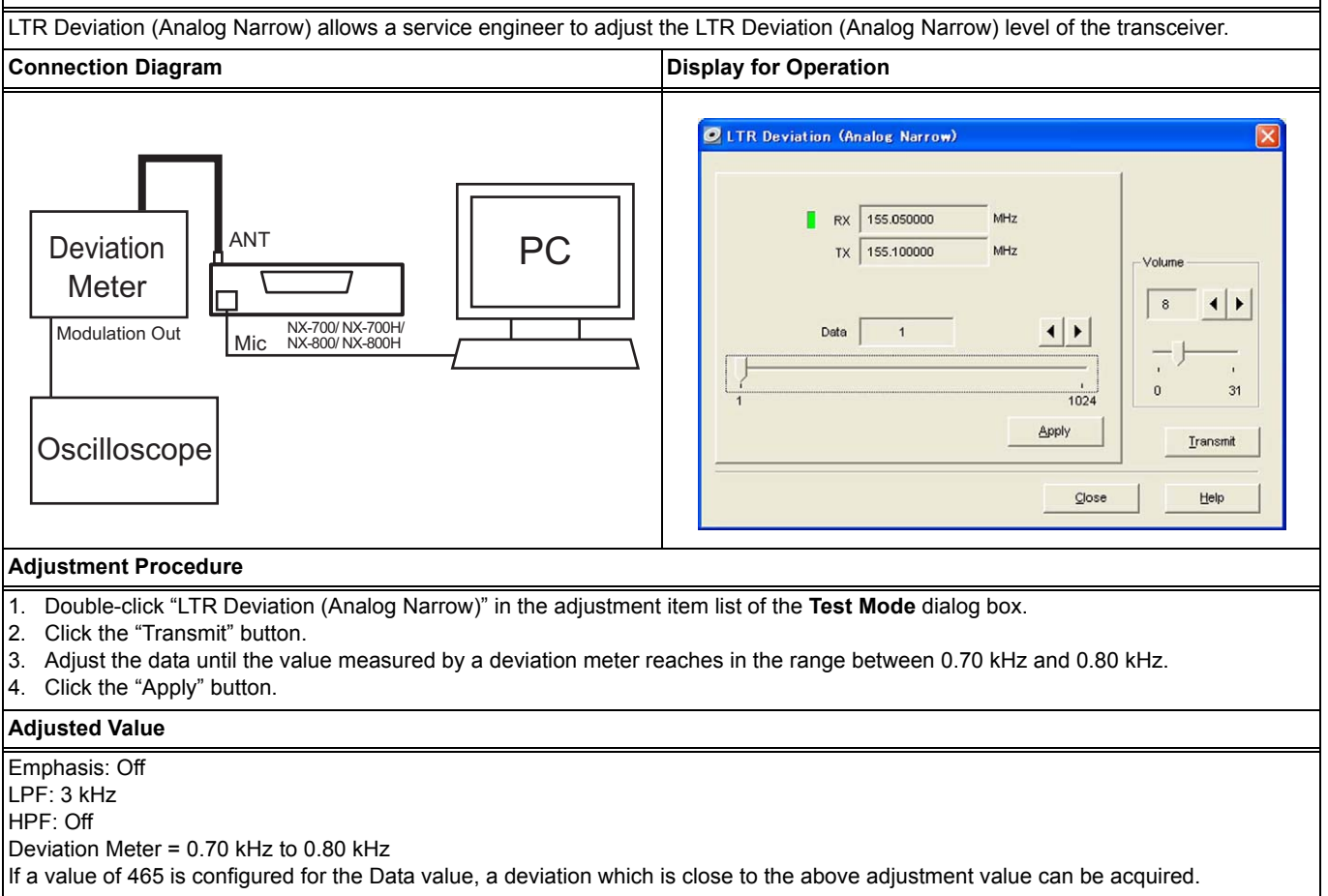

#### Remarks

This adjustment must be done after adjusting the Balance and then adjusting the Maximum Deviation (Analog Narrow). (Refer to 4.3.10 Balance on page 57, 4.3.13 Maximum Deviation (Analog Narrow) on page 60.)

# 4.3.20 LTR Deviation (Analog Wide)

## NX-700/ NX-700H/ NX-800/ NX-800H

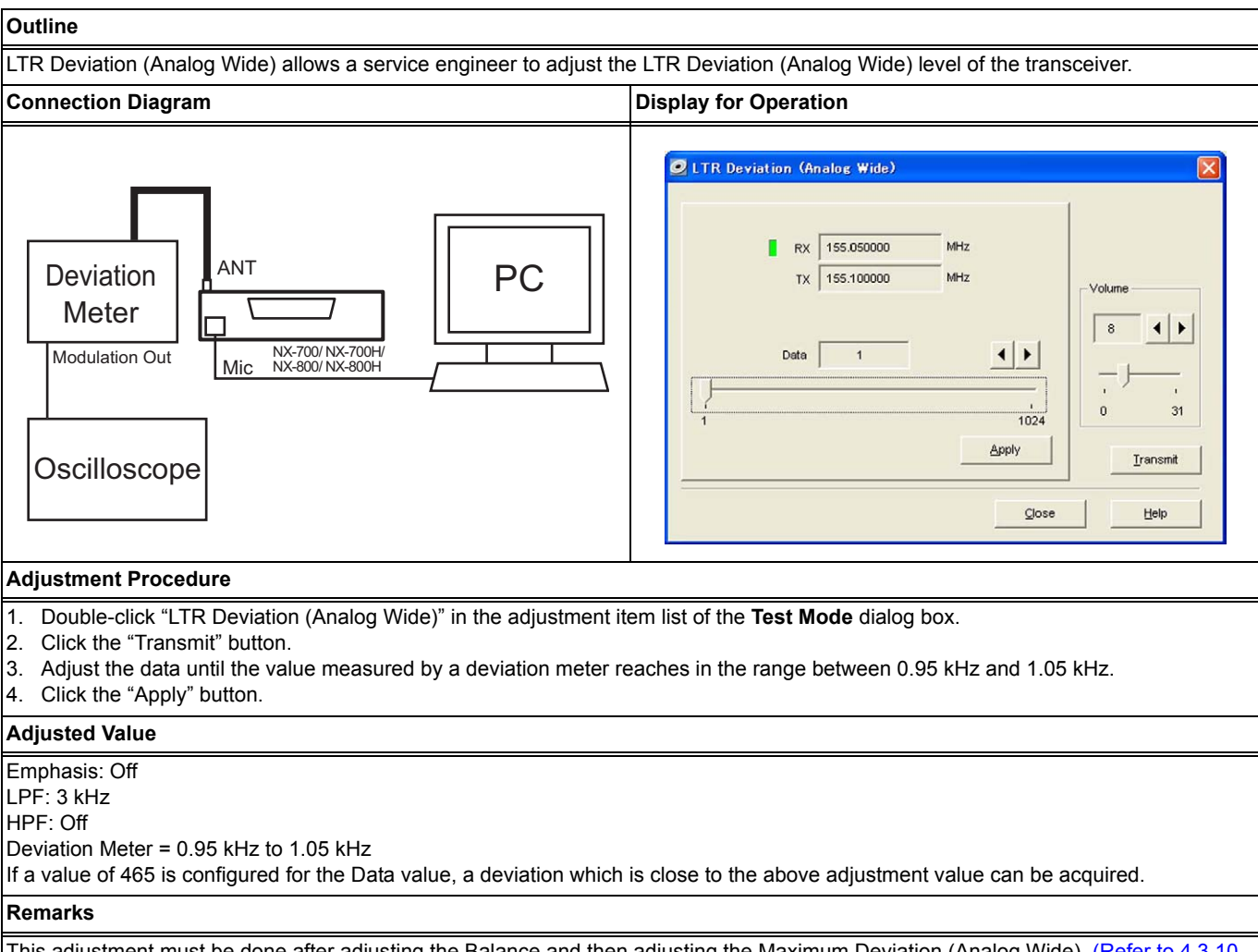

This adjustment must be done after adjusting the Balance and then adjusting the Maximum Deviation (Analog Wide). (Refer to 4.3.10 Balance on page 57, 4.3.14 Maximum Deviation (Analog Wide) on page 61.)

# 4.3.21 DTMF Deviation (Analog Narrow)

## NX-700/ NX-700H/ NX-800/ NX-800H

### Outline

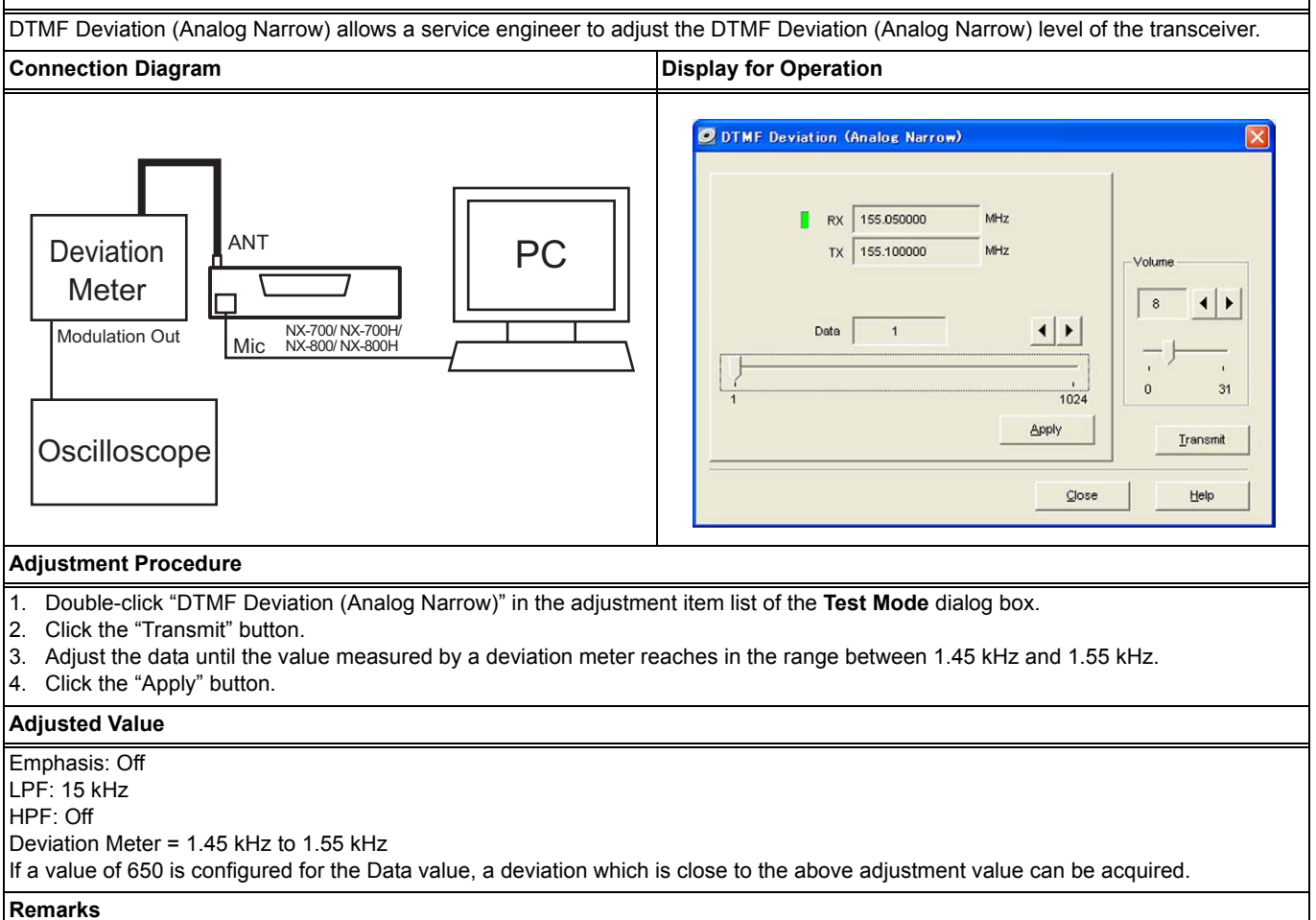

This adjustment must be done after adjusting the Balance and then adjusting the Maximum Deviation (Analog Narrow). (Refer to 4.3.10 Balance on page 57, 4.3.13 Maximum Deviation (Analog Narrow) on page 60.)

# 4.3.22 DTMF Deviation (Analog Wide)

## NX-700/ NX-700H/ NX-800/ NX-800H

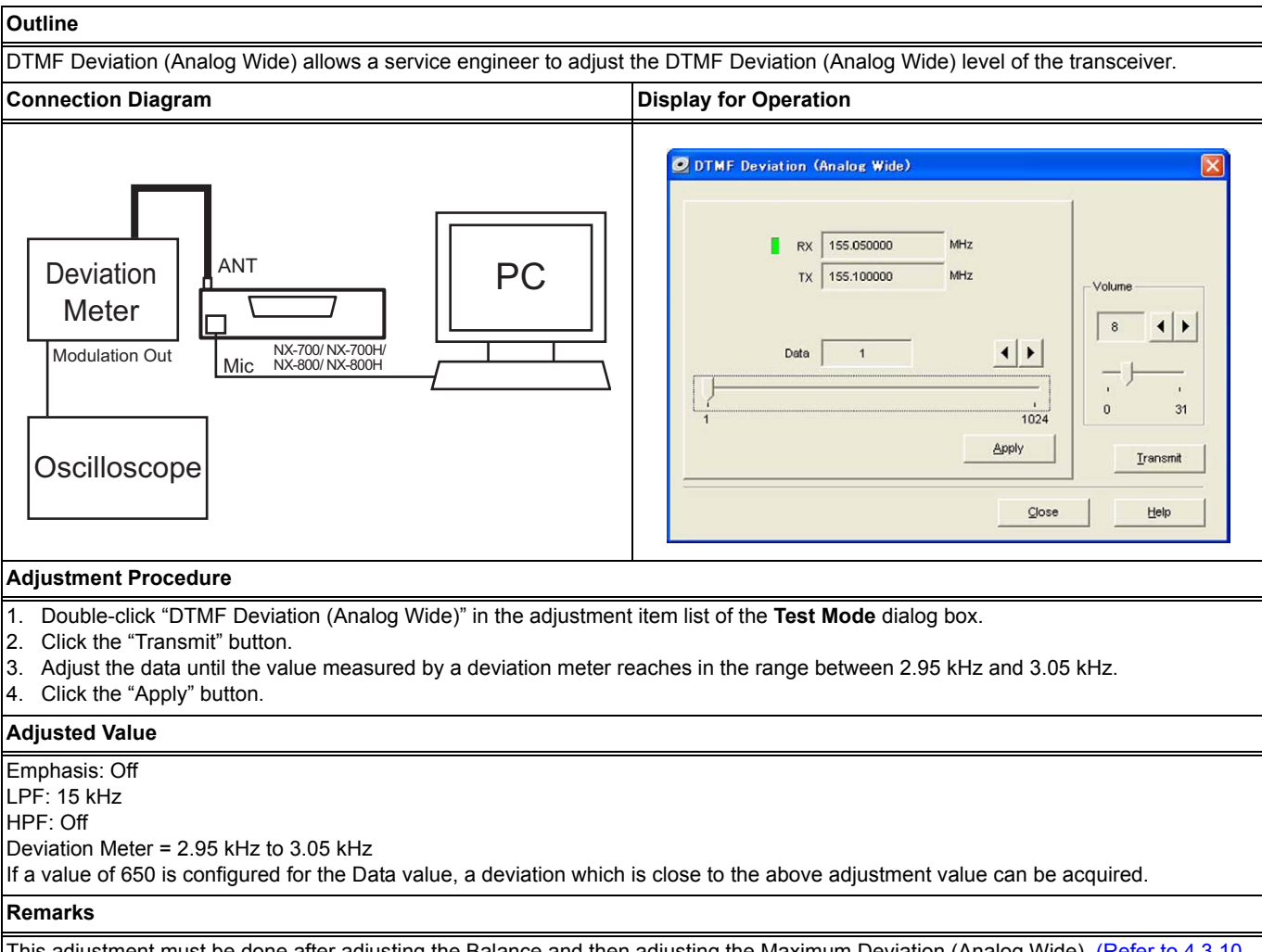

This adjustment must be done after adjusting the Balance and then adjusting the Maximum Deviation (Analog Wide). (Refer to 4.3.10 Balance on page 57, 4.3.14 Maximum Deviation (Analog Wide) on page 61.)

## 4 ADJUSTING THE TRANSCEIVER

# 4.3.23 Single Tone Deviation (Analog Narrow)

## NX-700/ NX-700H/ NX-800/ NX-800H

#### Outline

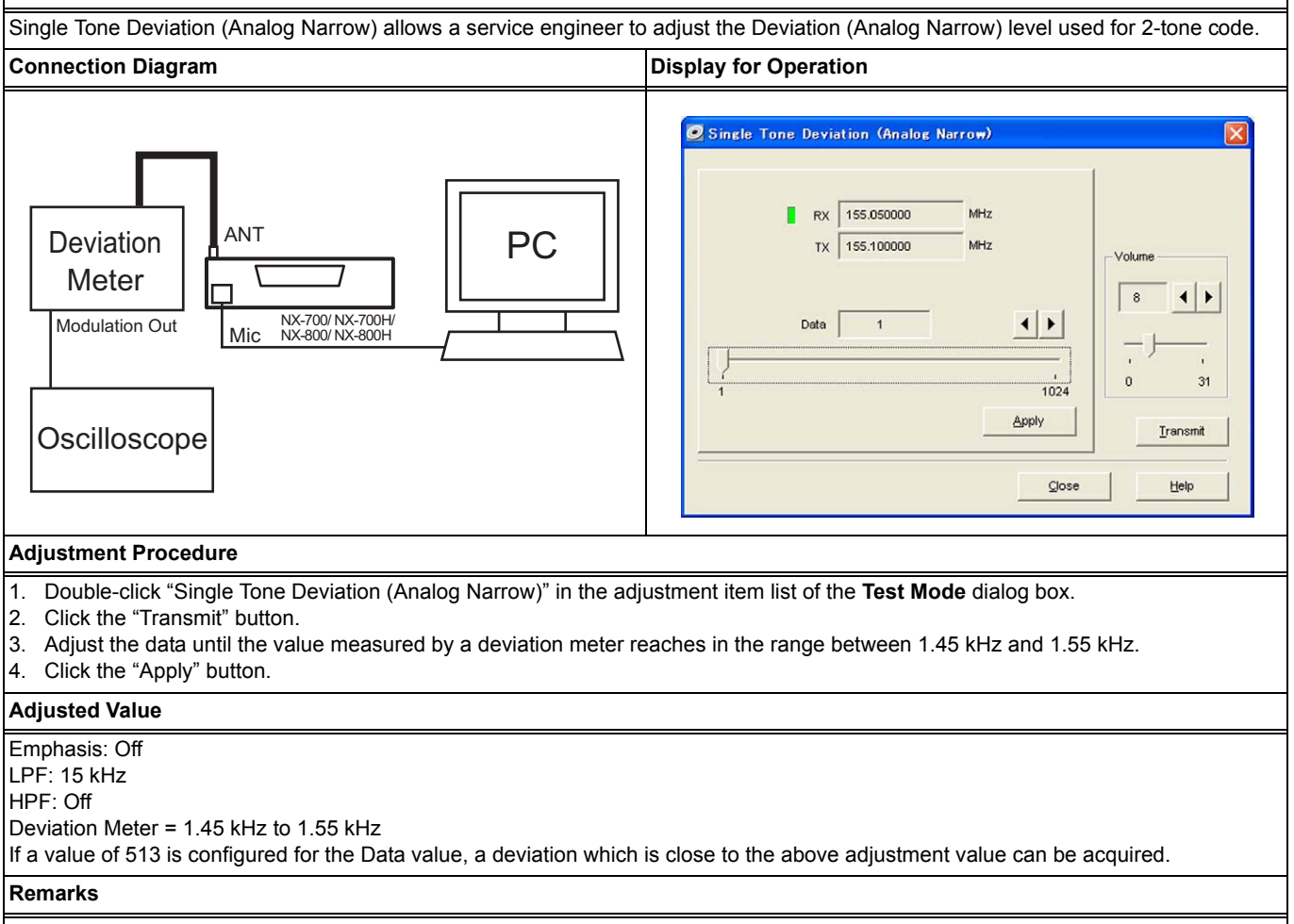

This adjustment must be done after adjusting the Balance and then adjusting the Maximum Deviation (Analog Narrow). (Refer to 4.3.10 Balance on page 57, 4.3.13 Maximum Deviation (Analog Narrow) on page 60.)

## 4.3.24 Single Tone Deviation (Analog Wide)

## NX-700/ NX-700H/ NX-800/ NX-800H

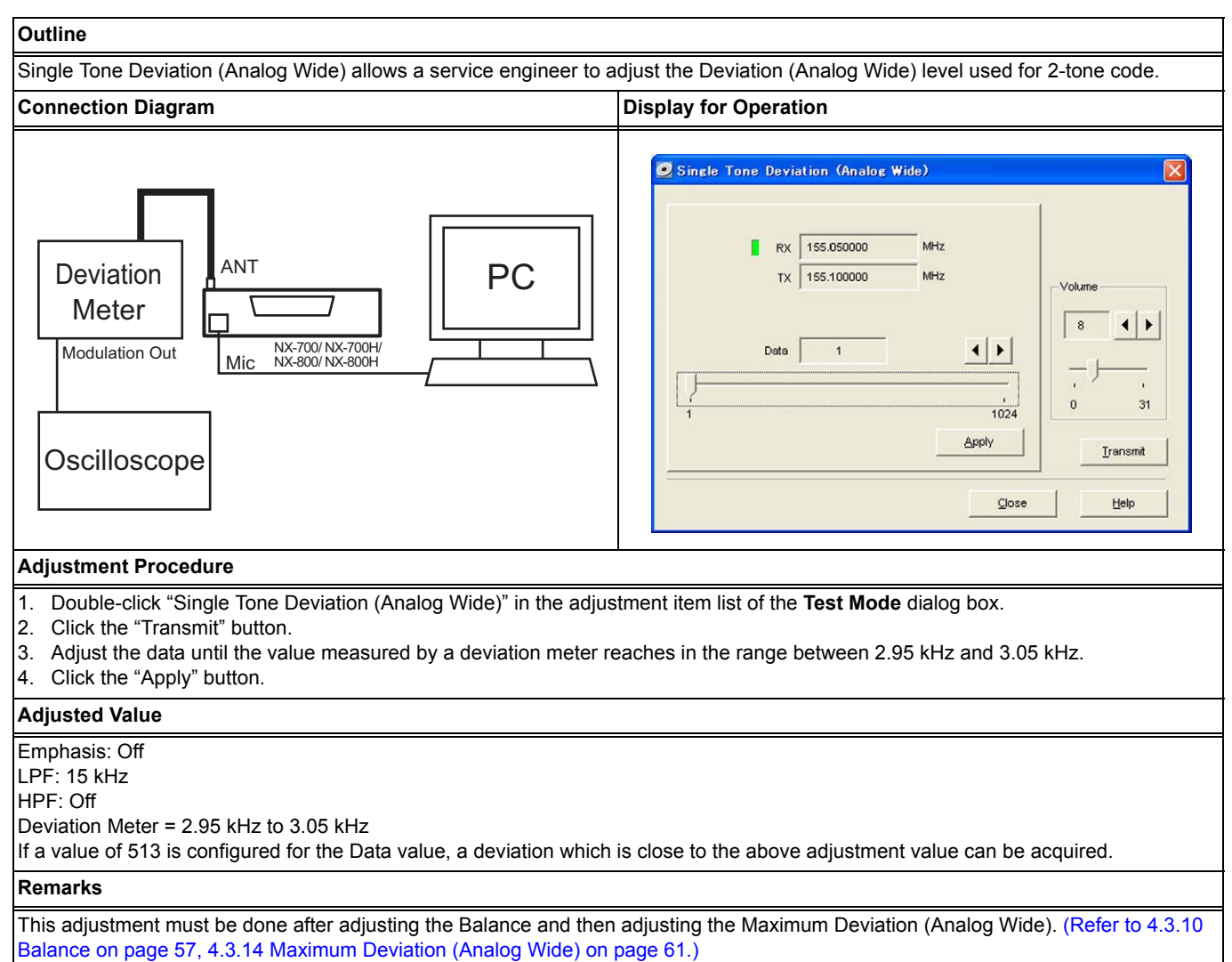

## 4.3.25 MSK Deviation (Analog Narrow)

## NX-700/ NX-700H/ NX-800/ NX-800H

### Outline

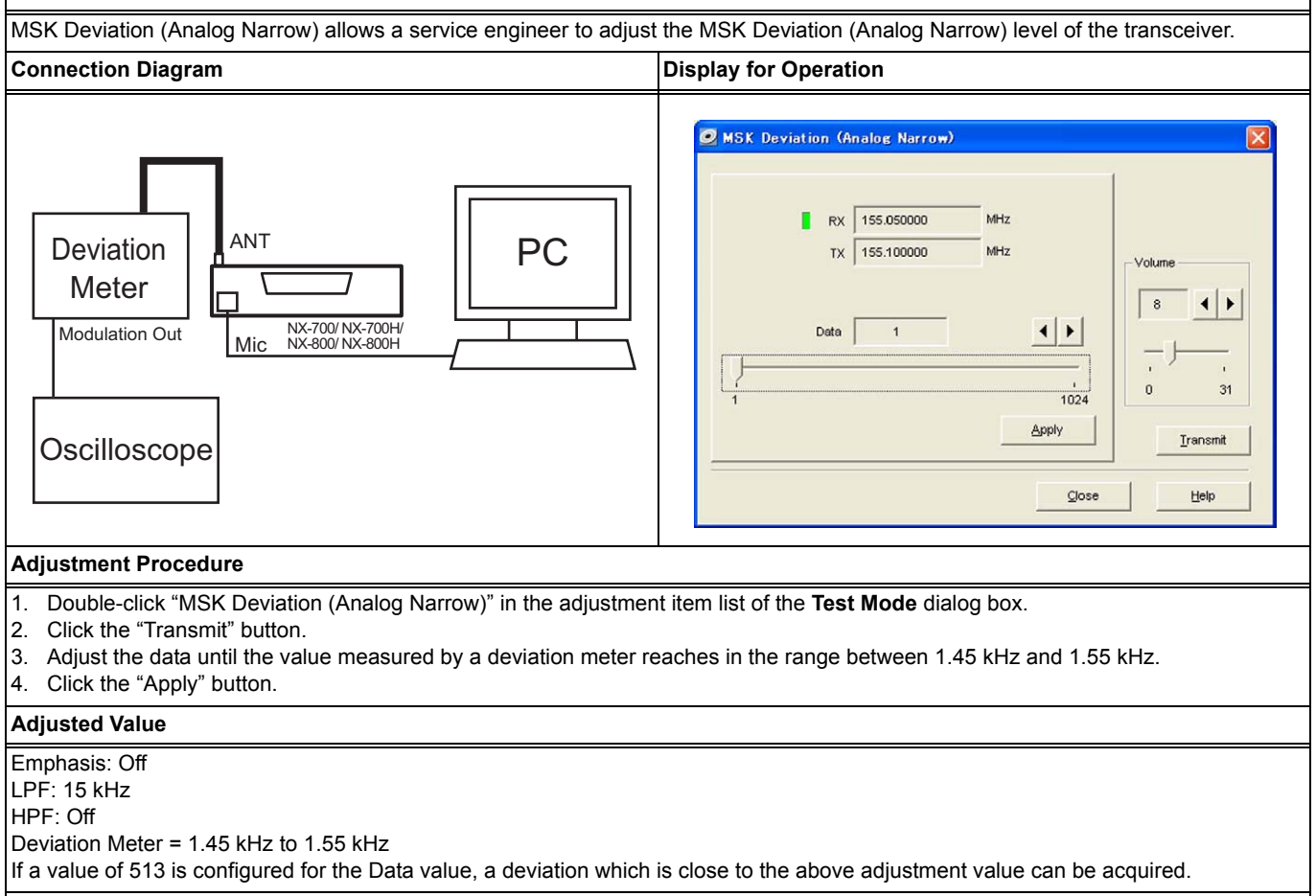

#### Remarks

This adjustment must be done after adjusting the Balance and then adjusting the Maximum Deviation (Analog Narrow). (Refer to 4.3.10 Balance on page 57, 4.3.13 Maximum Deviation (Analog Narrow) on page 60.)

## 4.3.26 MSK Deviation (Analog Wide)

## NX-700/ NX-700H/ NX-800/ NX-800H

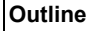

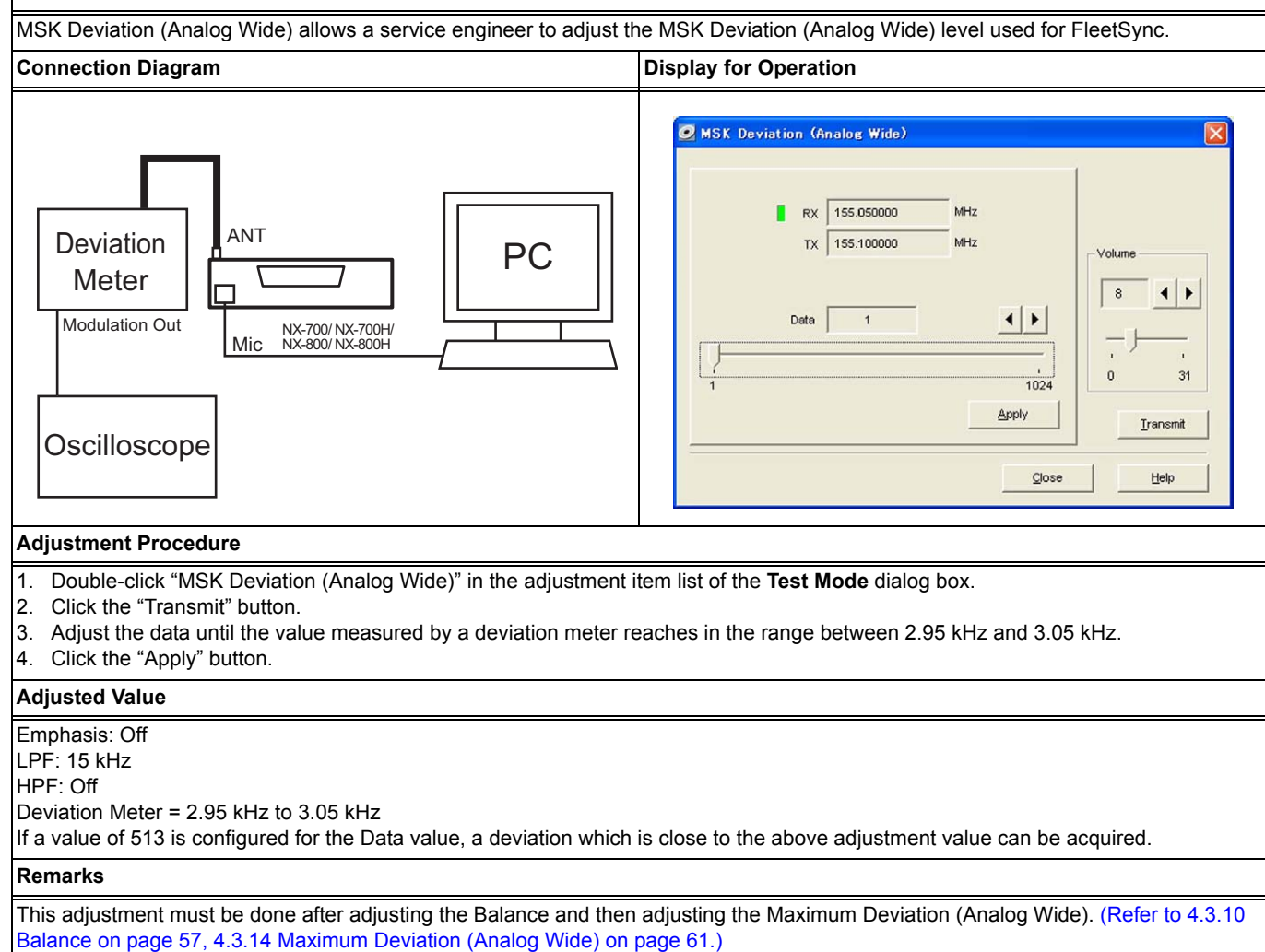

## 4 ADJUSTING THE TRANSCEIVER

## 4.3.27 CW ID Deviation (NXDN Very Narrow)

### NX-700/ NX-700H/ NX-800/ NX-800H

#### Outline

CW ID Deviation (NXDN Very Narrow) allows a service engineer to adjust the CW ID Deviation (NXDN Very Narrow) level of the transceiver.

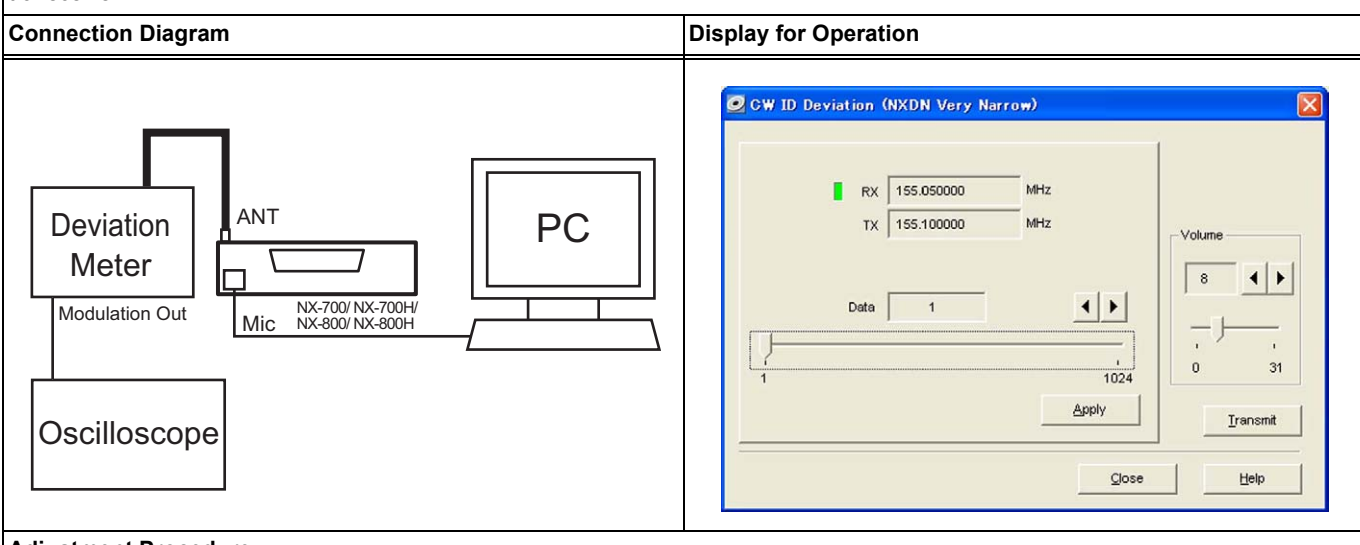

#### Adjustment Procedure

1. Double-click "CW ID Deviation (NXDN Very Narrow)" in the adjustment item list of the Test Mode dialog box.

- 2. Click the "Transmit" button.
- 3. Adjust the data until the value measured by a deviation meter reaches in the range between 1.05 kHz and 1.15 kHz.
- 4. Click the "Apply" button.

### Adjusted Value

Emphasis: Off

LPF: 3 kHz HPF: Off

Deviation Meter = 1.05 kHz to 1.15 kHz

If a value of 375 is configured for the Data value, a deviation which is close to the above adjustment value can be acquired.

#### Remarks

• This adjustment must be done after adjusting the Balance and then adjusting the Maximum Deviation (NXDN Very Narrow). (Refer to 4.3.10 Balance on page 57, 4.3.12 Maximum Deviation (NXDN Very Narrow) on page 59.)

• CW ID is used to notify other users which user is using the channel with a 6.25 kHz channel bandwidth. (FCC requires that the transceiver has the analog mode capability or the CW ID function for each bandwidth.)

# 4.3.28 Sensitivity 1

## NX-700/ NX-700H/ NX-800/ NX-800H

### Outline

Sensitivity 1 allows a service engineer to adjust the Variable-Capacitor Tune voltage at 5 frequency points of the first stage bandpass filter that is located in the front-end circuit of the receiver. The bandpass filter characteristics can be changed by adjusting this value, and the intermodulation characteristics, receive spurious response and receive sensitivity characteristics can be optimized.

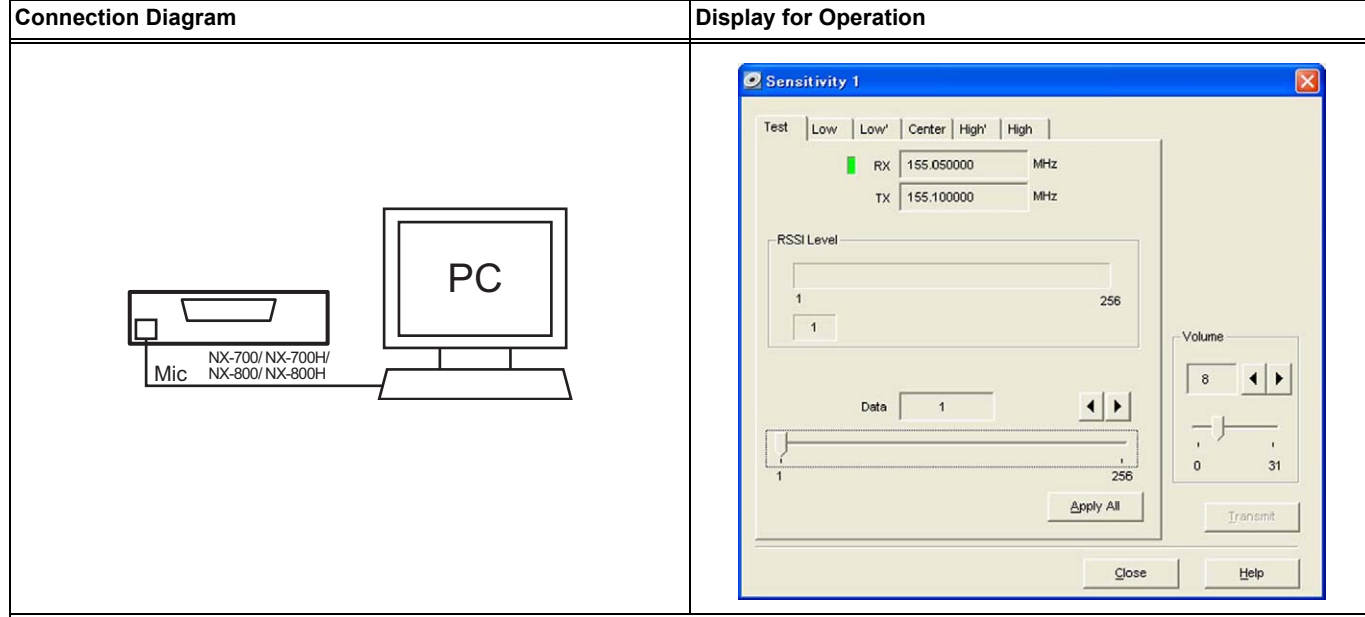

#### **Adjustment Procedure**

- 1. Double-click "Sensitivity 1" in the adjustment item list of the Test Mode dialog box.
- 2. Adjust the data for each adjustment point (Low, Low', Center, High', and High tab) to be the following value. (Writing the fixed value.)

| Adjustment<br>Point | Adjusted Value      |                     |             |              |              |  |
|---------------------|---------------------|---------------------|-------------|--------------|--------------|--|
|                     | NX-700/ NX-700H (K) | NX-800/ NX-800H (K) | NX-800 (K2) | NX-800H (K2) | NX-800H (K3) |  |
| Low                 | 110                 | 90                  | 114         | 121          | 72           |  |
| Low'                | 145                 | 119                 | 143         | 147          | 97           |  |
| Center              | 180                 | 150                 | 166         | 163          | 129          |  |
| High'               | 180                 | 184                 | 193         | 190          | 158          |  |
| High                | 180                 | 224                 | 218         | 209          | 184          |  |

3. Click the "Apply All" button.

#### Adjusted Value

Refer to the table in step 2 of Adjustment Procedure.

#### Remarks

If the sensitivity is insufficient even after adjustment values for Sensitivity 1 and Sensitivity 2 are written to the transceiver, follow the procedure below to do the manual adjustment for Sensitivity 1.

#### **Connection Diagram**

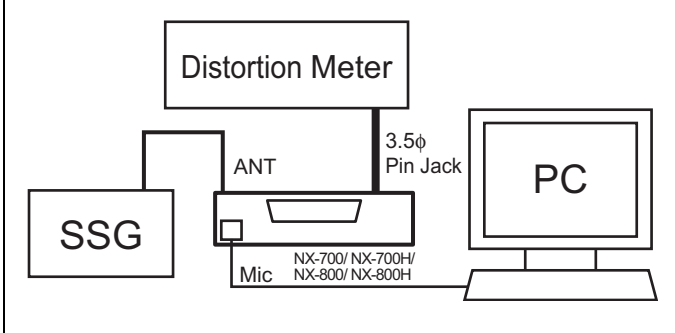

#### **Adjustment Procedure**

- Start sourcing from an SSG a signal as follows: AF (1 kHz); Deviation (1.5 kHz) at -118 dBm.
- Increase or decrease the adjustment value by observing a SINAD value on a Distortion Meter until the SINAD value becomes 12 dB SINAD.
- 3. Click the "Apply All" button.

## 4.3.29 Sensitivity 2

## NX-700/ NX-700H/ NX-800/ NX-800H

#### Outline

Sensitivity 2 allows a service engineer to adjust the Variable-Capacitor Tune voltage at 5 frequency points of the second stage bandpass filter that is located in the front-end circuit of the receiver. The bandpass filter characteristics can be changed by adjusting this value, and the intermodulation characteristics, receive spurious response and receive sensitivity characteristics can be optimized.

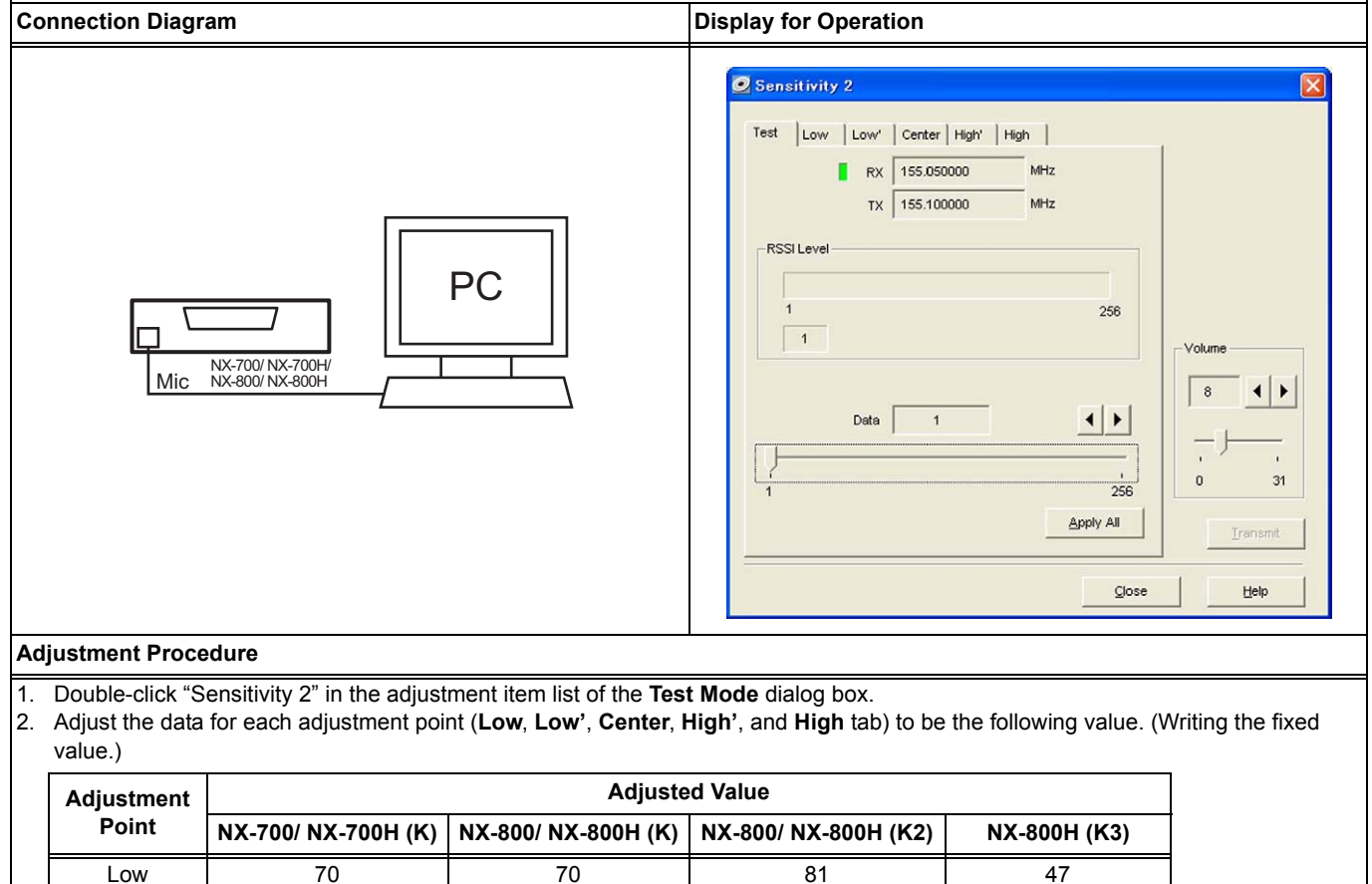

117

153

185

206

71

113

150

185

120

160

206

245

Low

Center High'

High

Adjusted Value

Remarks

3. Click the "Apply All" button.

87

105

135

185

Refer to the table in step 2 of Adjustment Procedure.

# 4.3.30 RSSI Reference (Analog Narrow)

### NX-700/ NX-700H/ NX-800/ NX-800H

#### Outline

RSSI Reference (Analog Narrow) allows a service engineer to adjust the minimum RSSI (Analog Narrow and NXDN Narrow) level at which the transceiver recognizes a channel as the channel to be scanned.

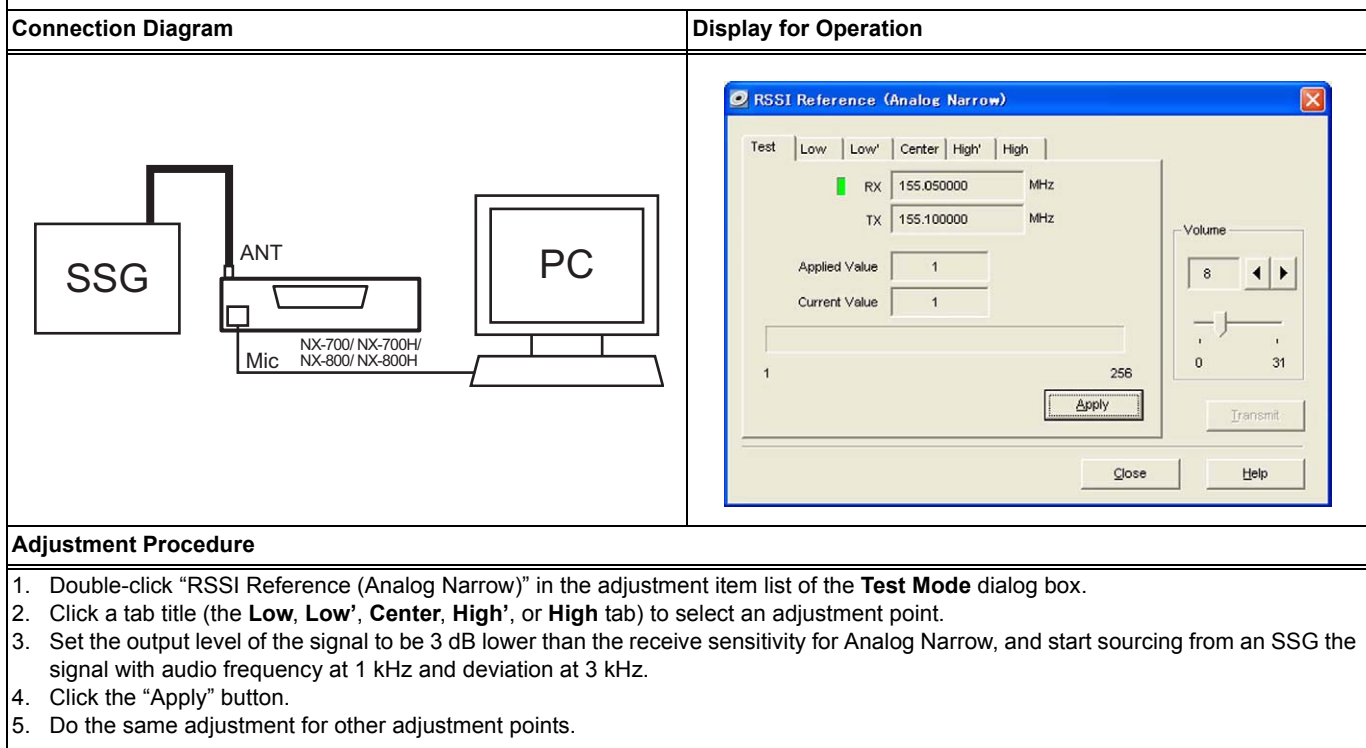

#### Adjusted Value

#### Remarks

Sensitivity of Analog Narrow must be measured for each adjustment point in advance.

# 4.3.31 RSSI Reference (Analog Wide)

## NX-700/ NX-700H/ NX-800/ NX-800H

#### Outline

RSSI Reference (Analog Wide) allows a service engineer to adjust the minimum RSSI (Analog Wide) level at which the transceiver recognizes a channel as the channel to be scanned.

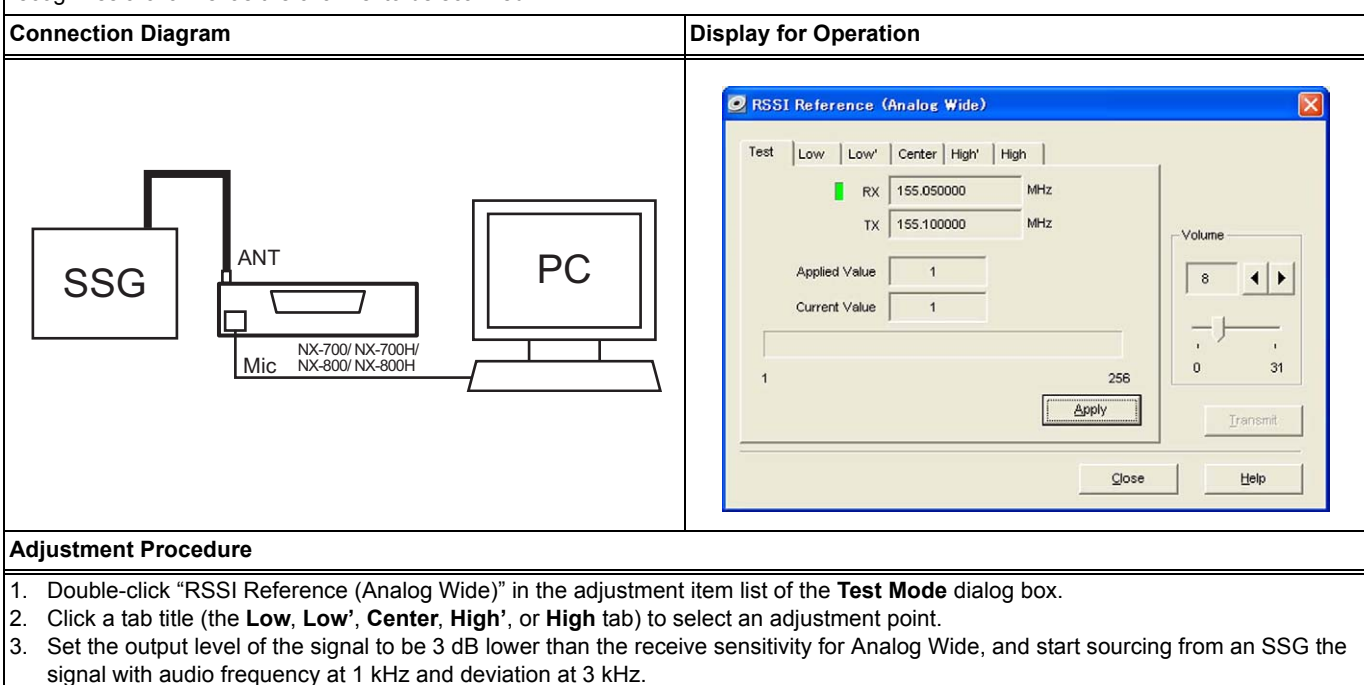

- 4. Click the "Apply" button.
- 5. Do the same adjustment for other adjustment points.

#### Adjusted Value

Remarks

Sensitivity of Analog Wide must be measured for each adjustment point in advance.

## **4 ADJUSTING THE TRANSCEIVER**

# 4.3.32 RSSI Reference (NXDN Very Narrow)

### NX-700/ NX-700H/ NX-800/ NX-800H

#### Outline

RSSI Reference (NXDN Very Narrow) allows a service engineer to adjust the minimum RSSI (NXDN Very Narrow) level at which the transceiver recognizes a channel as the channel to be scanned.

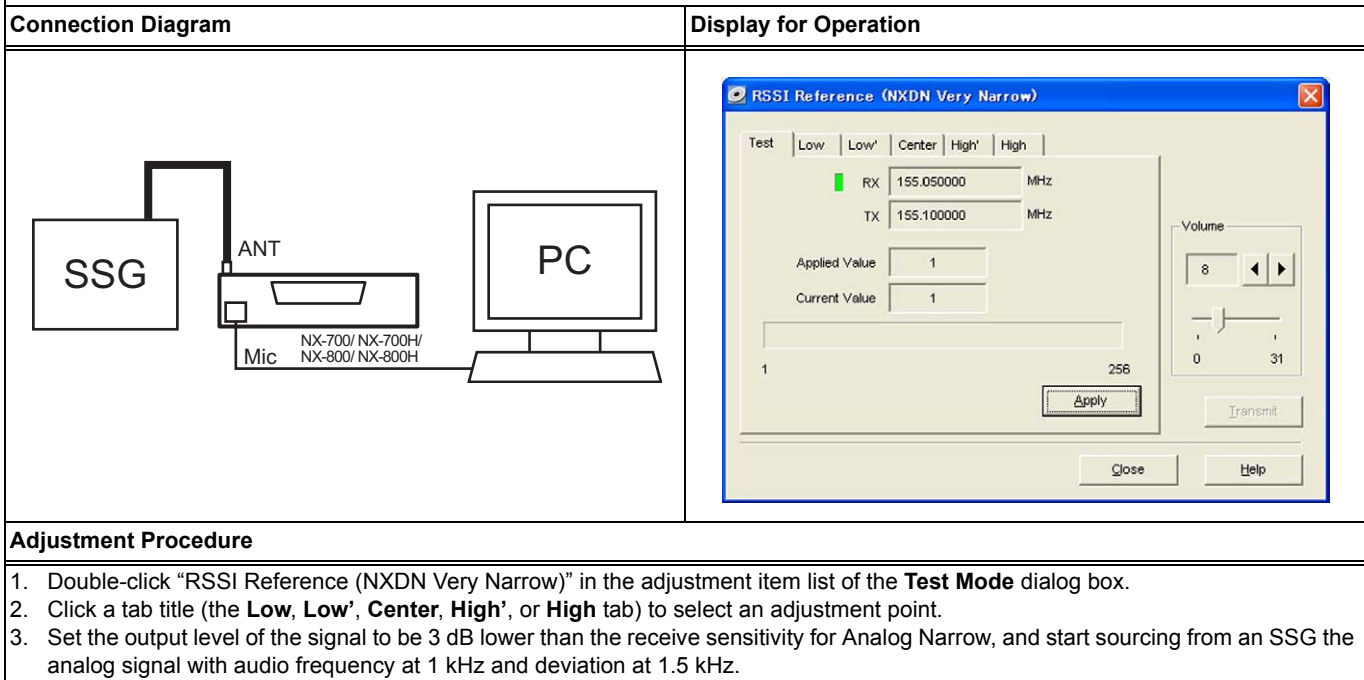

- 4. Click the "Apply" button.
- 5. Do the same adjustment for other adjustment points.

#### **Adjusted Value**

#### Remarks

- Sensitivity of Analog Narrow must be measured for each adjustment point in advance.
- RSSI Reference (NXDN Very Narrow) can be adjusted using analog signals; hence, digital signal equipment is not required.

## 4.3.33 Open Squelch (Analog Narrow)

## NX-700/ NX-700H/ NX-800/ NX-800H

#### Outline

Open Squelch (Analog Narrow) allows a service engineer to adjust the Squelch (Analog Narrow and NXDN Narrow) level while a value of 5 is configured for Squelch Level.

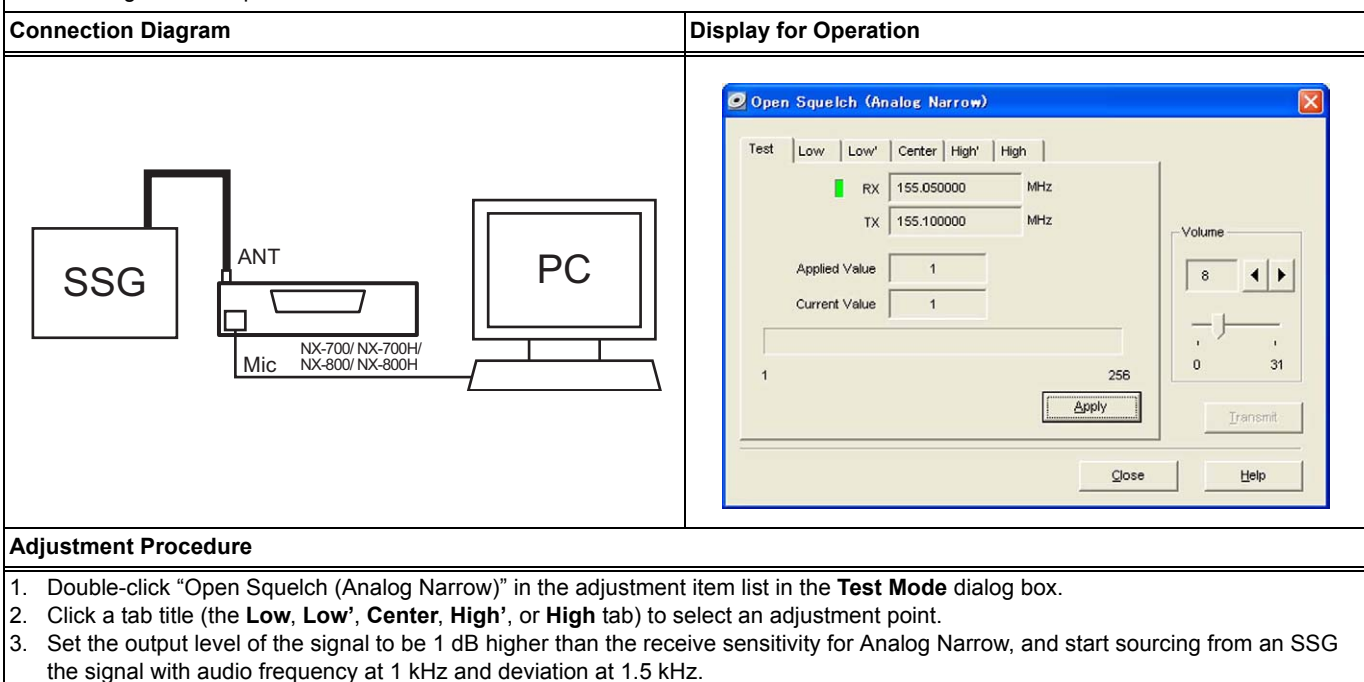

- 4. Click the "Apply" button.
- Do the same adjustment for other adjustment points.

#### **Adjusted Value**

Remarks

Sensitivity of Analog Narrow must be measured for each adjustment point in advance.

# 4.3.34 Open Squelch (Analog Wide)

## NX-700/ NX-700H/ NX-800/ NX-800H

#### Outline

Open Squelch (Analog Wide) allows a service engineer to adjust the Squelch (Analog Wide) level while a value of 5 is configured for Squelch Level.

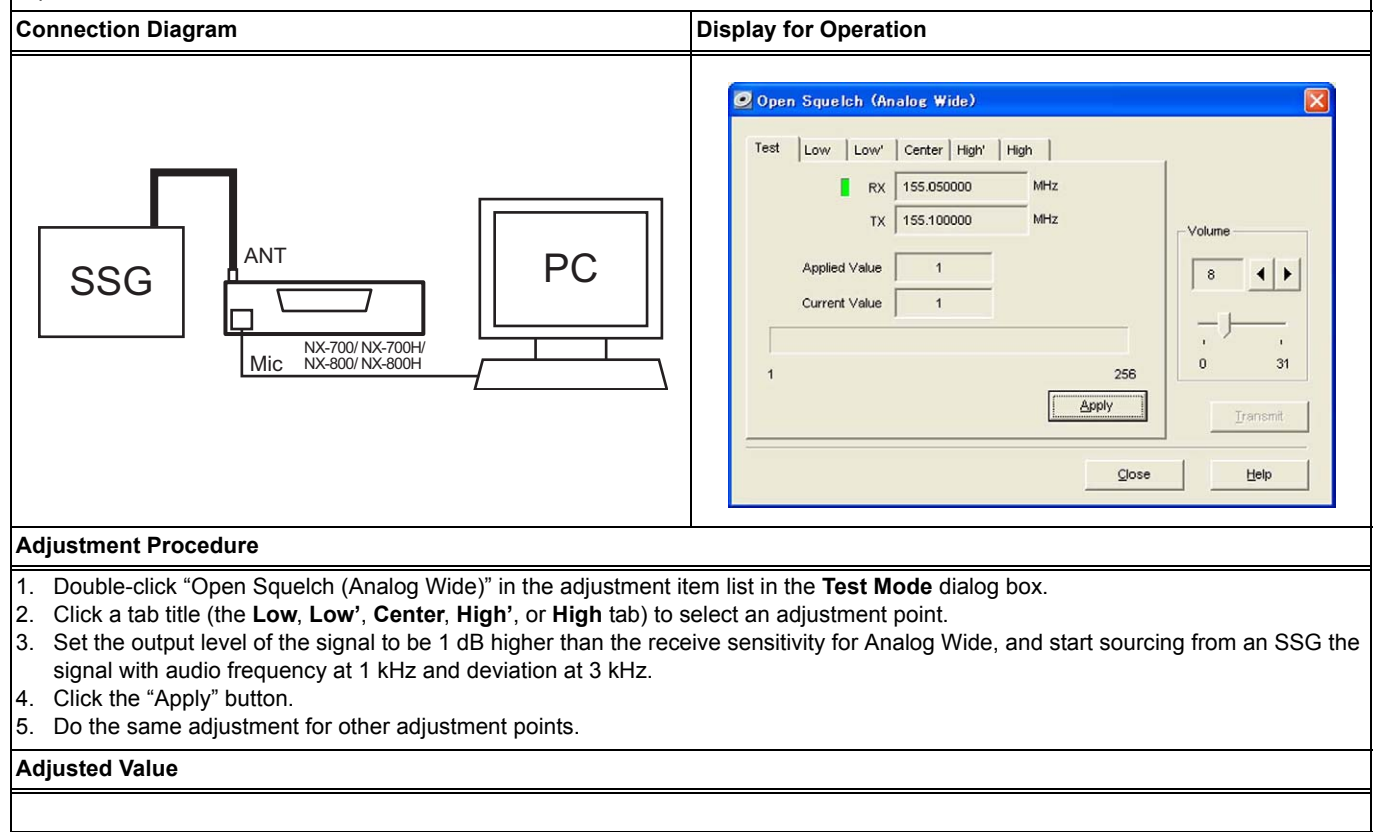

#### Remarks

Sensitivity of Analog Wide must be measured for each adjustment point in advance.

## 4 ADJUSTING THE TRANSCEIVER

# 4.3.35 Open Squelch (NXDN Very Narrow)

### NX-700/ NX-700H/ NX-800/ NX-800H

#### Outline

Open Squelch (NXDN Very Narrow) allows a service engineer to adjust the Squelch (NXDN Very Narrow) level while a value of 5 is configured for Squelch Level.

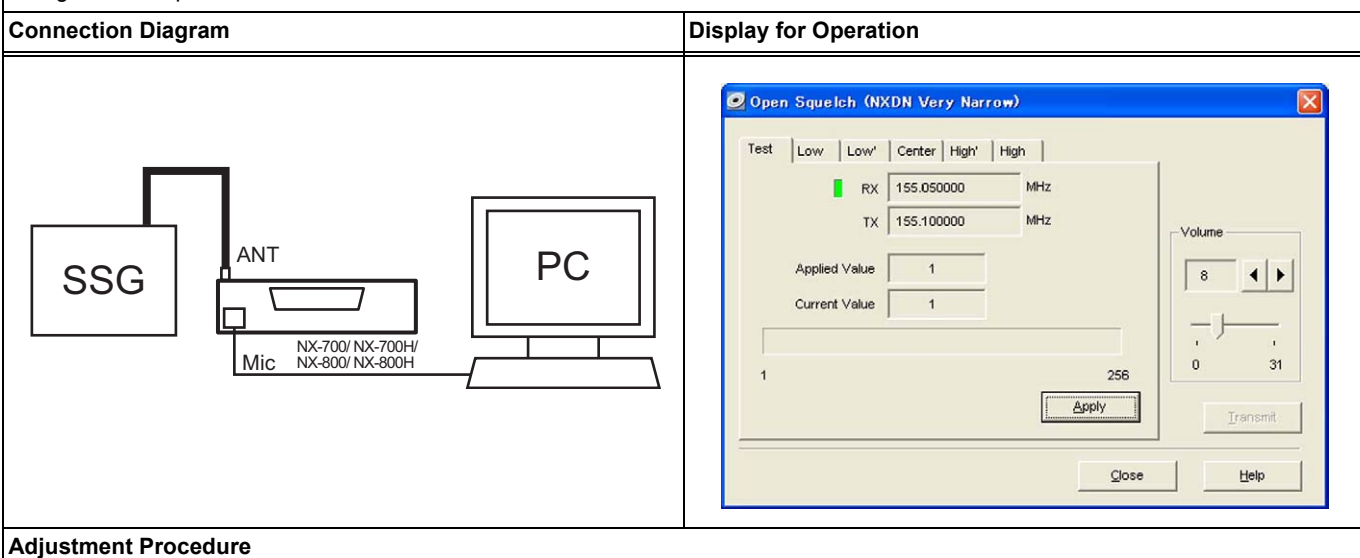

1. Double-click "Open Squelch (NXDN Very Narrow)" in the adjustment item list of the Test Mode dialog box.

- 2. Click a tab title (the Low, Low', Center, High', or High tab) to select an adjustment point.
- 3. Start sourcing from an SSG an unmodulated analog signal which is 2 dB lower than the receive sensitivity for Analog Narrow.
- 4. Click the "Apply" button.
- 5. Do the same adjustment for other adjustment points.

#### Adjusted Value

#### Remarks

· Sensitivity of Analog Narrow must be measured for each adjustment point in advance.

Open Squelch (NXDN Very Narrow) can be adjusted using analog signals, hence digital signal equipment is not required.

# 4.3.36 Low RSSI (Analog Narrow)

### NX-700/ NX-700H/ NX-800/ NX-800H

#### Outline

Low RSSI (Analog Narrow) allows a service engineer to adjust the signal strength of the RSSI indicator while the transceiver is operated in Analog Narrow band and NXDN Narrow band.

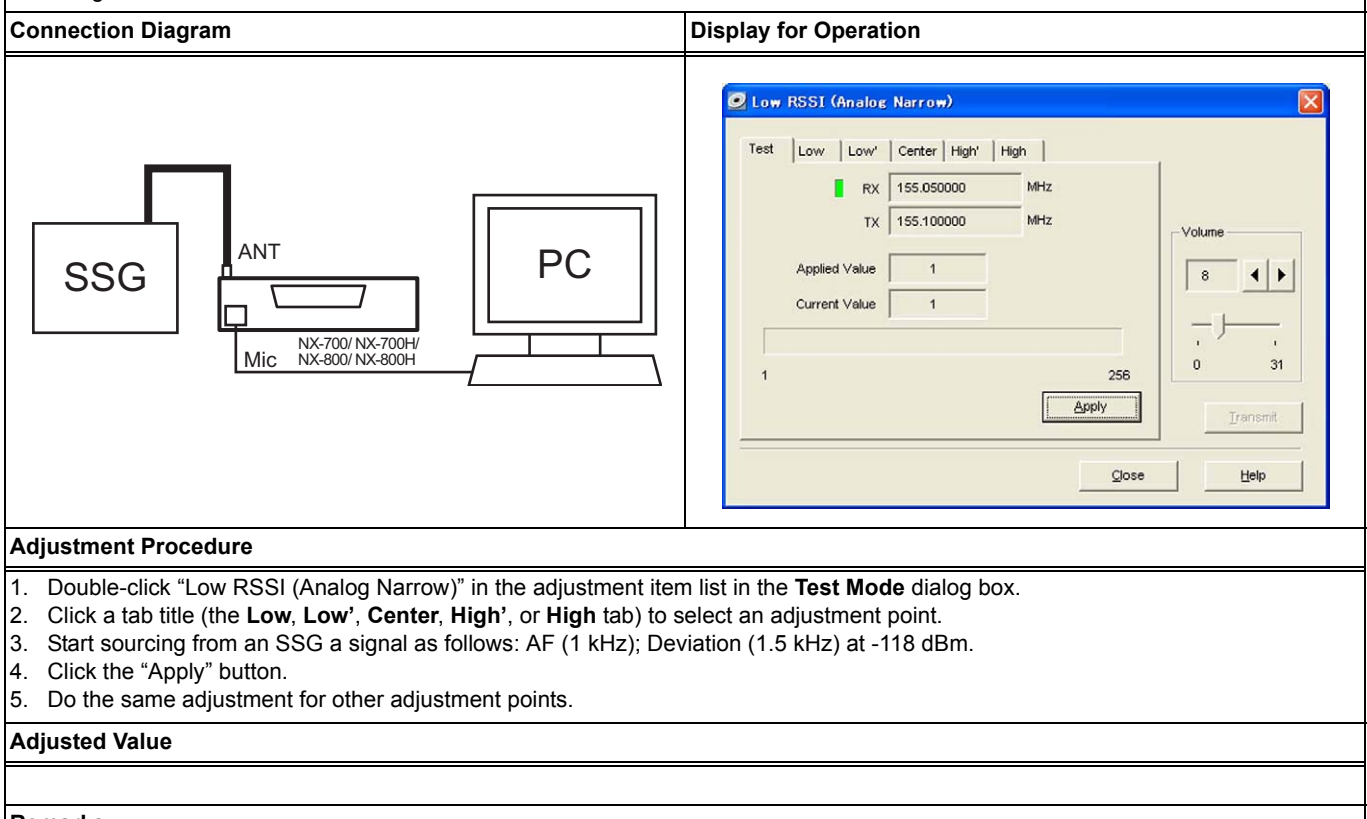

#### Remarks

Also, adjusting High RSSI (Analog Narrow) enables the RSSI indicator to display the RSSI level properly. (Refer to 4.3.39 High RSSI (Analog Narrow) on page 86.)

## 4.3.37 Low RSSI (Analog Wide)

## NX-700/ NX-700H/ NX-800/ NX-800H

#### Outline

Low RSSI (Analog Wide) allows a service engineer to adjust the signal strength of the RSSI indicator while the transceiver is operated in Analog Wide band.

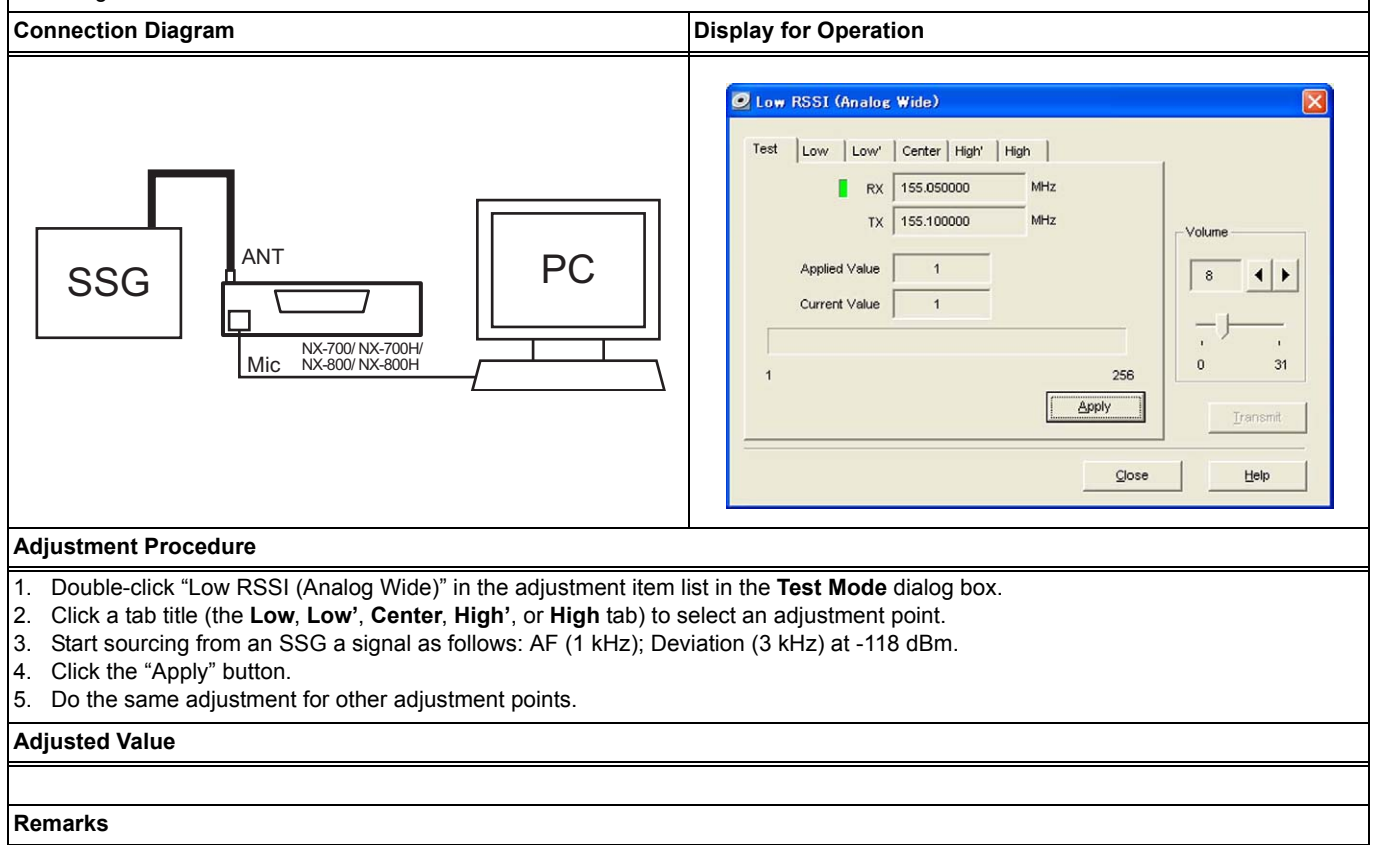

Also, adjusting High RSSI (Analog Wide) enables the RSSI indicator to display the RSSI level properly. (Refer to 4.3.40 High RSSI (Analog Wide) on page 87.)

# 4.3.38 Low RSSI (NXDN Very Narrow)

### NX-700/ NX-700H/ NX-800/ NX-800H

#### Outline

Low RSSI (NXDN Very Narrow) allows a service engineer to adjust the signal strength of the RSSI indicator while the transceiver is operated in NXDN Very Narrow band.

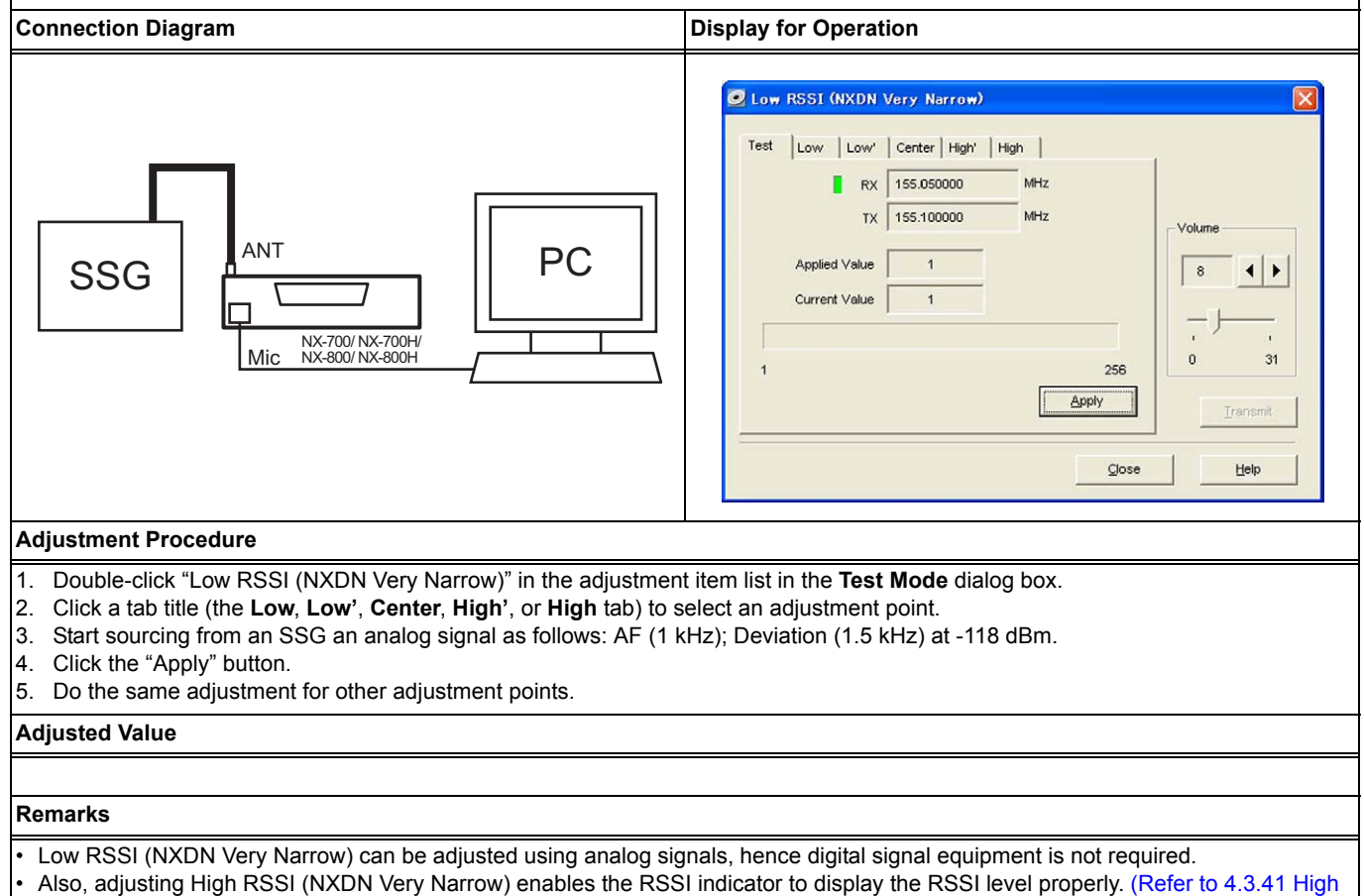

RSSI (NXDN Very Narrow) on page 88.)

# 4.3.39 High RSSI (Analog Narrow)

## NX-700/ NX-700H/ NX-800/ NX-800H

#### Outline

High RSSI (Analog Narrow) allows a service engineer to adjust the signal strength of the RSSI indicator while the transceiver is operated in Analog Narrow band and NXDN Narrow band.

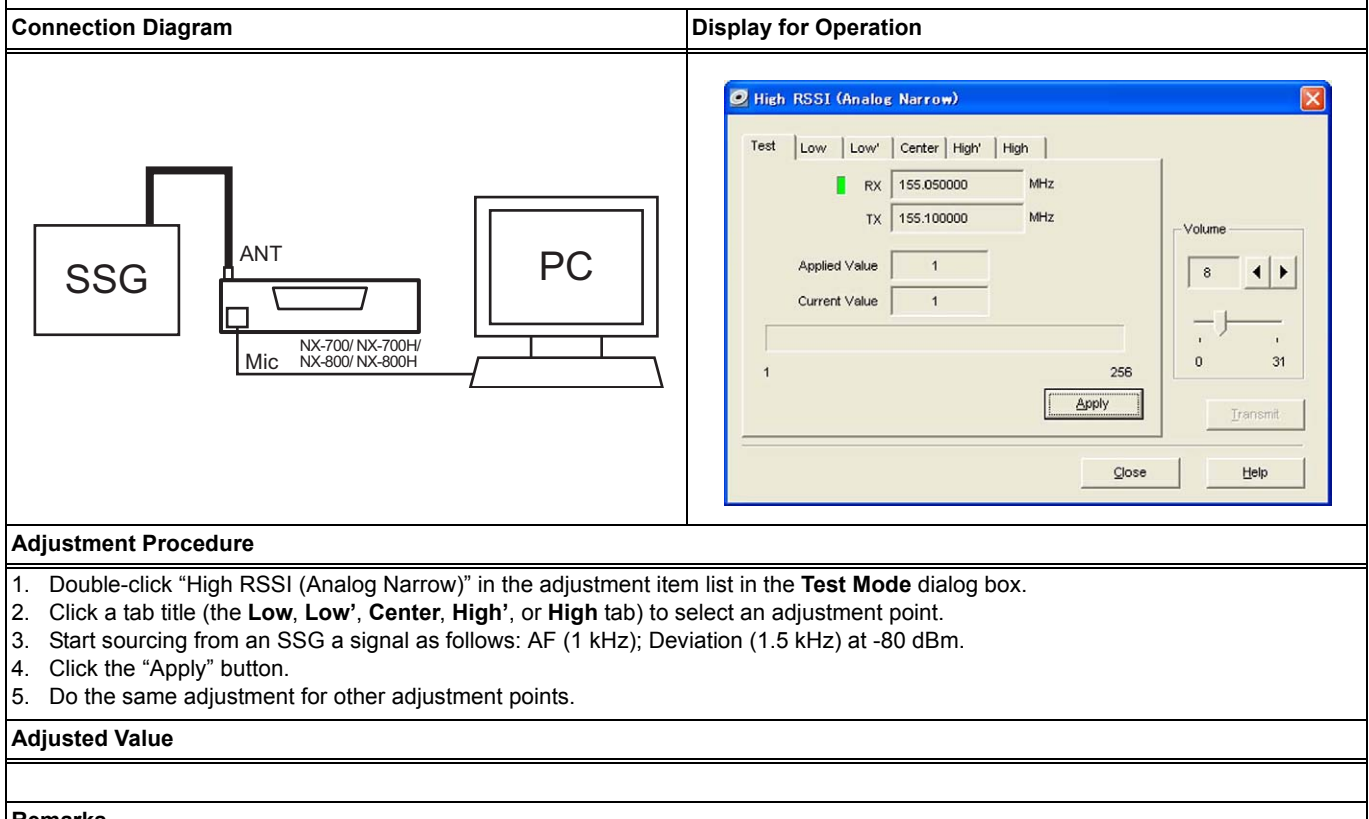

#### Remarks

Also, adjusting Low RSSI (Analog Narrow) enables the RSSI indicator to display the RSSI level properly. (Refer to 4.3.36 Low RSSI (Analog Narrow) on page 83.)

# 4.3.40 High RSSI (Analog Wide)

### NX-700/ NX-700H/ NX-800/ NX-800H

#### Outline

High RSSI (Analog Wide) allows a service engineer to adjust the signal strength of the RSSI indicator while the transceiver is operated in Analog Wide band.

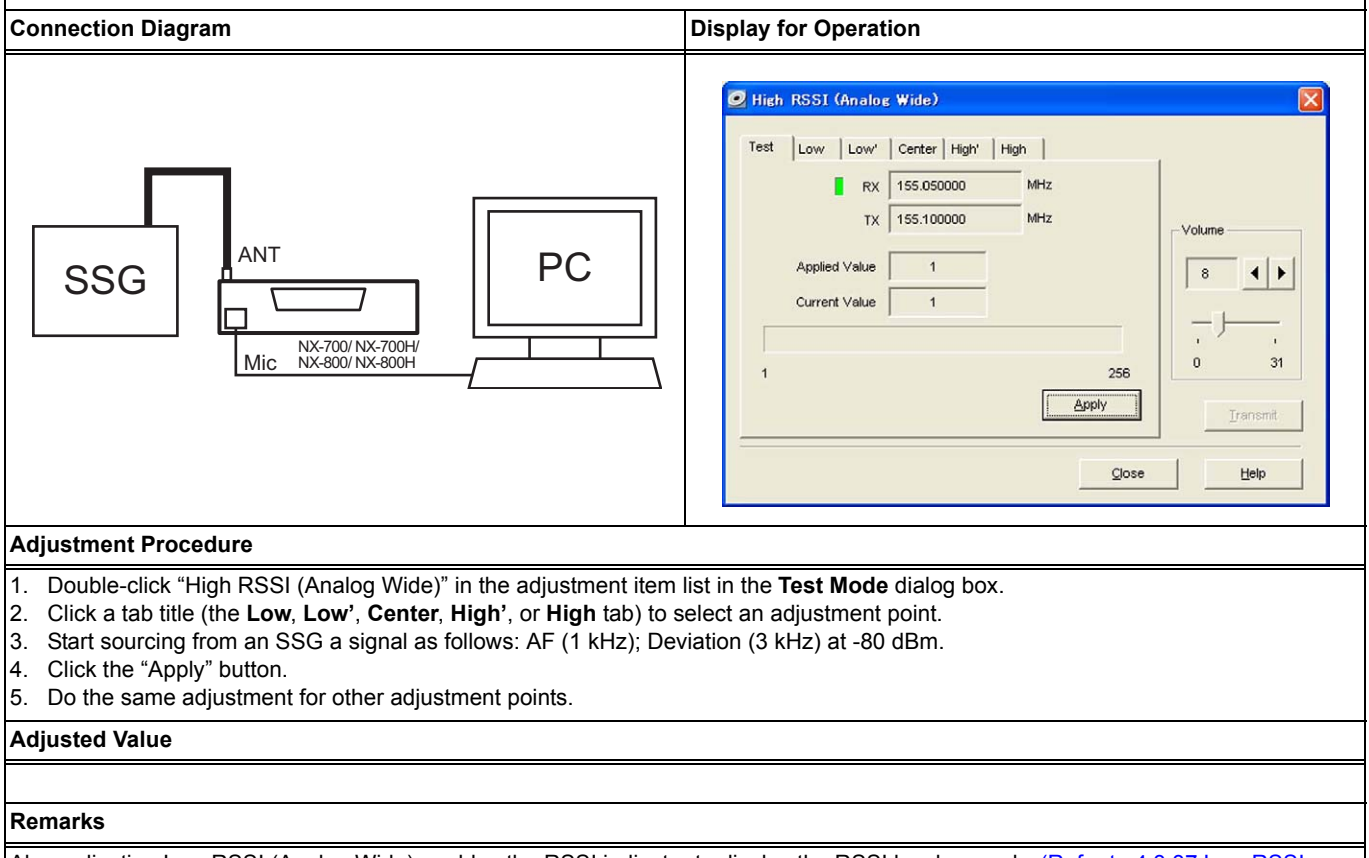

Also, adjusting Low RSSI (Analog Wide) enables the RSSI indicator to display the RSSI level properly. (Refer to 4.3.37 Low RSSI (Analog Wide) on page 84.)

# 4.3.41 High RSSI (NXDN Very Narrow)

## NX-700/ NX-700H/ NX-800/ NX-800H

#### Outline

High RSSI (NXDN Very Narrow) allows a service engineer to adjust the signal strength of the RSSI indicator while the transceiver is operated in NXDN Very Narrow band.

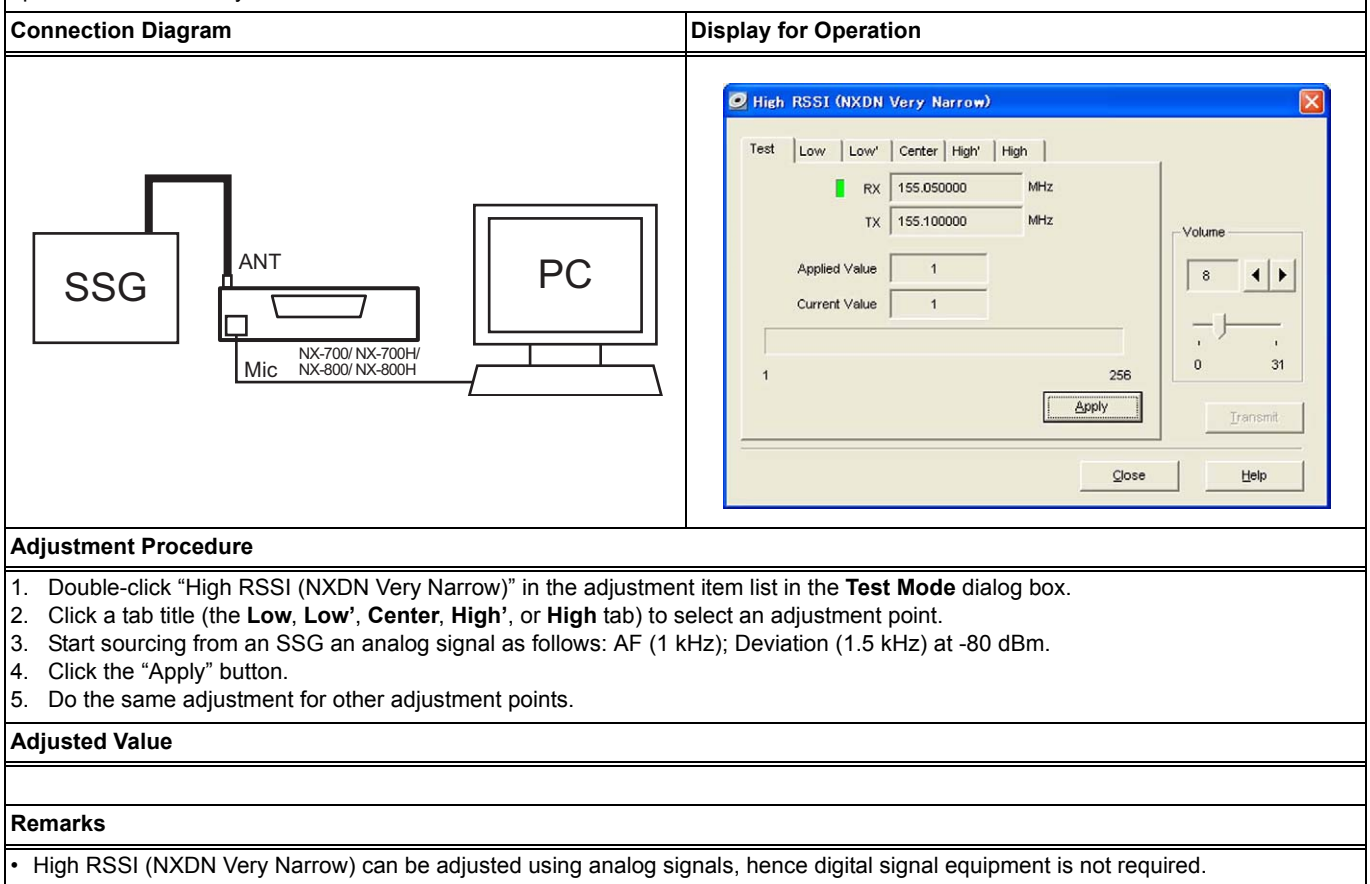

 Also, adjusting Low RSSI (NXDN Very Narrow) enables the RSSI indicator to display the RSSI level properly. (Refer to 4.3.38 Low RSSI (NXDN Very Narrow) on page 85.)

## **4 ADJUSTING THE TRANSCEIVER**

# 4.3.42 Tight Squelch (Analog Narrow)

### NX-700/ NX-700H/ NX-800/ NX-800H

#### Outline

Tight Squelch (Analog Narrow) allows a service engineer to adjust the Squelch (Analog Narrow) level while a value of 9 is configured for Squelch Level.

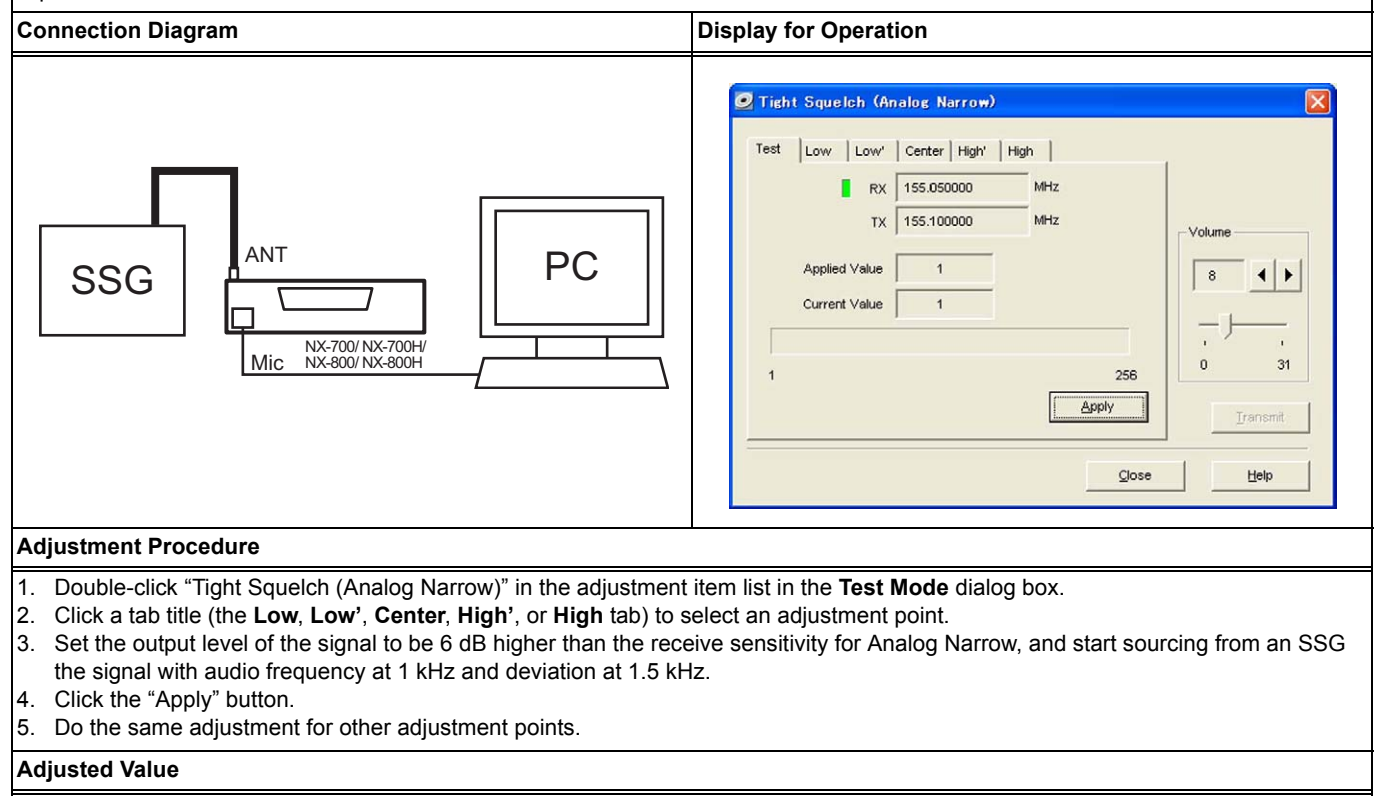

#### Remarks

Sensitivity of Analog Narrow must be measured for each adjustment point in advance.

#### **Tight Squelch (Analog Wide)** 4.3.43

## NX-700/ NX-700H/ NX-800/ NX-800H

### Outline

Tight Squelch (Analog Wide) allows a service engineer to adjust the Squelch (Analog Wide) level while a value of 9 is configured for Squelch Level.

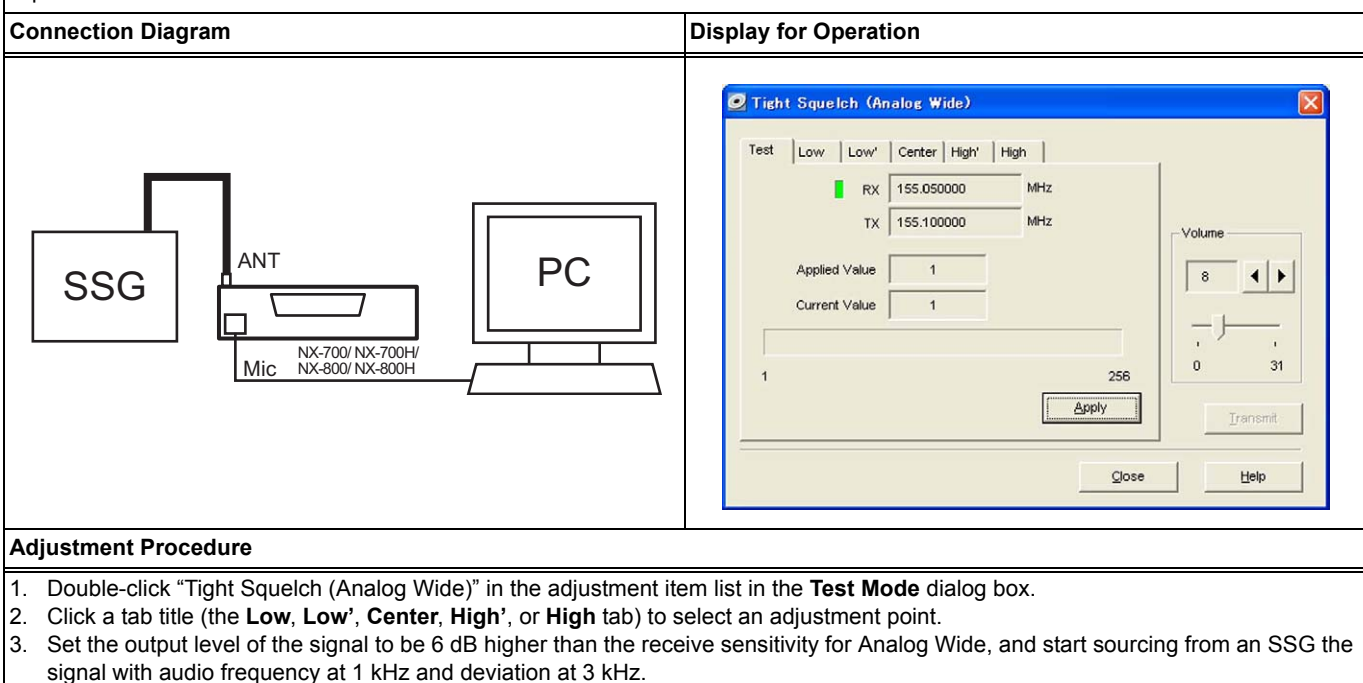

- 4. Click the "Apply" button.
- Do the same adjustment for other adjustment points. 5.

#### **Adjusted Value**

Remarks

Sensitivity of Analog Wide must be measured for each adjustment point in advance.

# 4.4 Adjustment Procedure (NX-900/ NX-901)

The adjustment procedure for the transceiver is described for each adjustment item. Ensure by referring to the connection diagram prior to starting the adjustment that the required instruments are connected to the transceiver. (Refer to 4.2.3 Measuring Instruments Required for Adjustments on page 47.)

### About Adjusting Sensitivity

For NX-900/ NX-901, Band Pass Filter does not need to be adjusted since frequency range is narrow.

Note: The power-supply voltage while adjusting the transceiver is 13.6 V. Unless it is instructed otherwise, all adjustments must be done by setting 13.6 V for the power voltage.

## 4.4.1 LCD Contrast

| Outline                                                                                                    |                                                                                                    |
|----------------------------------------------------------------------------------------------------|----------------------------------------------------------------------------------------------------|
| LCD Contrast allows a service engineer to adjust the contrast of the                                                                                                    | e LCD display of the transceiver.                                                                                                    |
| Connection Diagram                                                                                                    | Display for Operation                                                                                                    |
| ANT<br>PC<br>Mic NX-900/ NX-901                                                                                                    | ICD Contrast           Rx         851.050000           MHz           Tx         806.050000           MHz           Data         1           1         256           Apply         Irensmt           Irensmt         Irensmt |
| Adjustment Procedure                                                                                                    |                                                                                                    |
| <ol> <li>Double-click "LCD Contrast" in the adjustment item list in the T</li> <li>Adjust data while observing the contrast of the LCD display of<br/>When the value is adjusted to larger or smaller, the contrast of</li> <li>Click the "Apply" button upon appearance of the desired display</li> </ol> | e <b>st Mode</b> dialog box.<br>the transceiver.<br>the LCD display becomes darker or lighter, respectively.<br>y contrast.                                                                                                 |
| Adjusted Value                                                                                                    |                                                                                                    |
| PC Digit = 120 (reference value)                                                                                                    |                                                                                                    |
| Remarks                                                                                                    |                                                                                                    |
| <ul> <li>Since the contrast of the LCD display varies depending on the te<br/>transceiver is very high, such as immediately after the transceive</li> <li>This adjustment must be done after replacing the LCD assembly</li> </ul>                                                                         | <ul> <li>mperature, do not do this adjustment while the temperature of the</li> <li>er completes transmitting.</li> <li>v of the transceiver.</li> </ul>                                                                    |

## 4.4.2 Receive Assist

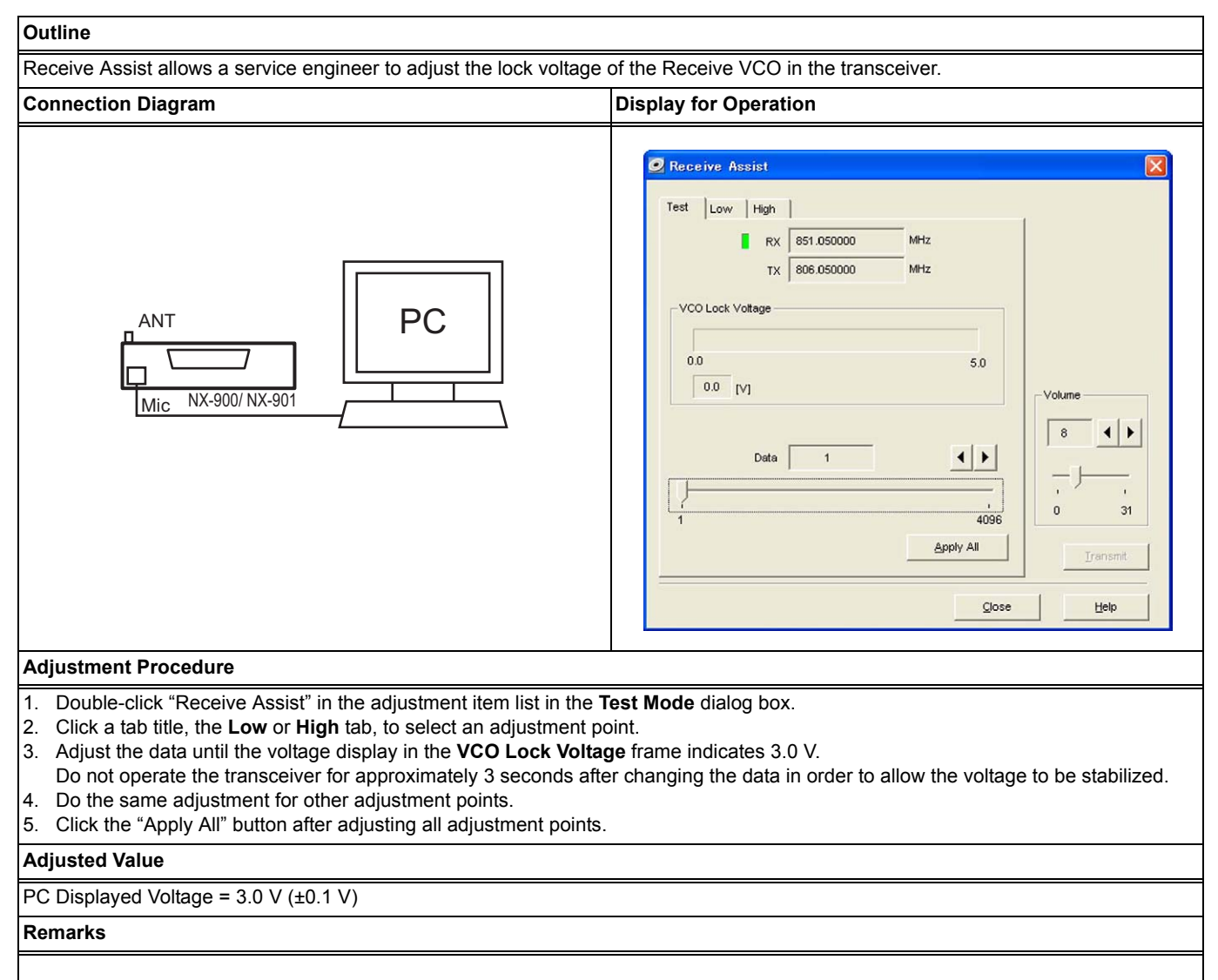

# 4.4.3 Transmit Assist

| Outline                                                                                                    |                                                                                                    |
|----------------------------------------------------------------------------------------------------|----------------------------------------------------------------------------------------------------|
| Transmit Assist allows a service engineer to adjust the lock voltage                                                                                                    | e of the Transmit VCO in the transceiver.                                                                                                    |
| Connection Diagram                                                                                                    | Display for Operation                                                                                                    |
|                                                                                                    | Test         Low         High         Low (TA)         High (TA)           Image: Tx         805.050000         MHz         MHz           VCO Lock Voltage         Image: Tx         806.050000         MHz           VCO Lock Voltage         Image: Tx         Image: Tx |
| Adjustment Procedure                                                                                                    | Test Made distants                                                                                                    |
| <ol> <li>Double-click Transmit Assist in the adjustment item list in the</li> <li>Click a tab title, the Low, High, Low (TA), or High (TA) tab, to</li> <li>Click the "Transmit" button.</li> <li>Adjust the data until the voltage display in the VCO Lock Volta<br/>Do not operate the transceiver for approximately 3 seconds aft</li> <li>Do the same adjustment for other adjustment points.</li> <li>Click the "Apply All" button after adjusting all adjustment points</li> </ol> | select an adjustment point.<br>Ige frame indicates 3.0 V.<br>Ier changing the data in order to allow the voltage to be stabilized.                                                                                                    |
| Adjusted Value                                                                                                    |                                                                                                    |
| PC Displayed Voltage = 3.0 V (±0.1 V)                                                                                                    |                                                                                                    |
| Remarks                                                                                                    |                                                                                                    |
| During the Transmit Assist adjustment, no carrier is transmitted ev<br>"Transmit" button.                                                                                                    | en if the transceiver is placed in transmit mode by clicking the                                                                                                    |

## 4 ADJUSTING THE TRANSCEIVER

## 4.4.4 Frequency

### NX-900/ NX-901

#### Outline

Frequency allows a service engineer to adjust the frequency of the transceiver. This adjustment can be done using SSG while the transceiver is in receive mode.

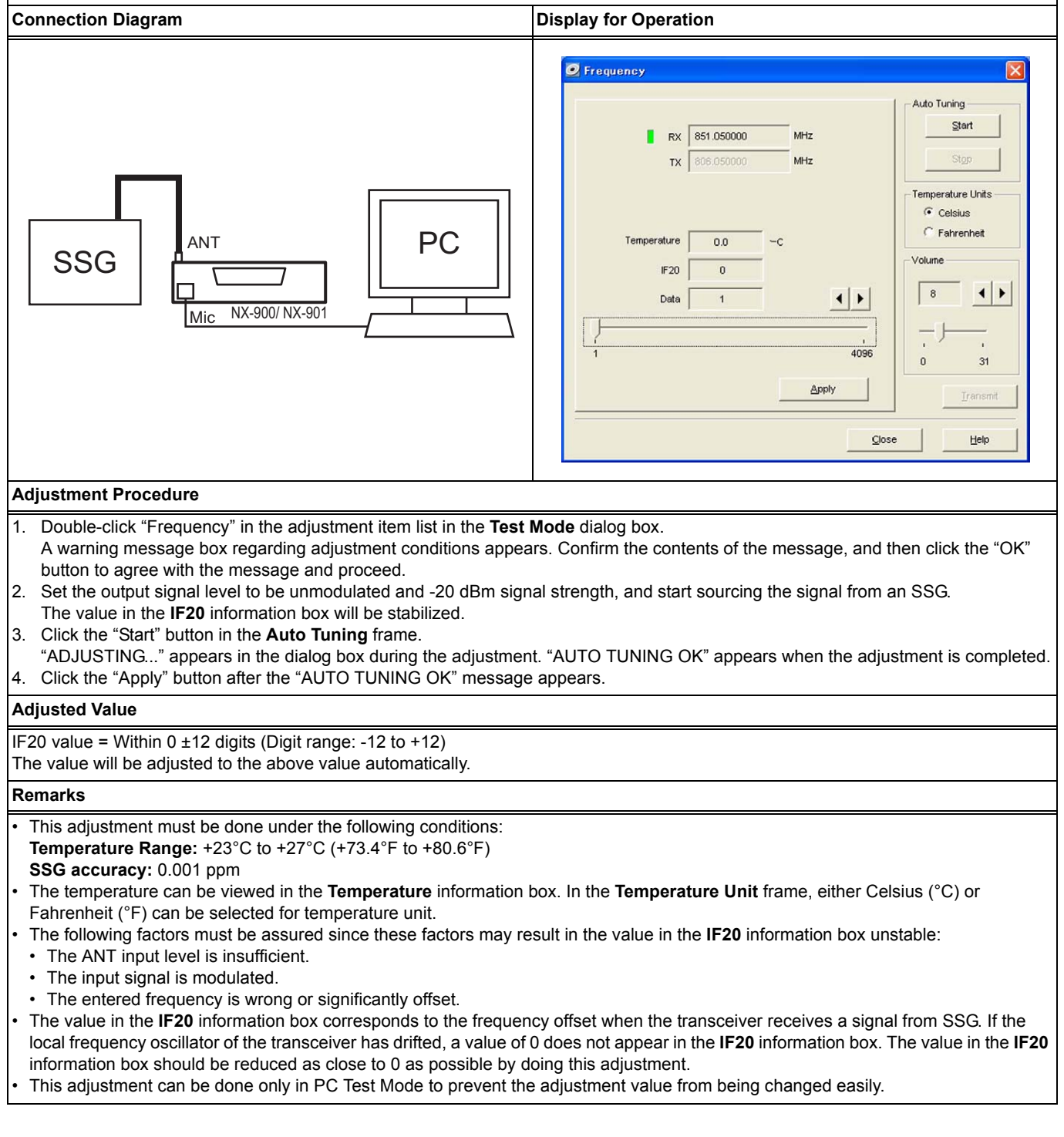

# 4.4.5 RTC (Real-time clock)

### NX-900/ NX-901

### Outline

RTC (Real-time clock) allows a service engineer to adjust the clock to minimize the clock drift when the clock of the transceiver time has drifted.

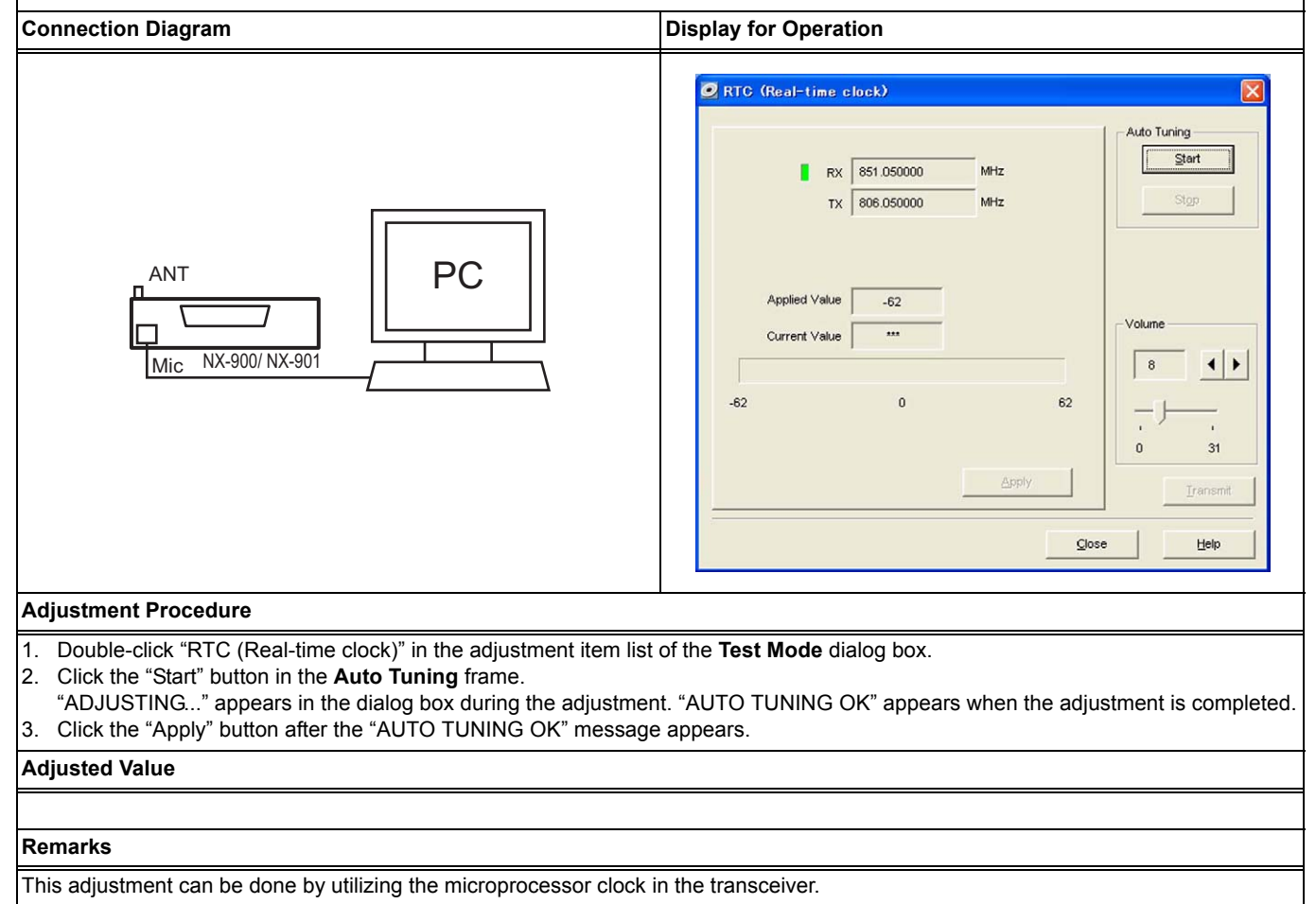

# 4.4.6 High Transmit Power Limit

## NX-900/ NX-901

## WARNING

DO NOT ATTEMPT TO ADJUST THE TRANSCEIVER'S TRANSMIT OUTPUT BEYOND ITS SPECIFICATIONS. IF THE TRANSCEIVER IS ADJUSTED BEYOND ITS SPECIFICATIONS, PARTS RELIABILITY MAY DETERIORATE AND THE OUTPUT POWER MAY DROP SUDDENLY AND BECOME UNSTABLE. THE TRANSCEIVER MAY ALSO BECOME EXTREMELY HOT.

#### Outline

High Transmit Power Limit allows a service engineer to adjust the limit value of the transmit power (High Transmit Power) of the transceiver.

| Connection Diagram                                                                                                    | Display for Operation                                                                                                    |  |
|----------------------------------------------------------------------------------------------------|----------------------------------------------------------------------------------------------------|--|
| DC Power Supply                                                                                                    | High Transmit Power Limit         Test       Low (High       Low (TA)       High (TA)         RX       851.050000       MHz         TX       806.050000       MHz         Data       1       1 |  |
| <ol> <li>Double-click "High Transmit Power Limit" in the adjustment item<br/>A warning message box regarding adjustment of transmit power</li> </ol> | list in the <b>Test Mode</b> dialog box.                                                                                                    |  |

- "OK" button to agree with the message and proceed.
- 2. Click a tab title, the Low, High, Low (TA), or High (TA) tab, to select an adjustment point.
- 3. Click the "Transmit" button.
- 4. Adjust the data until the power meter indicates 7.5 W (±0.5 W) or 16.5 W (±0.5 W).
- 5. Do the same adjustment for other adjustment points.
- 6. Click the "Apply All" button after adjusting all adjustment points.

#### Adjusted Value

| Power meter =           |  |  |  |  |
|-------------------------|--|--|--|--|
| NX-900: 17.5 W (±0.5 W) |  |  |  |  |
| NX-901: 16.5 W (±0.5 W) |  |  |  |  |

#### Remarks

## 4.4.7 Low Transmit Power Limit

### NX-900/ NX-901

# DO NOT ATTEMPT TO ADJUST THE TRANSCEIVER'S TRANSMIT OUTPUT BEYOND ITS SPECIFICATIONS. IF THE TRANSCEIVER IS ADJUSTED BEYOND ITS SPECIFICATIONS, PARTS RELIABILITY MAY DETERIORATE AND THE OUTPUT POWER MAY DROP SUDDENLY AND BECOME UNSTABLE. THE TRANSCEIVER MAY ALSO BECOME EXTREMELY HOT.

#### Outline Low Transmit Power Limit allows a service engineer to adjust the limit value of the transmit power (Low Transmit Power) of the transceiver. **Connection Diagram Display for Operation** 🥑 Low Transmit Power Limit Test Low High Low (TA) High (TA) DC Power Supply RX 851.050000 MHz TX 806.050000 MHz Ammete 4 > Data 4 + 1 PC ANT Power 0 31 256 Meter Apply All Transmit NX-900/ NX-901 Mic Help Close **Adjustment Procedure** 1. Double-click "Low Transmit Power Limit" in the adjustment item list in the Test Mode dialog box. A warning message box regarding adjustment of transmit power appears. Confirm the contents of the message, and then click the "OK" button to agree with the message and proceed. 2. Click a tab title, the Low, High, Low (TA), or High (TA) tab, to select an adjustment point. 3. Click the "Transmit" button. 4. Adjust the data until the power meter indicates 7.5 W (±0.5 W). 5. Do the same adjustment for other adjustment points. Click the "Apply All" button after adjusting all adjustment points. 6. Adjusted Value Power meter = $7.5 \text{ W} (\pm 0.5 \text{ W})$

Remarks

# 4.4.8 High Transmit Power

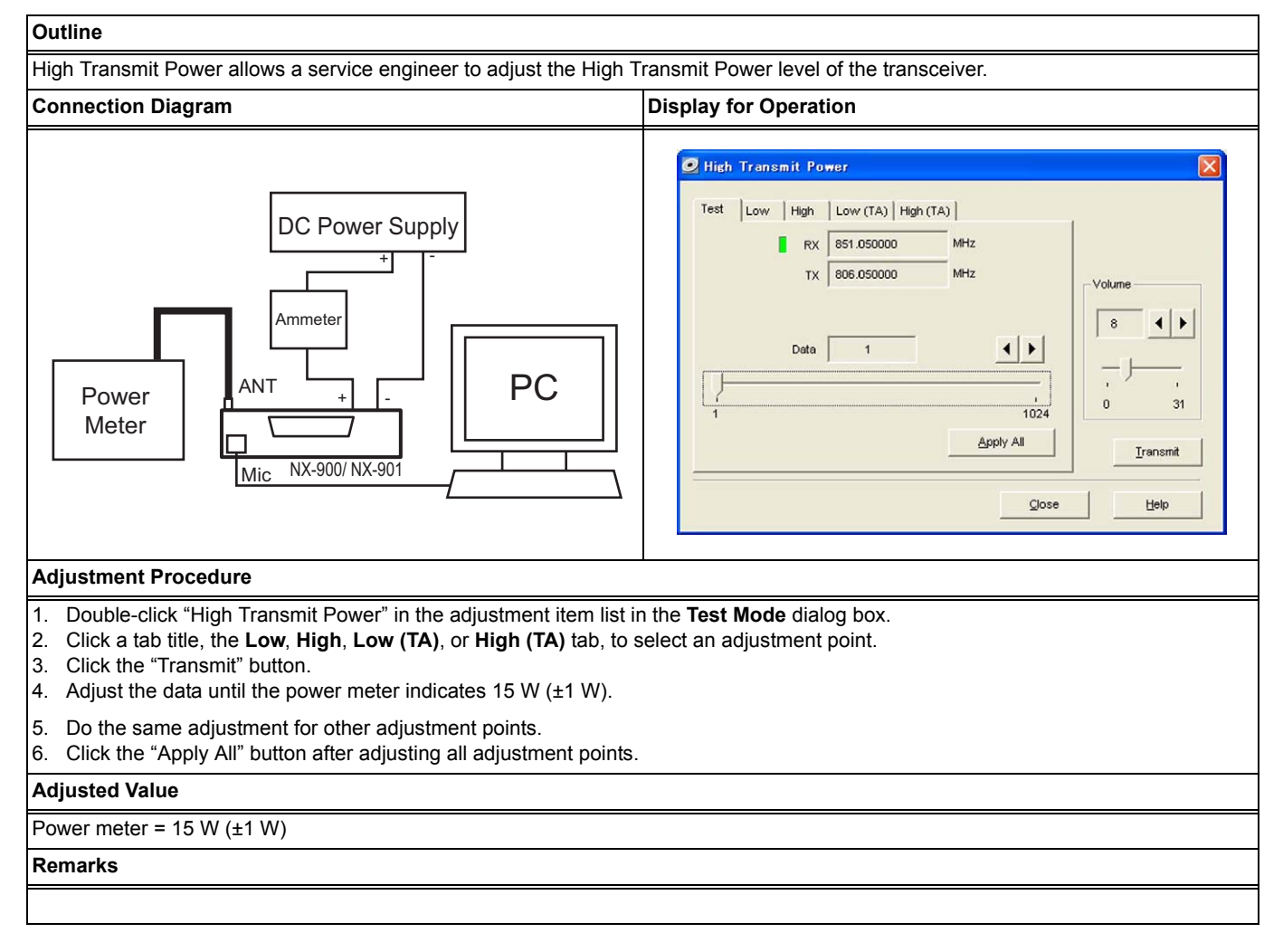

## 4.4.9 Low Transmit Power

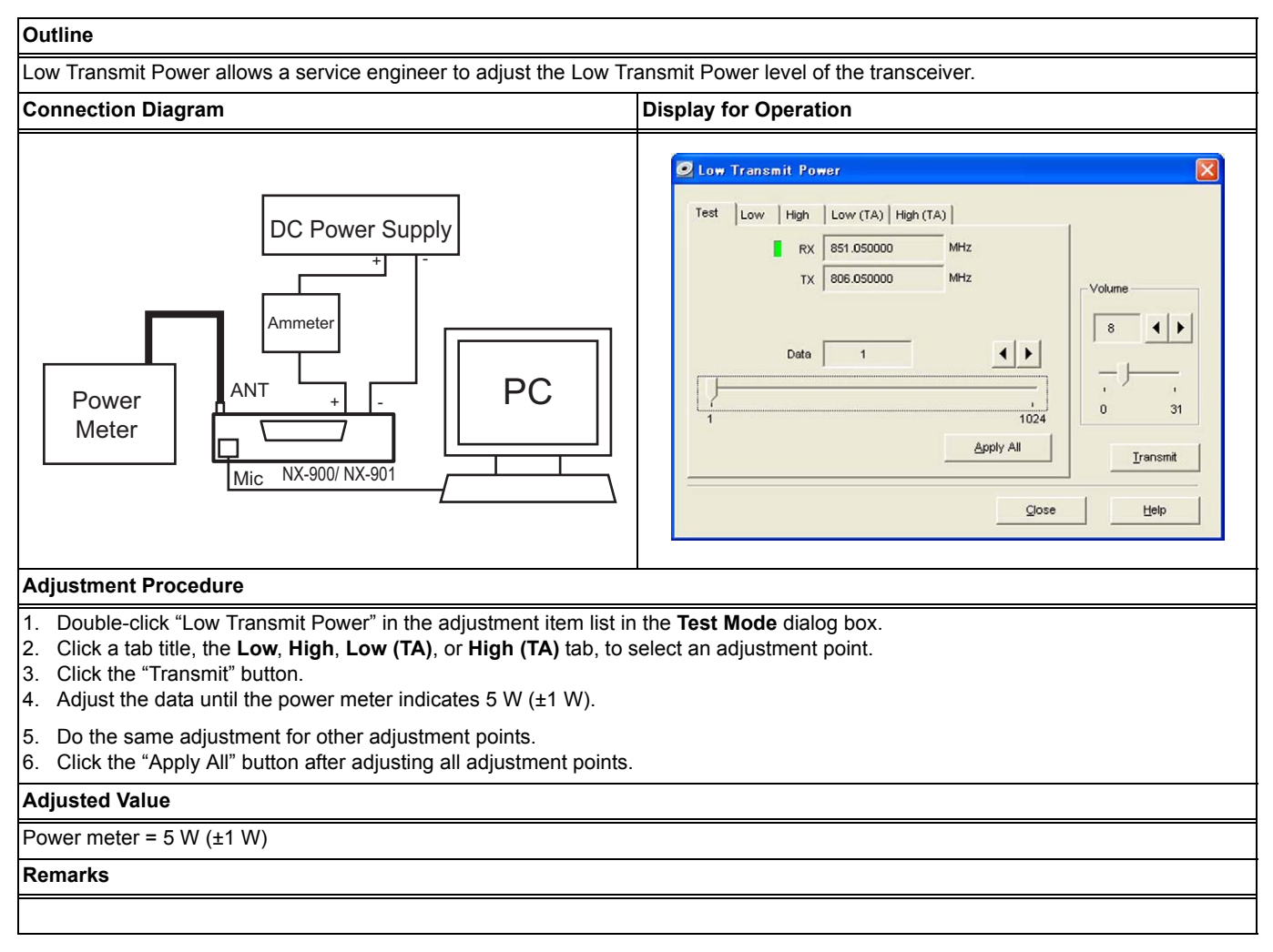

## 4 ADJUSTING THE TRANSCEIVER

## 4.4.10 Balance

### NX-900/ NX-901

#### Outline

Balance allows a service engineer to adjust the deviation for audio frequency so that the transceiver can transmit a signal with the same deviation for any audio frequency.

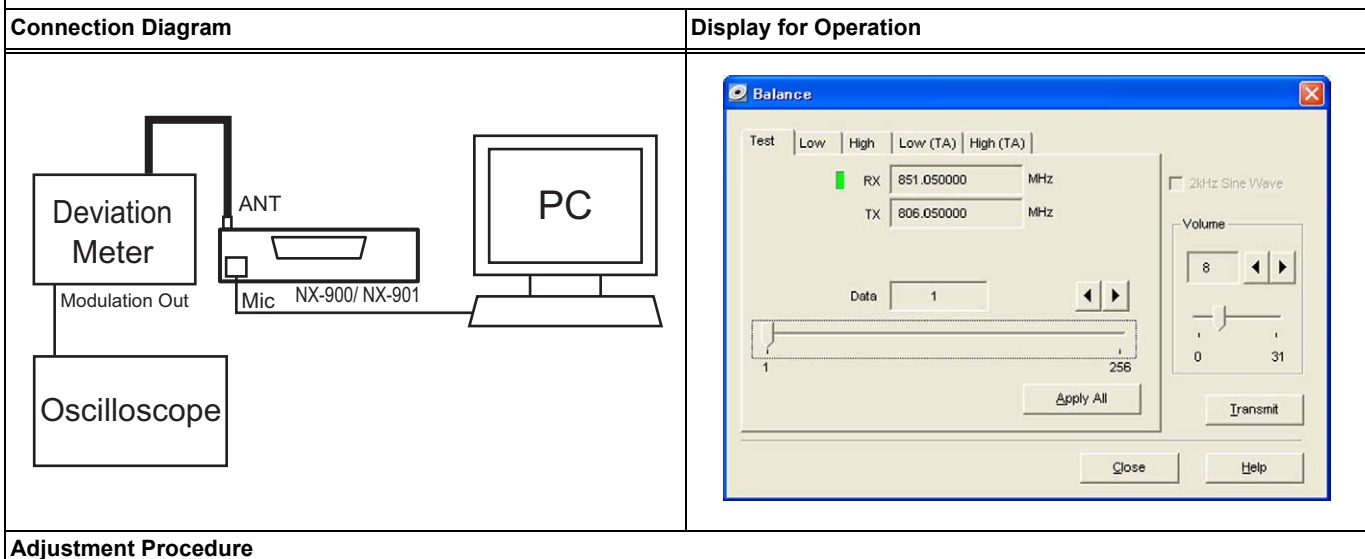

- 1. Double-click "Balance" in the adjustment item list in the Test Mode dialog box.
- 2. Click a tab title, the Low, High, Low (TA), or High (TA) tab, to select an adjustment point.
- 3. Click the "Transmit" button.
- A 20 Hz sine wave signal is transmitted.
- 4. Measure the current deviation using the deviation meter.
- 5. Click on the 2 kHz Sine Wave checkbox in order to enable 2 kHz Sine Wave.
- A 2 kHz Sine Wave signal is transmitted.
- 6. Adjust the data until the value measured by a deviation meter reaches a variation within ±0.2 dB of the value measured in step 4.
- 7. Do the same adjustment for other adjustment points.
- 8. Click the "Apply All" button after adjusting all adjustment points.

#### **Adjusted Value**

Emphasis: Off LPF: 3 kHz

HPF: Off

Deviation Meter: A value within  $\pm 0.2$  dB after comparing a value at 20 Hz and 2 kHz

#### Remarks

This adjustment must be done prior to adjusting items described in 4.4.11 Maximum Deviation (NXDN Narrow) to 4.4.31 CW ID Deviation (NXDN Very Narrow).
## 4.4.11 Maximum Deviation (NXDN Narrow)

### NX-900/ NX-901

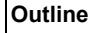

Maximum Deviation (NXDN Narrow) allows a service engineer to adjust the Maximum Deviation (NXDN Narrow) level of the transceiver.

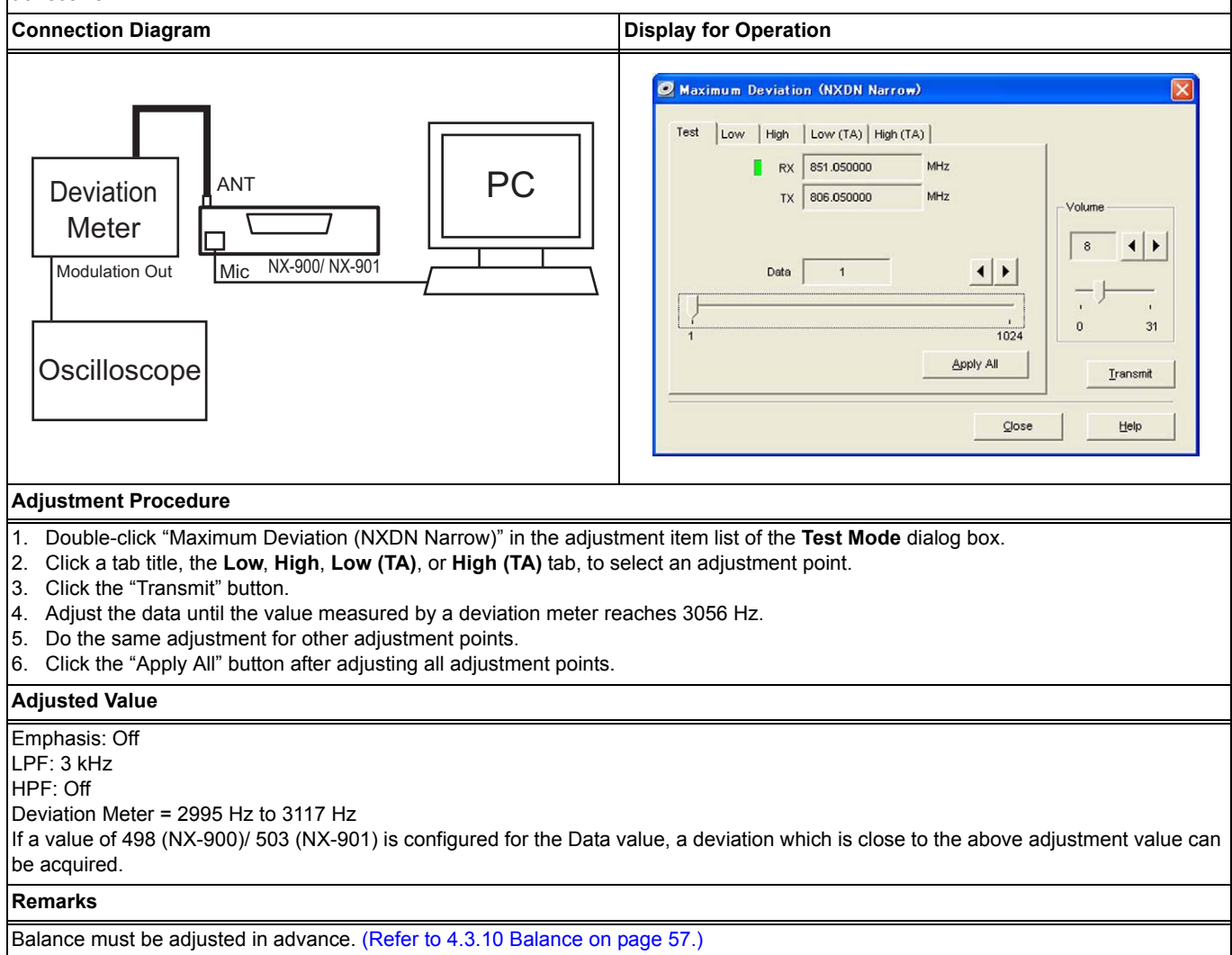

### 4 ADJUSTING THE TRANSCEIVER

## 4.4.12 Maximum Deviation (NXDN Very Narrow)

## NX-900/ NX-901

### Outline

Maximum Deviation (NXDN Very Narrow) allows a service engineer to adjust the Maximum Deviation (NXDN Very Narrow) level of the transceiver.

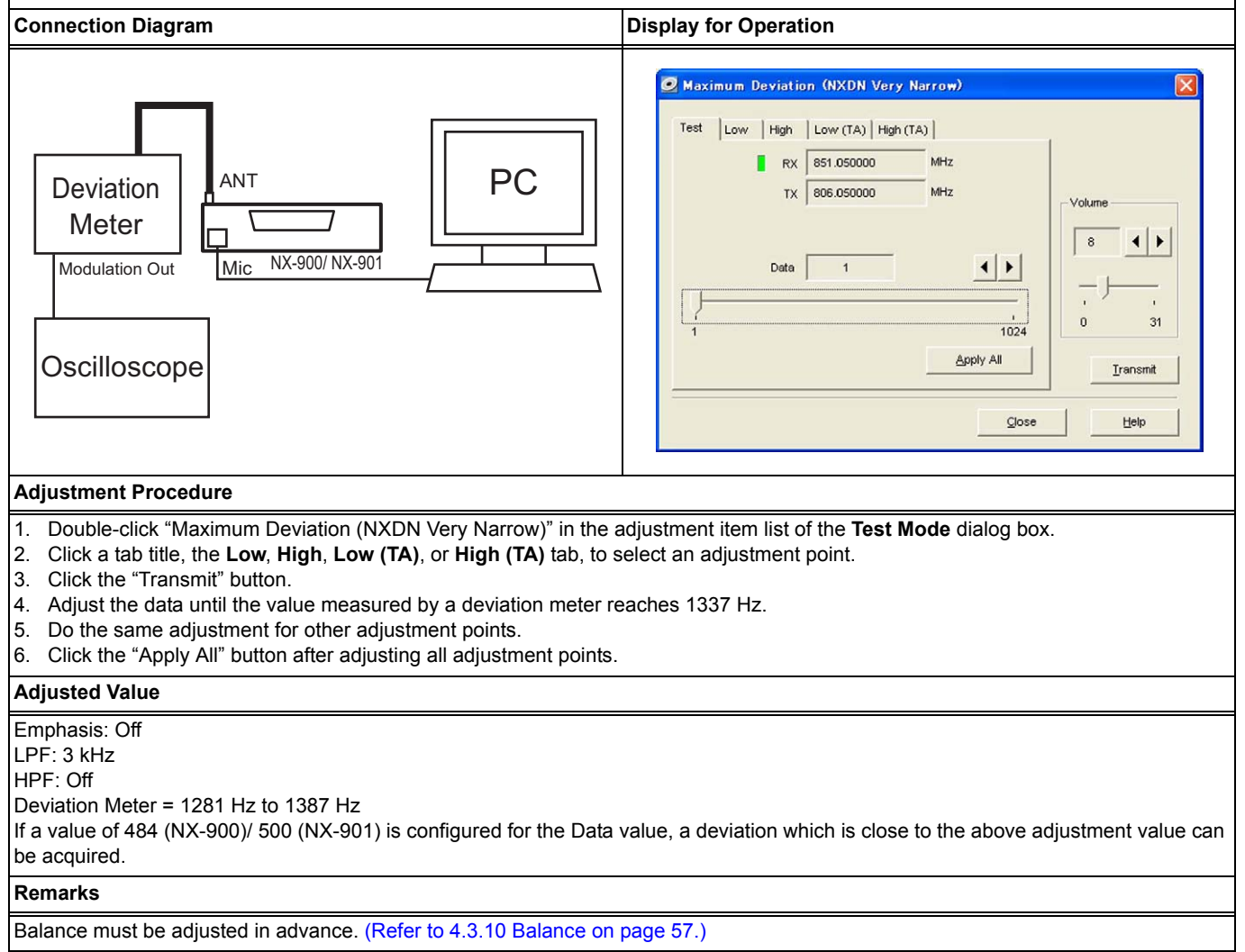

## 4.4.13 Maximum Deviation (Analog Narrow)

### NX-900/ NX-901

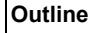

Maximum Deviation (Analog Narrow) allows a service engineer to adjust the Maximum Deviation (Analog Narrow) level of the transceiver.

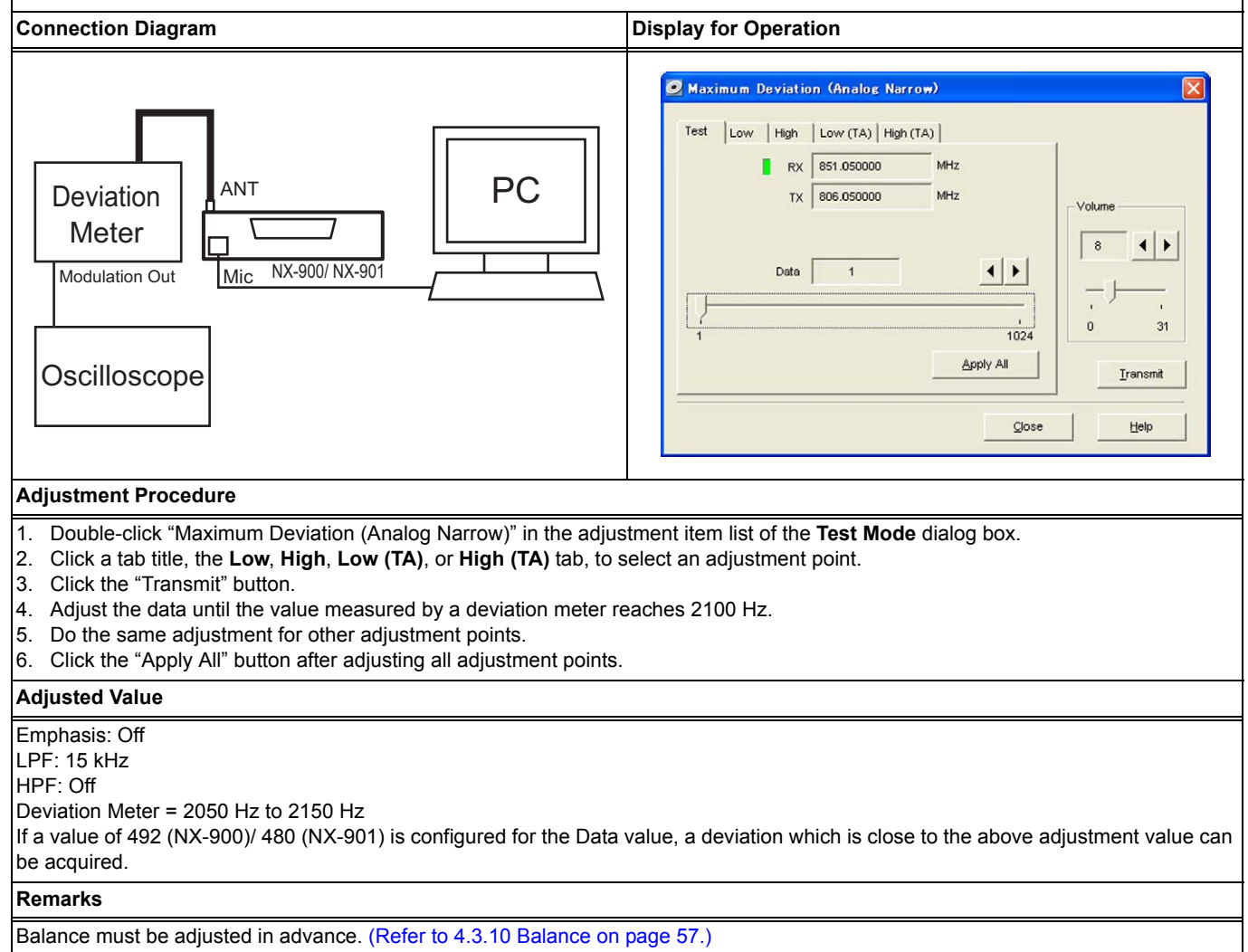

### 4 ADJUSTING THE TRANSCEIVER

## 4.4.14 Maximum Deviation (Analog Wide 4k)

### NX-900

#### Outline

Maximum Deviation (Analog Wide 4k) allows a service engineer to adjust the Maximum Deviation (Analog Wide 4k) level of the transceiver.

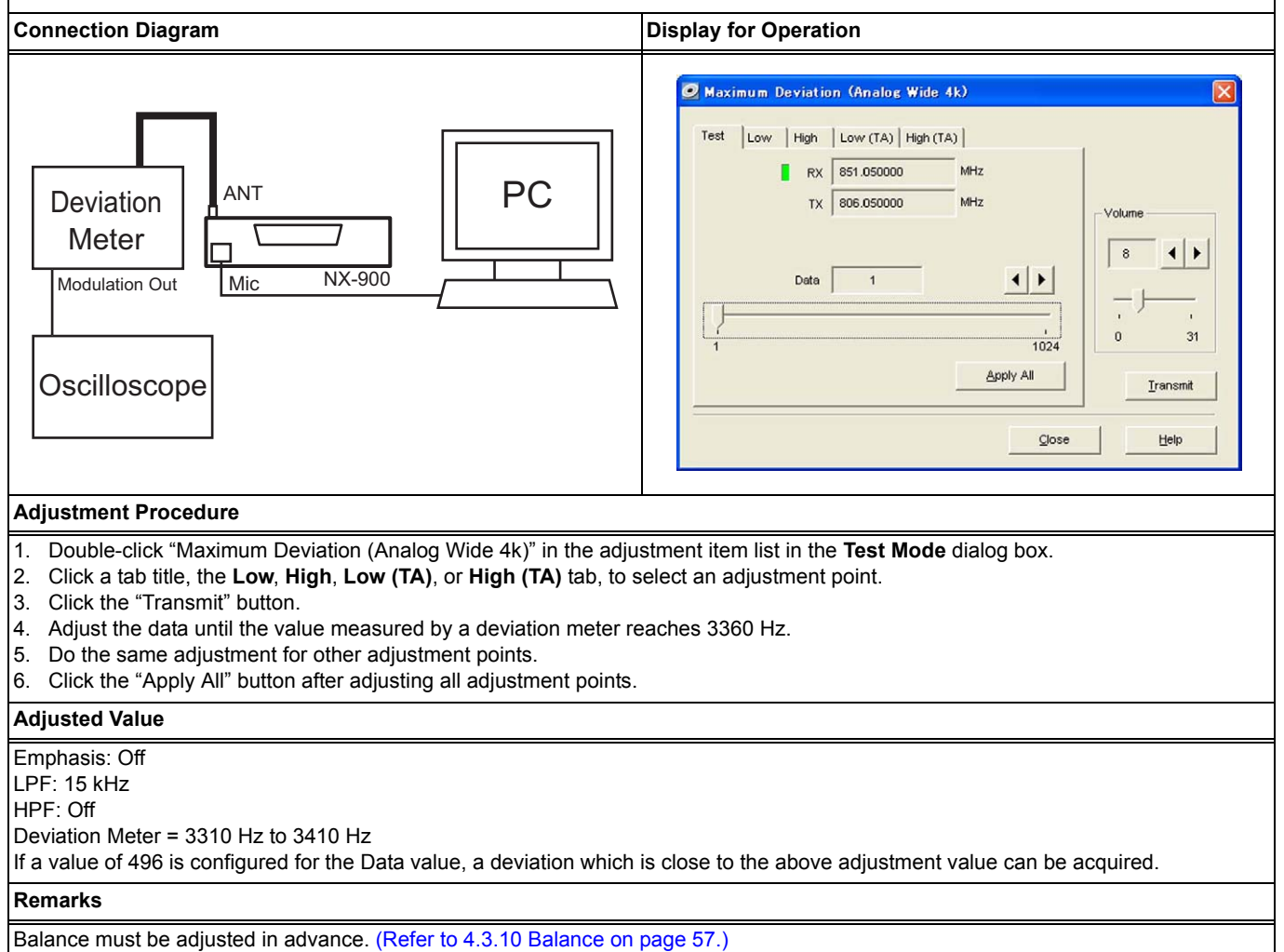

# 4.4.15 Maximum Deviation (Analog Wide 5k)

#### NX-900

#### Outline

Maximum Deviation (Analog Wide 5k) allows a service engineer to adjust the Maximum Deviation (Analog Wide 5k) level of the transceiver.

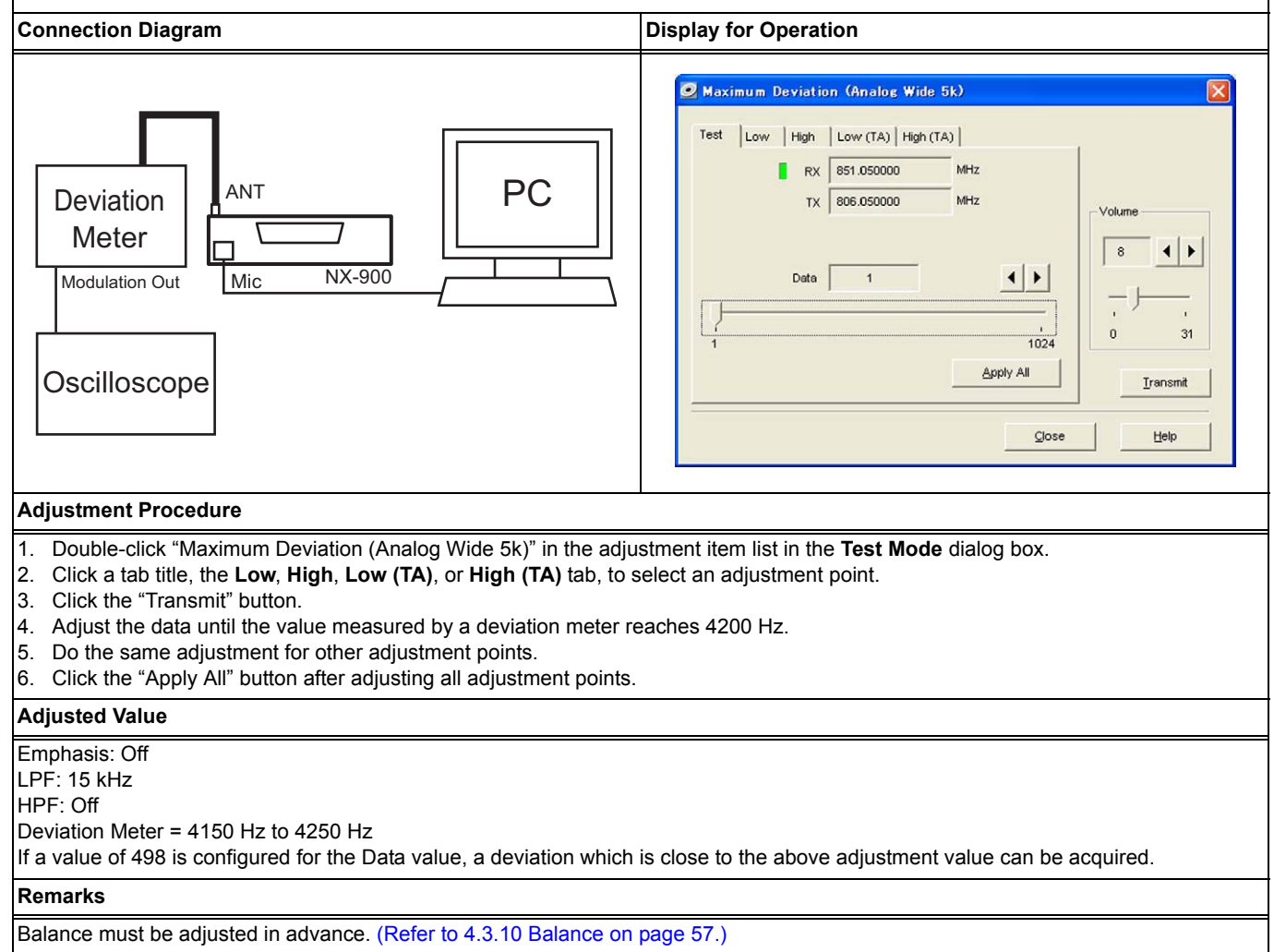

## 4.4.16 QT Deviation (Analog Narrow)

### NX-900/ NX-901

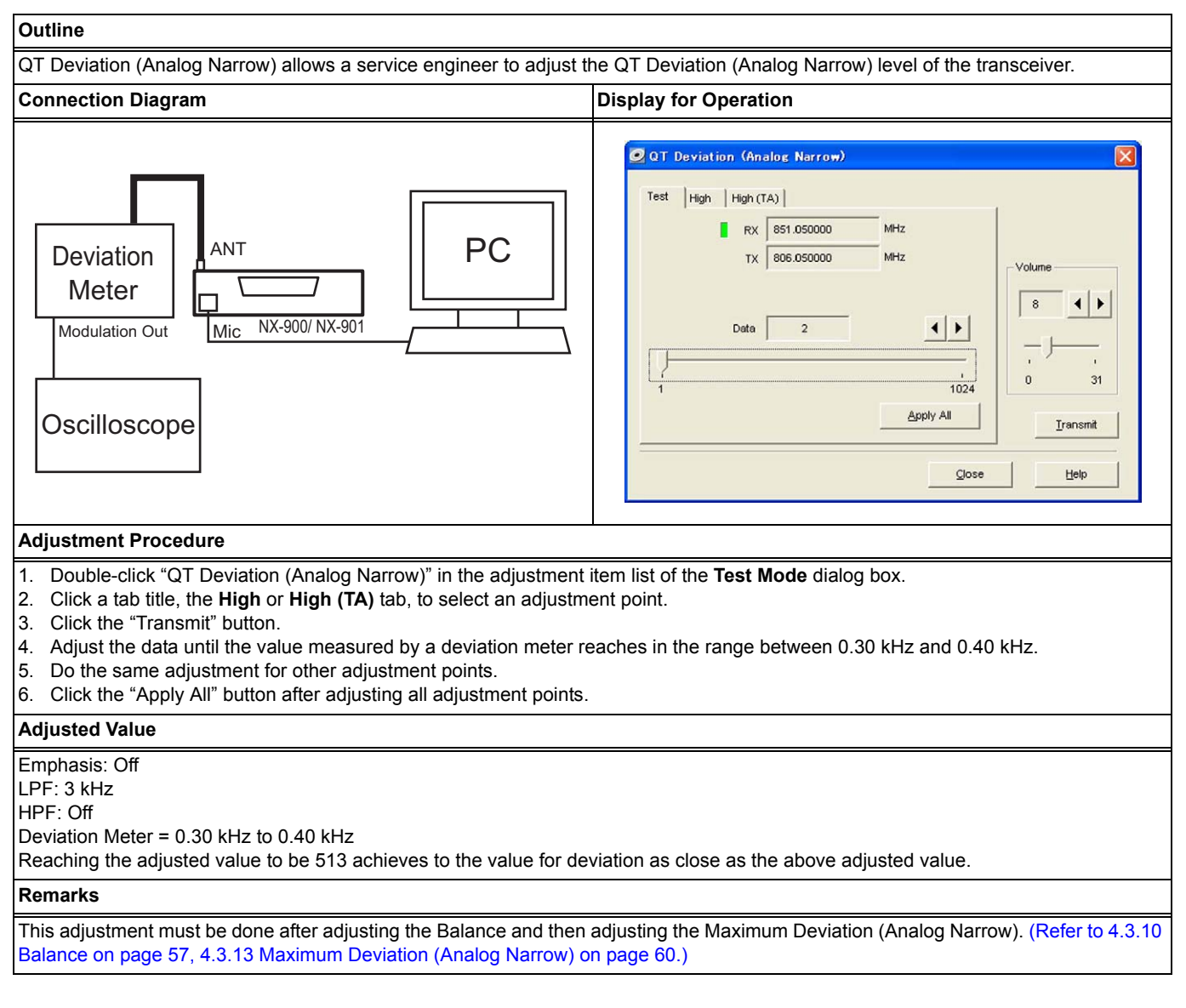

## 4.4.17 QT Deviation (Analog Wide 4k)

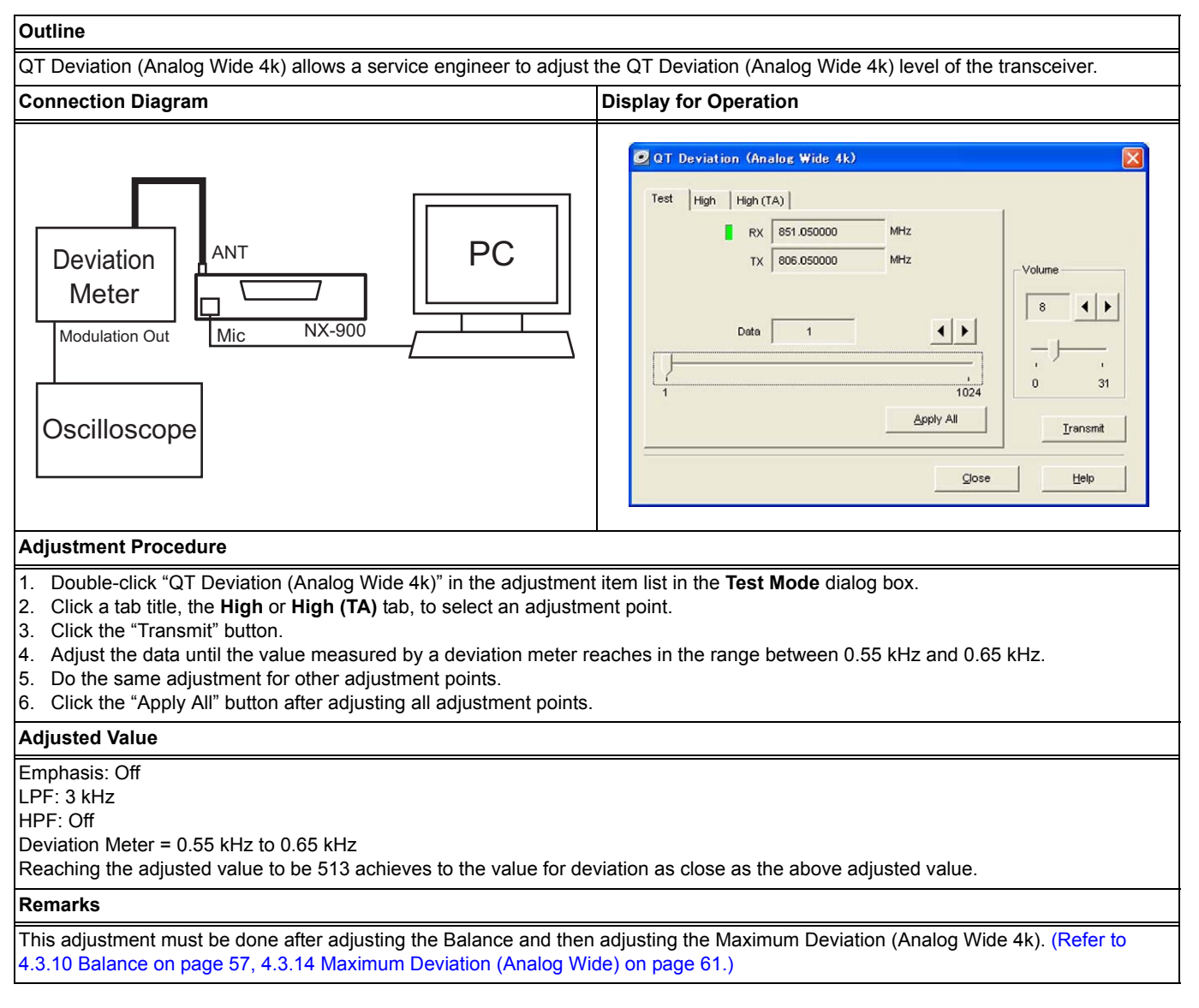

## 4.4.18 QT Deviation (Analog Wide 5k)

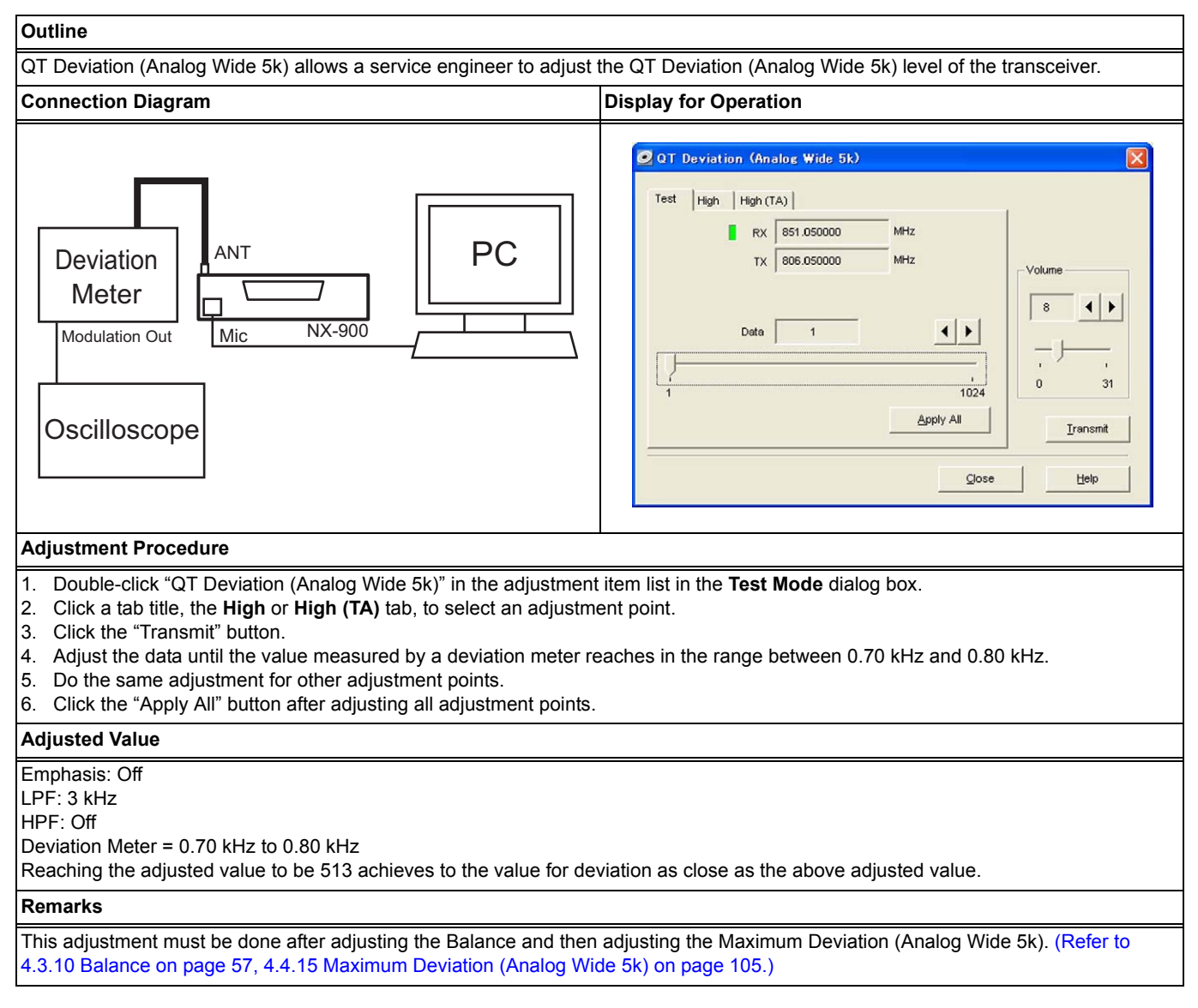

## 4.4.19 DQT Deviation (Analog Narrow)

### NX-900/ NX-901

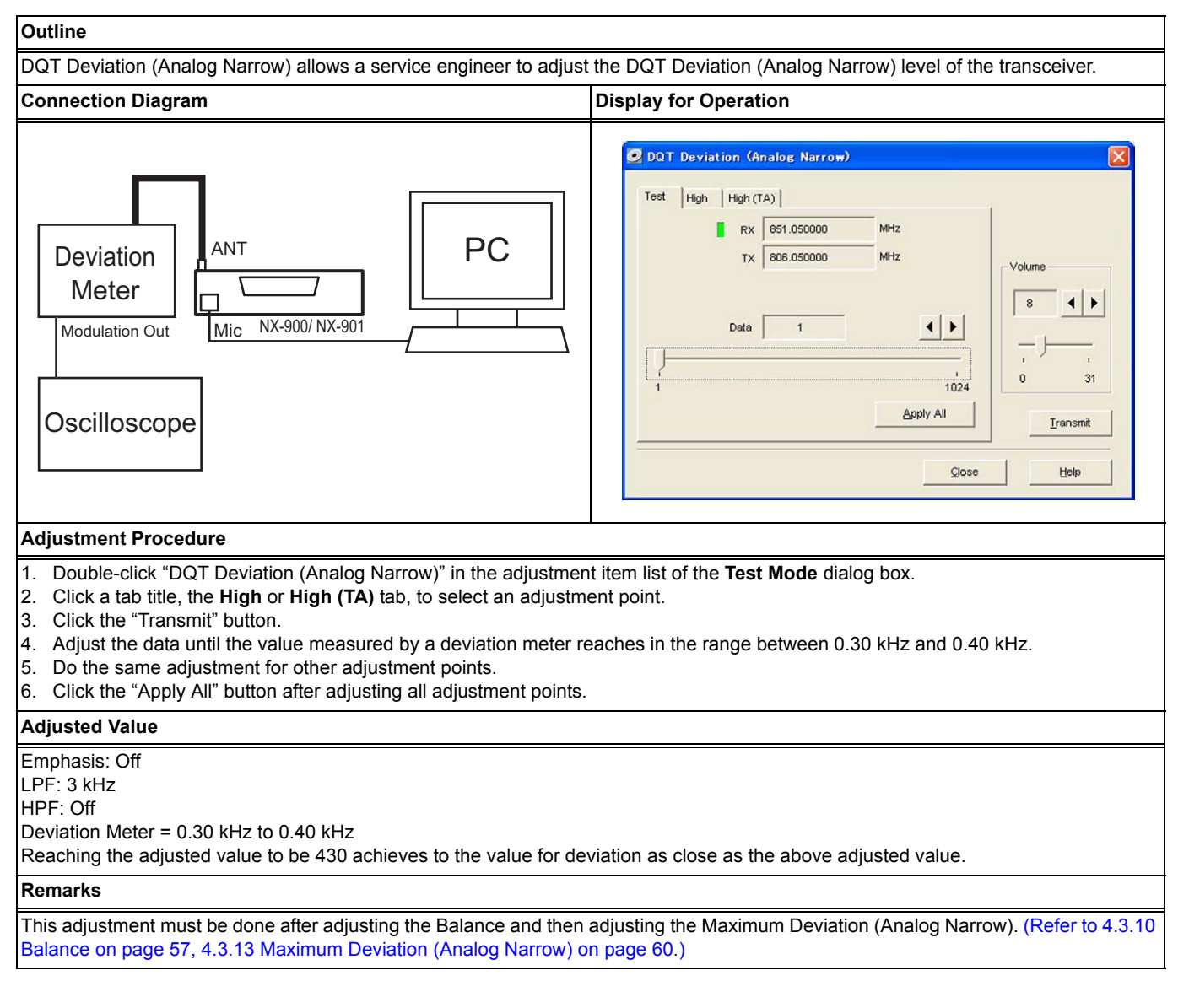

## 4.4.20 DQT Deviation (Analog Wide 4k)

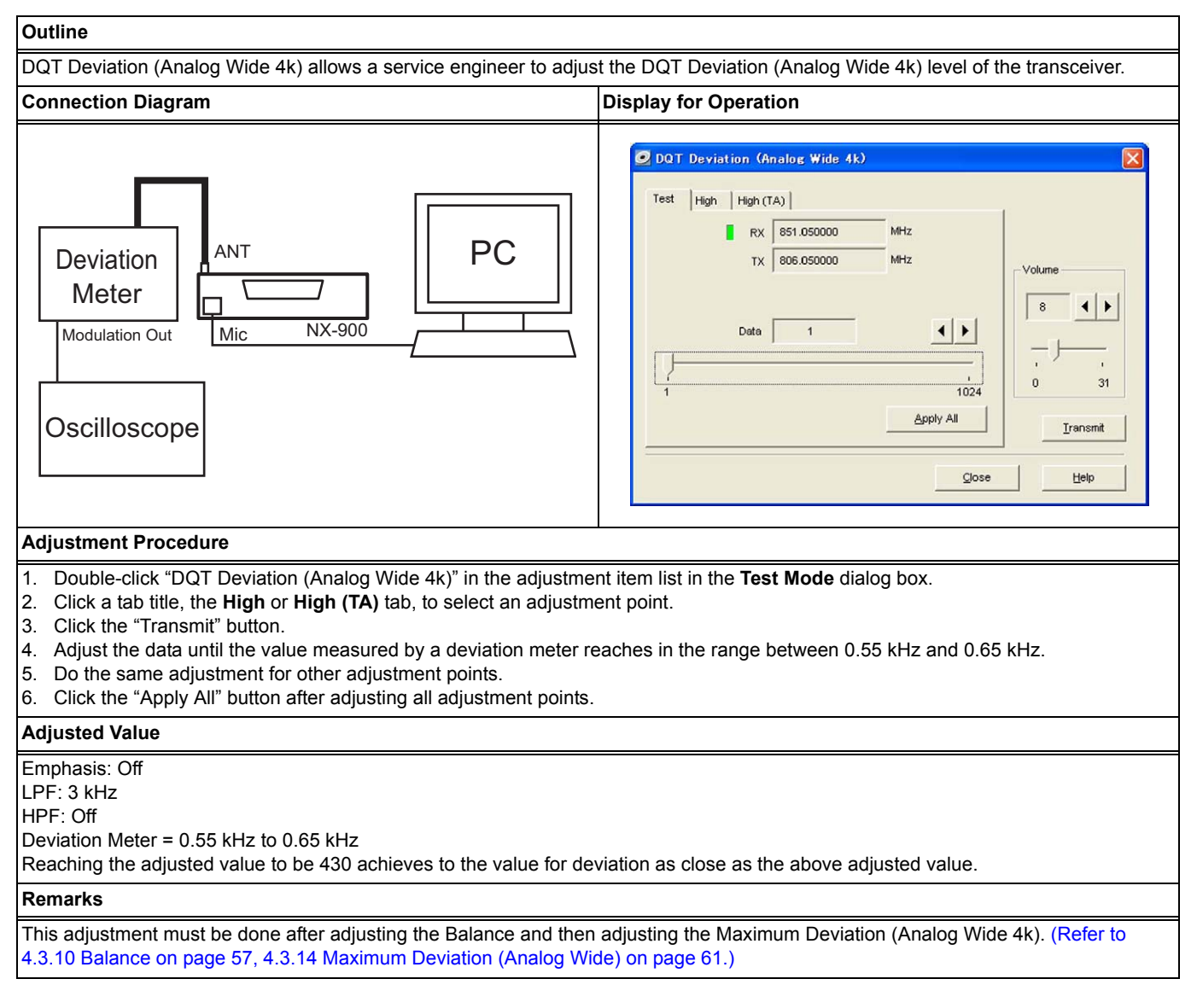

## 4.4.21 DQT Deviation (Analog Wide 5k)

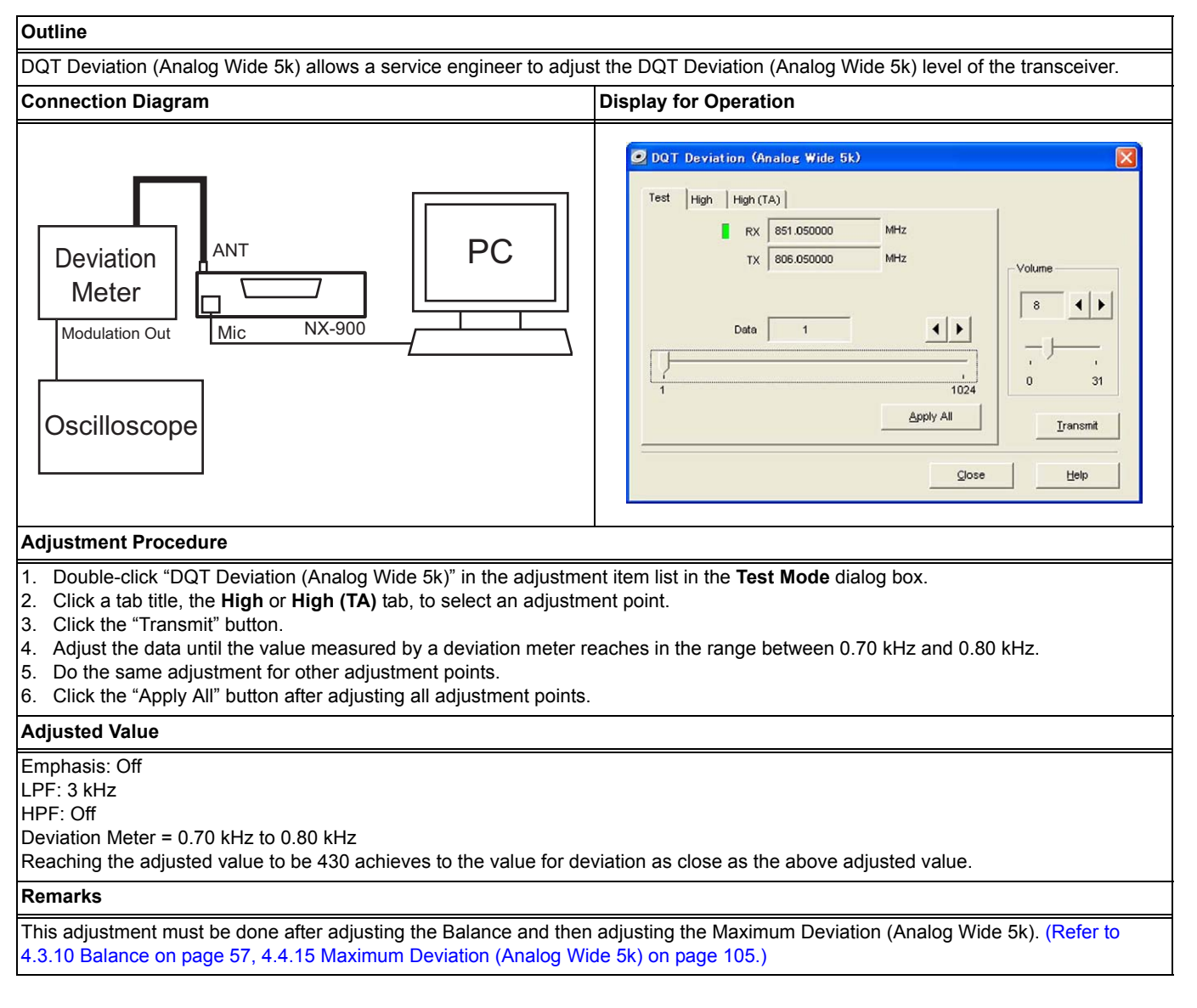

## 4.4.22 LTR Deviation (Analog Narrow)

### NX-900/ NX-901

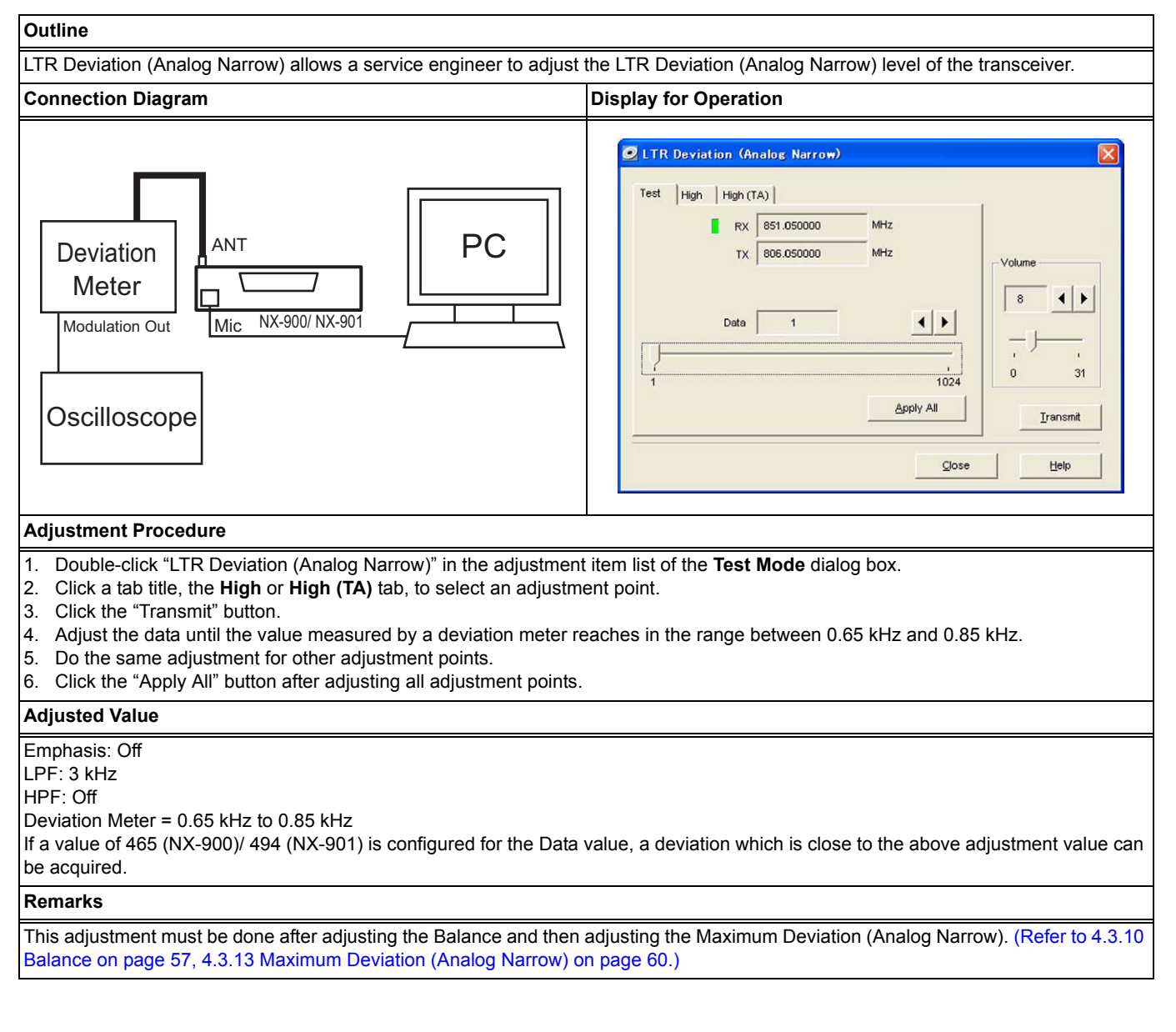

## 4.4.23 LTR Deviation (Analog Wide 4k)

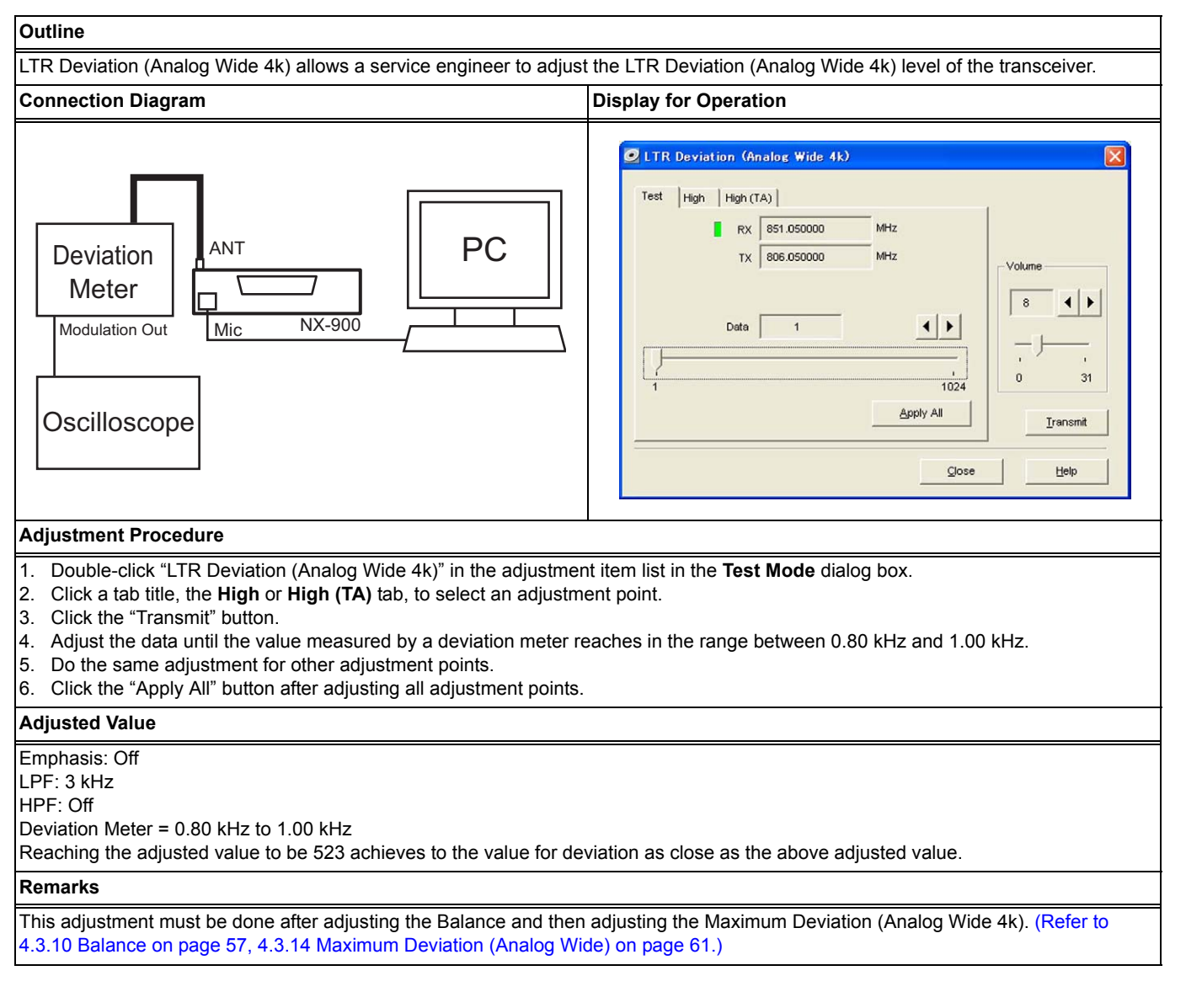

## 4.4.24 LTR Deviation (Analog Wide 5k)

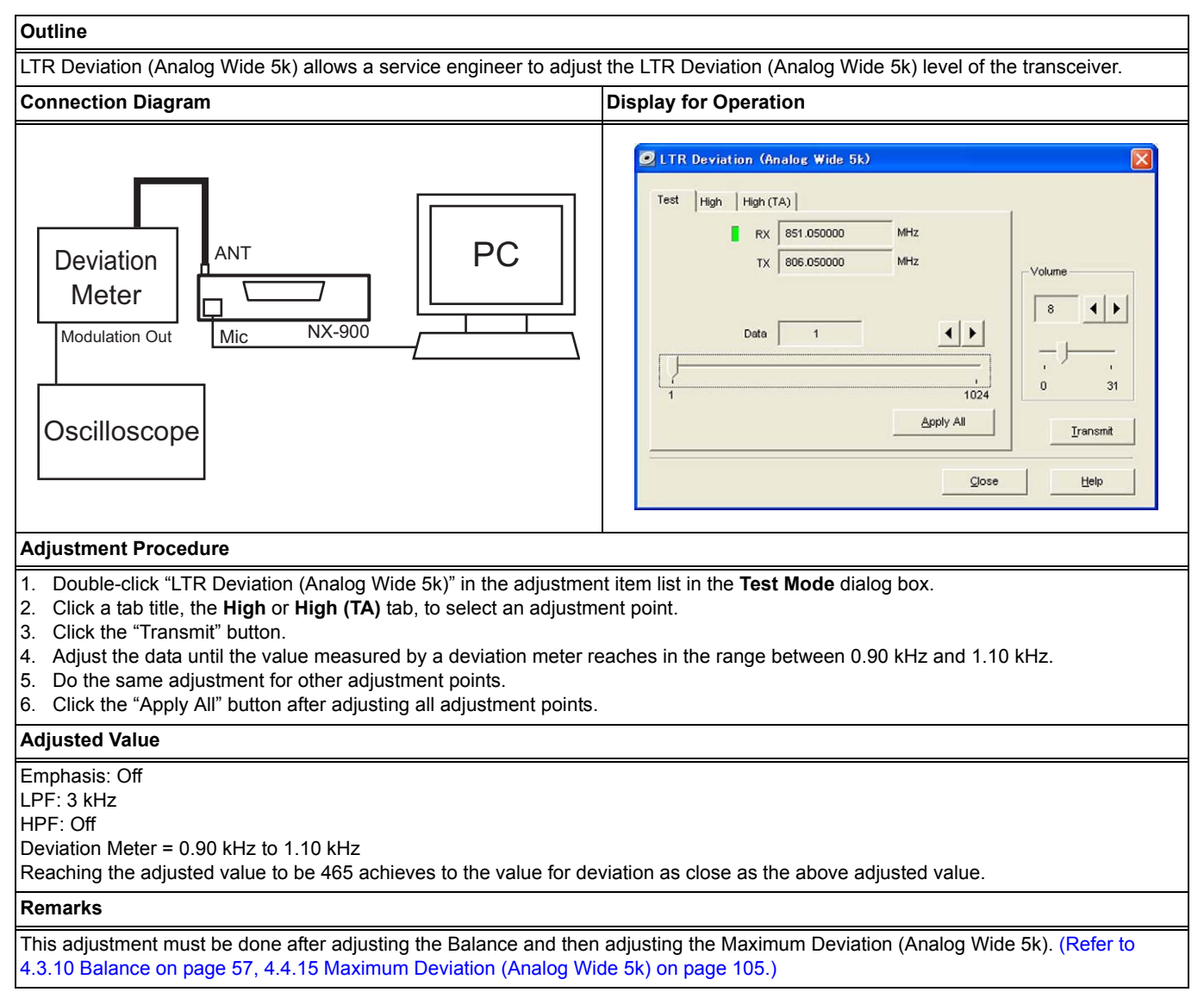

## 4.4.25 DTMF Deviation (Analog Narrow)

### NX-900/ NX-901

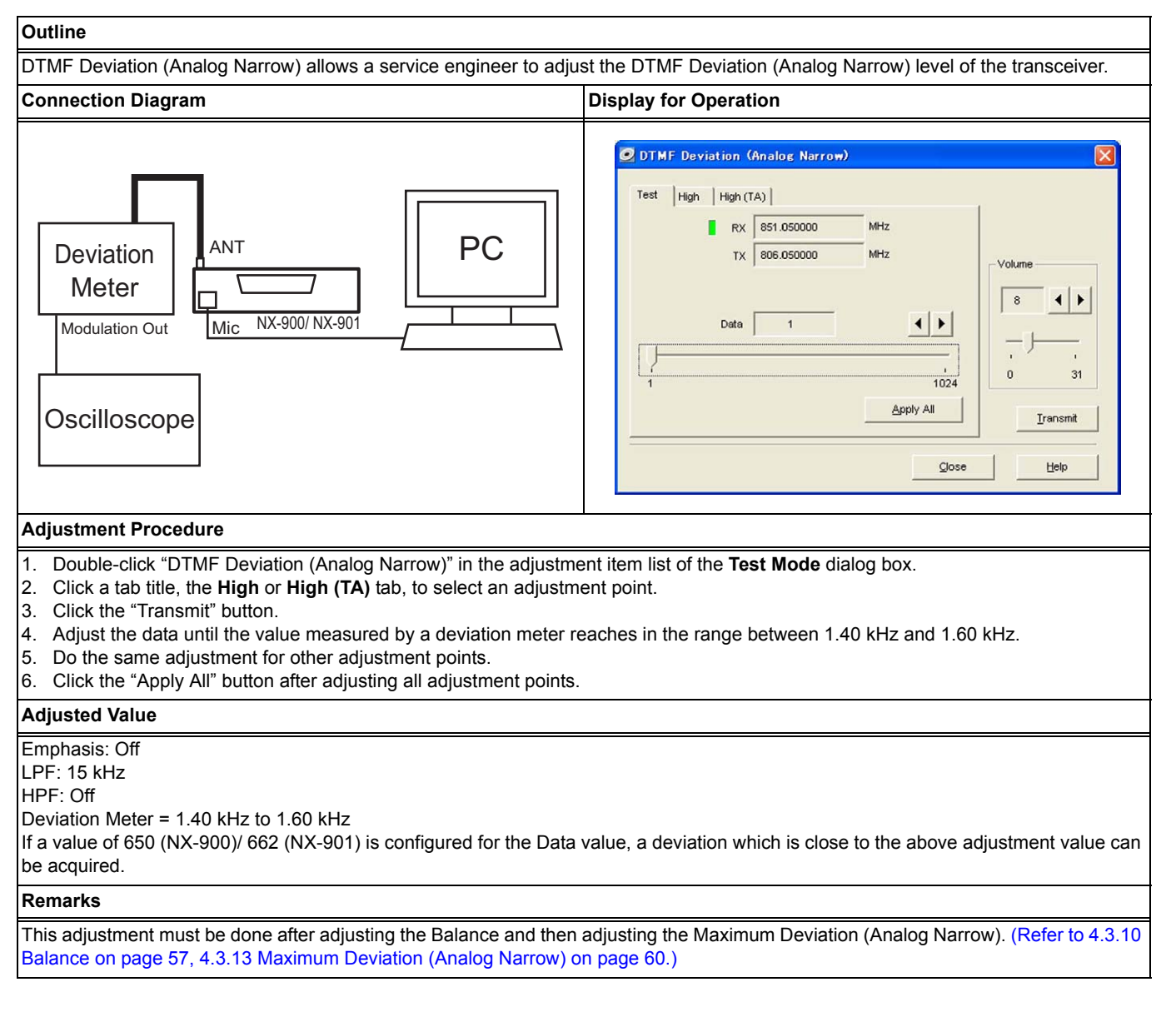

## 4.4.26 DTMF Deviation (Analog Wide 4k)

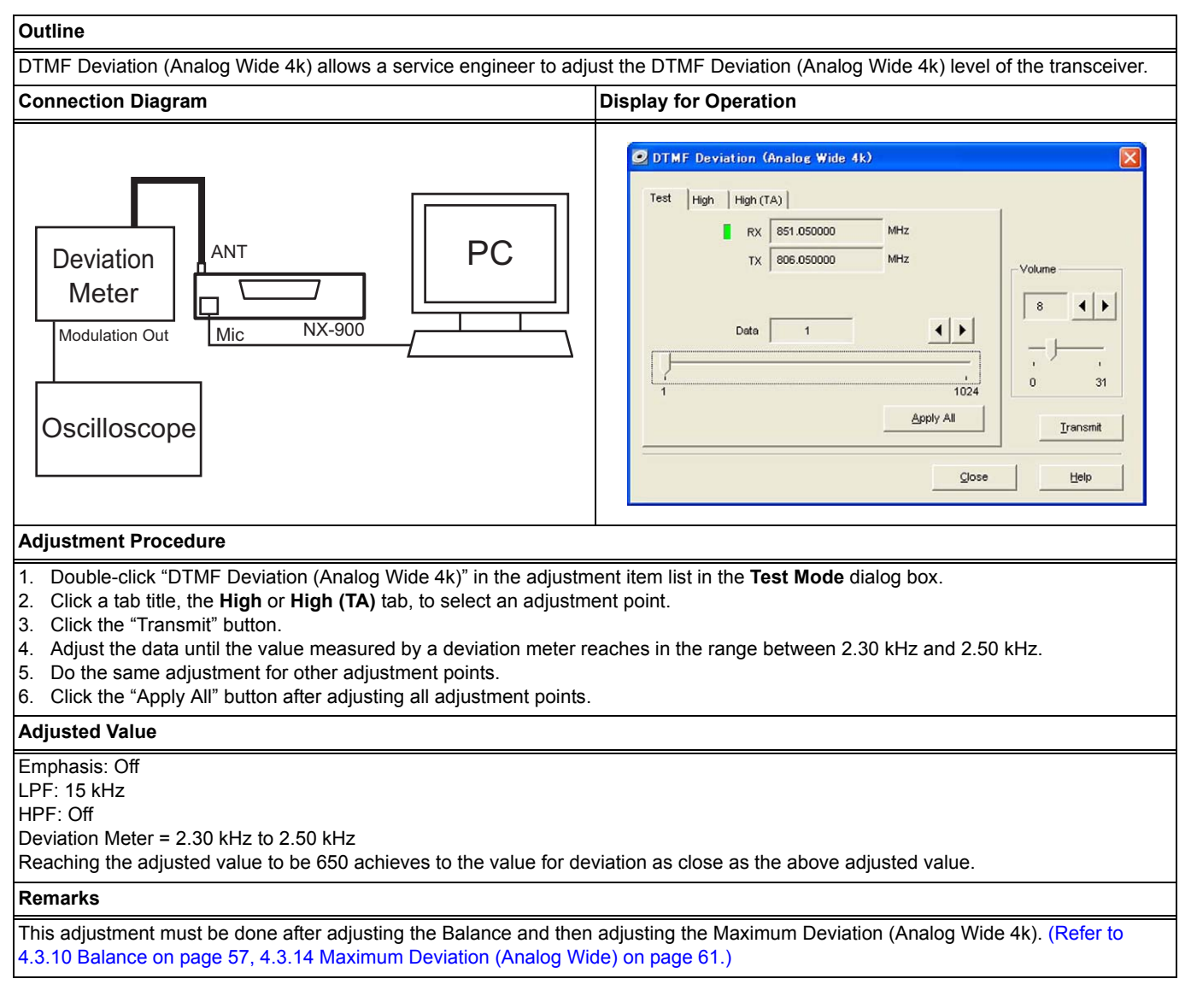

## 4.4.27 DTMF Deviation (Analog Wide 5k)

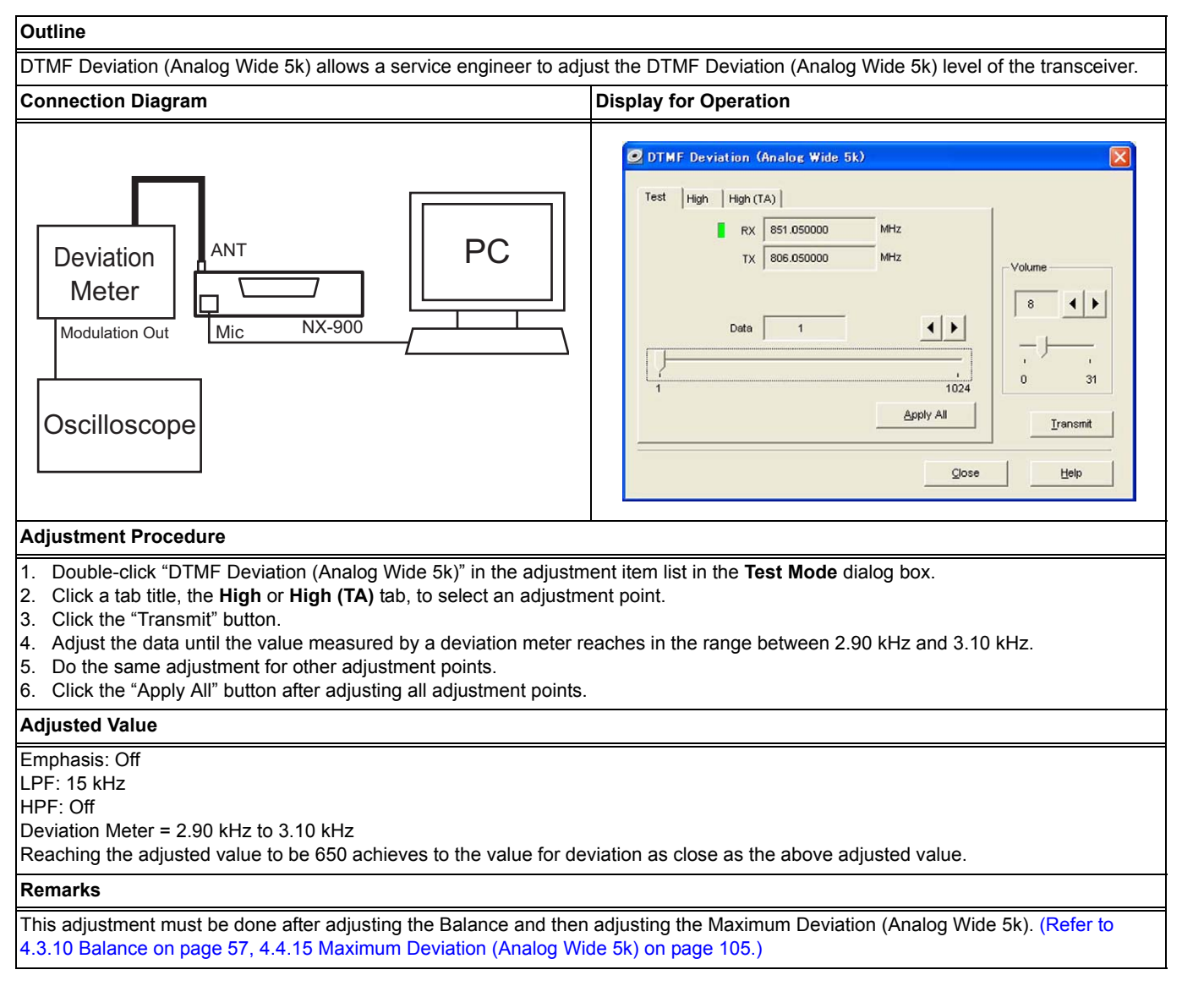

## 4.4.28 MSK Deviation (Analog Narrow)

### NX-900/ NX-901

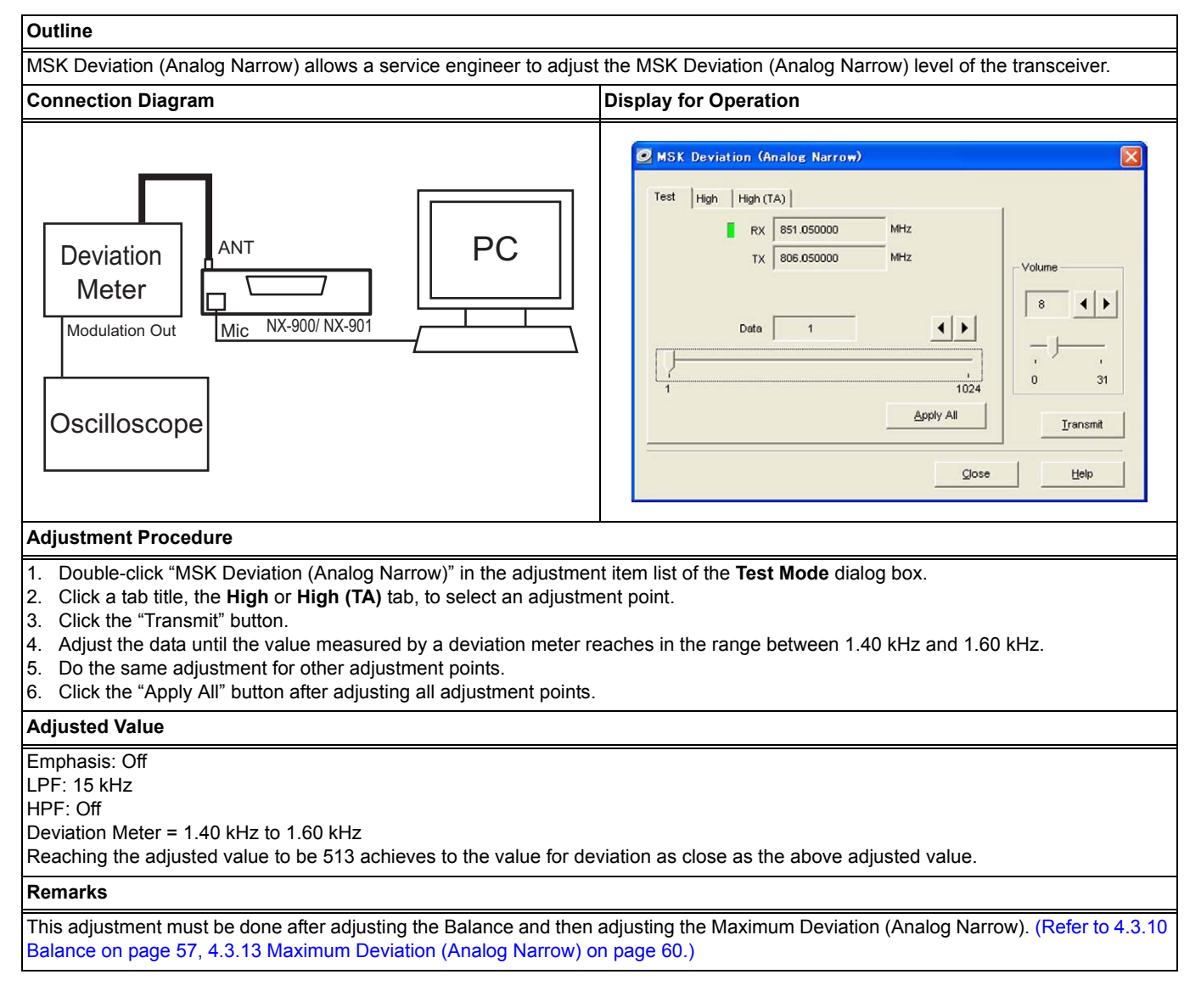

## 4.4.29 MSK Deviation (Analog Wide 4k)

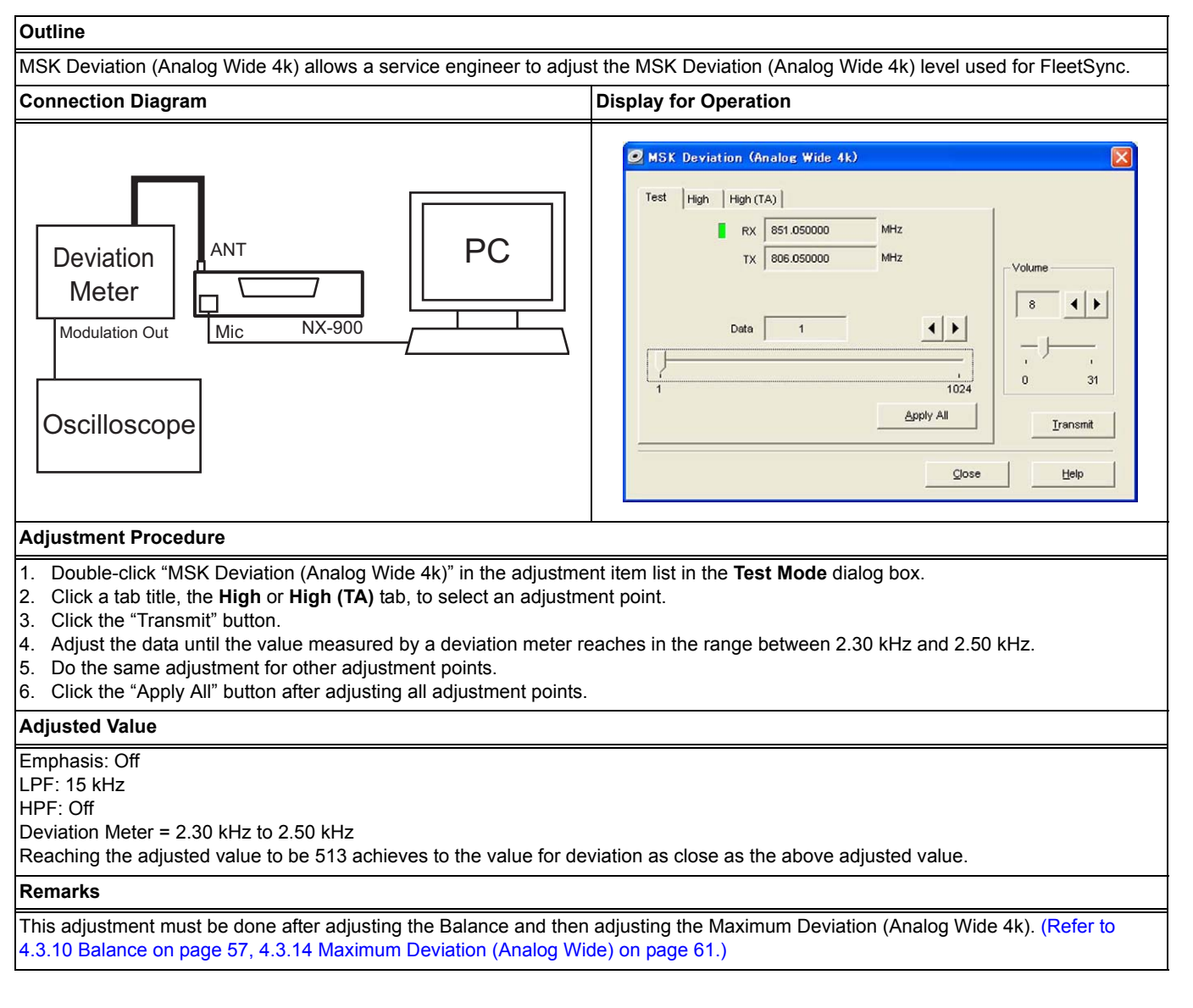

## 4.4.30 MSK Deviation (Analog Wide 5k)

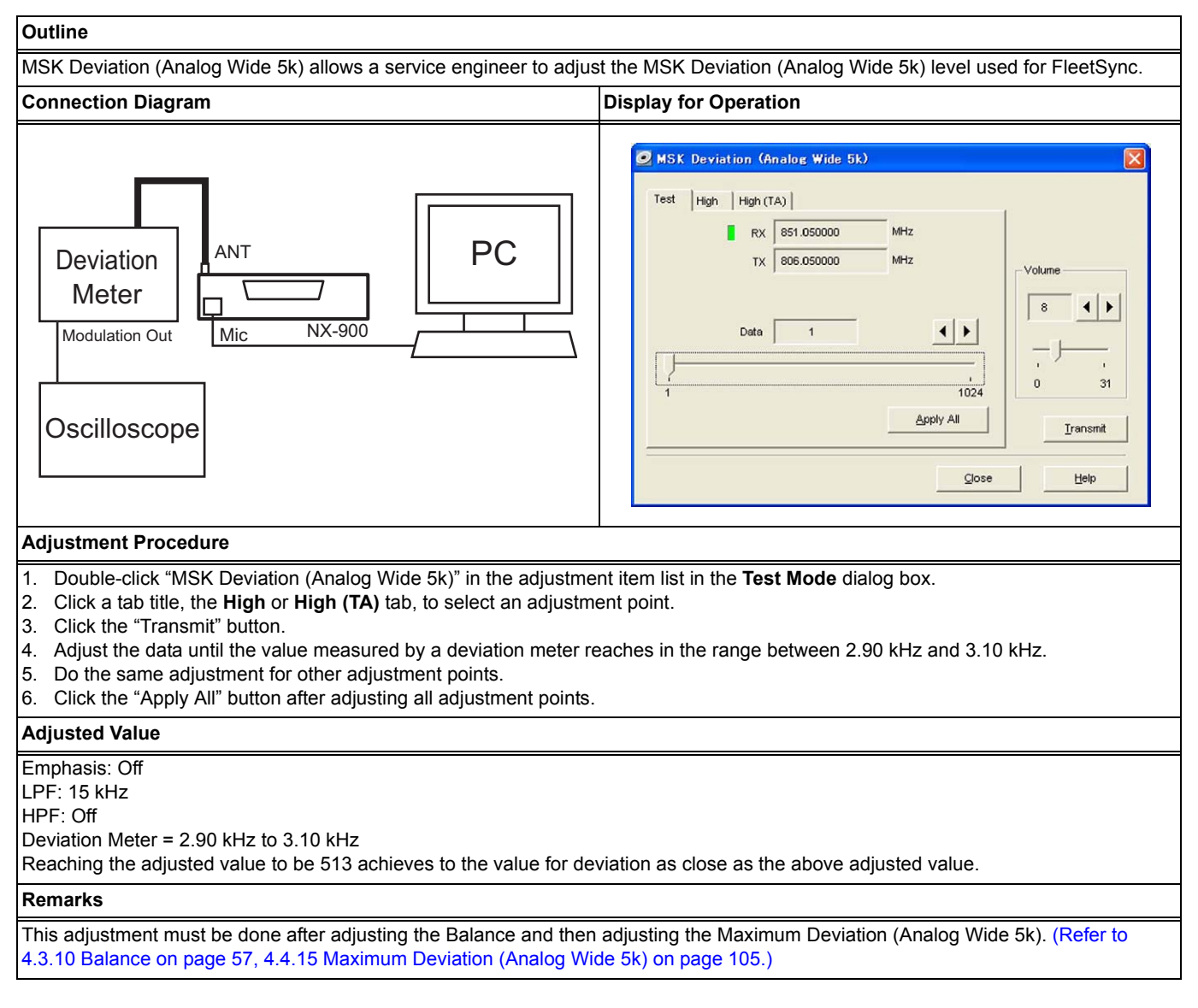

## 4.4.31 CW ID Deviation (NXDN Very Narrow)

### NX-900/ NX-901

#### Outline

CW ID Deviation (NXDN Very Narrow) allows a service engineer to adjust the CW ID Deviation (NXDN Very Narrow) level of the transceiver.

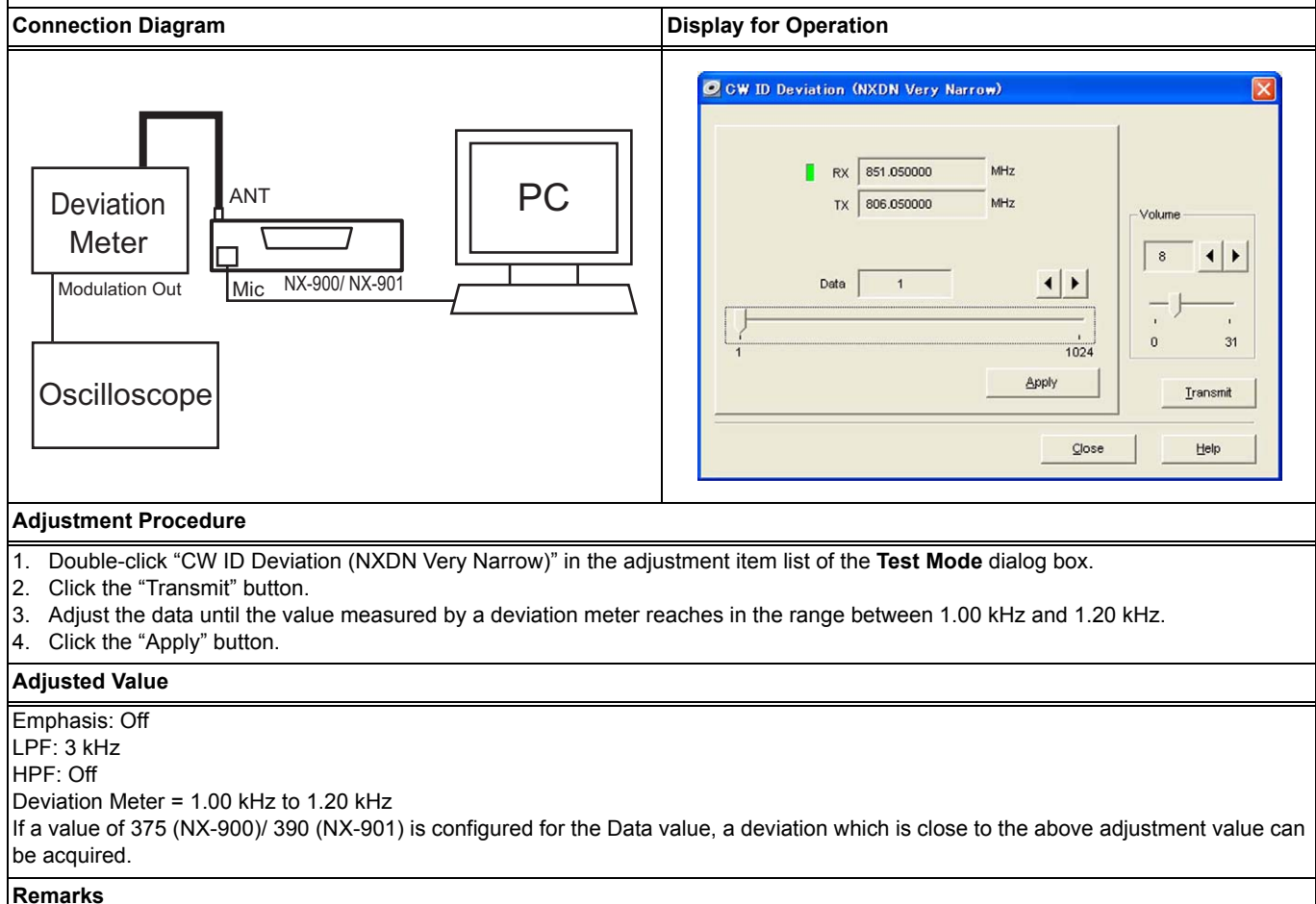

 This adjustment must be done after adjusting the Balance and then adjusting the Maximum Deviation (NXDN Very Narrow). (Refer to 4.3.10 Balance on page 57, 4.3.12 Maximum Deviation (NXDN Very Narrow) on page 59.)

• CW ID is used to notify other users which user is using the channel with a 6.25 kHz channel bandwidth. (FCC requires that the transceiver has the analog mode capability or the CW ID function for each bandwidth.)

## 4.4.32 RSSI Reference (Analog Narrow)

### NX-900/ NX-901

#### Outline

RSSI Reference (Analog Narrow) allows a service engineer to adjust the minimum RSSI (Analog Narrow and NXDN Narrow) level at which the transceiver recognizes a channel as the channel to be scanned.

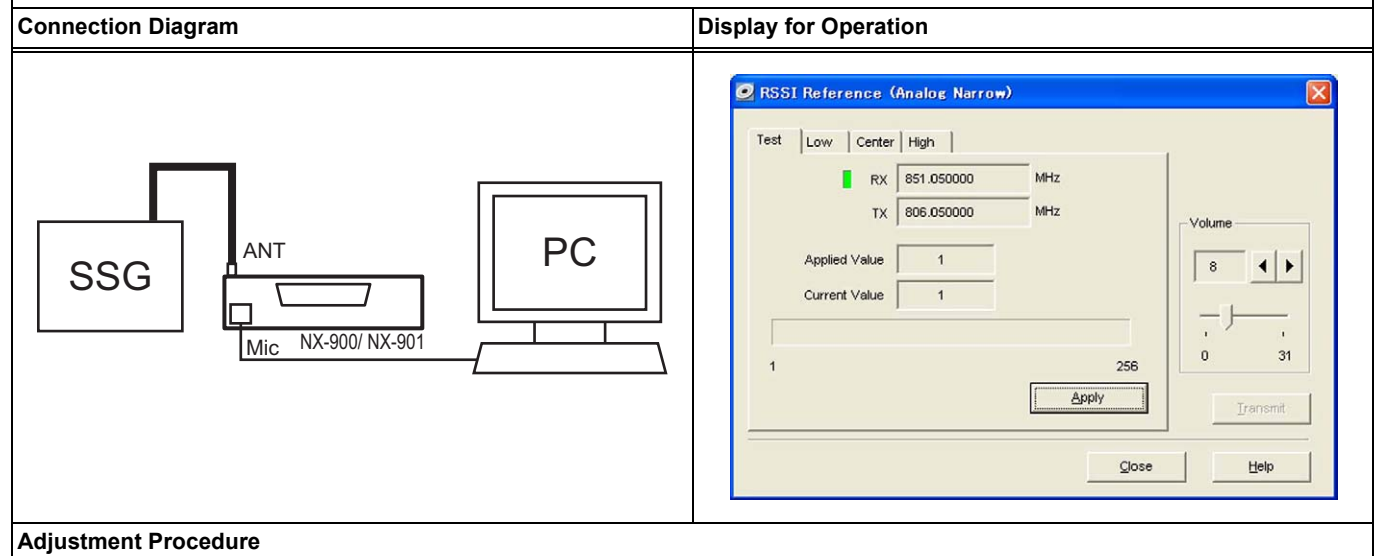

- 1. Double-click "RSSI Reference (Analog Narrow)" in the adjustment item list of the Test Mode dialog box.
- 2. Click a tab title, the Low, Center, or High tab, to select an adjustment point.
- 3. Set the output level of a signal to be 3 dB lower than the receive sensitivity for Analog Narrow, and start sourcing from an SSG the signal with audio frequency at 1 kHz and deviation at 1.5 kHz.
- 4. Click the "Apply" button.
- 5. Do the same adjustment for other adjustment points.

#### **Adjusted Value**

Remarks

Sensitivity of Analog Narrow must be measured for each adjustment point in advance.

## 4.4.33 RSSI Reference (Analog Wide 4k)

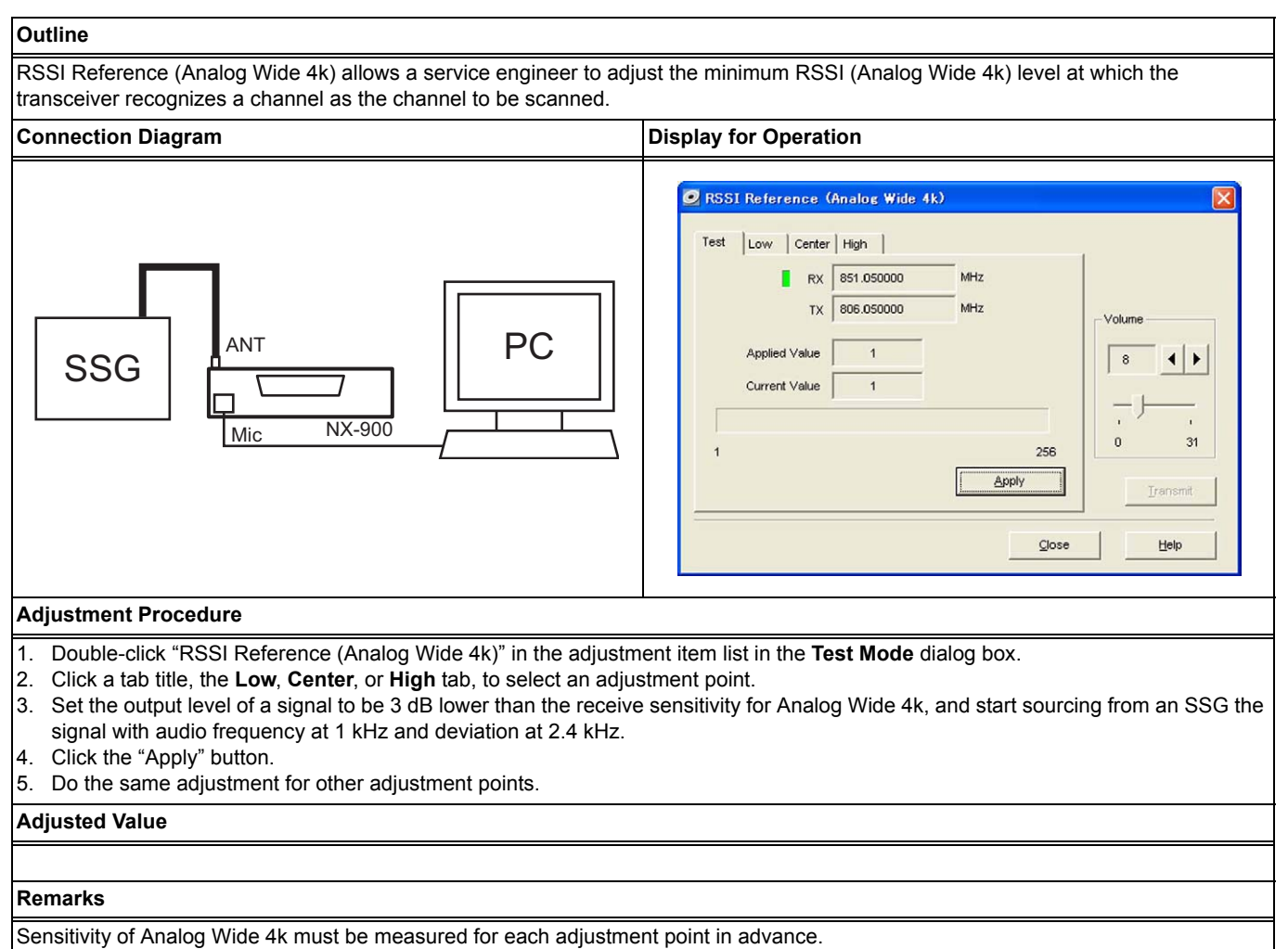

## 4.4.34 RSSI Reference (Analog Wide 5k)

### NX-900

#### Outline

RSSI Reference (Analog Wide 5k) allows a service engineer to adjust the minimum RSSI (Analog Wide 5k) level at which the transceiver recognizes a channel as the channel to be scanned.

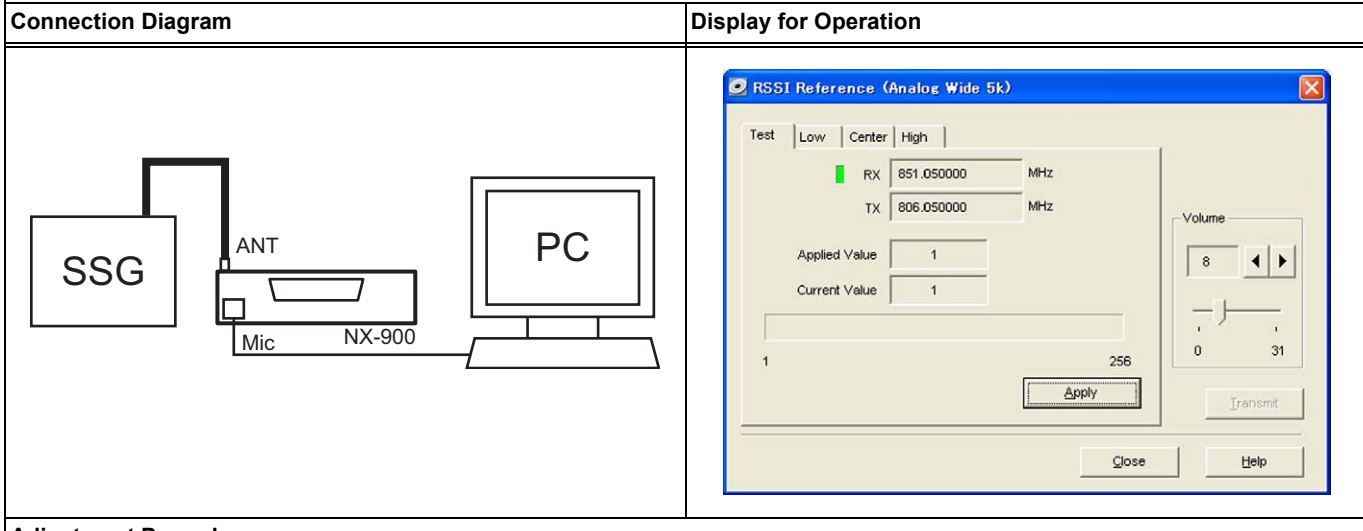

#### Adjustment Procedure

1. Double-click "RSSI Reference (Analog Wide 5k)" in the adjustment item list in the Test Mode dialog box.

- 2. Click a tab title, the Low, Center, or High tab, to select an adjustment point.
- Set the output level of a signal to be 3 dB lower than the receive sensitivity for Analog Wide 5k, and start sourcing from an SSG the signal with audio frequency at 1 kHz and deviation at 3 kHz.
- 4. Click the "Apply" button.
- 5. Do the same adjustment for other adjustment points.

#### **Adjusted Value**

Remarks

Sensitivity of Analog Wide 5k must be measured for each adjustment point in advance.

## 4.4.35 RSSI Reference (NXDN Narrow)

### NX-901

#### Outline

RSSI Reference (NXDN Narrow) allows a service engineer to adjust the minimum RSSI (NXDN Narrow) level at which the transceiver recognizes a channel as the channel to be scanned.

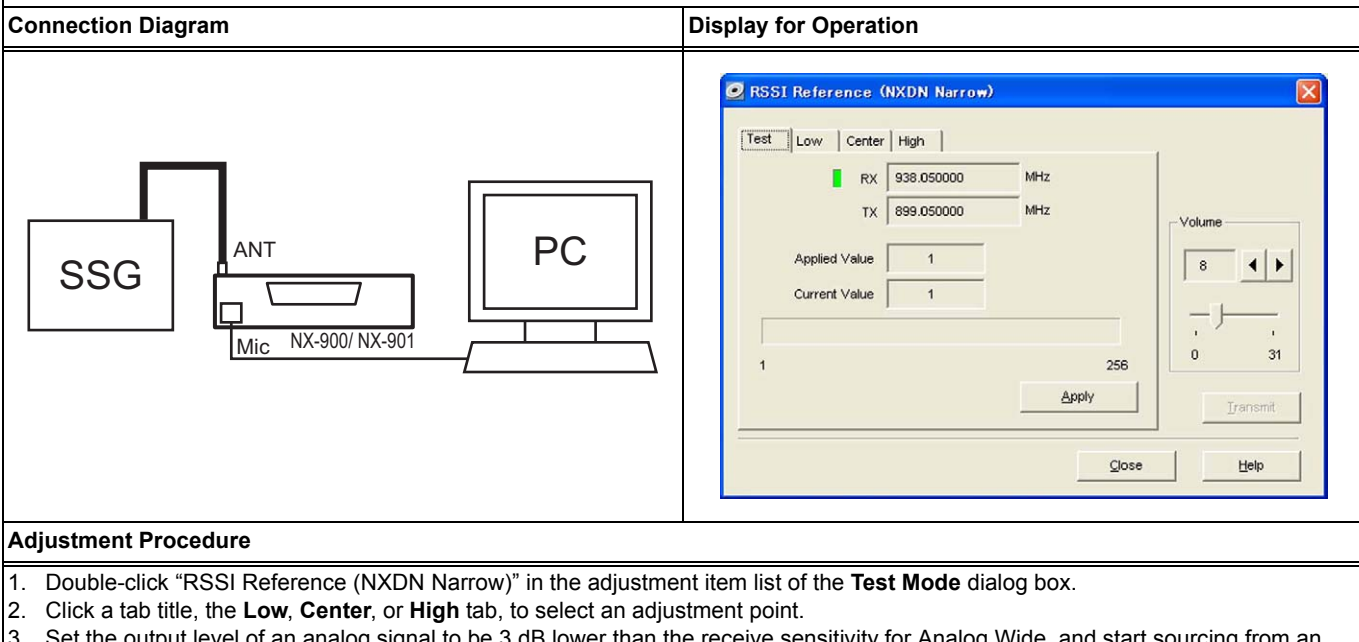

- Set the output level of an analog signal to be 3 dB lower than the receive sensitivity for Analog Wide, and start sourcing from an SSG the signal with audio frequency at 1 kHz and deviation at 3 kHz.
- 4. Click the "Apply" button.
- 5. Do the same adjustment for other adjustment points.

#### Adjusted Value

#### Remarks

- Sensitivity of Analog Wide must be measured for each adjustment point in advance.
- RSSI Reference (NXDN Narrow) can be adjusted using analog signals; hence, digital signal equipment is not required.

### 4 ADJUSTING THE TRANSCEIVER

# 4.4.36 RSSI Reference (NXDN Very Narrow)

## NX-900/ NX-901

#### Outline

RSSI Reference (NXDN Very Narrow) allows a service engineer to adjust the minimum RSSI (NXDN Very Narrow) level at which the transceiver recognizes a channel as the channel to be scanned.

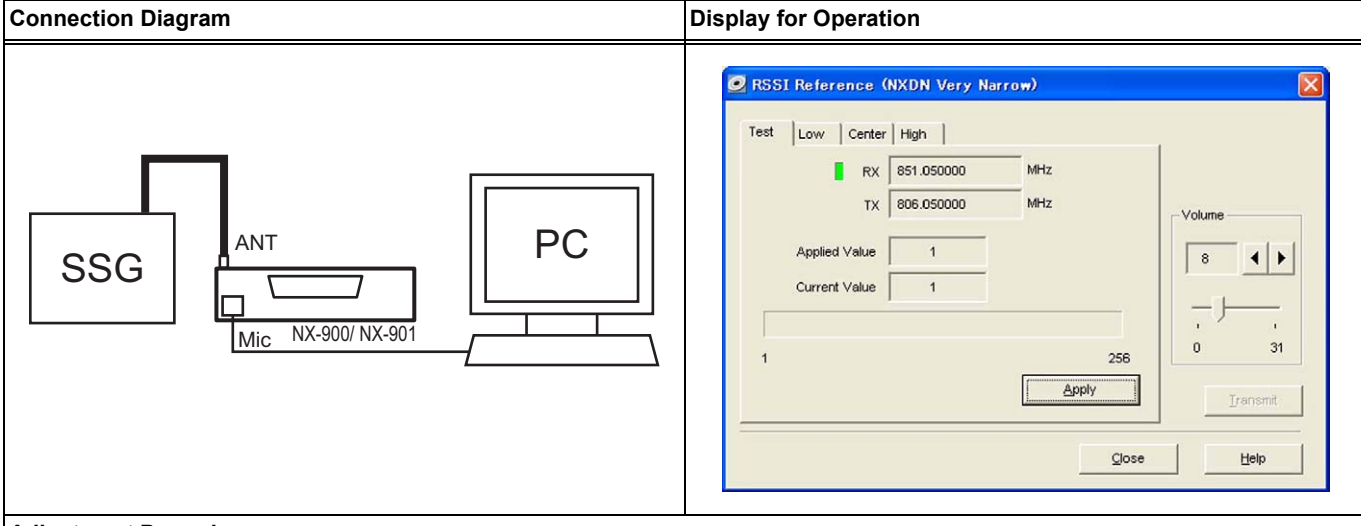

#### Adjustment Procedure

1. Double-click "RSSI Reference (NXDN Very Narrow)" in the adjustment item list of the Test Mode dialog box.

- 2. Click a tab title, the Low, Center, or High tab, to select an adjustment point.
- 3. Set the output level of an analog signal to be 3 dB lower than the receive sensitivity for Analog Narrow, and start sourcing from an SSG the signal with audio frequency at 1 kHz and deviation at 1.5 kHz.
- 4. Click the "Apply" button.
- 5. Do the same adjustment for other adjustment points.

#### Adjusted Value

#### Remarks

• Sensitivity of Analog Narrow must be measured for each adjustment point in advance.

• RSSI Reference (NXDN Very Narrow) can be adjusted using analog signals; hence, digital signal equipment is not required.

## 4.4.37 Open Squelch (Analog Narrow)

### NX-900/ NX-901

#### Outline

Open Squelch (Analog Narrow) allows a service engineer to adjust the Squelch (Analog Narrow and NXDN Narrow) level while a value of 5 is configured for Squelch Level.

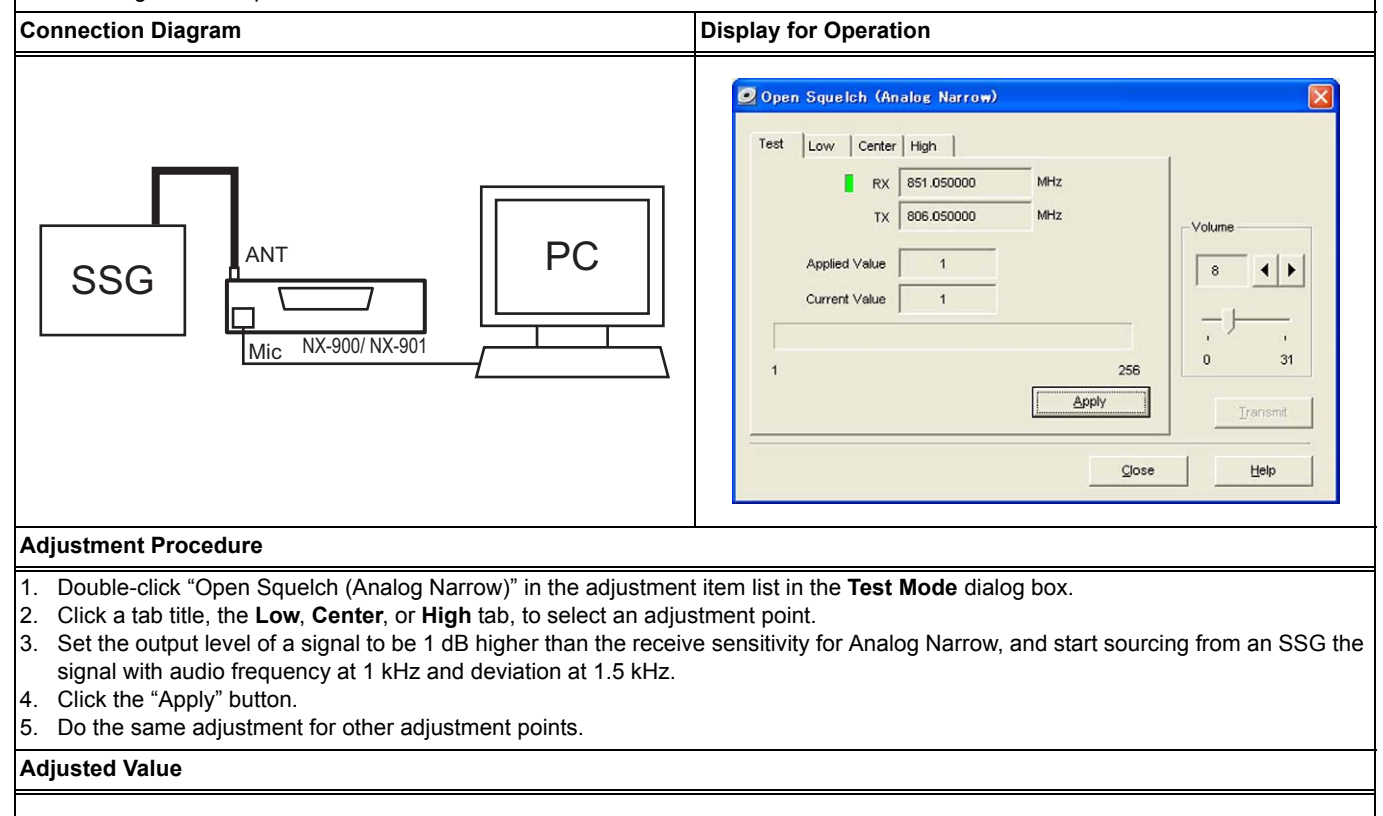

#### Remarks

Sensitivity of Analog Narrow must be measured for each adjustment point in advance.

## 4.4.38 Open Squelch (Analog Wide 4k)

### NX-900

#### Outline

Open Squelch (Analog Wide 4k) allows a service engineer to adjust the Squelch (Analog Wide 4k) level while a value of 5 is configured for Squelch Level.

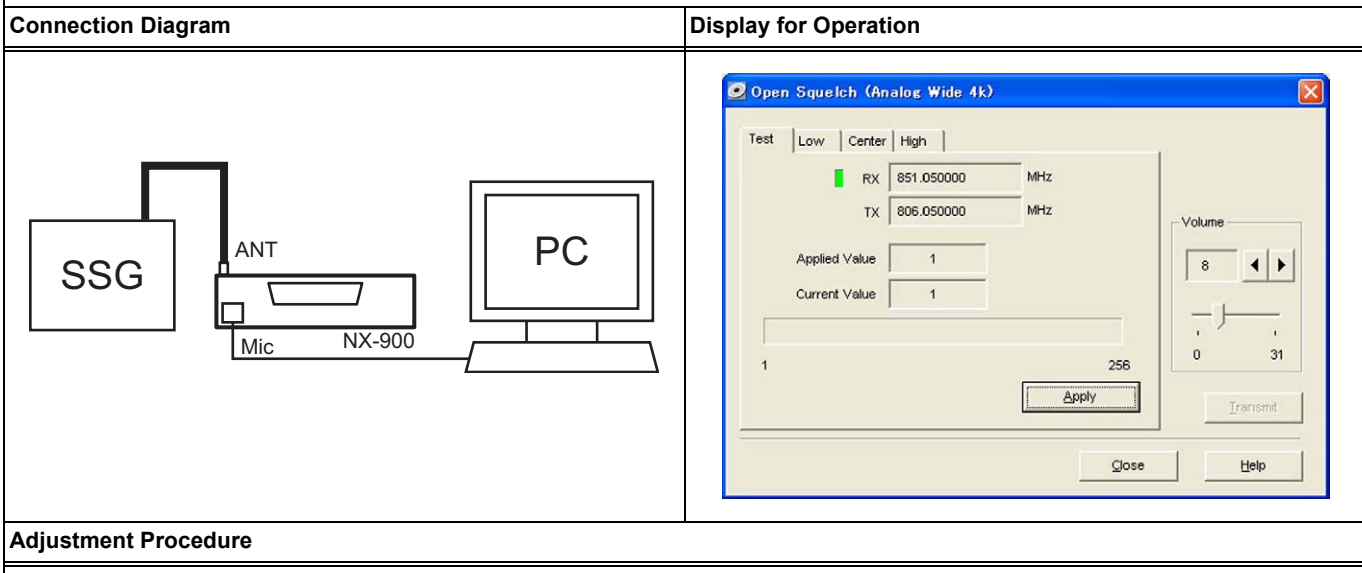

- 1. Double-click "Open Squelch (Analog Wide 4k)" in the adjustment item list in the Test Mode dialog box.
- 2. Click a tab title, the Low, Center, or High tab, to select an adjustment point.
- Set the output level of a signal to be 1 dB higher than the receive sensitivity for Analog Wide 4k, and start sourcing from an SSG the signal with audio frequency at 1 kHz and deviation at 2.4 kHz.
- 4. Click the "Apply" button.
- 5. Do the same adjustment for other adjustment points.

#### Adjusted Value

Remarks

Sensitivity of Analog Wide 4k must be measured for each adjustment point in advance.

## 4.4.39 Open Squelch (Analog Wide 5k)

### NX-900

#### Outline

Open Squelch (Analog Wide 5k) allows a service engineer to adjust the Squelch (Analog Wide 5k) level while a value of 5 is configured for Squelch Level.

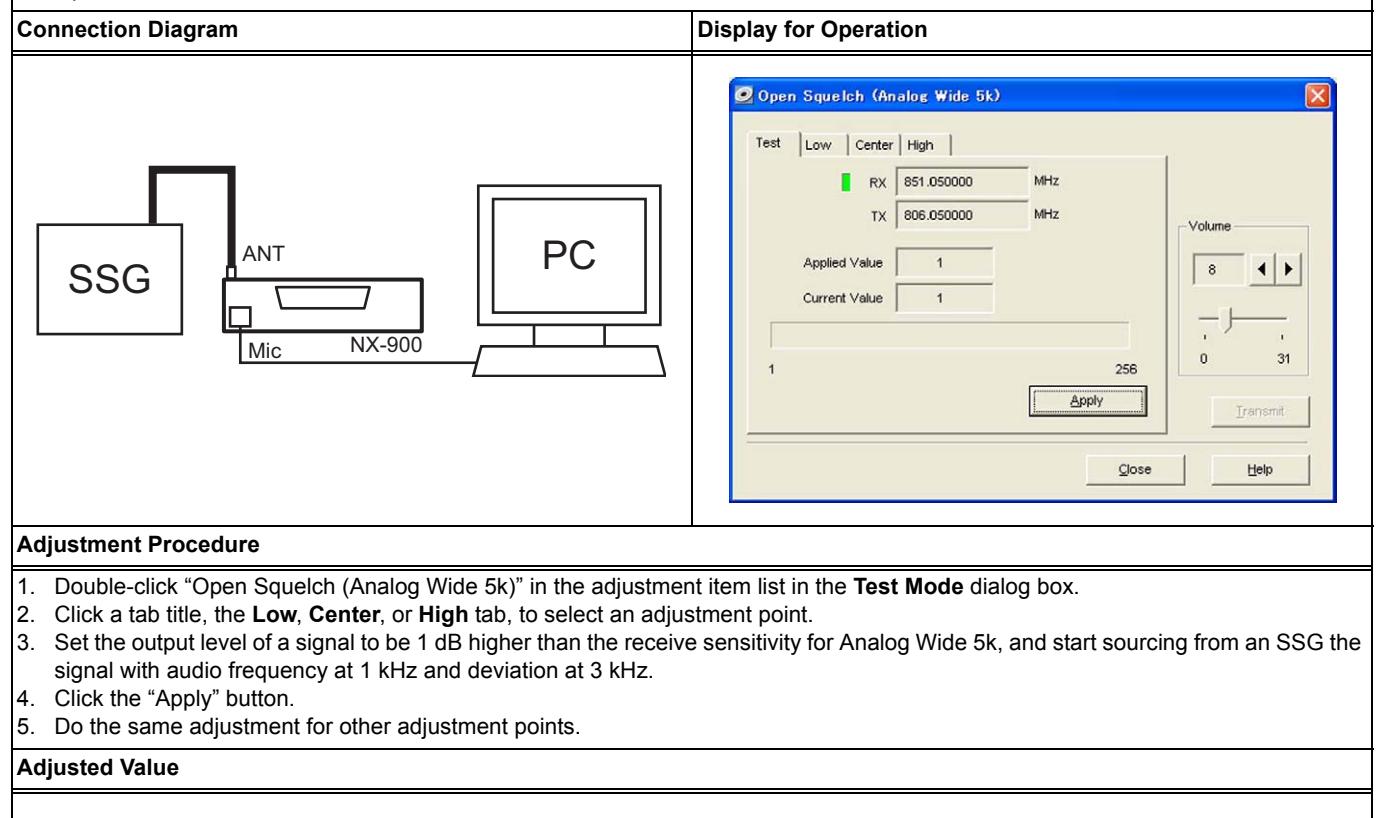

#### Remarks

Sensitivity of Analog Wide 5k must be measured for each adjustment point in advance.

#### **Open Squelch (NXDN Narrow)** 4.4.40

### NX-901

#### Outline

Open Squelch (NXDN Narrow) allows a service engineer to adjust the Squelch (NXDN Narrow) level while a value of 5 is configured for Squelch Level.

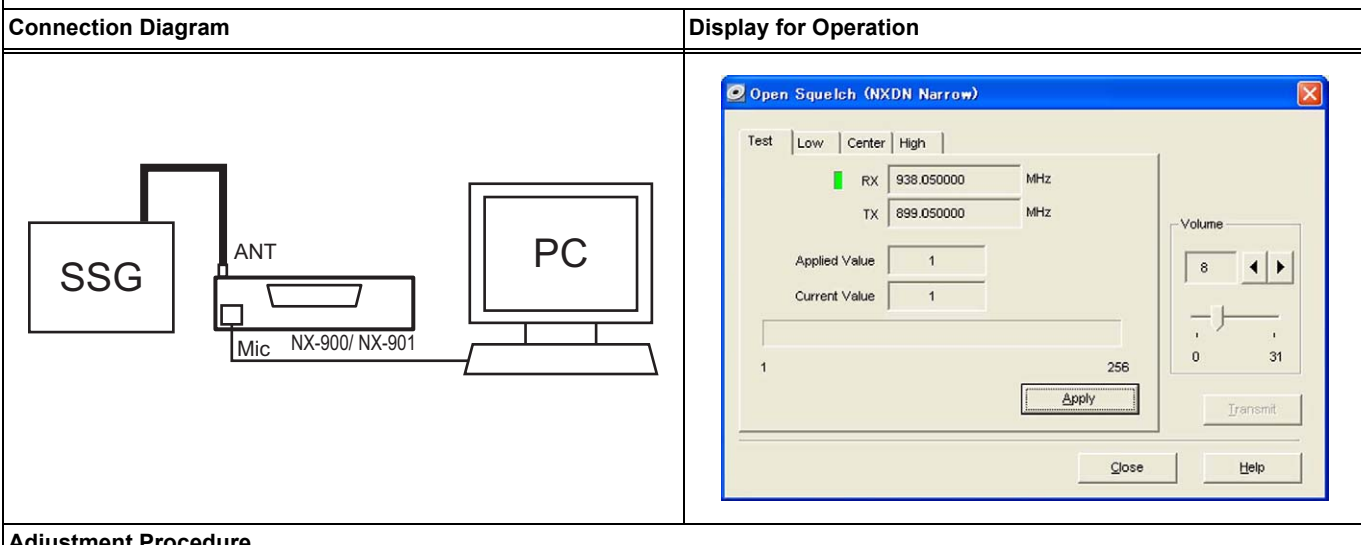

#### **Adjustment Procedure**

- 1. Double-click "Open Squelch (Analog Narrow)" in the adjustment item list in the Test Mode dialog box.
- 2. Click a tab title, the Low, Center, or High tab, to select an adjustment point.
- 3. Set the output level of the signal to be 1 dB higher than the receive sensitivity for Analog Wide, and start sourcing from an SSG the signal with audio frequency at 1 kHz and deviation at 3 kHz.
- 4. Click the "Apply" button.
- Do the same adjustment for other adjustment points. 5.

#### **Adjusted Value**

#### Remarks

- Sensitivity of Analog Wide must be measured for each adjustment point in advance.
- Open Squelch (NXDN Narrow) can be adjusted using analog signals, hence digital signal equipment is not required.

## 4.4.41 Open Squelch (NXDN Very Narrow)

### NX-900/ NX-901

#### Outline

Open Squelch (NXDN Very Narrow) allows a service engineer to adjust the Squelch (NXDN Very Narrow) level while a value of 5 is configured for Squelch Level.

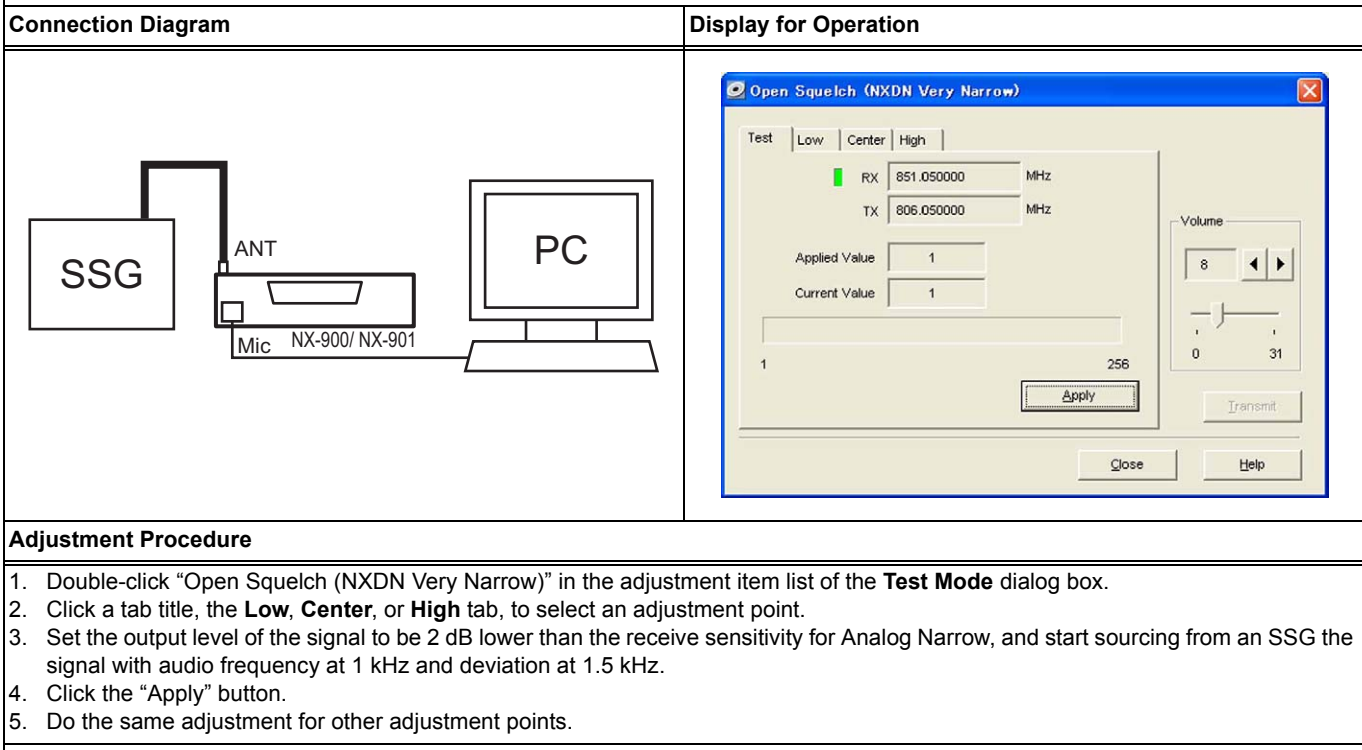

#### Adjusted Value

#### Remarks

- · Sensitivity of Analog Narrow must be measured for each adjustment point in advance.
- Open Squelch (NXDN Very Narrow) can be adjusted using analog signals, hence digital signal equipment is not required.

## 4.4.42 Low RSSI (Analog Narrow)

### NX-900/ NX-901

#### Outline

Low RSSI (Analog Narrow) allows a service engineer to adjust the signal strength of the RSSI indicator while the transceiver is operated in Analog Narrow band and NXDN Narrow band.

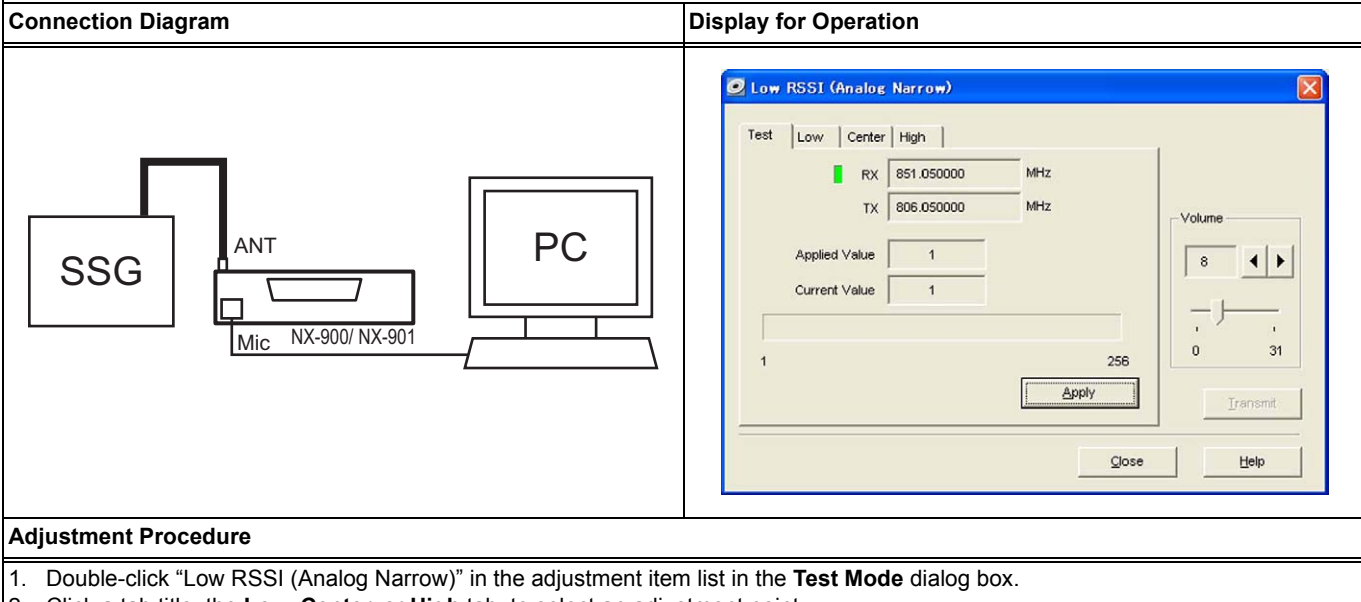

- 2. Click a tab title, the Low, Center, or High tab, to select an adjustment point.
- 3. Start sourcing from an SSG a signal as follows: AF (1 kHz); Deviation (1.5 kHz) at -118 dBm.
- 4. Click the "Apply" button.
- 5. Do the same adjustment for other adjustment points.

#### Adjusted Value

#### Remarks

Also, adjusting High RSSI (Analog Narrow) enables the RSSI indicator to display the RSSI level properly. (Refer to 4.3.39 High RSSI (Analog Narrow) on page 86.)

## 4.4.43 Low RSSI (Analog Wide 4k)

### NX-900

#### Outline

Low RSSI (Analog Wide 4k) allows a service engineer to adjust the signal strength of the RSSI indicator while the transceiver is operated in Analog Wide 4k.

#### **Connection Diagram Display for Operation** 💽 Low RSSI (Analog Wide 4k) Test Low Center High RX 851.050000 MH: TX 806.050000 MHz PC ANT 1 Applied Value 4 + SSG 8 Current Value 1 NX-900 Mic 31 256 Apply Close Help Adjustment Procedure 1. Double-click "Low RSSI (Analog Wide 4k)" in the adjustment item list in the Test Mode dialog box. 2. Click a tab title, the Low, Center, or High tab, to select an adjustment point. Start sourcing from an SSG a signal as follows: AF (1 kHz); Deviation (2.4 kHz) at -118 dBm. 3. 4. Click the "Apply" button. 5. Do the same adjustment for other adjustment points.

Adjusted Value

#### Remarks

Also, adjusting High RSSI (Analog Wide 4k) enables the RSSI indicator to display the RSSI level properly. (Refer to 4.3.40 High RSSI (Analog Wide) on page 87.)

## 4.4.44 Low RSSI (Analog Wide 5k)

### NX-900

#### Outline

Low RSSI (Analog Wide 5k) allows a service engineer to adjust the signal strength of the RSSI indicator while the transceiver is operated in Analog Wide 5k.

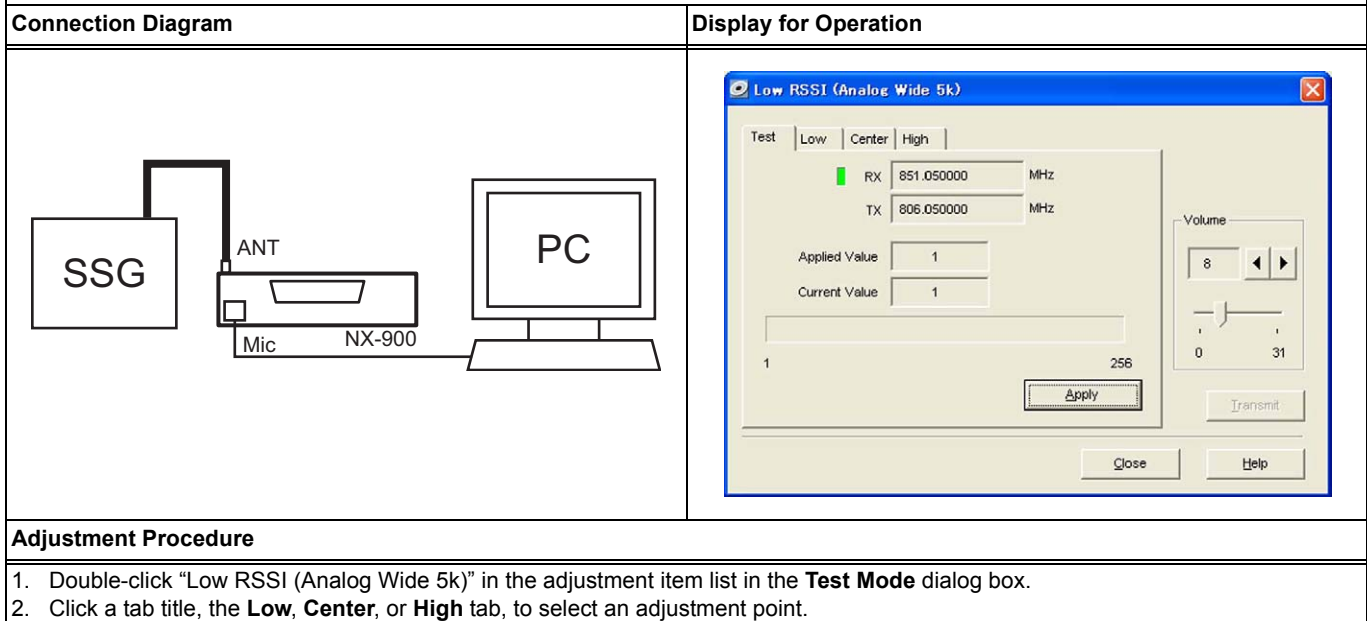

- Start sourcing from an SSG a signal as follows: AF (1 kHz); Deviation (3 kHz) at -118 dBm.
- 4. Click the "Apply" button.
- 5. Do the same adjustment for other adjustment points.

#### Adjusted Value

#### Remarks

Also, adjusting High RSSI (Analog Wide 5k) enables the RSSI indicator to display the RSSI level properly. (Refer to 4.4.49 High RSSI (Analog Wide 5k) on page 139.)

## 4.4.45 Low RSSI (NXDN Narrow)

### NX-901

#### Outline

Low RSSI (NXDN Narrow) allows a service engineer to adjust the signal strength of the RSSI indicator while the transceiver is operated in NXDN Narrow band.

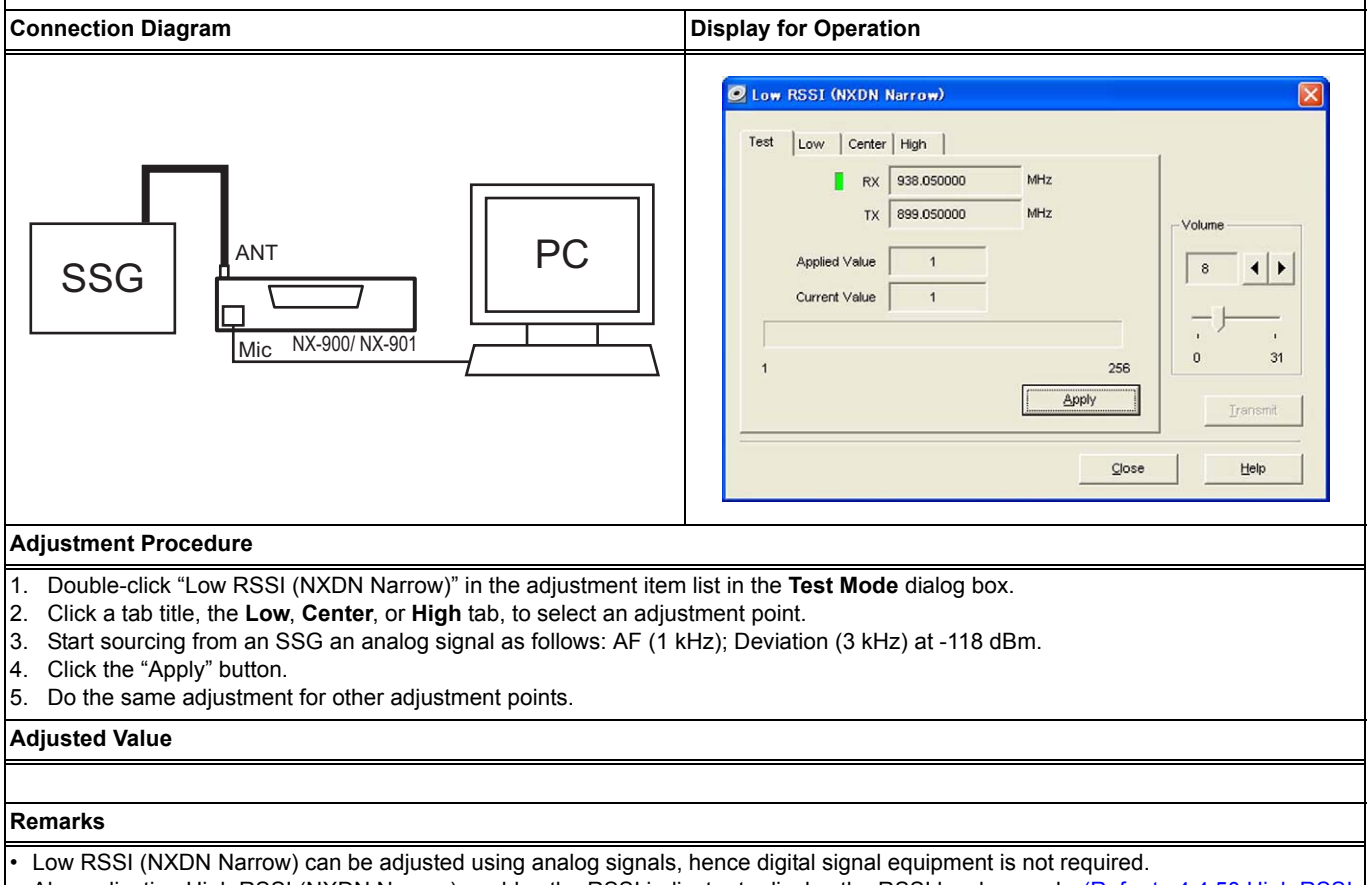

Also, adjusting High RSSI (NXDN Narrow) enables the RSSI indicator to display the RSSI level properly. (Refer to 4.4.50 High RSSI (NXDN Narrow) on page 140.)

## 4.4.46 Low RSSI (NXDN Very Narrow)

### NX-900/ NX-901

#### Outline

Low RSSI (NXDN Very Narrow) allows a service engineer to adjust the signal strength of the RSSI indicator while the transceiver is operated in NXDN Very Narrow band.

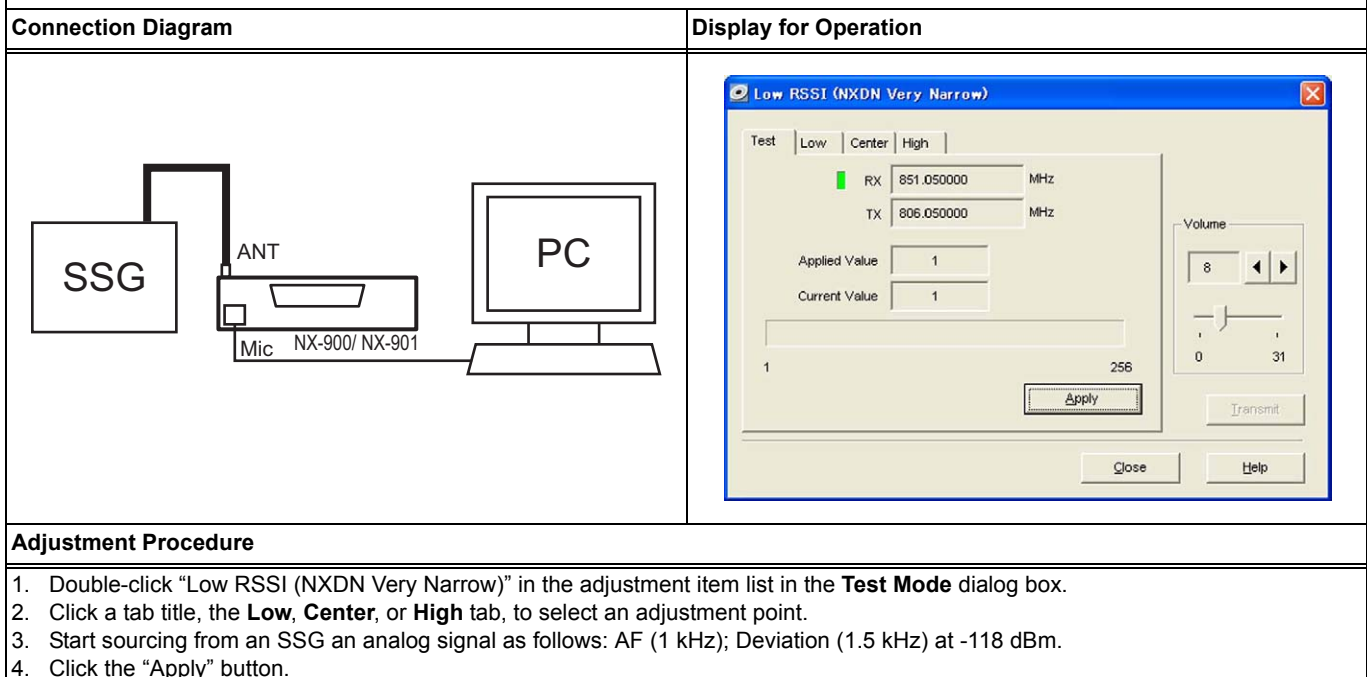

Do the same adjustment for other adjustment points.

#### **Adjusted Value**

#### Remarks

Low RSSI (NXDN Very Narrow) can be adjusted using analog signals, hence digital signal equipment is not required.
Also, adjusting High RSSI (NXDN Very Narrow) enables the RSSI indicator to display the RSSI level properly. (Refer to 4.3.41 High

RSSI (NXDN Very Narrow) on page 88.)
### 4.4.47 High RSSI (Analog Narrow)

### NX-900/ NX-901

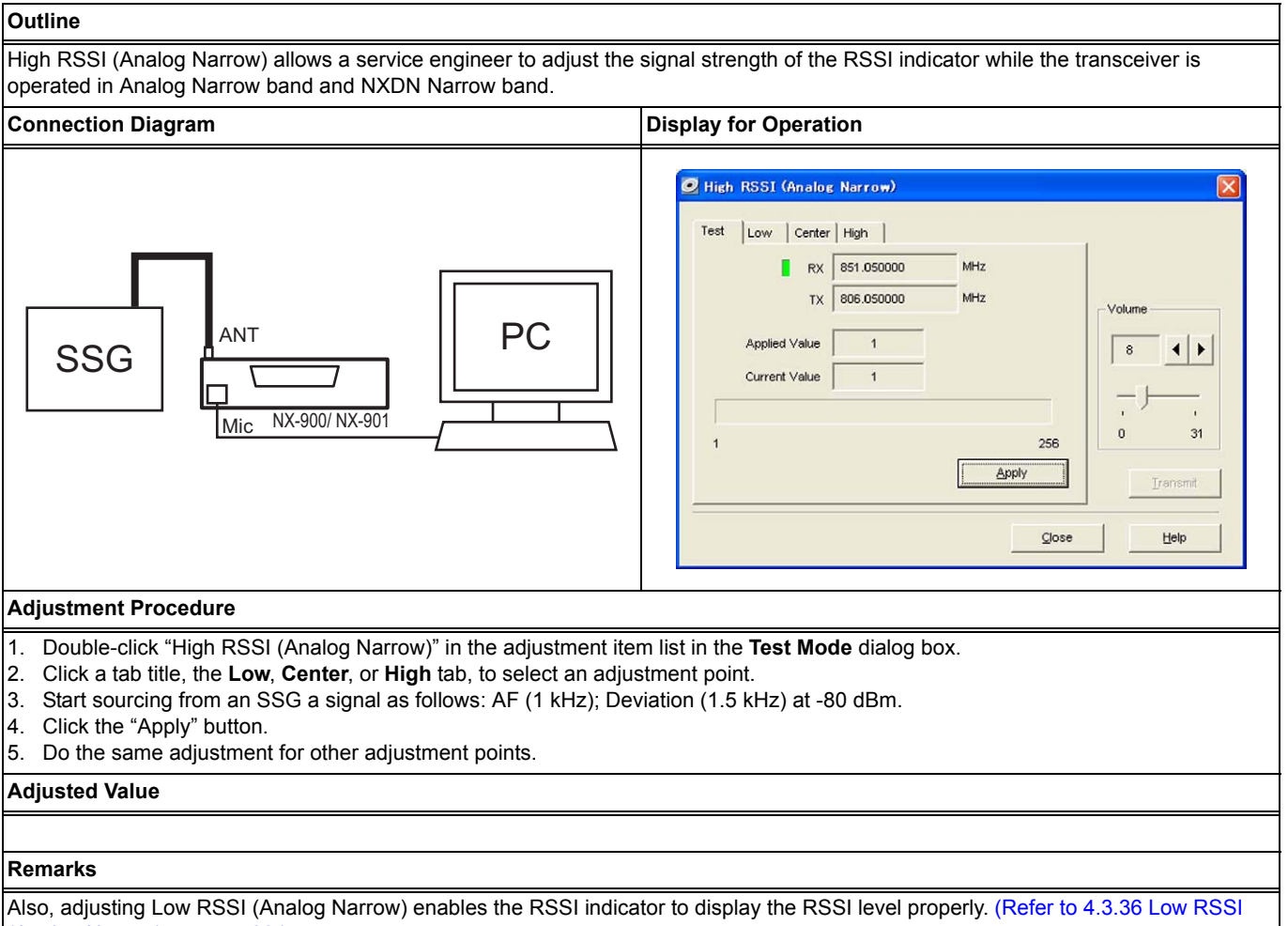

(Analog Narrow) on page 83.)

### 4.4.48 High RSSI (Analog Wide 4k)

### NX-900

### Outline

High RSSI (Analog Wide 4k) allows a service engineer to adjust the signal strength of the RSSI indicator while the transceiver is operated in Analog Wide 4k.

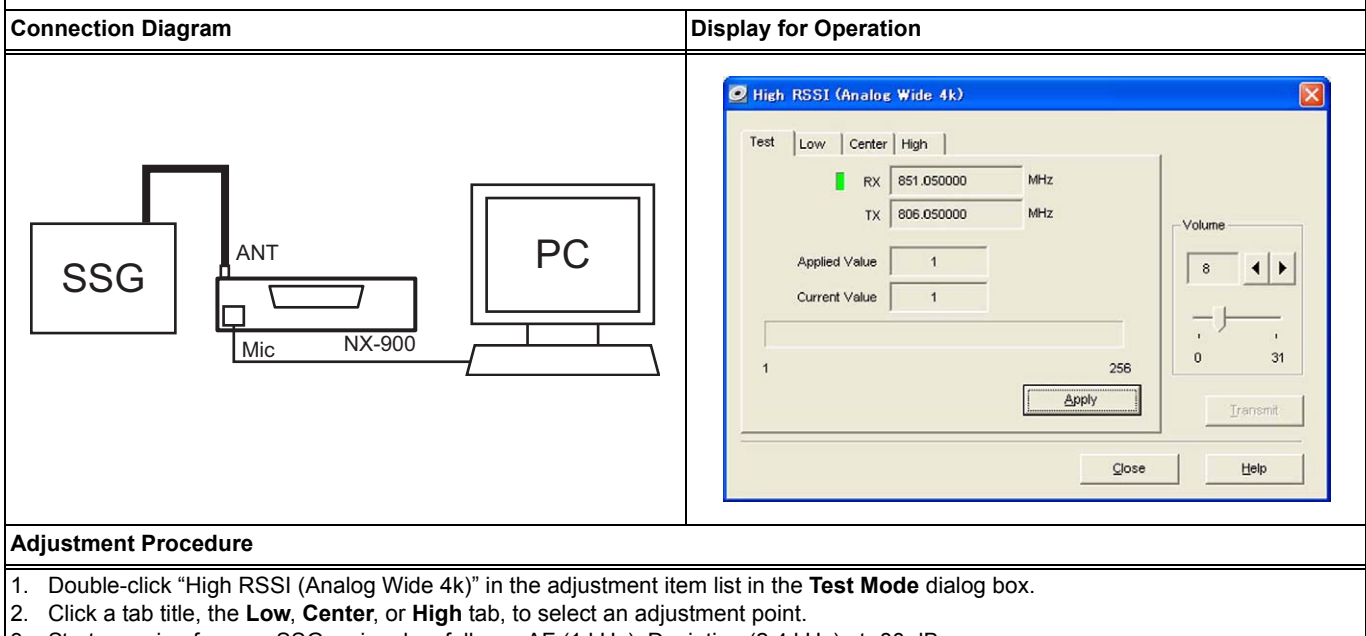

- 3. Start sourcing from an SSG a signal as follows: AF (1 kHz); Deviation (2.4 kHz) at -80 dBm.
- 4. Click the "Apply" button.
- 5. Do the same adjustment for other adjustment points.

### Adjusted Value

### Remarks

Also, adjusting Low RSSI (Analog Wide 4k) enables the RSSI indicator to display the RSSI level properly. (Refer to 4.3.37 Low RSSI (Analog Wide) on page 84.)

### 4.4.49 High RSSI (Analog Wide 5k)

### NX-900

### Outline

High RSSI (Analog Wide 5k) allows a service engineer to adjust the signal strength of the RSSI indicator while the transceiver is operated in Analog Wide 5k.

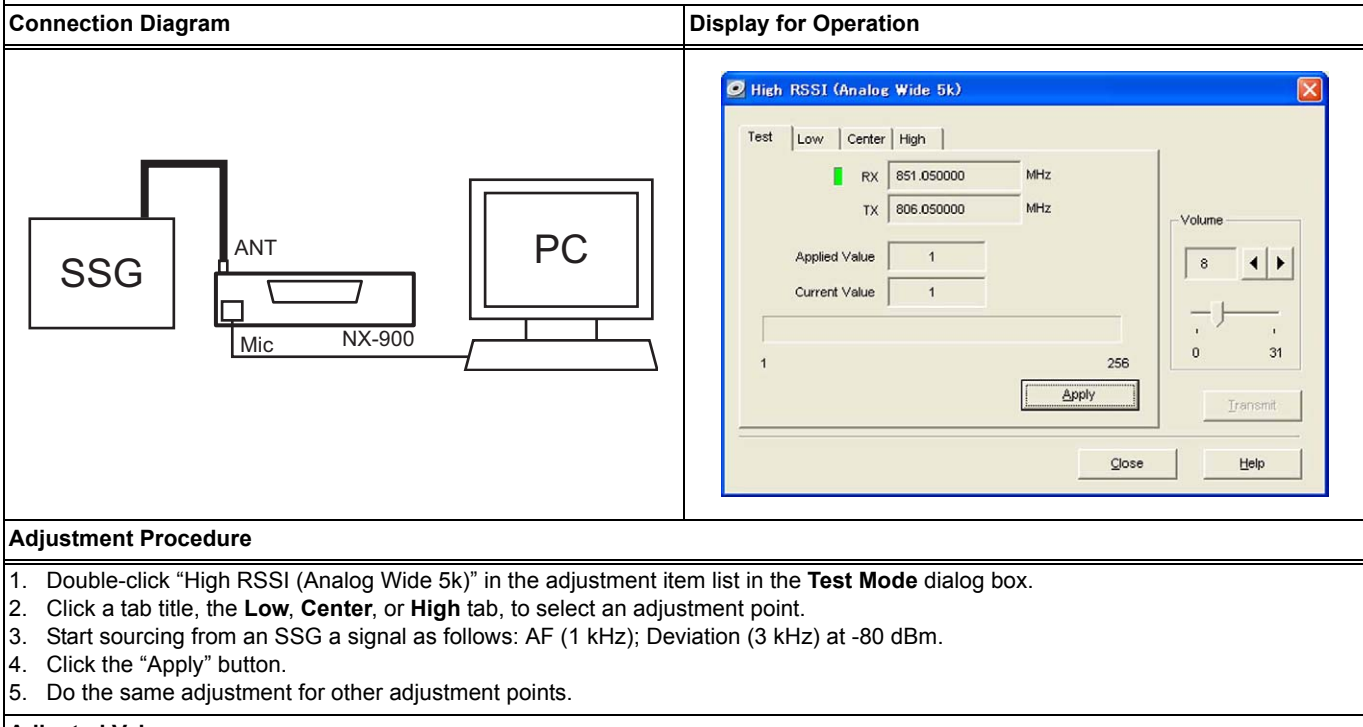

#### Adjusted Value

### Remarks

Also, adjusting Low RSSI (Analog Wide 5k) enables the RSSI indicator to display the RSSI level properly. (Refer to 4.4.44 Low RSSI (Analog Wide 5k) on page 134.)

### 4.4.50 High RSSI (NXDN Narrow)

### NX-901

### Outline

High RSSI (NXDN Narrow) allows a service engineer to adjust the signal strength of the RSSI indicator while the transceiver is operated in NXDN Narrow band.

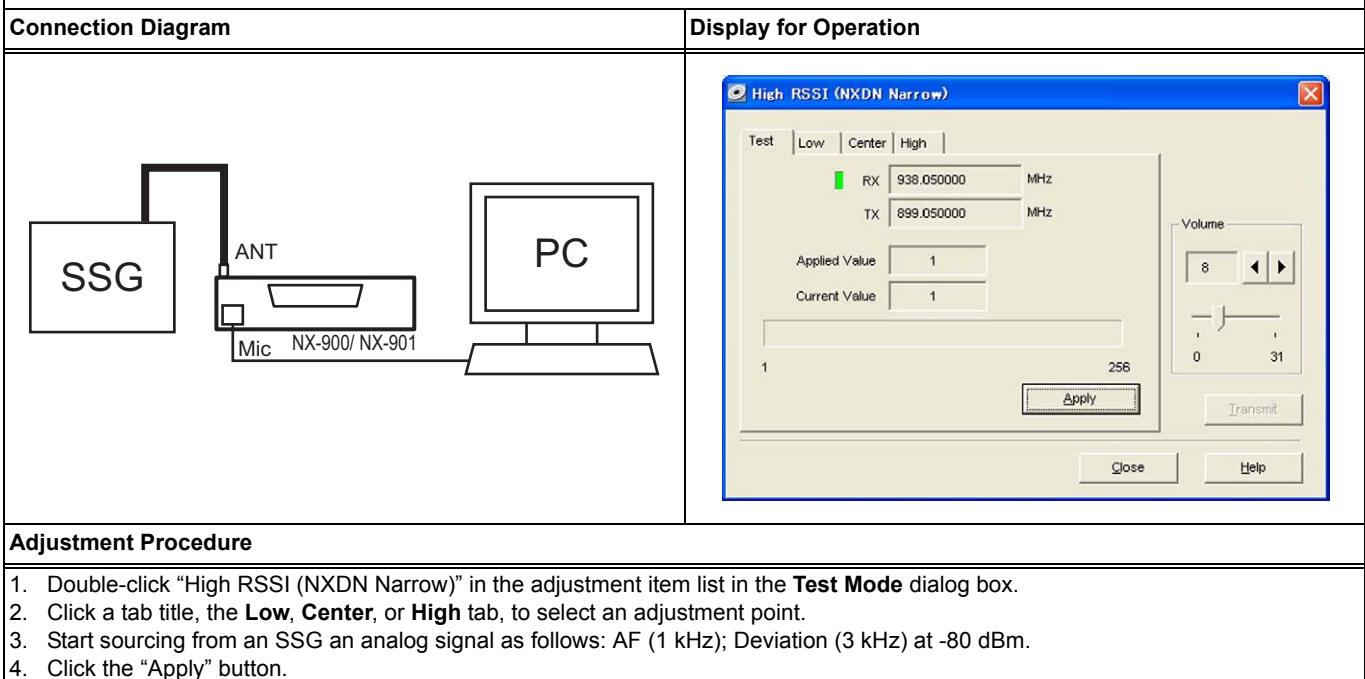

Do the same adjustment for other adjustment points.

#### Adjusted Value

### Remarks

• High RSSI (NXDN Narrow) can be adjusted using analog signals, hence digital signal equipment is not required.

Also, adjusting Low RSSI (NXDN Narrow) enables the RSSI indicator to display the RSSI level properly. (Refer to 4.4.45 Low RSSI (NXDN Narrow) on page 135.)

### 4.4.51 High RSSI (NXDN Very Narrow)

### NX-900/ NX-901

### Outline

High RSSI (NXDN Very Narrow) allows a service engineer to adjust the signal strength of the RSSI indicator while the transceiver is operated in NXDN Very Narrow band.

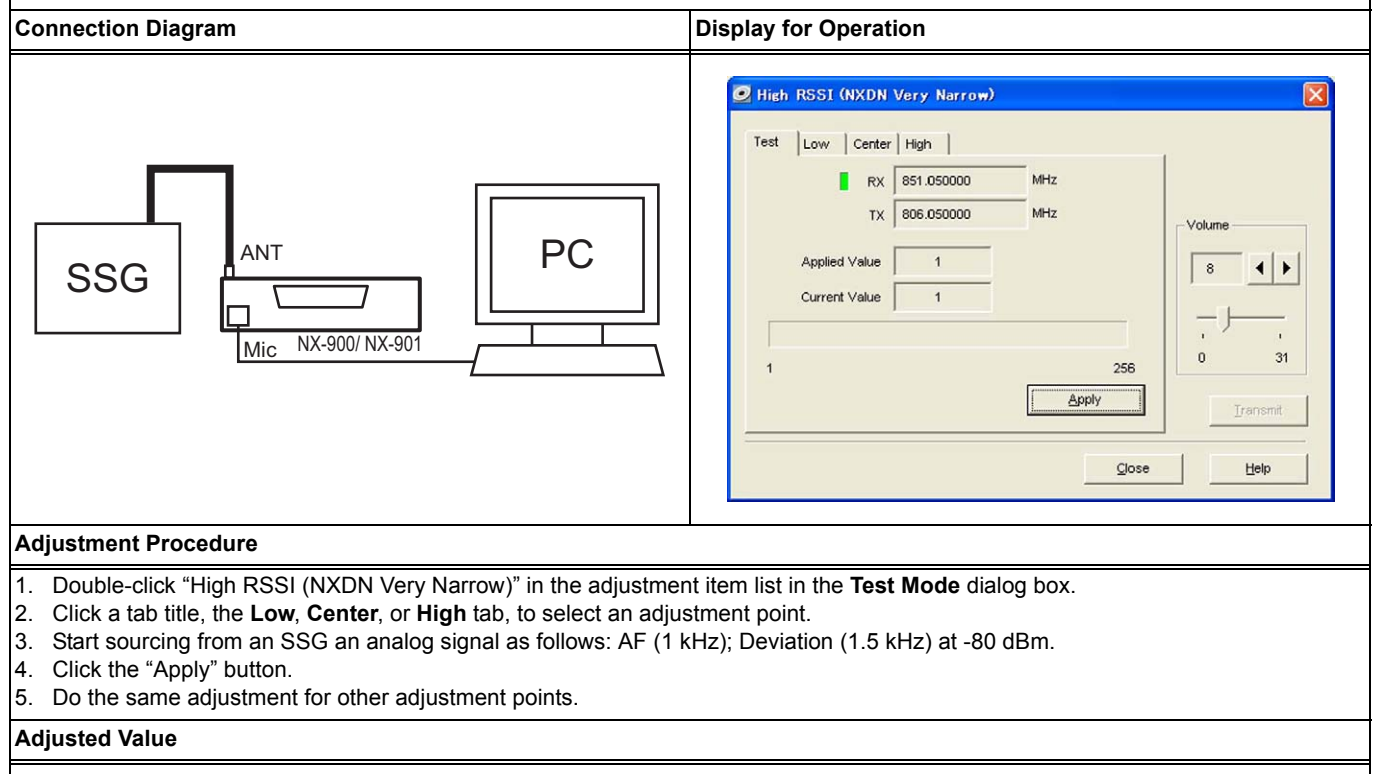

### Remarks

· High RSSI (NXDN Very Narrow) can be adjusted using analog signals, hence digital signal equipment is not required.

 Also, adjusting Low RSSI (NXDN Very Narrow) enables the RSSI indicator to display the RSSI level properly. (Refer to 4.3.38 Low RSSI (NXDN Very Narrow) on page 85.)

### 4 ADJUSTING THE TRANSCEIVER

### 4.4.52 Tight Squelch (Analog Narrow)

### NX-900/ NX-901

### Outline

Tight Squelch (Analog Narrow) allows a service engineer to adjust the Squelch (Analog Narrow) level while a value of 9 is configured for Squelch Level.

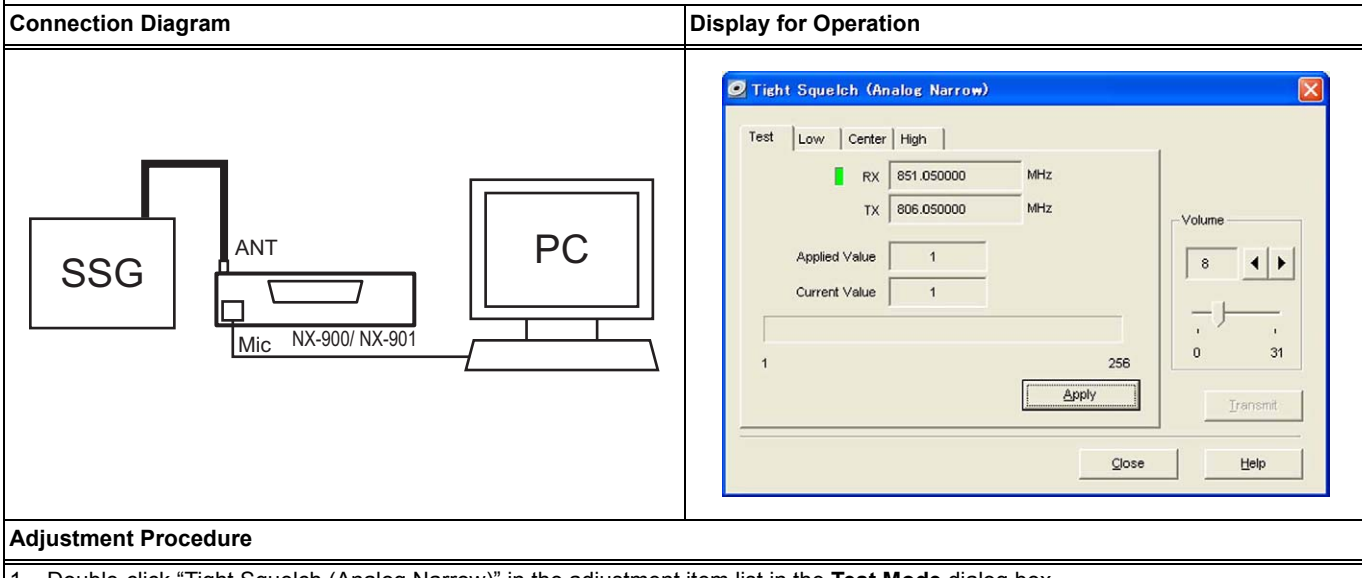

- 1. Double-click "Tight Squelch (Analog Narrow)" in the adjustment item list in the Test Mode dialog box.
- 2. Click a tab title, the Low, Center, or High tab, to select an adjustment point.
- Set the output level of a signal to be 6 dB higher than the receive sensitivity for Analog Narrow, and start sourcing from an SSG the signal with audio frequency at 1 kHz and deviation at 1.5 kHz.
- 4. Click the "Apply" button.
- 5. Do the same adjustment for other adjustment points.

### Adjusted Value

Remarks

Sensitivity of Analog Narrow must be measured for each adjustment point in advance.

### 4.4.53 Tight Squelch (Analog Wide 4k)

### NX-900

### Outline

Tight Squelch (Analog Wide 4k) allows a service engineer to adjust the Squelch (Analog Wide 4k) level while a value of 9 is configured for Squelch Level.

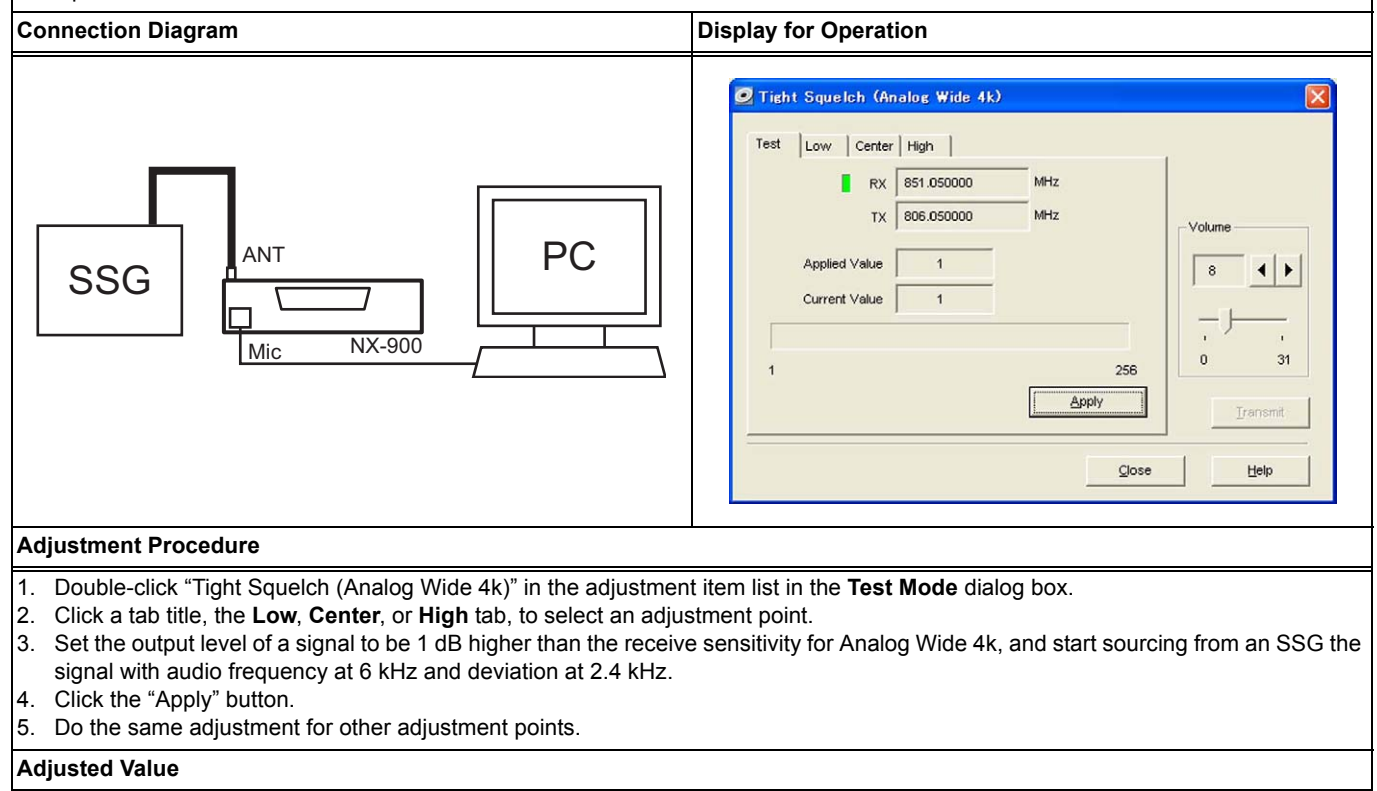

#### Remarks

Sensitivity of Analog Wide 4k must be measured for each adjustment point in advance.

### 4.4.54 Tight Squelch (Analog Wide 5k)

### NX-900

### Outline

Tight Squelch (Analog Wide 5k) allows a service engineer to adjust the Squelch (Analog Wide 5k) level while a value of 9 is configured for Squelch Level.

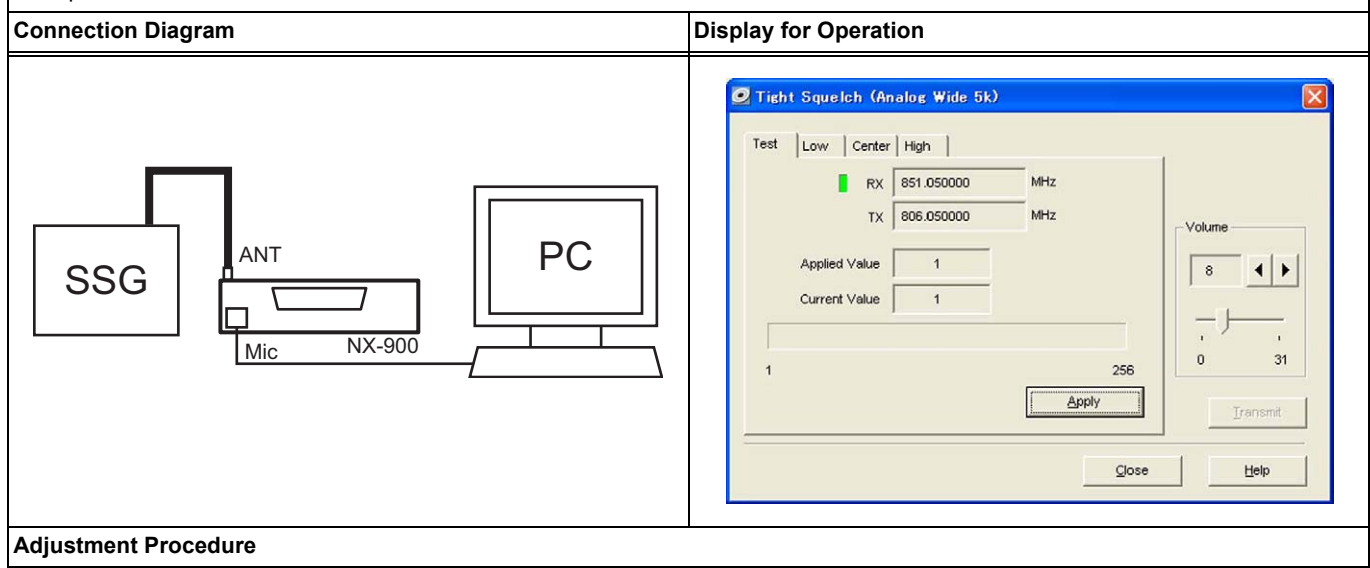

- 1. Double-click "Tight Squelch (Analog Wide 5k)" in the adjustment item list in the Test Mode dialog box.
- 2. Click a tab title, the Low, Center, or High tab, to select an adjustment point.
- Set the output level of a signal to be 6 dB higher than the receive sensitivity for Analog Wide 5k, and start sourcing from an SSG the signal with audio frequency at 1 kHz and deviation at 3 kHz.
- 4. Click the "Apply" button.
- 5. Do the same adjustment for other adjustment points.

#### **Adjusted Value**

Remarks

Sensitivity of Analog Wide 5k must be measured for each adjustment point in advance.

## **5 UPDATING THE FIRMWARE OF THE TRANCEIVER**

By updating the firmware of the transceiver, a user can use the latest functions of the transceiver. To update the firmware of the transceiver, firmware data needs to be obtained from Kenwood and written to the transceiver.

Note: Contact Kenwood for details of the firmware data.

Follow the procedure to write the firmware data to the transceiver.

1. Connect using the KPG-46/ KPG-46A/ KPG-46U programming cable the transceiver to a PC with KPG-111D installed.

Refer to step 1 in 4 ADJUSTING THE TRANSCEIVER on page 38 for the connection method.

**2.** Double-click the "Fpro.exe" icon in the folder to which KPG-111D has been installed.

The firmware programming software (Fpro.exe (ver. 6.00 or later))is activated.

| Firmware<br>File name |          | Configuration<br>COM port |
|-----------------------|----------|---------------------------|
| D.hex                 | <b>1</b> | COM1 D                    |
| Version               |          | Baud rate                 |
|                       |          | 115,200bps 💌              |
| Checksum              |          | Always active COM port    |
|                       |          | USB Cable                 |
| Program               |          | J (                       |
| Address 0%            |          |                           |
|                       |          | Wite                      |
|                       |          |                           |
|                       |          |                           |

**3.** Select a data communication speed from the **Baud rate** dropdown list.

Normally, 115,200 bps needs to be selected.

- 4. Select a communication port to be used by the PC.
  - (4-1) Click the "  $\mathcal{P}$  " button.

The Communication Port dialog box opens.

| • COM1 | C COM6  | C COM11 | C COM16 |
|--------|---------|---------|---------|
| C COM2 | C COM7  | C COM12 | C COM17 |
| C COM3 | C COM8  | C COM18 | C COM18 |
| C COM4 | C COM9  | C COM14 | C COM19 |
| C COM5 | C COM10 | C COM15 | C COM20 |

(4-2) Select a target communication port, and then click the "OK" button.

- Click the " " button in the Firmware frame, and then select the file (file extension: .hex or .nxb) where the firmware data has been stored.
- 6. Turn the transceiver ON while pressing and holding the Menu ([[]]) key.

The transceiver enters Firmware Programming Mode.

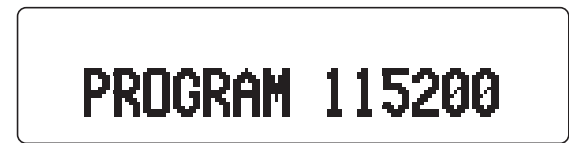

#### Note:

- Firmware Programming must be enabled to place the transceiver in Firmware Programming Mode. (Refer to FPRG 8.10.2 Common Page 2 Tab > 
   Firmware Programming (Mode))
- The firmware checksum which has been written in the transceiver is automatically calculated by pressing the Triangle key and will be displayed on the main display.
- The data communication speed can be changed by pressing the Square key. The data communication speed is changed by each press of the Square key.
   115,200 bps -> 19,200 bps -> 38,400 bps -> 57,600 bps -> 115,200 bps --
- 7. Click the "Write" button.

Writing of the firmware data to the transceiver starts.

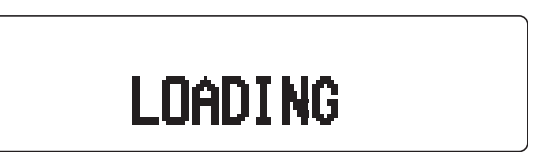

The firmware checksum which has been written in the transceiver is automatically calculated and will be displayed on the main display when writing of the firmware data is completed properly.

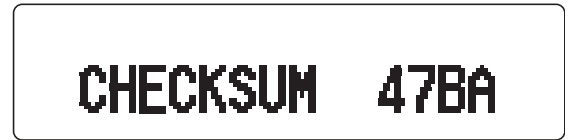

#### Note:

- The LED blinks red if writing of firmware data fails or an error occurs.
- The transceiver needs to be turned OFF to exit Firmware Programming Mode.
- The transceiver enters Firmware Programming Mode after the transceiver is turned ON if no firmware data is written in the transceiver.

## 6 COPYING THE CONFIGURATION DATA OF THE TRANSCEIVER TO ANOTHER TRANSCEIVER =

The data configured for the transceiver can be copied to another transceiver.

Using this function, all data configured for the transceiver from which the configuration data is copied, including an ID of the transceiver, can be copied to the transceiver to which the data is copied.

Transceivers need to be connected each other using the Cloning cable (E30-3382-05) in order to copy the data configured for the transceiver to another transceiver.

Hereinafter, the transceiver from which data is copied is referred to as "source transceiver" and the transceiver to which data is copied is referred to as "target transceiver".

#### Note:

- The source transceiver and the target transceiver must have the same firmware version in order to use this function. Copying data to a transceiver having a different firmware version may cause an erroneous and unexpected behavior of the target transceiver.
- No data can be copied to the transceiver for which Overwrite Password is configured.
- If the configuration of model name or frequency varies between the source transceiver and the target transceiver, no data can be copied.
- Following are the data that cannot be copied in Clone Mode:
  - Tuning Data
  - Embedded Message with Password
  - KENWOOD ESN Data
  - ESN (Electronic Serial Number) Data

Follow the procedure below to copy the data configured for the transceiver to another transceiver.

- 1. Turn the source transceiver ON while pressing and holding the **Left** key.
  - If no Read Authorization Password is configured:

If no Read Authorization Password is configured for the source transceiver, "CLONE MODE" appears on the main display, and Clone Mode is enabled when the transceiver is placed in Clone Mode.

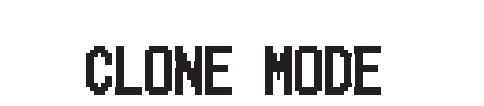

### If the Read Authorization Password is configured:

If the Read Authorization Password is configured for the source transceiver, "CLONE LOCK" appears on the main display when the transceiver is placed in Clone Mode. In this case, the password needs to be entered. If the entered password matches the password configured for the transceiver, Clone Mode becomes enabled. Refer to Function Reference for instructions on how to enter a password.

# CLONE LOCK

- Note: Clone must be enabled to place the transceiver in Clone Mode. (Refer to FPRG 8.10.2 Common Page 2 Tab > ■ Clone (Mode))
- **2.** Connect the source transceiver to the target transceiver using the Cloning cable (E30-3382-05).

The Cloning cable needs to be connected to the universal connectors on the transceivers, respectively.

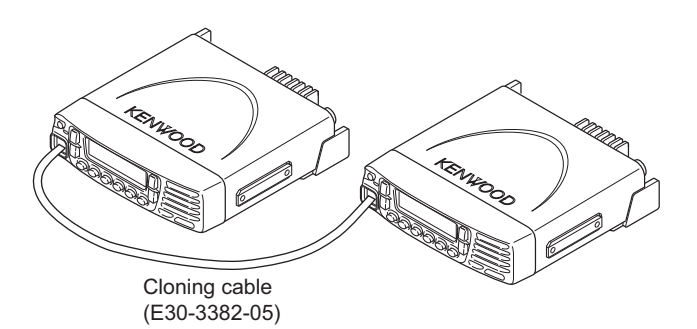

- 3. Turn the target transceiver ON.
- Press the Menu ([□]) key on the source transceiver. The data configured for the source transceiver is copied to the target transceiver.

"PROGRAM" appears on the main display of the target transceiver while the target transceiver is receiving data.

"END" appears on the main display of the source transceiver upon completion of data copy.

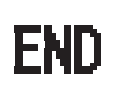

The target transceiver is placed in User Mode.

Pressing the **Menu** ([[-]]) key on the source transceiver displays "CLONE MODE" on the main display and places the transceiver in Clone Mode again, and then data can be copied to another transceiver. Steps from 2 to 4 need to be repeated in order to copy data to another transceiver.

**Note:** The transceiver needs to be turned OFF when the transceiver exits Clone Mode.